# Dell ThinOS 10.x 2502 and 2505

Administrator Guide

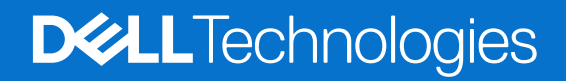

#### Notes, cautions, and warnings

(i) NOTE: A NOTE indicates important information that helps you make better use of your product.

CAUTION: A CAUTION indicates either potential damage to hardware or loss of data and tells you how to avoid the problem.

**WARNING:** A WARNING indicates a potential for property damage, personal injury, or death.

Copyright © 2025 Dell Inc. All Rights Reserved. Dell Technologies, Dell, and other trademarks are trademarks of Dell Inc. or its subsidiaries. Other trademarks may be trademarks of their respective owners.

# Contents

| Chapter 1: Introduction                                                                           | 12       |
|---------------------------------------------------------------------------------------------------|----------|
| Supported platforms                                                                               | 12       |
|                                                                                                   |          |
| Chapter 2: New and enhanced features in ThinOS 10.x 2505                                          | 14       |
| Chapter 3: Ungrading ThinOS firmware                                                              | 20       |
| Before you upgrade                                                                                | 23       |
| Important notes                                                                                   | 23       |
| Register ThinOS 10.x devices to Wyse Management Suite                                             |          |
| Register ThinOS 10.x devices using Wyse Device Agent.                                             |          |
| Register ThinOS 10.x devices by using secure IPv4 DHCP option tags                                |          |
| WMS auto discovery by IPv6 DHCP option                                                            |          |
| Register ThinOS 10.x devices by using legacy IPv4 DHCP option tags                                |          |
| Register devices using secure DNS records                                                         |          |
| Register devices using legacy DNS records                                                         |          |
| Enable Live Update                                                                                |          |
| Download ThinOS firmware, BIOS, and application packages                                          |          |
| File naming convention                                                                            |          |
| Upgrade ThinOS 9.x to ThinOS 10.x using Wyse Management Suite or Admin Policy Tool                | 29       |
| Upgrade ThinOS 9.x to ThinOS 10.x using Wyse Management Suite                                     |          |
| Upgrade ThinOS 9.x to ThinOS 10.x using Admin Policy Tool                                         |          |
| Policy configuration                                                                              | 30       |
| Add ThinOS application packages to the repository                                                 | 31       |
| Application Package Updates category                                                              |          |
| Upload and push ThinOS 10.x application packages using Groups and Configs on Wyse Managemei Suite | nt<br>32 |
| Upload and install ThinOS 10.x application packages using Admin Policy Tool                       |          |
| Firmware installation using ThinOS ISO image                                                      | 33       |
| Firmware installation using Dell Wyse USB Imaging Tool                                            |          |
| Upgrade BIOS                                                                                      | 34       |
| Edit BIOS settings                                                                                | 34       |
| Delete ThinOS application packages                                                                | 35       |
| Peripherals Firmware Updates support                                                              | 35       |
| Telegraf Agent package for WMS                                                                    | 36       |
| Install Telegraf package through Wyse Management Suite                                            | 36       |
| Chapter 4: Getting started with ThinOS                                                            | 38       |
| End User License Agreement                                                                        |          |
| Configure ThinOS using First Boot Wizard                                                          |          |
| Enhanced ThinOS 10.x installer GUI                                                                | 43       |
| Configure account privileges for ThinOS                                                           |          |
| Configure account privileges using Admin Policy Tool                                              | 48       |
| Configure account privileges using Wyse Management Suite                                          | 48       |
| Connect to a remote server                                                                        |          |

| Connecting a display                                                          | 49 |
|-------------------------------------------------------------------------------|----|
| Connecting a printer                                                          | 49 |
| Configure WMS settings on the client GUI                                      | 49 |
| Desktop overview                                                              | 50 |
| Modern interactive desktop features                                           | 50 |
| Enable modern desktop mode                                                    | 50 |
| Modern toolbar or float bar                                                   |    |
| List of connections                                                           |    |
| Classic desktop features                                                      |    |
| Desktop guidelines                                                            |    |
| Using the taskbar                                                             |    |
| Using the shortcut menu                                                       | 55 |
| Using the desktop menu                                                        | 55 |
| Configure the Connection Manager                                              |    |
| Configuring thin client settings and connection broker settings               | 56 |
| Configure ThinOS using Admin Policy Tool                                      | 56 |
| Locking the thin client                                                       | 60 |
| Shut down and restart                                                         | 60 |
| Scheduled Shutdown                                                            | 60 |
| Scheduled Reboot                                                              | 61 |
| Enable or disable shutdown                                                    | 61 |
| Battery information                                                           | 61 |
| Login dialog box features                                                     |    |
| View the system information                                                   | 62 |
| Sleep mode                                                                    | 63 |
| Enable sleep manually                                                         | 63 |
| Import certificates to ThinOS from Admin Policy Tool or Wyse Management Suite | 64 |
| ThinOS system variables                                                       | 64 |
| Manual override                                                               | 65 |
| Chapter 5: Configuring the global connection settings                         | 67 |
| Chapter 6: Configuring connectivity                                           | 69 |
| Configuring the network settings                                              |    |
| Configure the general settings                                                |    |
| Configure the DHCP options settings                                           | 71 |
| Configure the ENET settings                                                   | 73 |
| Configure the WLAN settings                                                   |    |
| WiFi 6E                                                                       | 77 |
| Enable captive portal detection for wireless                                  | 77 |
| Configure the proxy settings                                                  | 77 |
| Route proxy settings through Ignore Host                                      |    |
| Configure the SNMPV3 settings                                                 | 81 |
| Configuring the remote connections                                            | 81 |
| Configure the broker setup                                                    | 81 |
| Configure the General Options                                                 |    |
| Configuring the central configurations                                        |    |
| Configure the Wyse Management Suite settings                                  | 83 |
| Configure the VPN Manager                                                     |    |

| Configure VNC services                                                  | 87  |
|-------------------------------------------------------------------------|-----|
| apter 7: Configuring connection brokers                                 |     |
| Configuring Citrix                                                      |     |
| Support for audio volume synchronization                                |     |
| Support for multiple webcam resolutions                                 | 89  |
| Support for enhanced desktop viewer toolbar                             |     |
| Support for customization of the toolbar                                |     |
| Support for keyboard shortcuts for enhanced desktop viewer toolbar      | 90  |
| Support for performance optimization for graphics                       |     |
| Enhanced Virtual Desktop Screen Resizing Experience                     |     |
| Enhance Samsung Smartphone with USB Redirection for transferring images |     |
| Support Citrix Native Mode                                              |     |
| Configure the Citrix broker setup                                       |     |
| Citrix ADC                                                              |     |
| Citrix Cloud services                                                   |     |
| Android smartphone USB redirection through Citrix Configuration Editor  |     |
| Automatically configure using DNS for email discovery                   |     |
| Citrix HDX Adaptive transport (EDT)                                     |     |
| HDX Adaptive Display V2                                                 |     |
| Browser content redirection                                             |     |
| HTML5 Video Redirection                                                 |     |
| Windows Media Redirection                                               | 111 |
| QUMU Video Optimization Pack for Citrix                                 |     |
| Citrix Self-Service Password Reset                                      | 113 |
| Citrix SuperCodec                                                       | 114 |
| Anonymous logon                                                         |     |
| Enable UDP audio in a Citrix session                                    |     |
| Keyboard layout synchronization in VDA                                  |     |
| Cursor pattern in ICA session                                           |     |
| Citrix multiple virtual channels                                        |     |
| Configure the Citrix session properties                                 |     |
| Using multiple displays in a Citrix session                             |     |
| USB Printer Redirection                                                 |     |
| USB device redirection using Citrix Desktop Viewer                      |     |
| Configure the Citrix UPD printer                                        |     |
| Configure the device-specific printer driver                            | 127 |
| Invert cursor color                                                     | 127 |
| Echo cancellation for Microsoft Teams                                   |     |
| Multiwindow chat and meetings for Microsoft Teams                       |     |
| UDP audio through Citrix Gateway                                        |     |
| Multiple audio redirections                                             |     |
| Smart card reader plug and play                                         |     |
| HDX RealTime webcam Video Compression for 32-bit apps                   |     |
| HDX RealTime Webcam Video Compression for 64-bit apps                   |     |
| Export Citrix Workspace App logs                                        |     |
| Configure multifarm for Citrix Broker                                   |     |
| Configure multilogon for Citrix Broker                                  |     |
| Virtual Display Layout                                                  |     |
| Extended keyboard layouts                                               |     |
|                                                                         |     |

| 32-bit cursor                                                                 | 135   |
|-------------------------------------------------------------------------------|-------|
| Citrix Workspace app updates                                                  | 135   |
| Enable or disable settings for copy and download in Citrix Connection Manager | 135   |
| Enable the sustainability feature for Citrix Desktop Viewer toolbar           | 136   |
| Citrix native mode - Window mode                                              | 137   |
| Citrix Workspace app limitations                                              | 137   |
| Disable LLT using Citrix Configuration Editor                                 | 137   |
| Modify the Citrix AuthManConfig.xml file using Citrix XML Settings 2          | 137   |
| Configuring VMware                                                            | 138   |
| Configure the VMware broker connection                                        | 138   |
| VMware Real-Time Audio-Video                                                  | 139   |
| High Efficiency Video Coding                                                  | 140   |
| Switch between codecs in Blast sessions                                       | . 140 |
| Enable Scanner Redirection                                                    | 141   |
| Enable Serial Port Redirection                                                | 141   |
| Enable Session Collaboration                                                  | 141   |
| Enable Battery State Redirection                                              | 142   |
| Relative mouse                                                                | 142   |
| Configure Workspace ONE Mode                                                  | 14.3  |
| Unified Access Gateway                                                        | 14.3  |
| Configure the VMware integrated printing settings                             | 146   |
| USB Podiroction in a VDI sossion                                              | 1/17  |
| Enable Multimedia Pediraction in Blast session                                | 1/19  |
| Smortphono sync                                                               | 1/190 |
| Configuring other brokers                                                     | 1/0   |
|                                                                               | . 149 |
| Derallal DAS (Demote Application Server)                                      | 150   |
|                                                                               | 150   |
| Systal ICIA WOI Relate                                                        | 150   |
| Nitzen Fingkey Llemeter III Fingerprint LISP device                           | . 150 |
| Nitgen Fingkey Hamster III Fingerprint USB device                             | 150   |
| Confirm the USP interface redirection                                         | 150   |
|                                                                               | 152   |
|                                                                               | 150   |
| Diving Speech Mike III                                                        | 100   |
|                                                                               | 101   |
| Vacom One                                                                     | 100   |
| Vegeen Signature Tablet                                                       | 100   |
| Wacom Signature Tablet                                                        | 100   |
| Wacom Intuos Pro IVI tablet                                                   | 167   |
| Configure wacom intuos S pen for USB redirection                              | 169   |
| reader)                                                                       | 169   |
| Configuring Multi Broker                                                      | 170   |
| Broker Logon Settings                                                         | 170   |
| Configuring Azure Virtual Desktop                                             | 171   |
| Enable printer in Azure Virtual Desktop                                       | 171   |
| Log in to Azure Virtual Desktop using Active Directory Federation Services    | 172   |
| Use camera redirection in an RDP session                                      | 172   |
| Configuring Microsoft Remote Desktop Services                                 | 173   |
| Enable Terminal Services Gateway                                              | 173   |

| •                                                                                   |          |
|-------------------------------------------------------------------------------------|----------|
| Add a Remote Desktop Protocol connection                                            |          |
| Log in to RDP session using Remote Desktop Gateway                                  | 176      |
| Log in to RDP session using Remote Desktop Gateway from Wyse Management Suite or Ac | dmin 170 |
|                                                                                     |          |
| Change the display mode for RDP connection using shortcut keys                      | 1/8      |
| Enable ThinUS to check the server certificate common name                           |          |
| Allow Legacy Renegotiation                                                          |          |
| Select Group                                                                        |          |
| Configure the Select Group feature to log in to different brokers                   | 1/9      |
| VDI Configuration Editor                                                            | 180      |
| Citrix Configuration Editor                                                         |          |
| Horizon Blast Configuration Editor                                                  |          |
| Zoom Plugin Configuration Editor                                                    |          |
| Configure the VDI settings                                                          |          |
| Authenticate the domain controller (NILM) with None Broker agent                    |          |
| napter 8: Unified Communications optimization with ThinOS                           | 186      |
| Cisco Jabber Softphone for VDI                                                      |          |
| Install the JVDI package on ThinOS                                                  |          |
| Setting up the Cisco Jabber Softphone for VDI                                       | 187      |
| Using Cisco Jabber                                                                  | 188      |
| Using Device Selector                                                               | 188      |
| Verify the Cisco Jabber connection status                                           |          |
| Cisco Webex Teams for VDI                                                           | 189      |
| Install the Cisco Webex Teams package on ThinOS                                     |          |
| Setting up the Cisco Webex App VDI                                                  | 190      |
| Cisco Webex Teams optimization on Citrix Workspace app feature matrix               | 190      |
| Cisco Webex Teams optimization on VMware feature matrix                             | 191      |
| Verify the Cisco Webex App connection status                                        | 192      |
| Cisco Webex Meetings for VDI                                                        |          |
| Install the Cisco Webex Meetings VDI package on ThinOS                              |          |
| Setting up the Cisco Webex Meetings for VDI                                         | 194      |
| Cisco Webex Meetings optimization feature matrix                                    |          |
| Verify the Cisco Webex Meetings connection status                                   | 195      |
| Cisco Webex Meetings optimization known issues                                      | 196      |
| Zoom Meetings for VDI                                                               | 196      |
| Install the Zoom package on ThinOS                                                  |          |
| Setting up the Zoom Meetings for VDI                                                | 197      |
| Zoom optimization feature matrix                                                    |          |
| Verify the Zoom connection status                                                   |          |
| Microsoft Teams Optimization from VMware Horizon                                    |          |
| Enable the optimization by using a Group Policy Editor                              | 199      |
| Microsoft Teams optimization feature matrix                                         | 199      |
| Microsoft Teams ontimization limitations and known issues                           |          |
|                                                                                     |          |

| <br>Chapter 9: Configuring third-party authentication setting |
|---------------------------------------------------------------|
| <br>Configure the Imprivata OneSign server                    |
| <br>VDI selection on ThinOS                                   |

| OMNIKEY readers                                                                          | 204 |
|------------------------------------------------------------------------------------------|-----|
| Configure the VDI settings on OneSign server                                             | 204 |
| Configure objects on Imprivata Server                                                    |     |
| Use smart card as proximity card                                                         |     |
| Enroll a proximity card with Imprivata OneSign                                           | 206 |
| Imprivata Bio-metric Single Sign-On                                                      |     |
| PCoIP session from ThinOS ProveID Web                                                    | 207 |
| Grace period to skip second authentication factor                                        |     |
| Imprivata OneSign ProveID Embedded                                                       | 207 |
| Configure the OneSign Admin Console                                                      | 209 |
| Install the Imprivata PIE package on ThinOS                                              |     |
| Enable PIE mode on ThinOS                                                                | 210 |
| Uploading OneSign appliance SSL certificate                                              | 210 |
| Import the OneSign appliance SSL certificate automatically                               | 210 |
| Import OneSign appliance SSL certificate manually                                        |     |
| Configure Fast User Switching on ThinOS                                                  | 211 |
| Configure Imprivata fingerprint reader for Citrix ICA and PCoIP sessions                 |     |
| Configure Imprivata fingerprint reader for Blast sessions                                |     |
| Identity Automation                                                                      |     |
| Configure the Identity Automation                                                        |     |
| Install the Identity Automation QwickAccess app package on ThinOS                        |     |
| Identity Automation support matrix                                                       |     |
| Enroll a proximity card with Identity Automation on ThinOS                               |     |
| Use a proximity card for sign-on with Identity Automation on ThinOS                      | 213 |
| Use a proximity card to secure the remote session with Identity Automation on ThinOS     |     |
| Use a proximity card to tap-over another user session with Identity Automation on ThinOS |     |
| PIN Reset                                                                                | 214 |
| Self-Service Password Reset (SSPR)                                                       |     |
| Identity Automation feature matrix                                                       |     |
|                                                                                          |     |
| Chapter 10: Configuring monitoring and management software                               | 217 |
| Configure Liquidware Stratusphere UX Connector ID Agent                                  | 217 |
| Configure ThinOS Telemetry Dashboard                                                     |     |
| Configure ControlUp                                                                      |     |
| Configure Lakeside Virtual Agent                                                         |     |
| Configure UXM Endpoint Agent                                                             |     |
| Configure eG VM Agent                                                                    | 219 |
| Chanter 11, Configuring this client local actings                                        | 221 |
| Configuring the system preferences                                                       |     |
| Configure the general autom preferences                                                  |     |
| Soft the time and date                                                                   |     |
| Set the custom information                                                               | 222 |
| Set the custom monomeda                                                                  |     |
| Configuring the display settings                                                         | ZZ4 |
| MultiStream Transport or Doing Chaining                                                  | 000 |
| Iviuition early Transport of Daisy Chaining                                              | 228 |
| Using the Un-Scheen Display (USD)                                                        | ×22 |
| r or ciprerences on the wyse 3470 millionent                                             |     |
| DUCKINY STATIONS                                                                         | ZZ9 |

| Vertical Synchronization                                    |     |
|-------------------------------------------------------------|-----|
| Configure the external touch screen settings                |     |
| Configuring the peripherals settings                        |     |
| Configure the keyboard settings                             |     |
| Use On-Screen Keyboard                                      |     |
| Configure the mouse settings                                |     |
| Configure the touchpad settings                             |     |
| Configure the audio settings                                |     |
| Configure the serial settings                               |     |
| Configure the camera device                                 |     |
| Configure the Bluetooth settings                            |     |
| Calibration                                                 |     |
| Secure Digital cards                                        |     |
| Storage formats                                             |     |
| Configure the Jabra Xpress headset settings                 |     |
| Configure the EPOS headset settings                         |     |
| Configure the HID Fingerprint reader settings               |     |
| Configuring the printer settings                            |     |
| Configure the ports settings                                |     |
| Configure the LPDs settings                                 |     |
| Configure the SMBs settings                                 |     |
| Using the printer setup options                             |     |
| Using the Help                                              |     |
| Configuring the Firefox browser                             |     |
| Supports Firefox web browser                                |     |
| Configuring browser shortcuts                               |     |
| Supports Kiosk mode in Firefox browser                      |     |
| Enable or disable Hide FireFox icon                         |     |
| Reset to factory defaults                                   |     |
| Resetting to factory defaults using G-Key reset             |     |
| Support for Google Chrome Browser                           |     |
| Enable or disable Hide Chrome icon                          |     |
| Verify the Chrome icon is visible with the Browser shortcut |     |
| Recovery mode using R-Key                                   | 254 |
| Chapter 12: Using system tools                              | 255 |
| Simplified Certificate Enrollment Protocol                  |     |
| Request certificate manually                                |     |

| Request certificate automatically using Wyse Management Suite | 259 |
|---------------------------------------------------------------|-----|
| About Default Certificates                                    | 259 |
| TLS Cipher list                                               |     |
| Trusted Platform Module version 2.0                           |     |
|                                                               |     |

| Chapter 13: Using Wyse Management Suite           |     |
|---------------------------------------------------|-----|
| Functional areas of Wyse Management Suite console |     |
| Managing groups and configurations                | 265 |
| Create a default device policy group              |     |
| Create a user policy group                        |     |
| Edit an unmanaged group                           |     |

| Remove a group                                                                  |     |
|---------------------------------------------------------------------------------|-----|
| Create and import bulk device exception file                                    |     |
| Editing ThinOS 10.x policy settings                                             |     |
| Managing devices                                                                |     |
| Search a device using filters on the Devices page                               |     |
| View the display parameters                                                     |     |
| Viewing BIOS details                                                            |     |
| Managing Jobs                                                                   | 276 |
| Schedule a device command job                                                   | 277 |
| Managing rules                                                                  |     |
| Edit a registration rule                                                        |     |
| Create unmanaged device auto assignment rules                                   |     |
| Edit an unmanaged device auto assignment rule                                   |     |
| Disable or delete a rule                                                        | 279 |
| Save the rule order                                                             |     |
| Create a rule for alert notification                                            |     |
| Edit an alert notification rule                                                 |     |
| Managing Events                                                                 |     |
| Search an event or alert using filters                                          |     |
| Wyse Management Suite Security Compliance alerts                                |     |
| ThinOS device certificate expiry alerts                                         |     |
| Managing users                                                                  |     |
| Add a new admin profile                                                         |     |
| Create a WMS custom role in Wyse Management Suite                               |     |
| Create auto assignment rules for unmanaged devices                              |     |
| Add a user                                                                      |     |
| Bulk import end users                                                           |     |
| Create and import bulk device exception file                                    |     |
| Portal administration.                                                          |     |
| Adding the Active Directory server information                                  |     |
| Wyse Management suite Active Directory group feature matrix                     |     |
| Import unassigned users or user groups to public cloud through active directory |     |
| Access Wyse Management Suite file repository                                    |     |
| Chapter 14: Troubleshooting your thin client                                    |     |
| Log Structure                                                                   |     |
| Capture an HTTP log using ThinOS                                                |     |
| System crashes, freezes or restarts abruptly                                    |     |
| Broker agent login failure                                                      |     |
| Citrix desktop and application crashes abruptly                                 |     |
| Unified Communications software call failure                                    |     |
| Request a log file using Wyse Management Suite                                  |     |
| View audit loas using Wyse Management Suite                                     |     |
| System log and trace information                                                | 299 |
| Chapter 15: Frequently Asked Questions                                          |     |
| ThinOS FAQs                                                                     |     |
| What should I do if the package installation fails?                             | 301 |
| Is Wyse Management Suite the only way to manage ThinOS 10.x?                    |     |

| How can I verify the third-party binary versions on my ThinOS client?                |     |
|--------------------------------------------------------------------------------------|-----|
| Can I use the USB Imaging Tool method to upgrade to ThinOS 10.x?                     |     |
| Does ThinOS support zero desktop?                                                    |     |
| How can I redirect my iPhone to the Citrix Desktop session?                          |     |
| Why is my Android smartphone not displayed in the session when redirected or mapped? |     |
| Does Citrix Workspace app replace Citrix Receiver on ThinOS?                         |     |
| What is Workspace mode on ThinOS?                                                    | 302 |
| Can I enable Flash content to be rendered using a local Flash Player on ThinOS?      |     |
| How do I verify if the HDX Enlightened Data Transport Protocol is active?            |     |
| How do I check if HTML5 Video Redirection is working?                                |     |
| How do I check if QUMU Multimedia URL Redirection is working?                        | 303 |
| How do I check if Windows Media Redirection is working on my ThinOS device?          |     |
| How can I check if Multimedia Redirection is working on my ThinOS device?            |     |
| Is persistent logging supported in ThinOS 10.x?                                      | 303 |
| Is the tls.txt file included in network traces on ThinOS 10.x?                       |     |
| Will the ThinOS device automatically reboot if the system crashes?                   |     |
| Wyse Management Suite FAQs                                                           | 304 |
| What takes precedence between Wyse Management Suite and ThinOS UI when conflicting   |     |
| settings are enforced?                                                               | 304 |
| How do I import users from a .csv file?                                              | 304 |
| How do I use Wyse Management Suite file repository?                                  | 304 |
| How do I check the version of Wyse Management Suite                                  |     |

# Introduction

Thin clients running Dell ThinOS firmware are designed solely for optimal thin client security and performance. These efficient purpose-built thin clients offer ultrafast access to applications, files, and network resources within Virtual Desktop Infrastructure (VDI) environments. With zero attack surface, unpublished API, and encrypted data Dell ThinOS is virus and malware resistant.

Dell ThinOS requires a management software to configure, operate, and update thereby eliminating the need for IT support to visit or touch the physical devices. Dell Wyse Management Suite is the next-generation management solution that enables you to centrally configure, monitor, manage, and optimize your ThinOS-based thin clients. As the number of devices grows, the Wyse Management Suite offers process automation and helps lower costs for large deployments of thin clients. With secure HTTPS-based communications and active directory authentication for role-based administration, Wyse Management Suite keeps your thin clients always up to date. The mobile application enables IT to view critical alerts, notifications on the dashboard, and send real-time commands.

This guide is intended for administrators of thin clients running Dell ThinOS and using Wyse Management Suite to manage thin clients. It provides information and detailed system configurations to help you design and manage a ThinOS environment using Wyse Management Suite.

### **Supported platforms**

The Dell ThinOS 10.x firmware is supported on the following Dell and non-Dell platforms:

| Supported platforms                                                                                                    | Model                                                                                                    |
|----------------------------------------------------------------------------------------------------|----------------------------------------------------------------------------------------------------|
| Thin Clients                                                                                                    | <ul> <li>Wyse 5070 Thin Client</li> <li>Wyse 5070 Extended Thin Client</li> <li>Wyse 5470</li> <li>Wyse 5470 All-in-One</li> </ul>                                                                                                    |
| OptiPlex                                                                                                    | <ul> <li>OptiPlex 3000 Thin Client</li> <li>OptiPlex 5400 All-in-One</li> <li>OptiPlex All-In-One 7410</li> <li>OptiPlex All-in-One 7420</li> <li>OptiPlex Micro Plus 7010</li> </ul>                                                                                                  |
| Latitude devices                                                                                                    | <ul> <li>Latitude 3420</li> <li>Latitude 3440</li> <li>Latitude 5440</li> <li>Latitude 5450</li> <li>Latitude 5540</li> <li>Latitude 5550</li> </ul>                                                                                                    |
| Dell Pro series                                                                                                    | <ul> <li>Dell Pro Rugged 13 RA13250</li> <li>Dell Pro Rugged 14 RB14250</li> <li>Dell Pro 16 Plus PB16250</li> <li>Dell Pro 14 PC14250</li> <li>Dell Pro 24 All-in-One</li> </ul>                                                                                                    |
| Non-Dell platform<br>() NOTE: All hardware support for non-Dell<br>devices must be secured from the device<br>manufacturer. | <ul> <li>Amulet Hotkey (DX1500 series)</li> <li><b>NOTE:</b> To obtain the Dell recovery image, go to Support   Dell, enter the Service Tag or product identifier, and search for the latest ThinOS 10 recovery image. Use the same image for recovery/offline USB imaging.</li> </ul> |

#### Table 1. Dell and non-Dell platforms

(i) **NOTE:** The minimum supported configuration for ThinOS 10.x is 32 GB storage and 8 GB RAM. ThinOS 10.x supported platforms do not support Intel i7 processors.

# New and enhanced features in ThinOS 10.x 2505

ThinOS 10.x 2505 introduces a range of enhancements across device compatibility, user experience, security, configuration management, and system monitoring.

### Non-Dell device support

ThinOS 10.x 2505 now supports non-Dell devices, such as the Amulet Hotkey (DX1500 series). These deployments require ThinOS 10 Subscription – Third-Party Client licenses, visible in WMS with associated virtual Service Tags.

### Routing proxy selection for Selected Host

Added the Ignore Host option to route proxy connections for selected hosts, configurable through WMS server.

The users must add a hostname in Ignore Host field under Proxy Settings.

Go to WMS and select Groups & Configs > Select a group > Edit Policies > ThinOS10.x > Advanced > Network Configuration > Proxy Settings > Add Row > Ignore Host.

### Browser icon customization

Added ConfigUI option to hide default browser icons (Chrome/Firefox) from the menu bar, with customizable shortcuts. (By default, this option is enabled)

For Google Chrome - Go to WMS > Group & Configs > Select a group > Edit Policies > ThinOS 10.x > Advanced > Browser Settings > Google Chrome Settings > Privacy Settings > Hide Chrome Icon > Save & Publish .

(i) NOTE: ThinOS 10.x 2505 does not support the hide icon feature if the user has created browser shortcuts.

## FIDO2 key registration

Enables FIDO2 key registration on a local browser with pre-VDI login authentication using fingerprint, facial scan, or PIN for enhanced security compliance.

### SCEP connection status in Event Logs

Event Logs now include SCEP connection status and error messages, helping administrators troubleshoot device enrollment failures.

Log in to WMS and select Groups & Configs > Edit Policies > ThinOS 10.x > Advanced > Privacy and Security > SCEP. Select the options on SCEP Settings and click Save & Publish.

To view the SCEP logs, go to **System Information** > **Select Event Log**.

# ACS ACR40T Smart Card Reader support

Dell ThinOS 10 adds support for the ACS ACR40T smartcard reader.

# Microsoft Passkey Authentication (USB Key and Bluetooth Key)

Enables passwordless login to Citrix Workspace App (CWA) or Azure Virtual Desktop (AVD) using Microsoft Passkey, supporting FIDO2 PIN, face recognition, QR code, and Yubikey authentication.

For CWA: Log in to WMS and select Groups & Configs > Edit Policies > ThinOS 10.x > Advanced > Broker Settings > Citrix Virtual Apps and Desktop Settings and enable Use External Engine for WebLogin

#### () NOTE:

Use External Engine for WebLogin is disabled by default.

By default, Chrome Browser is selected in WebLogin Engine list.

For AVD: Log in to WMS and select Groups & Configs > Edit Policies > ThinOS 10.x > Advanced > Broker Settings > Azure Virtual Desktop Settings and enable Enable Azure Desktop Settings

(i) NOTE: Ensure to disable Azure Classic (MS PROD) and enable Use External Engine for Web Login.

### Telegraf Agent monitoring tool

Introduces Telegraf Agent support for device monitoring and deployment through WMS or APT.

The Telegraf agent collects, monitors device performance such as CPU, Memory, and Ping Latency and sends metrics to a monitoring system like Prometheus.

To enable Telegraf, go to WMS > Groups & Configs > Edit Policies > ThinOS10.X > Advanced > System Settings > Device Monitoring > Telegraf Configuration Editor. and enable the Telegraf Agent.

Once enabled, the following metrics are activated by default: CPU, Memory, Network, and Ping Latency. These metrics can be disabled individually.

(i) NOTE: The default Telegraf output configuration is set to Prometheus using port 9273 and metric version 2.

(i) NOTE: The Telegraf feature is disabled is disabled by default.

## BIOS Virtualization Technology (VT) management

Admins can now manage Intel VT settings in the BIOS using WMS with minimal UI changes.

- Log in to WMS and select Groups & Configs > Edit Policies > ThinOS 10.x > Advanced > BIOS .
- Select the checkbox for the supported platform on **Select your platform** tab and close.
- Go to Virtualization Support and enable Enable Virtualization and Enable Virtualization for Direct I/O options.

Once the policy is deployed and the device reboots, these settings are applied at the BIOS level and reflects on the BIOS configuration screen.

(i) NOTE: The Virtualization Technology options are disabled by default.

### QR code error handling

Improves QR code handling with clearer error messages for invalid or expired codes.

ThinOS 10.x 2505 displays the new QR code error: The QR code is invalid. Contact your system administrator.

### 5G or LTE connectivity

Adds support for 5G/LTE connectivity using USB dongle in Wi-Fi or local network outage scenarios.

### Keyboard layout switching

Enables keyboard input language switching with **Windows Key + Spacebar**, with taskbar indication and WMS or APT configuration support.

- 1. Go to WMS 10.x policies and select Personalization > Shortcut Keys > Switch Keyboard Layout Show List .
- 2. Verify that the Enable Switch Keyboard Layout Show List setting is disabled by default.
- 3. Enable the Switch Keyboard Layout Show List dongle button and verify the default Switch Key.
- 4. Go to Peripheral Management > Keyboard > Keyboard Layout List.

Select your language of choice, for exaample, English (United Kingdom), French (France), German, Japanese, Polish languages.

- 5. Click Save & Publish to save the policy to the device.
- 6. Select any added layouts by pressing Window Key + Spacebar and verify the taskbar.

### Improved firmware design

Features a more transparent notification design that enhances user engagement and login field control.

The notification appears on the bottom right corner of the screen as **New Firmware/Application install is available**. Auto installation occurs in 115 seconds.

Two options are displayed: Next Reboot and Update.

If **Schedule Update** is enabled in WDA settings through WMS or APT on the ThinOS 10 device, a notification appears at the scheduled time with three options: **Next Reboot**, **Install**, and **Schedule** 

### Security Keys icon

Adds Security Keys Icon option in Account Privileges.

When the **Privilege Level** is set to **Customize**, the administrators can enable or disable the **Manage Security Keys** icon on the taskbar.

### **On-Screen Keyboard support**

The On-Screen Keyboard is disabled by default but can be enabled to appear as a taskbar or floating icon.

Log in to WMS or APT and select Groups & Configs > Edit Policies > ThinOS 10.x > Advanced > Peripheral Management > Keyboard > On-Screen > Keyboard Settings > Enable On-Screen Keyboard to enable it.

### System information display

Displays device-specific system information about the WMS server based on the active network interface (ENET0 or WLAN0).

To view updated system information for a device:

- 1. Log in to **WMS**, go to the **Devices** page.
- 2. Click a specific device to open the Device Details page.

#### 3. Open the System Info tab to view the details.

The displayed information is based on the active network interface.

- Wireless (WLAN0):
- Added: SSID, Security Type, EAP Type, and Certificate Information.
- Ethernet (ENETO and ENET1):
- Added: EAP Type and Certificate Information.

(i) NOTE: This feature is applicable from WMS 5.1 and above only.

# Firmware and application logs

Event logs now include entries for firmware and application package updates, installations, and uninstallations.

- Uninstallation (APT/System Tools): When a package is uninstalled using APT, the event log displays "Package: deleting result Success" with the timestamp and package name (for example, Citrix, VMware, Zoom).
- Installation (WMS/APT): Upon deploying the package to the client, the installation starts automatically after download. During installation, only the installation window is visible; all other UI elements are hidden. The system auto-reboots after completion. Post-reboot, only the latest logs are retained—installation success logs are not displayed.

### Horizon USB device selection

Allows users to choose whether to redirect USB devices into a Horizon Blast session.

After launching a Horizon Blast session, click the Horizon Session Configuration icon in the system tray.

From the list, select an active Blast session to view the available USB devices.

Users can check or uncheck individual USB devices to control whether each device is redirected to the selected session.

### Extended sleep support

Supports system sleep periods of up to 10 hours.

 $\label{eq:login} \mbox{Log in to WMS and select Groups \& Configs > Advanced > System Settings > Power Sleep Settings > Power Plugged in > Time When Plugged in.$ 

### PXE image support

Enables ISO image deployment to clients using the PXE image method.

This feature currently supports imaging for Ubuntu 20.04 systems.

### Pointer switching shortcut key

Adds a shortcut key for pointer switching across multiple screens.

Log in to WMS or APT and select Groups & Configs > Edit Policies > ThinOS 10.x > Advanced > Personalization > Shortcut Keys > Switch Pointer Shortcut Key.

### Shortpath support for AVD

Adds support for enabling Shortpath on Azure Virtual Desktop (AVD) connections.

By default, Remote Desktop Protocol (RDP) initiates a TCP-based reverse connect transport and attempts to upgrade the session to use UDP. If the UDP connection is successful, the TCP connection is dropped. If not, the session continues over TCP as a fallback.

(i) NOTE: This policy applies only to AVD connections and is not supported for RDP or RDS sessions.

### Background information settings

Updates the display of network port names, replacing ENETO with the device's IP address (LAN) and WLANO with the IP address (Wi-Fi). Additionally, a new IEEE802.1x authentication status option has been added to the drop-down menu under: **Personalization** > **Desktop** > **Granular Control of Background**.

If IEEE802.1x authentication is successful, the value displayed is Yes. If authentication fails or is disabled, the value is No.

# Peripherals Firmware Updates page

Adds a new **Peripherals Firmware Updates** page under the **Firmware** section. This feature allows administrators to upload firmware packages for Dell Docking Stations (WD19/WD22) and Dell Monitors (U2724DE). These packages can be published to ThinOS clients, which can then download and install the updates to connected peripherals.

(i) NOTE: Wyse Management Suite 5.2 server is required for this update.

### Device system information

ThinOS 10.x 2505 displays only the current information using network interface information.

- To view updated system information for a device:
- 1. Log in to WMS, go to the Devices page.
- 2. Click a specific device to open the **Device Details** page.
- 3. Open the System Info tab to view the details.

The displayed information is based on the active network interface.

- Wireless (WLAN0):
  - Added: SSID, Security Type, EAP Type, and Certificate Information.
- Ethernet (ENET0 and ENET1):
  - Added: EAP Type and Certificate Information.

## Notification Center

Introduces a unified Notification Center in ThinOS 10 to inform users about important system events such as peripheral connections (such as USB headsets, USB camera, USB storage), Bluetooth devices and VPN status.

This feature enhances the user experience by:

- Reducing the need to manually check event logs.
- Organizing messages into clear, categorized notifications.
- Minimizing redundant alerts.
- Filtering device notifications to show only relevant peripherals.

() NOTE: The notifications are disabled by default in the ThinOS 10 taskbar.

They are enabled only when:

The device is in Admin Mode, or the Privilege Level is set to Customize in Account Privileges.

The notifications are supported only for the following USB device classes:

- 0x00 USB\_CLASS\_PER\_INTERFACE
- 0x01 USB\_CLASS\_AUDIO
- 0x0E USB\_CLASS\_VIDEO
- 0x08 USB\_CLASS\_STORAGE
- 0xEF USB\_CLASS\_MISC (Miscellaneous Device)

- 0x07 USB\_CLASS\_PRINTER
- 0xFF USB\_CLASS\_VENDOR\_SPECIFIC

# CV and CV3+ support - NFC contactless smartcard reader, finger print, and contact smartcard reader

ThinOS 10.x 2505 supports CV3 and CV3+ that allows the users to register and log in to VDI brokers (Citrix virtual apps and desktops, Omnissa Horizon, or Microsoft RDS) using Imprivata SignOn Server.

CV3 supported platforms include:

- Palm-rest contact smart card reader
- Palm-rest fingerprint reader

CV3+ supported platforms include:

- 1. Palm rest contact smart card reader
- 2. Palm-rest fingerprint reader
- 3. Palm-rest NFC contactless smart card reader (supports only PIV enabled smartcard)

Added CV3, CV3+ support on the following platforms:

- Latitude 5450/Latitude 5440/Latitude 5540/Latitude 5550
- Dell Pro 16 Plus PB16250
- Dell Pro 14 PC14250
- Dell Pro Rugged 14 RB14250

# Citrix Workspace App updates

- In ThinOS 10 2505, the Citrix Workspace App (CWA) package version is updated to Citrix\_Workspace\_App\_25.03.0.66.102\_T10.pkg.
- This package installs the Citrix Workspace App version 2505 on ThinOS 10.x 2505.
- Enable or disable settings to copy and download is supported.
- Sustainability feature for the Citrix Desktop Viewer Toolbar is supported.
- Citrix Workspace window can now be changed to window mode in Citrix native mode.
- Citrix Configuration Editor has added Citrix XML setting 2 which allows you to modify the Citrix AuthManConfig.xml file.
- For more details on Citrix Workspace app updates and limitations, see the Citrix Workspace app updates.

## Wi-Fi 7 support

ThinOS 10.x 2505 introduces Wi-Fi 7 support.

# **Upgrading ThinOS firmware**

It is recommended to use the Wyse Management Suite version 5.0 or later to upgrade your ThinOS client firmware to the latest ThinOS 10.x version.

The overall upgrade process using **Wyse Management Suite** includes the following tasks:

- 1. Register your thin client to Wyse Management Suite.
  - Register ThinOS 10.x devices using Central Configuration. See Register ThinOS 10.x devices using Wyse Device Agent.
  - Register ThinOS 10.x devices using IPv4 DHCP option tags. See Register devices by using IPv4 DHCP option tags.
  - Register ThinOS 10.x devices using IPv6 DHCP option tags. See WMS auto discovery by IPv6 DHCP option.
- 2. Download the ThinOS operating system image. See Download ThinOS firmware, BIOS, and application packages.
- 3. Upgrade the BIOS on your device to the current version mentioned in the BIOS details section.
- 4. Upgrade the ThinOS firmware from 9.x to ThinOS 10.x using WMS. See Upgrade ThinOS 9.x to ThinOS 10.x.
- 5. Deploy the application packages. See Upload and push ThinOS 10.x application packages.

**Supported firmware upgrade scenarios**—The following firmware upgrade scenarios are supported for upgrading to the latest ThinOS 10 version:

• ThinOS 10.0052 or later versions > ThinOS10 YYMM

Servicing mode has been added to the installation process. The following changes can be observed as part of this addition:

- Updated installation order—The installation sequence is now BIOS > OS > Application.
  - After a BIOS update, ThinOS reboots and proceeds to update the operating system.
  - After the operating system update, ThinOS reboots again to update the applications.
- **Background downloads**—The operating system, BIOS, and applications are downloaded in the background and installed in servicing mode. You can check the download status by clicking the download icon on the taskbar.
- Automatic logoff—ThinOS automatically logs off when entering servicing mode. Login is restricted until the update process is complete.
- Failure handling—If the update fails:
  - ThinOS exits servicing mode automatically after a countdown.
  - You can log in and resume work after exiting servicing mode.
  - Failed applications are listed in the Failed Application List.
- **Battery requirement**—Updates do not starts if the battery charge is below 50%, even if the power adapter is connected. The update begins once the battery is charged to 50%.

**WMS server or group changes**—If you change the WMS server or group in the **Central Configuration** window while an upgrade notification is active, a dialog box notifies you that the upgrade will be terminated.

For detailed information about the upgrade process, see the latest Migration Guide at Support | Dell.

#### Table 2. Firmware images

| Supported platforms | Model                                                                                                    | ThinOS 10.x firmware image for upgrading to 10.x 2505 version |
|---------------------|----------------------------------------------------------------------------------------------------|---------------------------------------------------------------|
| Thin Clients        | <ul> <li>Wyse 5070 Thin Client</li> <li>Wyse 5070 Extended Thin Client</li> <li>Wyse 5470</li> <li>Wyse 5470 All-in-One</li> </ul>                                                    | ThinOS10_YYMM_version.pkg                                     |
| OptiPlex            | <ul> <li>OptiPlex 3000 Thin Client</li> <li>OptiPlex 5400 All-in-One</li> <li>OptiPlex All-In-One 7410</li> <li>OptiPlex All-in-One 7420</li> <li>OptiPlex Micro Plus 7010</li> </ul> |                                                               |
| Latitude devices    | <ul><li>Latitude 3420</li><li>Latitude 3440</li></ul>                                                                                                    |                                                               |

#### Table 2. Firmware images (continued)

| Supported platforms | Model                                                                                                    | ThinOS 10.x firmware image for upgrading to 10.x 2505 version |
|---------------------|----------------------------------------------------------------------------------------------------|---------------------------------------------------------------|
|                     | <ul> <li>Latitude 5440</li> <li>Latitude 5450</li> <li>Latitude 5540</li> <li>Latitude 5550</li> </ul>                                                                            |                                                               |
| Dell Pro series     | <ul> <li>Dell Pro Rugged 13 RA13250</li> <li>Dell Pro Rugged 14 RB14250</li> <li>Dell Pro 16 Plus PB16250</li> <li>Dell Pro 14 PC14250</li> <li>Dell Pro 24 All-in-One</li> </ul> |                                                               |

#### Table 3. ThinOS 10.x 2505 image

| Scenario                                  | Platforms                                                                                                    | ThinOS firmware image for converting from DHC          |
|-------------------------------------------|----------------------------------------------------------------------------------------------------|--------------------------------------------------------|
| Dell Hybrid Client to ThinOS<br>10.x 2505 | <ul><li>Wyse 5070 Thin Client</li><li>Wyse 5070 Extended Thin Client</li></ul>                                                                                                    | DHC_Ubuntu_To_ThinOS10_conversion_2<br>505_10.0076.tar |
|                                           | <ul> <li>OptiPlex 3000 Thin Client</li> <li>OptiPlex 5400 All-in-One</li> <li>OptiPlex All-In-One 7410</li> <li>OptiPlex All-in-One 7420</li> <li>OptiPlex Micro Plus 7010</li> </ul> |                                                        |
|                                           | <ul> <li>Latitude 3440</li> <li>Latitude 5440</li> <li>Latitude 5450</li> <li>Latitude 5540</li> <li>Latitude 5550</li> </ul>                                                         |                                                        |

(i) NOTE: To upload the new package using Wyse Management Suite or Admin Policy Tool, see the package information.

#### Table 4. ThinOS 10.x 2505 packages

| ThinOS packages                       | Package version                                        | Description                                                                |
|---------------------------------------|--------------------------------------------------------|----------------------------------------------------------------------------|
| Amazon_WorkSpaces_Clie<br>nt          | Amazon_WorkSpaces_Client_2024.8.5230.79_<br>T10.pkg    | The package supports Amazon WorkSpaces<br>Client.                          |
| Cisco_Jabber                          | Cisco_Jabber_15.0.85_T10.pkg                           | The package supports Cisco Jabber.                                         |
| Cisco_Webex_App_VDI                   | Cisco_Webex_App_VDI_45.4.0.32217.85_T10.p<br>kg        | The package supports Cisco Webex App VDI.                                  |
| Cisco_Webex_Meetings_V                | Cisco_Webex_Meetings_VDI_45.2.1.2.82_T10.p<br>kg       | The package supports Cisco Webex Meetings VDI.                             |
| Citrix_Workspace_App                  | Citrix_Workspace_App_25.03.0.66.102_T10.pk<br>g        | The package supports the Citrix Workspace app with RTME client integrated. |
| ControlUp_VDI_Agent                   | ControlUp_VDI_Agent_2.4.2411.1.93_T10.pkg              | The package supports ControlUp.                                            |
| DellDock_WD19_WD22_P<br>FW            | DellDock_WD19_WD22_PFW_01.031.15_T10.pk<br>g           | The package supports Dell docking stations.                                |
| Dell Monitor Firmware<br>Upgrade      | U2724DE_PFW_103.5_T10.pkg                              | The package supports the Dell monitor U2724DE.                             |
| Dell Recovery Image                   | ThinOS10_2505_0076.iso                                 | The package supports Dell Recovery Image.                                  |
| DHC_Ubuntu_To_ThinOS1<br>0_conversion | DHC_Ubuntu_To_ThinOS10_conversion_2505<br>_10.0076.tar | The package supports Dell Ubuntu to ThinOS conversion.                     |

#### Table 4. ThinOS 10.x 2505 packages (continued)

| ThinOS packages                                   | Package version                                                                                                    | Description                                                   |  |
|---------------------------------------------------|----------------------------------------------------------------------------------------------------|---------------------------------------------------------------|--|
| eG_VM_Agent                                       | eG_VM_Agent_7.5.0.78_T10.pkg                                                                                                    | The package supports the eG VM Agent.                         |  |
| Epos_Connect                                      | Epos_Connect_8.0.0.48071.82_T10.pkg                                                                                                    | The package supports the Epos_Connect.                        |  |
| Firefox                                           | Firefox_128.8.0.82_T10.pkg                                                                                                    | The package supports the Firefox browser.                     |  |
| Google_Chrome                                     | Google_Chrome_136.0.7103.92.88_T10.pkg                                                                                                  | The package supports the Google Chrome browser.               |  |
| HID_Fingerprint_Reader                            | HID_Fingerprint_Reader_210217.23.77_T10.pkg                                                                                             | The package supports an HID fingerprint reader.               |  |
| Identity_Automation_Qwic<br>kAccess               | Identity_Automation_QwickAccess_2.1.1.91_T10<br>.pkg                                                                                    | The package supports Identity Automation.                     |  |
| Imprivata_PIE                                     | Imprivata_PIE_23.3.0.715913.91_T10.pkg                                                                                                  | The package supports Imprivata with ProveID Embedded feature. |  |
| Jabra                                             | Jabra_8.5.8.84_T10.pkg                                                                                                    | The package supports Jabra headsets.                          |  |
| Lakeside_Virtual_Agent                            | Lakeside_Virtual_Agent_99.0.0.175.79_T10.pkg The package supports Lakeside Virtual                                                      |                                                               |  |
| Liquidware_Stratusphere_<br>Ux_Connector_ID_Agent | Liquidware_Stratusphere_Ux_Connector_ID_A<br>gent_6.7.0.76.77_T10.pkg The package supports Liquidware Stratus<br>Ux Connector ID Agent. |                                                               |  |
| Microsoft_AVD                                     | Microsoft_AVD_3.1.100_T10.pkg The package supports Azure Virtual De                                                                     |                                                               |  |
| RingCentral_App_VMware<br>_Plugin                 | re RingCentral_App_VMware_Plugin_25.1.30.79_ The package supports RingCentral.<br>T10.pkg                                               |                                                               |  |
| RootOS                                            | Root_2505.10_0076_signed.pkg                                                                                                    | The package supports ThinOS9 to ThinOS10 upgrade.             |  |
|                                                   | RootOS_2505_10.0076_T10.pkg                                                                                                    | The package supports ThinOS10 upgrade.                        |  |
| TelegrafAgent                                     | TelegrafAgent_1.34.2.1.13_T10.pkg                                                                                                    | The package supports Telegraf Agent.                          |  |
| ThinOS_Telemetry_Dashb<br>oard                    | ThinOS_Telemetry_Dashboard_1.1.0.84_T10.pk<br>g                                                                                         | The package supports the ThinOS Telemetry Dashboard.          |  |
| uxm_Endpoint_Agent                                | uxm_Endpoint_Agent_2024.11.13.75_T10.pkg                                                                                                | The package supports the uxm Endpoint Agent.                  |  |
| VMware_Horizon_ClientS<br>DK                      | S VMware_Horizon_ClientSDK_2406.8.13.0.95_T The package supports VMware Horizon. 10.pkg                                                 |                                                               |  |
| Zoom_Universal                                    | Zoom_Universal_6.3.10.25910.88_T10.pkg                                                                                                  | The package supports the Zoom Universal package.              |  |

(i) NOTE: If a package fails to update or causes functionality issues, remove all packages, reboot the thin client, and reinstall as needed.

() NOTE: Third-party packages are removed during upgrades to ThinOS 10.x 2502 and later. Ensure to reinstall the latest versions post-upgrade.

#### Table 5. Tested BIOS versions for ThinOS 10.x 2505

| Supported platforms | Model                        | Tested BIOS version                    |
|---------------------|------------------------------|----------------------------------------|
| Thin Clients        | Wyse 5070 Thin Client        | bios-5070_1.34.0_23_T10.pkg            |
|                     | Wyse 5470 All-in-One         | bios-5470_1.30.0_23_T10.pkg            |
|                     | Wyse 5470 Mobile Thin Client | bios-5470AIO_1.31.0_23_T10.pkg         |
| OptiPlex            | OptiPlex 3000 Thin Client    | bios-Op3000TC_1.25.0_23_T10.pkg        |
|                     | OptiPlex 5400 All-in-One     | bios-OptiPlex5400AIO_1.1.48_23_T10.pkg |
|                     | OptiPlex All-In-One 7410     | bios-OptiPlexAIO7410_1.25.0_23_T10.pkg |
|                     | OptiPlex All-in-One 7420     | bios-OptiPlexAIO7420_1.15.0_23_T10.pkg |

#### Table 5. Tested BIOS versions for ThinOS 10.x 2505 (continued)

| Supported platforms | Model                       | Tested BIOS version                          |
|---------------------|-----------------------------|----------------------------------------------|
|                     | OptiPlex Micro Plus 7010    | bios-OptiPlexMicroPlus7010_1.25.0_23_T10.pkg |
| Latitude            | Latitude 3420               | bios-Latitude_3420_1.40.0_23_T10.pkg         |
|                     | Latitude 3440               | bios-Latitude3440_1.21.0_23_T10.pkg          |
|                     | Latitude 5440               | bios-Latitude5440_1.22.0_23_T10.pkg          |
|                     | Latitude 5450               | bios-Latitude5450_1.14.0_23_T10.pkg          |
|                     | Latitude 5550               | bios-Latitude5550_1.14.0_23_T10.pkg          |
| Dell Pro series     | Dell Pro Rugged 13 RA13250  | bios-ProRugged_1.5.0_23_T10.pkg              |
|                     | Dell Pro Rugged 14 R5B14250 | bios-ProRugged_1.5.0_23_T10.pkg              |
|                     | Dell Pro 16 Plus PB16250    | bios-DellPro16PlusPB16250_2.1.5_23_T10.pkg   |
|                     | Dell Pro 14 PC14250         | bios-DellPro14PC14250_1.2.0_23_T10.pkg       |

When you convert a device from another operating system to ThinOS 10.x 2502, ThinOS updates certain BIOS settings during the first boot.

#### Table 6. BIOS settings during first boot

| BIOS settings              | Value                                                   |
|----------------------------|---------------------------------------------------------|
| BIOS password              | Set to Fireport                                         |
| SATA/NVMe Operation        | Set to AHCI/NVMe                                        |
| Integrated network adapter | Set to <b>Enabled</b> (set to disable PXE boot support) |
| Wake-on-LAN                | Set to LAN only                                         |

(i) NOTE: For OptiPlex 3000 Thin Client with SFP module, the option is set to LAN or SFP NIC.

#### Table 7. BIOS settings for SFP module

| BIOS settings           | Value             |
|-------------------------|-------------------|
| Enable Secure Boot      | Set to ON         |
| Enable USB Boot Support | Set to <b>OFF</b> |
| Enable USB Wake Support | Set to <b>ON</b>  |
| Deep Sleep Control      | Set to Disabled   |

**NOTE:** These BIOS settings are applied only if the device has a BIOS password set to **Fireport** or if the BIOS password field is empty.

### Before you upgrade

- Before upgrading from ThinOS 9.5.3102 or later version to ThinOS 10.0052, ensure the following:
  - The system is powered on.
  - Sleep mode is disabled.
- If the system enters sleep mode, send a Wake-on-LAN command through Wyse Management Suite before issuing any real-time commands. To use the Wake-on-LAN command, ensure that the Wake-on-LAN option is enabled in the BIOS.

### **Important notes**

• You cannot boot into ThinOS when you perform any of the following operations in BIOS setup:

- Disable the onboard Network Interface Card (NIC), Trusted Platform Module (TPM), or Platform Trust Technology (PTT).
- Clear TPM or PTT.
- Reset BIOS to factory default settings.
- If you power off the ThinOS client by force, a counter in the TPM starts from one. When the counter reaches 32, the client
  encounters a Fatal Error. If the error is displayed, do the following:
  - For ThinOS 10.x 2502 and later versions, every time when the TPM counter reaches 32 and encounters the **Fatal Error** issue, you must reboot manually to recover the client.

# **Register ThinOS 10.x devices to Wyse Management** Suite

(i) NOTE: DHCP and DNS configurations for Wyse Management Suite work when the ThinOS client is not registered yet.

### **Register ThinOS 10.x devices using Wyse Device Agent**

#### Steps

- 1. To access the central configuration settings, do the following:
  - Modern Mode—From the desktop menu, click Settings > Central Configuration.
  - Classic Mode—From the desktop menu, click System Setup > Central Configuration. The Central Configuration dialog box is displayed.
- 2. Enter the Group Registration Key as configured by your administrator for the group.
- 3. Select the Enable WMS Advanced Settings check box.
- 4. In the WMS server field, enter the Wyse Management Server URL.
- 5. To verify the setup, click Validate Key.
- An Alert window is displayed.
- 6. Click OK.
- 7. If the key is not validated, verify the group key and Wyse Management Suite server URL which you have provided. Ensure that the ports mentioned are not blocked by the network. The default ports are 443 and 1883.

(i) NOTE: If the Group Token parameter is not specified, the device is moved to the unmanaged group or quarantine group.

8. Enable or disable CA validation based on your license type. For public cloud, select the **Enable CA Validation** check box, and for private cloud, select the **Enable CA Validation** check box if you have imported certificates from a well-known certificate authority into your Wyse Management Suite server.

To enable the CA validation option in the private cloud, you must install the same self-signed certificate on the ThinOS device as well. If you have not installed the self-signed certificate in the ThinOS device, do not select the **Enable CA Validation** check box. You can install the certificate to the device by using Wyse Management Suite after registration, and then enable the CA validation option.

 Click Save to save the changes. The device is registered to Wyse Management Suite.

# Register ThinOS 10.x devices by using secure IPv4 DHCP option tags

#### About this task

You can register the devices by using the following secure IPv4 DHCP option tags:

(i) NOTE: Do not set secure IPv4 DHCP option tags if your current ThinOS version is earlier than 10.00xx.

#### Table 8. Registering the device by using secure IPv4 DHCP option tags

| Option Tag                                                                                                    | Description                                                                                                    |
|----------------------------------------------------------------------------------------------------|----------------------------------------------------------------------------------------------------|
| <ul> <li>Name—WMS</li> <li>Data Type—String</li> <li>Code—201</li> <li>Description—Secure WMS Server</li> </ul>                                | The tag specifies the secure Wyse Management Suite server.                                                                                                    |
| <ul> <li>Name—Group Registration Key</li> <li>Data Type—String</li> <li>Code—202</li> <li>Description—Secure Group Registration Key</li> </ul> | The tag directs the device to fetch the secure Group Registration Key for Wyse Management Suite.                                                                                                    |
| <ul> <li>Name—CA Validation</li> <li>Data Type—String</li> <li>Code—167</li> <li>Description—Certificate Authority<br/>Validation</li> </ul>   | <ul> <li>You can enable or disable the CA validation option if you are registering your devices with Wyse Management Suite on private cloud.</li> <li>Enter True, if you have imported the SSL certificates from a well-known authority for https communication between the client and the Wyse Management Suite server.</li> <li>Enter False, if you have not imported the SSL certificates from a well-known authority for https communication between the client and the Wyse Management Suite server.</li> <li>Inter False, if you have not imported the SSL certificates from a well-known authority for https communication between the client and the Wyse Management Suite server.</li> <li>NOTE: CA Validation is optional for Wyse Management Suite 5.0 and later versions. However, it is recommended to configure this option tag.</li> </ul> |

() NOTE: If you use both secure DHCP option tags and legacy DHCP option tags to register devices, secure DHCP option tags take priority over legacy.

To get a secure Wyse Management Suite server and secure Group Registration Key, do the following:

#### Steps

#### 1. Go to WMS Server > Portal Administration > Console Settings > WMS Discovery.

- 2. Enter the group token.
- 3. Select DHCP from the Discovery Type drop-down list.
- 4. Click Generate Details.
  - () NOTE: Do not set predefined string values for DHCP option tags 201 and 202, as these predefined values are limited to 255 characters. The secure Wyse Management Suite server and secure Group Registration Key can accommodate more than 255 characters. Instead, manually copy and set the secure Wyse Management Suite server and secure Group Registration Key for DHCP option tags 201 and 202.

### WMS auto discovery by IPv6 DHCP option

ThinOS 10.x 2502 supports WMS auto discovery by IPv6 DHCP option. The IPv6 DHCP option tags for WMS auto discovery are listed below:

#### Table 9. WMS auto discovery by IPv6 DHCP option

| Option Tag                                                                                                    | Description                                                                                                    |
|----------------------------------------------------------------------------------------------------|----------------------------------------------------------------------------------------------------|
| <ul> <li>Name—WMS</li> <li>Data Type—String</li> <li>Code—16500</li> <li>Description—WMS Server FQDN</li> </ul> | This tag specifies the Wyse Management Suite<br>server URL, such as wmsserver.acme.com, where<br>wmsserver.acme.com is the fully qualified domain name of<br>the server hosting the Wyse Management Suite.<br>(i) NOTE: The HTTPS:// prefix is not required in the Wyse<br>Management Suite URL. |
| <ul><li>Name—WMS</li><li>Data Type—String</li></ul>                                                             | This tag specifies the secure Wyse Management Suite server.                                                                                                    |

#### Table 9. WMS auto discovery by IPv6 DHCP option (continued)

| Option Tag                                                                                                    | Description                                                                                                    |
|----------------------------------------------------------------------------------------------------|----------------------------------------------------------------------------------------------------|
| <ul><li>Code—20100</li><li>Description—Secure WMS Server</li></ul>                                                                               |                                                                                                    |
| <ul> <li>Name—CA Validation</li> <li>Data Type—String</li> <li>Code—16700</li> <li>Description—Certificate Authority Validation</li> </ul>       | <ul> <li>You can enable or disable the CA validation option if you are registering your devices with Wyse Management Suite on private cloud.</li> <li>Enter True, if you have imported the SSL certificates from a well-known authority for https communication between the client and the Wyse Management Suite server.</li> <li>Enter False, if you have not imported the SSL certificates from a well-known authority for https communication between the client and the Wyse Management Suite server.</li> <li>Inter False, if you have not imported the SSL certificates from a well-known authority for https communication between the client and the Wyse Management Suite server.</li> <li>Inter False, if you have not imported the SSL certificates from a well-known authority for https communication between the client and the Wyse Management Suite server.</li> <li>Inter False, if you have not imported the SSL certificates from a well-known authority for https communication between the client and the Wyse Management Suite server.</li> <li>Inter False, if you have not imported the SSL certificates from a well-known authority for https communication between the client and the Wyse Management Suite server.</li> <li>Inter False, if you have not imported to configure this option tag.</li> </ul> |
| <ul> <li>Name—Group Registration Key</li> <li>Data Type—String</li> <li>Code—19900</li> <li>Description—Group Registration Key</li> </ul>        | The tag directs the device to retrieve the Group<br>Registration Key for Wyse Management Suite. For example,<br>in SCDA-DTOS10SalesGroup, the second part of the Group<br>Registration Key must be 8-31 characters long and include at<br>least one uppercase letter, one lowercase letter, one number,<br>and one special character. However, special characters such<br>as \(backslash), "(double quotes), '(single quote) are not<br>allowed. The Group Registration Key is case-sensitive.<br>(i) NOTE: Group Token is optional for Wyse Management<br>Suite 5.0 on prem-server. However, due to a known issue,<br>if you do not provide the Group Token, the device is not<br>moved to an unmanaged group. It is recommended to<br>configure the Group Token key.                                                                                                    |
| <ul> <li>Name—Group Registration Key</li> <li>Data Type—String</li> <li>Code—20200</li> <li>Description—Secure Group Registration Key</li> </ul> | The tag directs the device to retrieve the secure Group Registration Key for Wyse Management Suite.                                                                                                    |

**NOTE:** If only IPv6 is available in your network and IPv4 is absent, the system requires approximately 5 minutes for the IPv4 DHCP to time out. After this timeout, the system automatically discovers WMS using IPv6 DHCP. To avoid this delay during each reboot, ensure that IPv4 is disabled in your WMS policy.

# Register ThinOS 10.x devices by using legacy IPv4 DHCP option tags

You can register the devices by using the following legacy IPv4 DHCP option tags:

#### Table 10. Registering the device by using legacy IPv4 DHCP option tags

| Option Tag                                                                                                    | Description                                                                                                    |
|----------------------------------------------------------------------------------------------------|----------------------------------------------------------------------------------------------------|
| <ul> <li>Name—WMS</li> <li>Data Type—String</li> <li>Code—165</li> <li>Description—WMS Server FQDN</li> </ul> | This tag points to the Wyse Management Suite server URL. For example,<br>wmsserver.acme.com, where wmsserver.acme.com is the fully qualified<br>domain name of the server where Wyse Management Suite is installed.<br>(i) NOTE: HTTPS:// is not required in the Wyse Management Suite URL. |
| <ul><li>Name—MQTT</li><li>Data Type—String</li></ul>                                                          | This tag directs the device to the Wyse Management Suite Push Notification server (PNS). For a private cloud installation, the device gets directed to the MQTT service on the Wyse Management Suite server. For example,                                                                   |

#### Table 10. Registering the device by using legacy IPv4 DHCP option tags (continued)

| Option Tag                                                                                                    | Description                                                                                                    |
|----------------------------------------------------------------------------------------------------|----------------------------------------------------------------------------------------------------|
| <ul> <li>Code—166</li> <li>Description—MQTT Server</li> </ul>                                                                                | <pre>wmsservername.domain.com:1883.WDA automatically fetches the<br/>MQTT details when devices check in for the first time.<br/>() NOTE: MQTT is optional for Wyse Management Suite 5.0 and later<br/>versions.</pre>                                                                                                    |
| <ul> <li>Name—CA Validation</li> <li>Data Type—String</li> <li>Code—167</li> <li>Description—Certificate Authority<br/>Validation</li> </ul> | <ul> <li>You can enable or disable the CA validation option if you are registering your devices with Wyse Management Suite on private cloud.</li> <li>Enter True, if you have imported the SSL certificates from a well-known authority for https communication between the client and the Wyse Management Suite server.</li> <li>Enter False, if you have not imported the SSL certificates from a well-known authority for https communication between the client and the Wyse Management Suite server.</li> <li>Inter False, if you have not imported the SSL certificates from a well-known authority for https communication between the client and the Wyse Management Suite server.</li> <li>INOTE: CA Validation is optional for Wyse Management Suite 5.0 and later versions. However, it is recommended that configure this option tag.</li> </ul> |
| <ul> <li>Name—Group Registration Key</li> <li>Data Type—String</li> <li>Code—199</li> <li>Description—Group Registration Key</li> </ul>      | <ul> <li>This tag directs to the Group Registration Key for the Wyse Management Suite agent. For example, in SCDA-DTOS10SalesGroup, for the second part of the Group registration key, you must use 8-31 characters, with at least 1 upper, 1 lower, 1 number, 1 special character. However, special characters such as \(backslash), "(double quotes), '(single quote) are not allowed.</li> <li>(i) NOTE: Group Token is optional for Wyse Management Suite 5.0 and later versions on private cloud. However, there is a known issue that if you do not provide the group token, the device is not moved to an unmanaged group. Therefore, It is recommended to configure the Group Token key.</li> </ul>                                                                                                    |

### **Register devices using secure DNS records**

#### Steps

- 1. On the Wyse Management Suite server, go to Portal Administration > WMS Discovery.
- 2. Specify the Wyse Management Suite URL, Group Token, select DNS as the **Discovery Type** and click **Generate Details** to get the Wyse Management Suite URL and Group Token encrypt strings.
- 3. In the DNS server, go to DNS > DNS Server Host Name > Forward Lookup Zones > Domain and right-click the domain.
- 4. Click Other New Records.
- 5. Select Text (TXT), click Create Record, and do the following:
  - To create the Wyse Management Suite Server record, enter the following values, and click OK.
     Record name—\_WMS\_MGMTV2.
    - Text—Wyse Management Suite URL encrypt strings from Step 2.
  - To create the Wyse Management Suite Group Token record, enter the following values, and click **OK**.
    - Record name—\_WMS\_GROUPTOKENV2.
    - Text—Group token encrypt strings from Step 2.
  - To create the Wyse Management Suite CA validation record, enter the following values, and then click **OK**.
    - Record name—\_WMS\_CAVALIDATION
    - Text—TRUE/FALSE

If you have not registered your ThinOS client to Wyse Management Suite and if you have set the DNS server with records, the device will automatically register to Wyse Management Suite.

**NOTE:** If both secure DNS records and legacy DNS records are set in the DNS server, the secure DNS records take priority.

### **Register devices using legacy DNS records**

#### Steps

- 1. In the DNS server, go to DNS > DNS Server Host Name > Forward Lookup Zones > Domain > \_tcp, and right-click the \_tcp option.
- 2. Click Other New Records. The Resource Record Type window is displayed.
- Select the Service Location (SRV), click Create Record, and do the following: To create a Wyse Management Suite server record, enter the following details and click OK:
  - Service WMS MGMT
  - Protocol tcp
  - Port number-443
  - Host offering this service—FQDN of WMS server
- 4. Go to DNS > DNS Server Host Name > Forward Lookup Zones > Domain, and right-click the domain.
- 5. Click Other New Records.
- 6. Select Text (TXT), click Create Record, and do the following:
  - To create Wyse Management Suite Group Token record, enter the following values, and click OK:
    - Record name—\_WMS\_GROUPTOKEN
    - Text-WMS Group token
  - To create Wyse Management Suite CA validation record, enter the following values, and then click **OK**:
    - Record name—\_WMS\_CAVALIDATION
    - Text—TRUE/FALSE

# **Enable Live Update**

#### Steps

- 1. Open the Admin Policy Tool on your thin client or go to the ThinOS 10.x policy settings on Wyse Management Suite.
- 2. Click the Advanced tab.
- 3. Expand Services, and click WDA Settings.
- 4. Enable or disable **Enable Live Update**.

If enabled, the thin client starts downloading the firmware and package immediately. If the Live Update option is disabled, the thin client cannot download and install any firmware or package until the next reboot. However, the firmware or packages are downloaded in the following scenarios even when the Live Update option is disabled:

- When you register the thin client to Wyse Management Suite manually.
- When you power on the thin client from a power off state.
- When you change the Wyse Management Suite group.
- 5. Click Save & Publish.
  - () NOTE: The operating system firmware and BIOS firmware download in the background. If the **Live Update** option is disabled, the thin client downloads the operating system firmware and BIOS firmware but cannot complete installation until the next reboot.

# Download ThinOS firmware, BIOS, and application packages

This section describes the steps to download the ThinOS firmware from the Dell support site.

#### Steps

- 1. Go to the Support | Dell site.
- 2. Locate the required ThinOS Image entry and click the download icon.

#### Table 11. Available ThinOS 10.x 2505 package options

| Scenario                                                       | ThinOS package title                                    |
|----------------------------------------------------------------|---------------------------------------------------------|
| Upgrade ThinOS 9.5.3102 or later version to ThinOS 10.x 2505   | ThinOS 9 to ThinOS 10 Upgrade Package                   |
| Convert Dell Hybrid Client to ThinOS 10.x 2505                 | Dell Hybrid Client to ThinOS 10 2505 Conversion Package |
| Upgrade from ThinOS 10 to ThinOS 10 (same version family)      | RootOS_2505_10.0076_T10.pkg                             |
| Upgrade ThinOS 9 to ThinOS 10 package                          | Root_2505.10_0076_signed.pkg                            |
| Convert Dell Hybrid Client or Dell Ubuntu Base OS to ThinOS 10 | DHC_Ubuntu_To_ThinOS10_conversion_2505_10.0076.tar      |
| Download Dell Recovery Image                                   | ThinOS10_2505_0076.iso                                  |

- **3.** If you want to use ThinOS packages, locate the package and click the download icon. For more information about ThinOS packages, see Upgrading the ThinOS firmware.
- 4. If you want to install the latest BIOS package, locate the package entry—ThinOS YYMM <version> BIOS package <version> —for your thin client model and click the download icon.

For information about BIOS installation, see BIOS Installation.

### File naming convention

ThinOS application packages, ThinOS firmware, BIOS packages, and other files can be published from the Wyse Management Suite server.

The file names must adhere to the following character rules:

- Uppercase letters (A–Z)
- Lowercase letters (a-z)
- Numeric characters (0–9)
- Special characters—period (.), hyphen-minus (-), and underscores (\_)

(i) NOTE: Using any other characters in the file name results in installation failure.

# Upgrade ThinOS 9.x to ThinOS 10.x using Wyse Management Suite or Admin Policy Tool

### Upgrade ThinOS 9.x to ThinOS 10.x using Wyse Management Suite

#### Prerequisites

- Ensure that you are running 9.5.3102 or later versions on your thin client.
- Create a group in Wyse Management Suite with a valid group token. Use this group token to register the ThinOS 9.x devices.
- Register your thin client to Wyse Management Suite.
- The ThinOS 9.x and ThinOS 10.x firmware upgrade and application packages must be copied into the repository— \WMS\LocalRepo\repository\thinOSConfigFiles.
- ThinOS 10.x application and firmware packages are available in public cloud, such as the **Operator cloud**.
- Browse to Firmware > Firmware package updates, and select the ThinOS 9.x to ThinOS 10.x upgrade package.
- Select the required configuration and application packages in the ThinOS 9.x configuration such as Citrix\_Workspace\_app, ControlUp\_VDI\_Agent.
- Push the ThinOS 9.x to ThinOS 10.x upgrade package to the ThinOS 9.x group.
- The ThinOS 9.x to ThinOS 10.x upgrade package Root\_2505.10\_0076\_signed.pkg installs the root base OS. Selected packages are installed automatically after upgrading to ThinOS 10.
- You can continue using the existing policy configuration until a new configuration is created and assigned within the ThinOS 10.x group.

#### Steps

- 1. Log in to Wyse Management Suite.
- 2. Go to the Groups & Configs page, and select a group.
- From the Edit Policies drop-down menu, select ThinOS 9.x. The Configuration Control | ThinOS window is displayed.
- 4. Go to Advanced.
- 5. In the Firmware field, select OS Firmware Updates.
- Click Browse to browse and upload the firmware. The EULA and vendor details are displayed.
- 7. Verify the vendor names and license agreement and then click Accept to upload the package.
- 8. From the Select the ThinOS Firmware to deploy drop-down menu, select the Root\_2505.10\_0076\_signed.pkg package from the local repository.
- 9. Click Save & Publish. An alert window is displayed.
- 10. Click Save to save the changes.
- **11.** Click **Download** to check if the package is getting downloaded. The thin client begins downloading the firmware, and a notification appears on the screen.
- 12. Click Update Now.

The thin client downloads the firmware and once the upgrade is successful, it reboots to the desktop screen.

- **13.** Click the **System Information** icon to view the system information window.
- 14. Go to the License tab and check if the license information is displayed or not.
- **15.** Check if the **License Type** is displayed as **BIOS License** or **ThinOS Activation License**. The firmware version is upgraded successfully.

### Upgrade ThinOS 9.x to ThinOS 10.x using Admin Policy Tool

The firmware upgrade using Admin Policy Tool is supported on ThinOS 10.x.

#### Prerequisites

- Ensure that you are running ThinOS 9.5.3102 or later versions on your thin client.
- Ensure that you have connected the USB drive to the ThinOS Client.
- Ensure that you copy the Root\_2505.10\_0076\_signed.pkg package to the USB drive.

#### Steps

- 1. Go to the Admin Policy Tool on the ThinOS client.
- 2. Click Advanced tab.
- 3. In the Firmware field, select OS Firmware Updates.
- 4. From the Select the ThinOS Firmware to deploy drop-down menu, select the uploaded firmware.
- 5. Click **Browse** to browse and upload the Root\_2505.10\_0076\_signed.pkg package from the USB drive. The EULA and vendor details are displayed.
- 6. Verify the vendor names and license agreement and then click **Accept** to upload the package.
- Select the OS firmware package, and click Save & Publish. The thin client downloads the firmware and once the upgrade is successful, it reboots to the desktop screen. A System Information window displays on the screen.
- 8. Go to the License tab.
- **9.** Check if the **License Type** is selected as **BIOS License** or **ThinOS 10 Activation License**. The firmware version is upgraded successfully.

### **Policy configuration**

Import and update ThinOS policies as part of the conversion process from ThinOS 9.x to ThinOS 10.x.

• Policy Configuration before conversion:

- 1. Go to the Groups & Configs page, and select a group.
- 2. Click Import policies.
- 3. From the Import Policies Wizard, select the ThinOS 10.x policies from ThinOS 9.x policies.
- 4. Click Next. A Preview is displayed on the Import Policies Wizard.
- 5. Click Next again.
- 6. Click Import.

(i) NOTE: All the configurations from the ThinOS 9.x policy are imported to ThinOS 10.x.

- Policy configuration after conversion:
  - 1. You must install the required packages such as Citrix from Wyse Management Suite or using Admin policy Tool.
  - 2. You may continue using the same ThinOS 9.x policies in the ThinOS 10.x client.

(i) NOTE: If you change any one of the configurations in ThinOS 10.x, then the ThinOS 9.x policy gets deleted.

# Add ThinOS application packages to the repository

#### Steps

- 1. Log in to Wyse Management Suite using your tenant credentials.
- 2. In the Apps & Data tab, under OS Image Repository, click ThinOS 10.x.
- 3. Click Add Package file.
  - The Add Package screen is displayed.
- 4. To select a file, click **Browse** and go to the location where your file is located.
  - If the EULA is embedded in the package, the EULA and vendor details are displayed. Verify the vendor names and license agreement of each vendor. Click **Accept** to upload the package. You can select the **Do not show this again** if you do not want to see the EULA details of the same vendor again. You must accept the license agreement of the packages individually. The package is not uploaded if you click **Decline**.
  - If the EULA is not embedded in the package, go to step 5.
- 5. Click Upload.

**NOTE:** The operator can upload the package from the operator account and is visible to all the tenants. The tenants cannot delete or modify these files.

# **Application Package Updates category**

The following are the defined categories:

- 1. Citrix
  - Citrix Workspace App
- 2. VMware
  - VMware Horizon
- 3. Microsoft
  - Microsoft AVD
- 4. Zoom
  - Zoom Universal
- 5. Cisco
  - Cisco Jabber
  - Cisco Webex Meetings VDI
  - Cisco Webex VDI
- 6. Dell
  - Security Addon
  - Hotfix
  - ThinOS Telemetry Dashboard
- 7. Third Party
  - Imprivata PIE
  - Jabra

- Epos Connect
- HID Fingerprint Reader
- Identity Automation QwickAccess
- ControlUp VDI Agent
- RingCentral App VMware Plugin
- eG VM Agent
- uxm Endpoint Agent
- Liquidware Stratusphere Ux Connector ID Agent
- Lakeside Virtual Agent
- 8. Other
  - Google Chrome
  - Firefox
  - Telegraf Agent monitoring tool
  - Monitor firmware (Dell Monitor U2724DE)
  - Dell dock firmware upgrade (Dellock\_WD19\_WD22\_PFW)
  - Application packages are not predefined yet.

For each category, there is a **INSTALL/UNINSTALL** toggle button on the left and one drop-down list **Not Selected** by default on the right. Click the drop-down list, and the uploaded version of the application package is displayed. You can select only one version in the list and the drop-down list title changes to the package name and repository.

() NOTE: For Other category, you can select multiple application packages and versions, as the application packages are not predefined yet. However, you cannot set UNINSTALL for this category. Once you have the application packages in Other category, it is recommended you upgrade the Wyse Management Suite configUI. The new Wyse Management Suite configUI sets the application packages in the new category.

If the switch option is set to **INSTALL**, the selected application package version in the drop-down list is published to the ThinOS client to install.

If the switch option is set to **UNINSTALL**, the application package drop-down list is disabled, and the application package is uninstalled from the ThinOS client.

# Upload and push ThinOS 10.x application packages using Groups and Configs on Wyse Management Suite

#### Prerequisites

- Create a group in Wyse Management Suite with a group token. Use this group token to register the ThinOS 10.x devices.
- Register the thin client to Wyse Management Suite.

#### Steps

- 1. Go to the Groups & Configs page, and select a group.
- 2. From the Edit Policies drop-down menu, click ThinOS 10.x. The Configuration Control | ThinOS window is displayed.
- 3. Click Advanced.
- 4. In the Firmware field, click Application Package Updates.
- 5. To select a file, click **Browse** and go to the location where your file is located.
  - If the EULA is embedded in the package, the EULA details of the package and the name of the vendors are displayed. You can click the vendor names to read the license agreement of each vendor. Click **Accept** to upload the package. You can select the **Do not show this again** if you do not want to see the EULA details of the same vendor again. If you upload multiple packages, the EULA details of each package are displayed. You must accept the license agreement of the packages individually. The package is not uploaded if you click **Decline**.
  - If the EULA is not embedded in the package, go to step 6.
  - (i) NOTE: You can upload and deploy multiple firmware packages from the remote repository, tenant cloud repository or operator cloud repository.
- 6. Expand the category of the package and select it.

- 7. Verify and ensure that the switch option of the category is INSTALL.
- 8. Click **Save & Publish**. The application package is installed and the thin client restarts.

# Upload and install ThinOS 10.x application packages using Admin Policy Tool

#### Steps

- Go to the Admin Policy Tool on the ThinOS client. The Configuration Control | ThinOS window is displayed.
- 2. Click Advanced.
- 3. In the Firmware field, click Application Package Updates.
- 4. Browse and upload the packages from a USB drive.
- 5. Expand the category of the package and select it.
- 6. Verify and ensure that the switch option of the category is INSTALL.
- Click Save & Publish. The application packages are installed and the thin client restarts.

## Firmware installation using ThinOS ISO image

You can install ThinOS from a USB drive using the Dell OS Recovery Tool on the following platforms:

#### Table 12. Install ThinOS image from a USB drive

| Platforms                                                                                                    | Model                                                                                                    |
|----------------------------------------------------------------------------------------------------|----------------------------------------------------------------------------------------------------|
| Thin Clients                                                                                                    | <ul> <li>Wyse 5070 Thin Client</li> <li>Wyse 5070 Extended Thin Client</li> <li>Wyse 5470 Mobile Thin Client</li> <li>Wyse 5470 All-in-One Thin Client</li> </ul>                                                                                                    |
| OptiPlex                                                                                                    | <ul> <li>OptiPlex 3000 Thin Client</li> <li>OptiPlex 5400 All-in-One</li> <li>OptiPlex All-in-One 7410</li> <li>OptiPlex All-in-One 7420</li> <li>OptiPlex Micro Plus 7010</li> </ul>                                                                                              |
| Latitude devices                                                                                                    | <ul> <li>Latitude 3420</li> <li>Latitude 3440</li> <li>Latitude 5440</li> <li>Latitude 5450</li> <li>Latitude 5550</li> </ul>                                                                                                    |
| Dell Pro series                                                                                                    | <ul> <li>Dell Pro Rugged 13 RA13250</li> <li>Dell Pro Rugged 14 RB14250</li> <li>Dell Pro 16 Plus PB16250</li> <li>Dell Pro 14 PC14250</li> <li>Dell Pro 24 All-in-One</li> </ul>                                                                                                  |
| Non-Dell platform<br>() NOTE: All hardware support for non-Dell<br>devices must be secured from the device<br>manufacturer. | <ul> <li>Amulet Hotkey (DX1500 series)</li> <li><b>NOTE:</b> Download the Dell recovery image from Support   Dell. Enter the Service Tag or product identifier and search for the latest ThinOS 10 recovery image. Use the same image for recovery/offline USB imaging.</li> </ul> |

The **Dell ThinOS 10 Recovery BIOS** boot option is either preinstalled on devices from the factory or can be added using an ISO image.

For information about installation instructions, see the *Dell ThinOS 10.x 2502 and 2505 Migration Guide* at Support | Dell.

# Firmware installation using Dell Wyse USB Imaging Tool

Use the latest Dell Wyse USB Imaging Tool version to install the latest version of ThinOS 10.x ISO image on your thin client. For information about installation instructions, see the latest *Dell Wyse USB Imaging Tool version User's Guide* at Support | Dell.

# **Upgrade BIOS**

#### Prerequisites

- Depending on your thin client model, download the relevant BIOS file from Support | Dell.
- If you are upgrading BIOS using Wyse Management Suite, register your thin client to Wyse Management Suite.

() NOTE: On thin clients that run ThinOS versions earlier than ThinOS 10.0052, you must upgrade the operating system image first. Then, upgrade the BIOS after the operating system image is successfully upgraded. Do not upgrade the BIOS and the operating system image together. If you upgrade the BIOS and the operating system image together, the BIOS upgrade is ignored, and you cannot upgrade the BIOS to the ignored version. You must upgrade the BIOS to another version.

#### Steps

- 1. Open the Admin Policy Tool on the thin client or go to the ThinOS 10.x policy settings on Wyse Management Suite.
- 2. On the Configuration Control | ThinOS window, click the Advanced tab.
- 3. Expand Firmware and click BIOS Firmware Updates.
- 4. Click Browse and select the BIOS file to upload.
- 5. From the Select the ThinOS BIOS to deploy drop-down list, select the BIOS file that you have uploaded.
- 6. Click Save & Publish.

The thin client restarts. BIOS is upgraded on your device.

**NOTE:** BIOS upgrade requires a display screen (integrated or external) without which the update fails. In this case, you cannot install the BIOS package again. You must install another BIOS version.

- If a monitor is not connected to the client, the BIOS update fails. After the monitor is connected, the BIOS update is triggered immediately.
- If a power adapter is not connected on the client, the BIOS update fails. After the power adapter is connected, you must reboot to trigger the BIOS update again.

## **Edit BIOS settings**

#### Prerequisites

If you are using Wyse Management Suite, ensure that you have registered the thin client and synchronize the BIOS admin password. For more information about using the Sync BIOS Admin Password option, see the latest Dell Wyse Management Suite Administrator's Guide at Support | Dell.

() NOTE: If you have not synced the BIOS password in the Wyse Management Suite server, you can enter the current BIOS password in the **Current BIOS Admin Password** field to publish the BIOS settings. If you have synced the BIOS password in the Wyse Management Suite server, this field is ignored. Wyse Management Suite server uses the synced BIOS password to publish BIOS settings.

• If you are using the Admin Policy Tool, ensure that you enter the current BIOS admin password in the **Advanced** > **BIOS** section.

#### Steps

- 1. Open the Admin Policy Tool on the thin client or go to the ThinOS 10.x policy settings on Wyse Management Suite.
- 2. In the Configuration Control | ThinOS window, click the Advanced tab.
- 3. Expand BIOS and select your preferred platform.
- 4. In the System Configuration section, modify the USB ports and audio settings.
- 5. In the **Security** section, modify the administrator-related configurations.
- 6. In the **Secure Boot** section, enable the secure boot option. If enabled, you cannot disable it using Admin Policy Tool or Wyse Management Suite. Secure Boot can be disabled only in the BIOS setup window.
- 7. In the Power Management section, modify the power-saving options.
- 8. In the POST Behavior section, modify the post behavior options.
- 9. Click Save & Publish
  - () NOTE: If the thin client does not have a BIOS admin password, you can set the password using Admin Policy Tool or Wyse Management Suite. In this scenario, the client reboots first to apply the BIOS admin password and other BIOS settings take effect after the second reboot.
  - (i) NOTE: Changing the BIOS password using Select Group requires a reboot to take effect.
  - NOTE: If you enable Set Admin Password, set a new BIOS password and then reboot, the new BIOS password is synced to the WMS server automatically. If you first enable Set Admin Password, set the new BIOS password, and then disable Set Admin Password, the BIOS password is cleared to empty. On the thin client, the Current BIOS Admin Password option is always blank, and Set Admin Password option is always disabled. These options do not have any impact on the functionality.

## **Delete ThinOS application packages**

You can use the ThinOS local UI or the Wyse Management Suite to delete one or more ThinOS packages.

#### About this task

This section describes steps to delete ThinOS packages using the ThinOS local UI.

#### Steps

- 1. Log in to the ThinOS client.
- 2. From the system menu, go to **System Tools** > **Packages**. All the installed ThinOS packages are listed.
- 3. Select a package that you want to delete and click Delete.

(i) NOTE: To delete all the packages, click Delete all.

4. Click Save to save your settings.

For information about how to delete or uninstall application packages using Wyse Management Suite, follow all steps in Upload and push ThinOS 10.x application packages using Groups and Configs on Wyse Management Suite, except Step 7, where you must switch to **UNINSTALL** 

### **Peripherals Firmware Updates support**

ThinOS 10.x 2505 introduces **Peripherals Firmware Updates** page under the **Firmware** section. This feature allows you to upload firmware packages for Dell Docking Stations (WD19/WD22) and Dell Monitor U2724DE, and publish them to ThinOS 10 clients. The clients then automatically download and install the firmware to update connected peripherals.

(i) NOTE: Wyse Management Suite 5.2 server is required for this update.

### Dell docking station WD19/WD22

- 1. After installation, a notification appears prompting the user to unplug and replug the docking station.
- 2. The docking station is temporarily non-functional during the update (~1 minute).
- 3. The thin client automatically reboots after the update is applied.

### Dell Monitor U2724DE

- 1. The monitor firmware update is displayed on-screen during installation.
- 2. The monitor disconnects and reconnects after the update.
- 3. The thin client automatically reboots after the installation is complete.

### Important notes

- Peripheral must remain connected throughout the update process.
- Firmware package download is blocked if the peripheral is not connected.
- If the download is deferred to the next reboot and the peripheral is disconnected, the update fails.
- Only one firmware package should be published at a time. Multiple peripheral firmware updates are not supported.
- Do not publish peripheral firmware alongside OS, application, or BIOS packages.
- Firmware packages are single-use; another peripheral cannot be updated using the same package.
- For monitor firmware updates, ensure that the uplink cable is connected.
- Do not connect Dell Monitor U2724DE to Latitude 5450 using Thunderbolt cable, as it may cause system failure.

## **Telegraf Agent package for WMS**

ThinOS users can use the Telegraf agent to effectively monitor ThinOS 10.x devices.

ThinOS admin can deploy the Telegraf Agent package using WMS/local APT tool.

The Telegraf agent is used for collecting monitor device performance (CPU, Memory and Ping Latency) and send metrics to a monitoring system like Prometheus.

### Install Telegraf package through Wyse Management Suite

#### Prerequisites

- Ensure that you are running ThinOS10 2505 (10.00xx) on your device.
- The device must be registered to Wyse Management Suite.
- The user must have valid WMS login credentials.
- Valid Telegraf package.

#### About this task

To verify installation of the Telegraf package from the WMS, follow these steps:

#### Steps

- 1. Log in to Wyse Management Suite.
- 2. Go to the Groups & Configs page, and select a group.
- From the Edit Policies drop-down menu, select ThinOS10.X. The Configuration Control | ThinOS window is displayed.
- 4. Go to Advanced > Firmware > Application Package Updates.
### Application Package Updates window is displayed.

- 5. Select **Browse** and upload the **Telegraf Agent package**. The user can upload the Telegraf Agent package.
- 6. Select the Telegraf package and click **Save & Publish**. The configurations are applied from the APT tool.
- Go to the client page and verify if the Telegraf Agent package is downloaded and installed. Telegraf Agent package is downloaded and installed on the Client.
- Click the Telegraf Agent package slider switch to enable the Telegraf Agent package. Once enabled, the following metrics are activated by default: CPU, Memory, Network, and Ping Latency. These metrics can be disabled individually.

(i) NOTE: The default Telegraf output configuration is set to **Prometheus** using port **9273** and metric version **2**.

(i) NOTE: The Telegraf feature is disabled is disabled by default.

# **Getting started with ThinOS**

This chapter helps you to quickly learn the basics and get started with your ThinOS -based thin client.

# **End User License Agreement**

End User License Agreement (EULA) is added to ThinOS. EULAs must be read and accepted to continue using ThinOS. By default, Dell EULA is added to ThinOS. The third-party EULAs are displayed on the EULA screen depending on the ThinOS application packages that you install on the thin client.

The EULA screen is displayed during the following instances:

- When you boot the thin client for the first time.
- When you reset a thin client that runs ThinOS 10.x to factory settings.

## **Configure ThinOS using First Boot Wizard**

A First Boot Wizard application runs automatically for the first time when you start a thin client with ThinOS. The Thin client starts the First Boot Wizard application before you enter the ThinOS desktop. This application launches before you enter the ThinOS desktop, allowing you to configure system preferences, set up Internet connectivity, load USB configurations, configure management software, and establish broker connections.

### Prerequisites

If you are an existing thin client user, and you have upgraded to the ThinOS 10.x, reset your thin client to factory default settings to enter the First Boot Wizard.

**NOTE:** If DHCP contains the Wyse Management Suite configurations, the ThinOS desktop is loaded without entering the First Boot Wizard and you cannot view the End User License Agreement.

### About this task

This section describes how to configure ThinOS using First Boot Wizard. You can also switch between **Light mode** or **Dark mode** as per your preference on the First Boot Wizard.

#### Steps

1. Connect your thin client to an Ethernet using a wired connection.

**NOTE:** If you want to use a wireless connection, you can connect to Wi-Fi on the **Select Your Network** screen at a later stage.

2. Turn on your thin client.

The thin client checks for a wired network connection. If the network connection is successful, a welcome screen is displayed before the EULA screen. For more information about the EULA screen, see End User License Agreement.

waiting for WMS information from network auto discovery is displayed. Check I have reviewed all license agreements on the welcome screen to go to next screen.

**3.** Click **Dell EULA** from the right pane to read the respective EULAs. If you have installed the ThinOS application packages, ensure that you read the respective EULAs of the third-party applications.

(i) NOTE: The EULA screen may be different depending on the client-installed packages.

| Daviaw License Agreement                                                                                                    |  |
|----------------------------------------------------------------------------------------------------|--|
|                                                                                                    |  |
| Dell Technologies Citrix JVDI HID TeamsVDI WebexMeetings                                                                                                    |  |
| Congratulations on your new Dell purchase!                                                                                                    |  |
| Your purchase and use of this product is subject to and governed by Dell's applicable Terms of Sale and End User                                                                                                    |  |
| · U.S. Consumer Terms of Sale                                                                                                    |  |
| · Commercial Terms of Sale                                                                                                    |  |
| · End User License Agreement                                                                                                    |  |
| In addition, please take note of the important Safety Information.                                                                                                    |  |
| By the set of clicking <sup>-1</sup> accept, <sup>-</sup> you agree (or reaftim your agreement to) the (receiping terms and conditions and<br>acknowledge that you have read and understanded the Safety information. For the availance of doubt, to be extent<br>that Dell is deemed under applicable law to have accepted an offer bryour. (a) Dell hereby objects to and rejects all<br>additional or inconsistent terms that may be continded in any purchase order or other documentation submitted by<br>you in connection with your order, and (b) Dell hereby conditions its acceptance on your assent that the foregoing<br>terms and conditions shall be exclusively control. |  |
| I have reviewed all license agreements                                                                                                    |  |

### Figure 1. EULA Screen

- 4. Select the I have reviewed all license agreements check box and click the
- 5. Scan your QR code.

You can scan your QR Code to import the Wyse Management Suite configuration, after which the device exits from First Boot Wizard. If your device does not have an integrated camera or external camera, then you cannot see the QR code.

button.

|                            | Welcome t | Dell ThinOS                            | ng System. Let's get started. |                        |                         |
|----------------------------|-----------|----------------------------------------|-------------------------------|------------------------|-------------------------|
| OR Code Scan L<br>Optional | )         | oard Time Zone                         | O<br>Network                  | Management<br>Optional | Gateway<br>Optional     |
|                            | -         | Scan Your QR Code for Auto-c           | onfiguration                  |                        |                         |
|                            |           |                                        |                               |                        |                         |
|                            |           | (Samra)                                |                               |                        |                         |
|                            |           |                                        |                               |                        |                         |
|                            |           | More information about how to get a    | QR code 0                     |                        |                         |
|                            |           | < Skip >                               |                               |                        | -                       |
| Light 🕥 Dark               |           | Press Ctrl + Esc to skip initial confi | guration.                     | D                      | <b>CLL</b> Technologies |

Figure 2. QR code

6. On the **Select Your Language** screen, select a language from the **Language** drop-down list to start ThinOS in the regional language.

| QR Code Scan<br>Optional | <br>Keyboard | Time Zone            | Network | Management<br>Optional | Gatewa |
|--------------------------|--------------|----------------------|---------|------------------------|--------|
|                          |              | Select Your Language |         |                        |        |
|                          | English      |                      | 1       |                        |        |
|                          | Deutsch      |                      |         |                        |        |
|                          | Francés      |                      |         |                        |        |
|                          | Italiano     |                      |         |                        |        |
|                          | Español      |                      |         |                        |        |
|                          | Polski       |                      |         |                        |        |
|                          | 日本語          |                      |         |                        |        |
|                          | 简体中文         |                      | B       |                        |        |
|                          | 繁体中文         |                      |         |                        |        |
|                          | 한국어          |                      |         |                        |        |
|                          |              |                      |         |                        |        |
|                          |              | < >                  |         |                        | -      |

### Figure 3. Select Your Language

- 7. Click button.
- 8. On the Select Your Keyboard screen, select a keyboard layout from the list.

| QR Code Scan<br>Optional | ✓<br>Language | ()<br>Keyboard            | Time Zone            | Network | Management<br>Optional | Gatev |
|--------------------------|---------------|---------------------------|----------------------|---------|------------------------|-------|
|                          |               |                           | Select Your Keyboard |         |                        |       |
|                          |               | Q Type here to search     |                      |         |                        |       |
|                          |               | English (3270 Australian) |                      |         |                        |       |
|                          |               | English (Australian)      |                      |         |                        |       |
|                          |               | English (New Zealand)     |                      |         |                        |       |
|                          |               | English (United Kingdom)  |                      |         |                        |       |
|                          |               | English (United States)   |                      |         |                        |       |
|                          |               | Show All Keyboards        |                      | L. B.S. |                        |       |
|                          |               |                           |                      |         |                        |       |
|                          |               |                           |                      |         |                        |       |

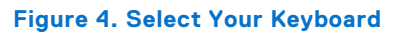

9. Click button.

10. On the Select Your Time Zone screen, select a time zone from the list to set the time zone for your thin client.

| QR Code Scan<br>Optional | Language | Keyboard                  | Time Zone            | Network     | Management<br>Optional | Gatew |
|--------------------------|----------|---------------------------|----------------------|-------------|------------------------|-------|
|                          |          | Se                        | elect Your Time Zone |             |                        |       |
|                          |          | Q Type here to search     |                      |             |                        |       |
|                          |          | (UTC+0)Europe/Guernsey    |                      |             |                        |       |
|                          |          | (UTC+0)Europe/Isle_of_Man |                      |             |                        |       |
|                          |          | (UTC+0)Europe/Jersey      |                      |             |                        |       |
|                          |          | (UTC+0)Europe/Lisbon      |                      |             |                        |       |
|                          |          | (UTC+0)Europe/London      |                      |             |                        |       |
|                          |          | (UTC+0)UTC                |                      |             |                        |       |
|                          |          | (UTC+1)Africa/Algiers     |                      |             |                        |       |
|                          |          | (UTC+1)Africa/Bangui      |                      | September 1 |                        |       |
|                          |          | (UTC+1)Africa/Brazzaville |                      |             |                        |       |

Figure 5. Select Your Time Zone

The time server with IP addresses or host names is also displayed.

### 11. Click button.

- 12. On the Select Your Network screen, do either of the following:
  - Wired Network (Ethernet)—Click this option if you have connected the thin client to an Ethernet using a wired connection.
  - Wireless Network (Wi-Fi) Click this option if you want to select a wireless network. From the list, select a wireless network, and click Connect.

(i) NOTE: The option to define a wireless connection is not available on thin clients without a WLAN module.

• **My computer does not connect to the Internet**—Click this option if you do not want to establish a network connection using the First Boot Wizard screen. You can connect to either wired or wireless connection after you boot to the ThinOS desktop.

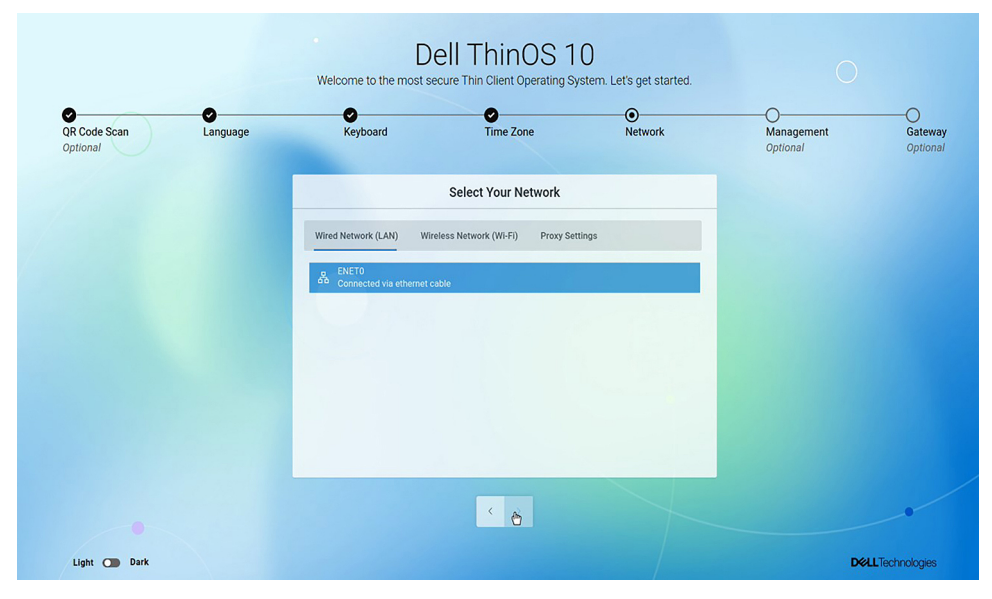

Figure 6. Select Your Network

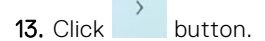

14. On the Set UP Remote Management screen, do either of the following:

• Select I have a server detail provided by IT Services from the Connection Setup drop-down menu if you want to use Wyse Management Suite to manage your thin clients.

To register your thin client to Wyse Management Suite, enter the group registration key and the Wyse Management Suite server URL. Select the **CA validation** check box if you want to enable the CA validation feature. The CA validation is required when you import certificates into your Wyse Management Suite server. By default, the CA Validation check box is selected to improve the security when using the Wyse Management Suite cloud. While typing, you can click the eye icon next to **Prefix** and **Group Key** to display the masked values. Click the icon again to hide the values.

- Select I have a USB Flash drive with the Server details from the Connection Setup drop-down menu if you want to import system settings from the USB drive.
- Select I have a QR Code and Password from the Connection Setup drop-down menu if you do not want to import any ThinOS configurations using the QR code.

| R Code Scan | Language | Keyboard                       | Time Zone               | Network | Management<br>Optional | Gateway |
|-------------|----------|--------------------------------|-------------------------|---------|------------------------|---------|
|             |          | s                              | et Up Remote Management |         |                        |         |
|             |          | Connection Setup               |                         |         |                        |         |
|             |          | I have the server details prov | vided by IT Services.   |         |                        |         |
|             |          | Prefix                         | Group Key               | lş.     |                        |         |
|             |          | Prefix                         | Group Key               |         |                        |         |
|             |          | WMS Server Address             |                         |         |                        |         |
|             |          | https://us1.wysemanageme       | ntsuite.com             |         |                        |         |
|             |          | Enable CA Validation           |                         | i sola  |                        |         |
|             |          |                                |                         |         |                        |         |
|             |          |                                |                         |         |                        |         |
|             |          |                                |                         |         |                        |         |

Figure 7. Set Up Remote Management

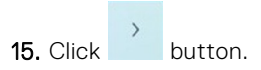

(i) NOTE: Click the Skip button if you want to bypass the page without saving the details.

16. On the Set Up Your Gateway screen, configure your preferred broker type from the following options:

- Citrix Virtual Apps and Desktops
- VMware Horizon
- Azure Virtual Desktop
- Microsoft Remote Desktop Services
- Amazon Workspaces
- Other Broker
- Multi Broker

**NOTE:** Select the **Don't set your broker right now** checkbox and click the **Skip** button to bypass the page without providing or saving configuration details.

| 0                        | 0        |                                  | _                       | 0       |                        |  |
|--------------------------|----------|----------------------------------|-------------------------|---------|------------------------|--|
| QR Code Scan<br>Optional | Language | Keyboard                         | Time Zone               | Network | Management<br>Optional |  |
|                          |          |                                  | Set Up Your Gateway     |         |                        |  |
|                          |          | Select the broker(s) you want to | configure               |         |                        |  |
|                          |          | Citrix Virtual Apps and Desktop  | 05                      |         |                        |  |
|                          |          | Don't set up a broker right no   | w. ①                    |         |                        |  |
|                          |          | & Citrix Virtual Apps and Deskto | ps                      |         |                        |  |
|                          |          | Citrix Connection Broker or ADC  | lddress                 |         |                        |  |
|                          |          | Citrix Connection Broker or      | ADC Address             |         |                        |  |
|                          |          | Auto Connect List (Auto Connect  | List is Case Sensitive) |         |                        |  |
|                          |          | Auto Connect List                |                         |         |                        |  |
|                          |          | Workspace mode                   |                         |         |                        |  |
|                          |          |                                  |                         |         |                        |  |
|                          |          |                                  |                         |         |                        |  |
|                          |          |                                  |                         |         |                        |  |

### Figure 8. Set Up Your Gateway

### 17. Click button.

The **Success!** screen is displayed. The device exists from the First Boot Wizard mode, and the ThinOS desktop is displayed.

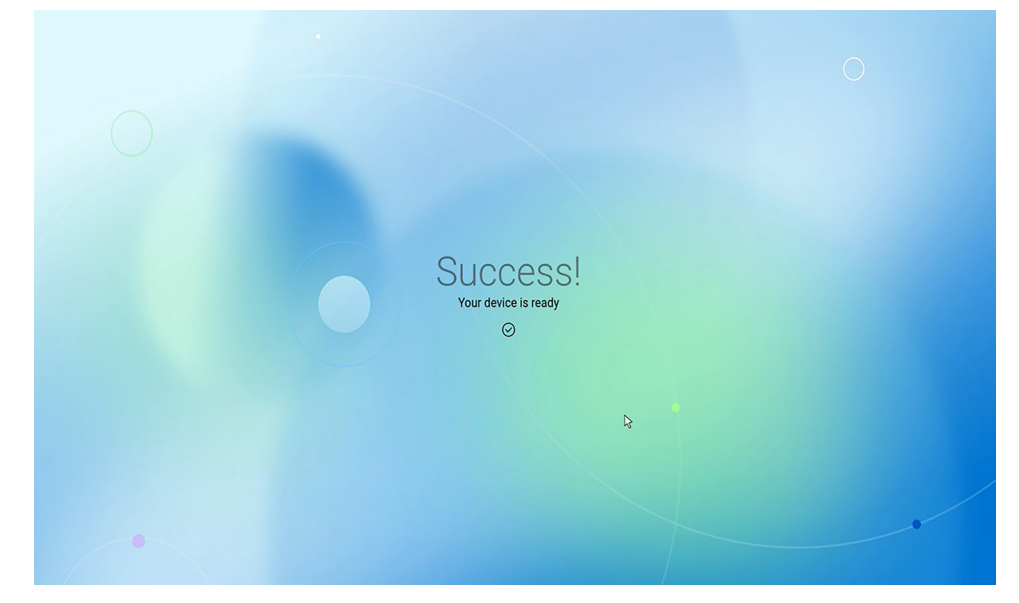

### Figure 9. Success!

The device reboots from the First Boot Wizard mode, and the ThinOS desktop page is displayed.

# **Enhanced ThinOS 10.x installer GUI**

ThinOS 10.x has the enhanced UI installer with multiple language support during the installation phase. The enhanced UI appears for the following installation modes:

- When upgrading ThinOS 9.x to ThinOS 10.x.
- When converting Dell Hybrid Client to ThinOS 10.x.

- When converting Dell Ubuntu Base OS to ThinOS 10.x using DCA-Enabler.
- When installing ThinOS 10.x using USB drive and Dell Recovery Tool.

## Dell ThinOS 10 installation screen and OS details

• **OS Overview**—ThinOS 10 is the exclusive VDI client solution, which is engineered to meet modern customer needs. With seamless deployment, robust security, and purpose-built design, ThinOS 10 enhances performance in virtual environments.

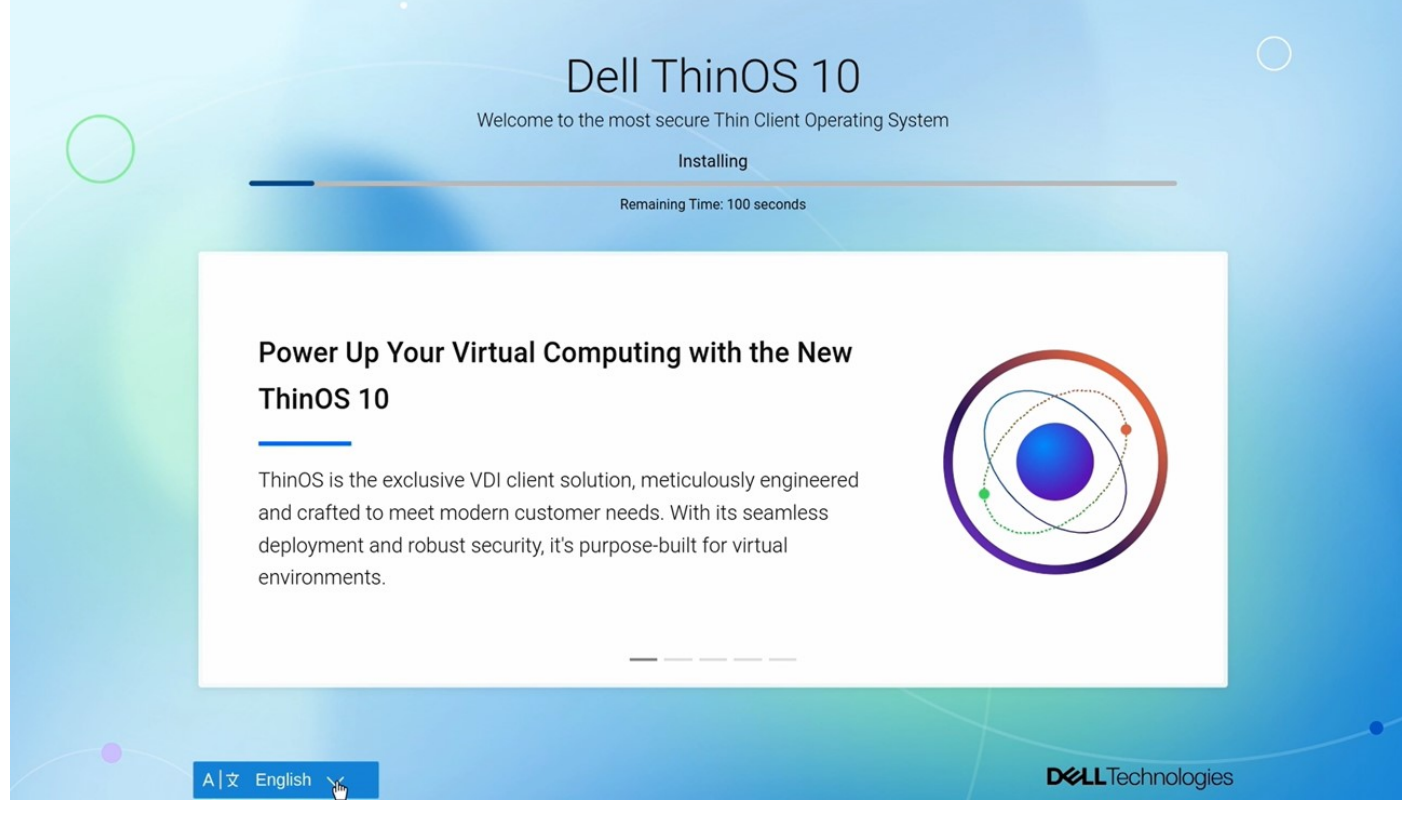

### Figure 10. Installation Screen

• Installation preparation—The installation process is complete and ready to connect, featuring built-in support for popular virtual workspaces, new browser options, and third-party technology partner solutions, with an optimized architecture for collaboration.

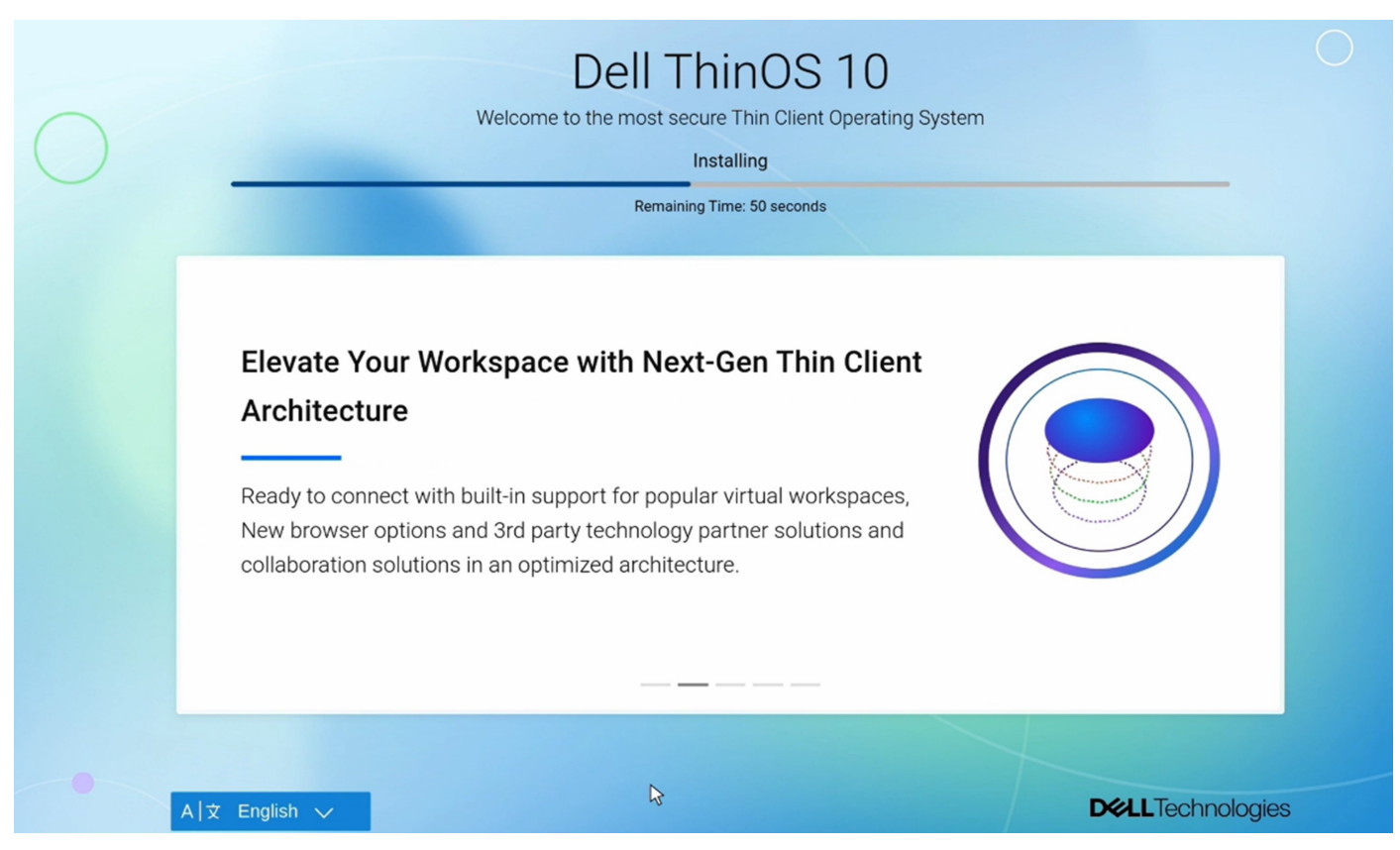

### Figure 11. Installation preparation

• Installing Browser Add-ons—ThinOS 10 offers a seamless browsing experience with optional commercial browser add-ons for Chrome and Firefox, providing a faster, smoother, and more efficient web browsing experience tailored to individual needs.

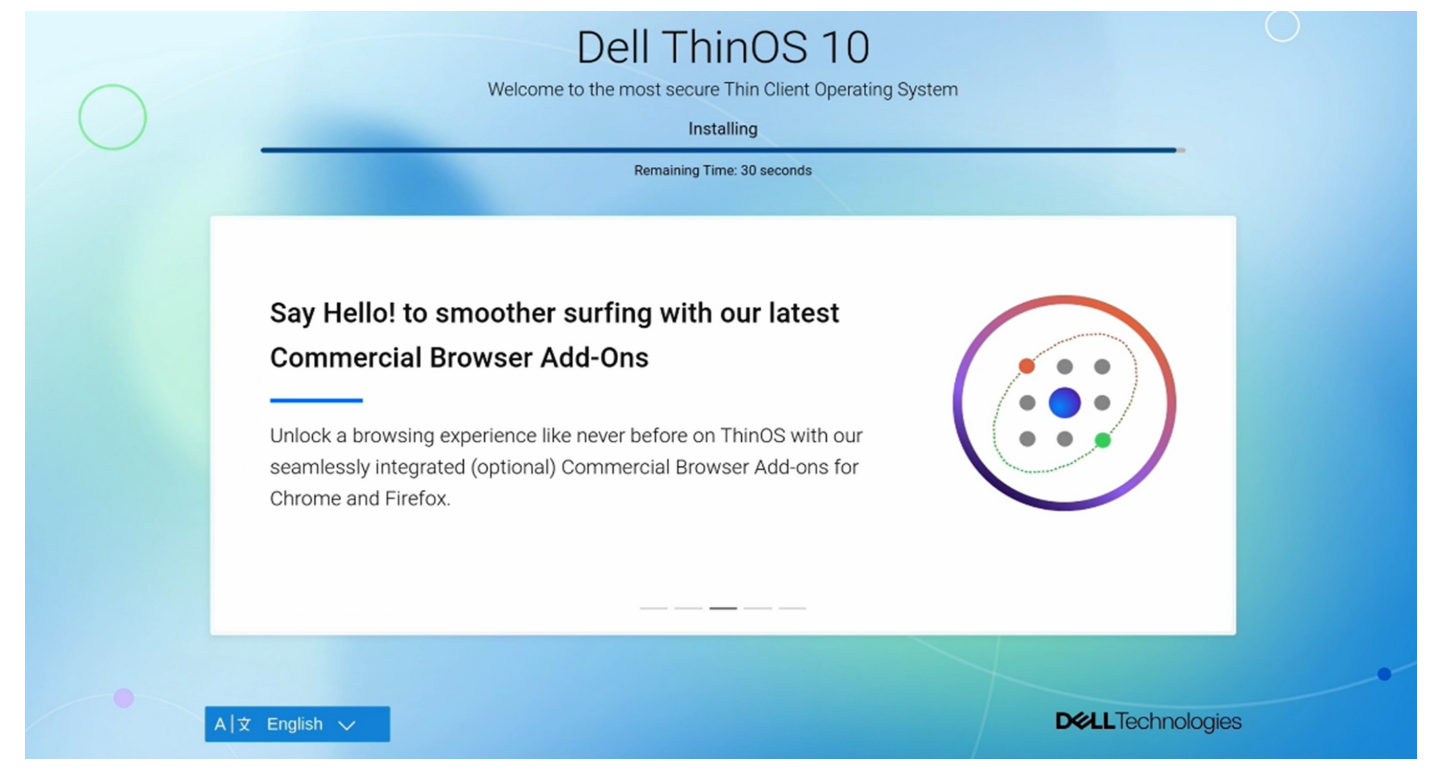

### Figure 12. Add-ons installation

• **Simplified User Interface**—ThinOS 10 provides a simplified user interface, featuring a quick start experience and an intuitive taskbar that allows access to session controls and device configuration.

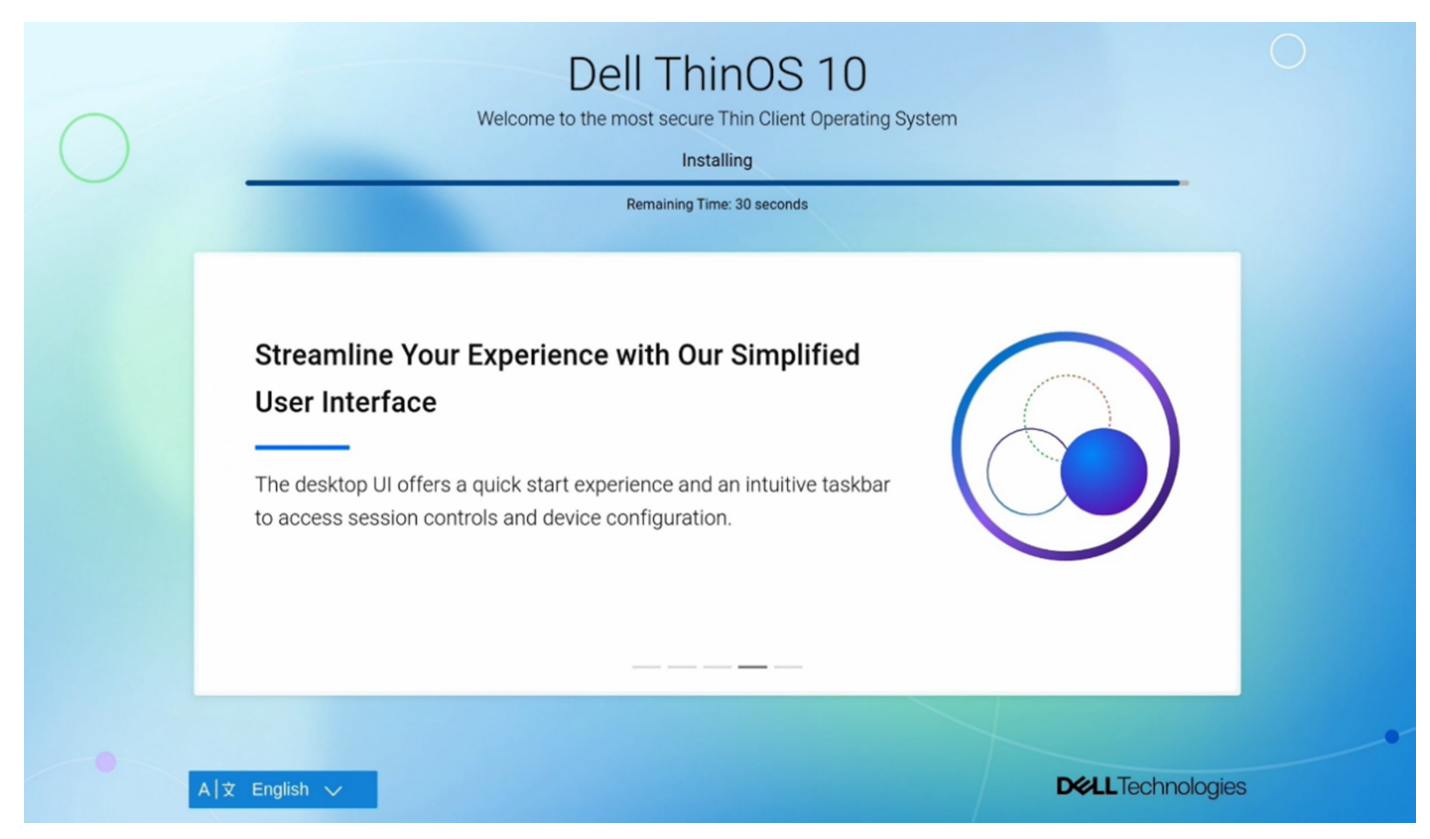

### Figure 13. Simplified User Interface

• **Peripheral Support**—ThinOS 10 offers a comprehensive ecosystem that enables seamless peripheral support, centralized management, and optimized performance for virtualized environments, enhancing user productivity.

| 0 | Dell ThinOS 10<br>Welcome to the most secure Thin Client Operating System<br>Installing<br>Remaining Time: 70 seconds                                                                                                    | 0    |
|---|----------------------------------------------------------------------------------------------------|------|
|   | Expand Your Possibilities with Comprehensive<br>Peripheral Support<br>ThinOS comes with comprehensive ecosystem to create a comfortable<br>workspace and optimize user productivity with enhanced peripheral<br>support and management of select accessories. |      |
|   |                                                                                                    |      |
|   | A                                                                                                    | gies |

### Figure 14. Peripheral support

• Language Support in ThinOS Installer—The Installer UI supports 10 languages, including English, Deutsch, Français, Italiano, Español, Polski, Japanese, Simplified Chinese, Traditional Chinese, and Korean, during the installation phase.

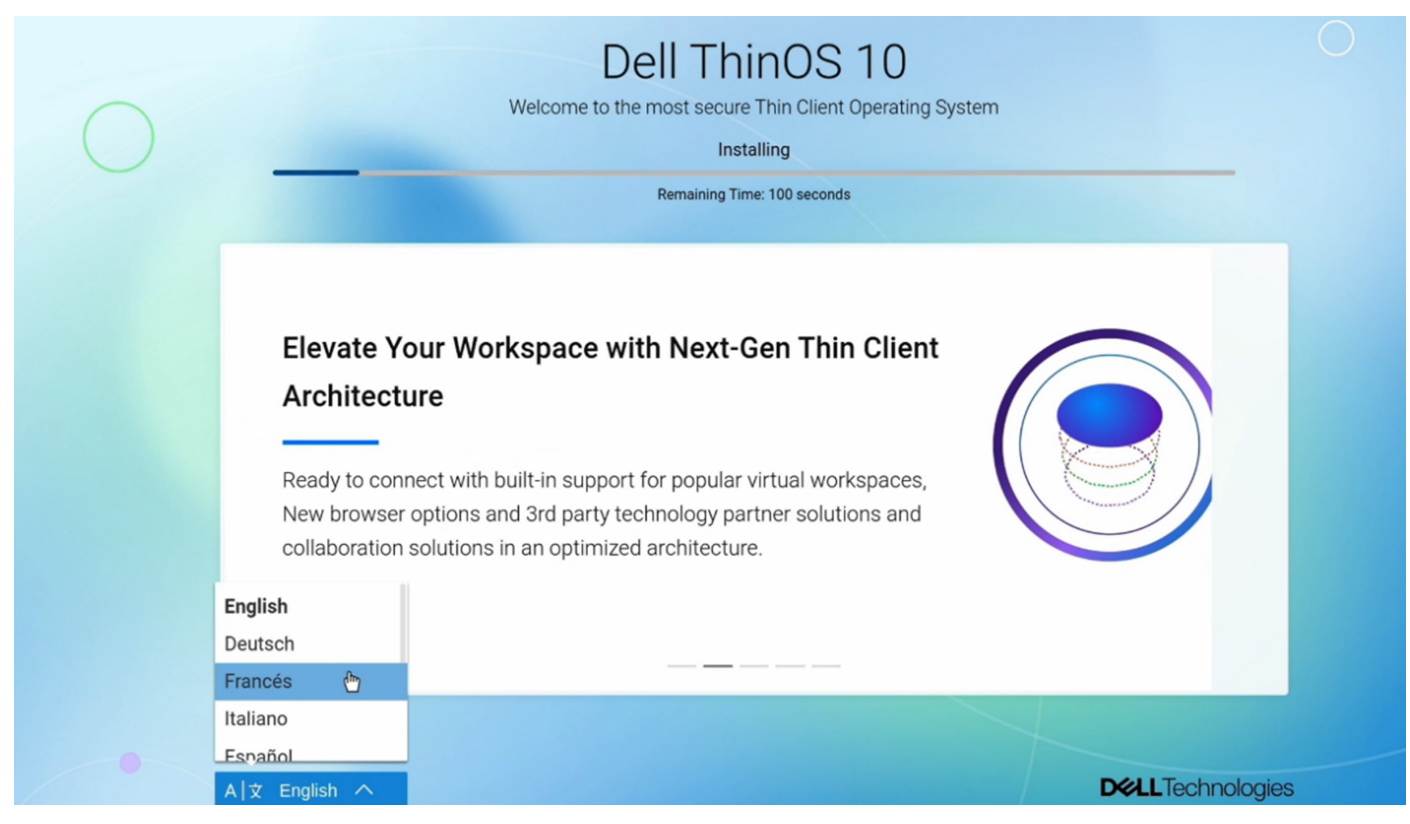

### Figure 15. Select your language

• **Dell ThinOS is ready**—After language selection and successful installation, the device reboots and displays the final screen, announcing that Dell ThinOS is ready.

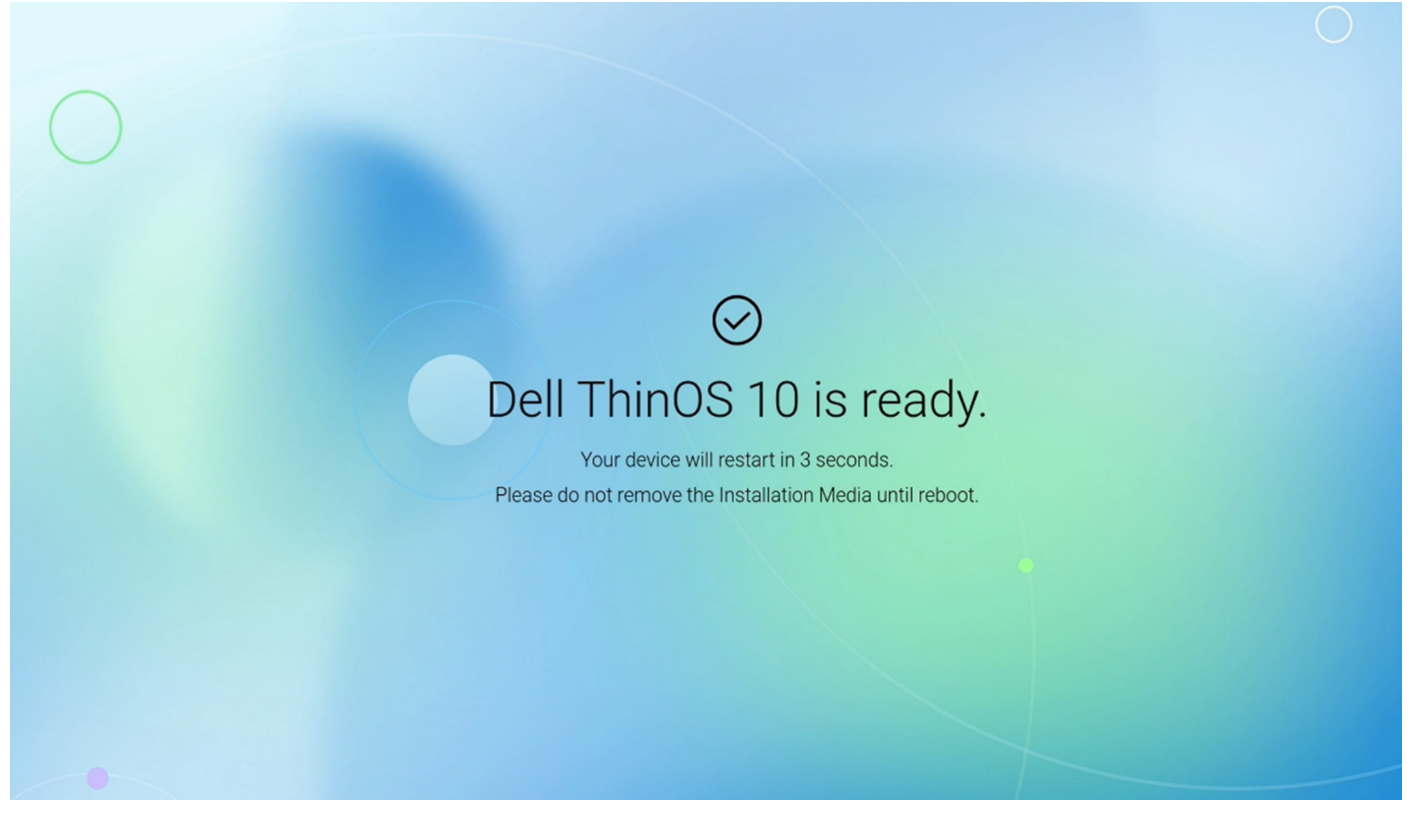

Figure 16. Dell ThinOS is ready

# **Configure account privileges for ThinOS**

Account privilege is used to control the user permission to access Admin Policy Tool and System Menu options. You can change a user privilege to **High**, **Customize**, or **None** from the **Admin Policy Tool** or the Wyse Management Suite console. When you set the user privilege to **Customize**, you can manually select and enable or disable the options in the ThinOS system menu.

The **Administrator Mode** menu in the Admin Policy Tool is disabled by default. You can enable the administrator mode in the Admin Policy Tool or the Wyse Management Suite server, and configure an Administrator username and password.

## **Configure account privileges using Admin Policy Tool**

### About this task

This section describes how to configure account privileges using Admin Policy Tool.

### Steps

- 1. From the desktop menu, click System Setup > Admin Policy Tool. The Configuration Control || ThinOS window is displayed.
- 2. Click the Standard tab or the Advanced tab.
- 3. Expand Privacy & Security.
- 4. Click Account Privileges.
- 5. Click the **Enable Admin Mode** slider switch if you want to enable the Administrator mode. When enabled, you must specify the Admin username and password.
- 6. From the Privilege Level drop-down list, select a privilege level—None, Customize, or High. When you set the user privilege to Customize, you can manually select the options that you want to enable or disable in the ThinOS device menu. The DHCP option is only available after you enable Network Setup and Granular Control of
  - the ThinOS device menu. The **DHCP** option is only available after you enable **Network Setup** and **Granular Control of Peripherals** option is only available after you enable **Peripherals**. **Granular Control of Troubleshooting** option is only available after you enable **Troubleshooting**.
- 7. Click Save & Publish.

## Configure account privileges using Wyse Management Suite

### About this task

This section describes how to configure account privileges using Wyse Management Suite.

### Steps

- 1. Go to the Groups & Configs tab and select your required group.
- 2. Click Edit Policies.
- Select ThinOS 10.x from the drop-down list. The Configuration Control | ThinOS window is displayed.
- 4. Click the Standard tab or the Advanced tab .
- 5. Expand Privacy & Security.
- 6. Click Account Privileges.
- 7. Click the **Enable Admin Mode** slider switch if you want to enable the Administrator mode. When enabled, you must specify the Admin username and password.
- 8. From the Privilege Level drop-down list, select a privilege level—None, Customize, or High.

When you set the user privilege to **Customize**, you can manually select the options that you want to enable or disable in the ThinOS device menu. The **DHCP** option is only available after you enable **Network Setup** and **Granular Control of Peripherals** option is only available after you enable **Peripherals**.**Granular Control of Troubleshooting** option is only available after you enable **Troubleshooting**.

9. Click Save & Publish.

# Connect to a remote server

### About this task

This section describes how to manually connect to a remote server.

### Steps

- From the desktop menu, click System Setup > Remote Connections. The Remote Connections dialog box is displayed.
- 2. Click the Broker Setup tab and configure the respective VDI broker.
- Click Save and restart the thin client.
   After the thin client restarts, the Login dialog box is displayed.
- Enter the username, password, and domain. After authentication is successful, your desktop is presented with your assigned connection that is defined by the broker server.

# **Connecting a display**

Depending on your thin client model, connections to displays can be made using VGA (analog) port, DisplayPort (digital), Mini DisplayPort, USB Type-C port, HDMI, and the proper Dell monitor cables/splitters/adapters.

For more information about ports and connectors, see the hardware documentation of the respective thin clients.

# **Connecting a printer**

To connect a local printer to your thin client, ensure that you obtain and use the correct adapter cables. Before use, you may need to install the driver for the printer by following the printer driver installation instructions. For information about connecting to a printer, see Configuring the printer setup.

# **Configure WMS settings on the client GUI**

### Steps

- 1. Open the Admin Policy Tool on your thin client or go to the ThinOS 10.x policy settings on Wyse Management Suite.
- 2. Click the Advanced tab.
- 3. Expand Services, and click WMS Settings.
- Click Enable WMS. The option is enabled by default.
- 5. Enable Show Advanced Configuration to display the advanced configuration options.
- 6. Fill the following fields:
  - Group prefix—This field is mandatory.
  - **Group token**—This field is mandatory.
  - Server—This field is mandatory.
  - **NOTE:** If you disable, and then enable **Show Advanced Configuration**, all the values that you enter in the mandatory fields are cleared.
- 7. Enable or disable CA Validation.
- 8. Click Save & Publish.

# **Desktop overview**

ThinOS boots to the modern desktop screen. This screen is the default screen that is displayed after you log in to the thin client—without autostart of any connections or applications.

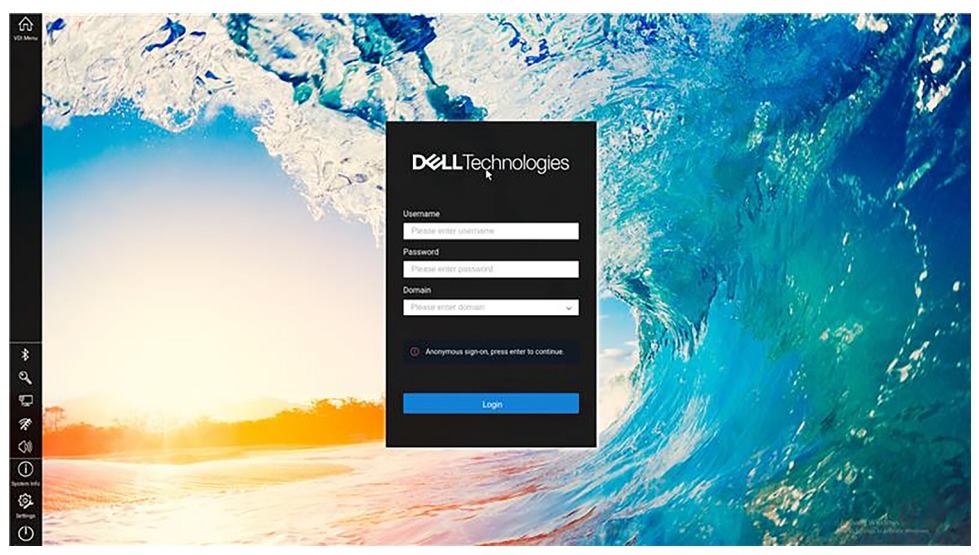

### Figure 17. Modern desktop

The ThinOS modern desktop consists of the following screen elements:

- Floatbar or taskbar—Contains the system tray area that displays the system icons.
- Broker login window—Enables you to log in to the Broker agent session using your login credentials.

## Modern interactive desktop features

The modern desktop mode (formerly zero desktop) has a Dell default background with the floating toolbar or float bar on the screen.

### Table 13. Modern desktop shortcuts

| Action                                                                                   | Press                                       |
|------------------------------------------------------------------------------------------|---------------------------------------------|
| Open a selection box for switching between the desktop and currently active connections. | Ctrl+Alt+Down Arrow                         |
| Lock the thin client.                                                                    | Ctrl+Alt+Left Arrow or Ctrl+Alt+Right Arrow |
| Capture the active window to the clipboard.                                              | Alt+PrintScreen                             |

## Enable modern desktop mode

### Steps

- 1. Go to ThinOS 10.x policy settings on Wyse Management Suite or the Admin Policy Tool on ThinOS.
- 2. Click the Advanced tab and expand Personalization.
- 3. Click User Experience Settings.
- 4. From the System Mode drop-down list, select Modern mode.
- 5. From the Color scheme for Modern mode, select the color that you want.
- 6. If you do not want the floatbar to be displayed, enable **Disable Floatbar**. The floatbar can only be displayed by pressing the Windows key on the keyboard when focus is on the ThinOS desktop.
- 7. From the Show Floatbar when mouse drop-down list, select the way that you want to show the floatbar when it is hidden.
- 8. From the Floatbar Location on Screen drop-down list, select the location of the floatbar on the screen.

- **9.** In the Screen ID field, enter the Screen ID on which the floatbar should be shown. You must enter a number 0 to 6. 0 specifies the main screen.
- 10. If you want to minimize the Login window, enable **Show Login Icon on Floatbar/Taskbar** option. You can click the Login window icon on the taskbar to minimize.
- 11. Click Save & Publish.

## Modern toolbar or float bar

The modern toolbar or float bar appears at the left or right corner of the modern desktop. However, depending on administrator configurations, the float bar can be removed or hidden. The toolbar is displayed when a user moves the mouse pointer over the left or right edge of the desktop screen.

- **NOTE:** If you set the **Show Floatbar** option to **Fly Over** on either Admin Policy Tool or Wyse Management Suite, you must quickly move the mouse pointer on the desktop.
- () NOTE: If you set the Show Floatbar when mouse option to Delay and the Delay Floatbar Activation in Milliseconds to 0, the modern float bar is disabled in a full-screen session. If you press Ctrl+Alt+down key combination to switch to the ThinOS desktop, the float bar is not displayed. You must press Windows key on the keyboard to show the float bar. If you change the mouse pointer size to a number greater than three in a Blast session, you must use Ctrl+Alt to exit the session and view the floating bar on the ThinOS modern desktop.

### Table 14. Toolbar icons

| lcon                    | Description                                                                                                    |
|-------------------------|----------------------------------------------------------------------------------------------------|
| VDI menu                | Opens the list of available connections.                                                                                                    |
| System Info             | Displays thin client device information.                                                                                                    |
| Settings                | Opens the System Settings menu to configure thin client device settings and perform diagnostics.                                                                                                    |
| Shutdown                | Click the <b>Shutdown Terminal</b> icon to use the Shutdown options available on the thin client.                                                                                                    |
| Wireless network        | Displays the wireless connection mode. Clicking the wireless icon displays the SSID scan<br>list. You can directly connect to your preferred WiFi. You can view the wireless IP address<br>information in the Wi-Fi icon tooltip.         |
| Wired network           | Displays the wired connected mode.                                                                                                    |
| Volume or Sound         | Click this icon to increase or decrease the speaker volume or mute the speaker.                                                                                                    |
| Citrix PNA menu         | Displays the Citrix connection options such as Refresh, Disconnect, Reconnect, Logoff, and<br>Manage Security Question.<br>(i) NOTE: The Citrix PNA menu button is displayed only after you log in to the Citrix Broker<br>agent.         |
| Battery indicator       | Hover over the battery indicator to view the remaining battery percentage. This option is applicable only to the Mobile Thin Client.                                                                                                    |
| Smart Card Self-Service | Click this icon to open the smart card self-service window. You can use this window to view the smart card details, change the PIN, and unlock the PIN. This icon is displayed when you connect a smart card reader to the ThinOS client. |

## List of connections

On the modern toolbar, you can click the **VDI menu** icon to open your list of assigned connections and published applications. Sometimes, the list contains only default connections.

(i) NOTE: The connection options may be available for use, depending on the user privileges.

### **Table 15. Connection options**

| Option                     | Description                                                                                                    |
|----------------------------|----------------------------------------------------------------------------------------------------|
| Name of the connection     | Opens the connection you want to use.                                                                                  |
| Gear icon                  | Displays the sub menu.                                                                                                 |
| Add Connection             | Allows you to configure or add new connections.                                                                        |
| Global Connection Settings | Use the <b>Global Connection Settings</b> dialog box to configure settings that affect all the connection in the list. |
| Search bar                 | Enables you to search for a particular connection from the list.                                                       |

# **Classic desktop features**

This section includes information about desktop guidelines, shortcut menu, desktop menu, and Connection Manager.

## **Desktop guidelines**

The classic desktop has a Dell Wyse default background with a horizontal taskbar at the bottom of the screen.

| 2-         | 7 23                                                         |             |              |
|------------|--------------------------------------------------------------|-------------|--------------|
|            | <b>DC</b> LTechnologies                                      | in a second |              |
|            | Username<br>Please enter username                            |             |              |
|            | Please enter password       Domain       Please enter domain |             | 1 8<br>(***) |
|            | Broker is not configured.                                    |             |              |
|            |                                                              |             | ille a       |
| <u>I</u> ■ |                                                              | Q ₽ (0) (1  | ) 01:16 PM   |

### Figure 18. Classic Desktop

Use the following guidelines:

- Icons representing available server connections and published applications are displayed on the desktop. If you pause the
  mouse pointer over an icon, the information about the connection is displayed. Right-click an icon to open the **Properties**dialog box that displays additional information about the connection. The number of icons that can be displayed on the
  desktop depends on the desktop resolution and administrator configuration.
- A server connection and published application can be opened by double-clicking a desktop icon. You can also go to the desktop icon by using the tab key and press Enter to initiate the connection.
- Right-clicking the desktop provides a shortcut menu.
- Clicking the desktop menu button, or clicking anywhere on the desktop, opens the desktop menu.

## Using the taskbar

Use the taskbar to view the date, time, device information, wireless information, volume icon, PNA menu button, and switch to the desktop screen.

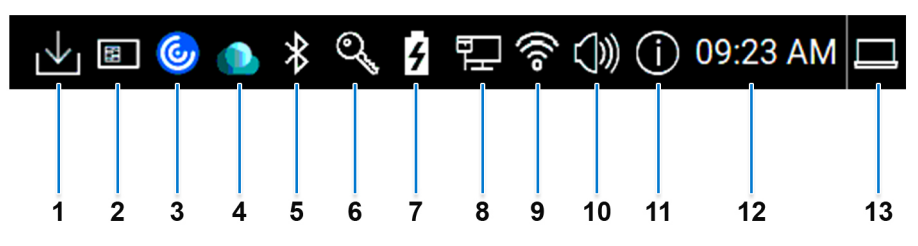

### Figure 19. ThinOS Taskbar

- 1. Download manager
- 2. Smart card self-service
- 3. Citrix PNA menu
- 4. VMware
- 5. Bluetooth
- 6. Security key
- 7. Battery
- 8. Wired network
- 9. Wireless network
- 10. Volume or Sound
- 11. System Information
- 12. Date and time
- 13. Show desktop

The following table lists the taskbar elements:

### Table 16. Taskbar - System tray elements

| Element            | Description                                                                                                    |  |  |
|--------------------|----------------------------------------------------------------------------------------------------|--|--|
| Show desktop       | Click this icon to hide or restore VDI sessions.                                                                                                    |  |  |
| Date and time      | Displays the date and time.                                                                                                    |  |  |
| System Information | Click this icon to view the device information such as general device details, copyright, event logs, Wyse Management Suite status, network connections, and so on.  (i) NOTE: The Energy Star logo is added to the System Information window of factory shipped OptiPlex 3000 Thin Clients.                                                                                                    |  |  |
| Volume or Sound    | Click this icon to increase or decrease the speaker volume or mute the speaker.                                                                                                    |  |  |
| Wireless icon      | <ul> <li>Displays the wireless connection mode. Clicking the wireless icon displays the SSID scan list. You can directly connect to your preferred WiFi. You can view the wireless IP address information in the Wi-Fi icon tooltip.</li> <li>Manage Known Networks: Clicking this option displays all manually added wireless SSIDs. You can select one SSID and click Forget to remove it or click Properties to modify it.</li> <li>INOTE: The wireless SSIDs published from Wyse Management Suite and Admin Policy Tool are not displayed in Manage Known Networks.</li> </ul> |  |  |
| Wired icon         | Displays the wired connected mode.                                                                                                    |  |  |
| Battery            | Displays the battery percentage. This option is applicable for Wyse 5470 Thin Client.                                                                                                    |  |  |
| Security key       | Clicking the FIDO2 Security Key Management icon in the ThinOS system tray displays the following features: You can create a PIN, reset your Security Key, and manage your FIDO2 Security Key PIN.                                                                                                    |  |  |

### Table 16. Taskbar - System tray elements (continued)

| Element                 | Description                                                                                                    |  |
|-------------------------|----------------------------------------------------------------------------------------------------|--|
| Bluetooth icon          | Displays the connection status of Bluetooth devices.                                                                                                    |  |
| VMware                  | Clicking the VMware icon displays the active Blast sessions and Horizon PCoIP sessions list. You can directly view the current sessions and connect to your preferred virtual desktop.                                                                                                    |  |
| Citrix PNA menu         | <ul> <li>Click this icon to use the following options:</li> <li>Refresh</li> <li>Disconnect</li> <li>Reconnect</li> <li>Logoff</li> <li>Manage Security Question—This option is available when you enable SSPR at the server end.</li> <li>(i) NOTE: The PNA menu button is displayed only after you log in to the Citrix broker.</li> </ul> |  |
| Smart card self service | Click this icon to open the smart card self-service window. You can use this window to view the smart card details, change the PIN, and unlock the PIN. This icon is displayed when you connect a smart card reader to the ThinOS client.                                                                                                    |  |
| Download manager        | Displays the downloaded firmware and packages details.                                                                                                    |  |

Taskbar icons are added for all ThinOS windows except the login window and the Admin Policy Tool window. You can use the taskbar icons to minimize and restore the windows.

### Table 17. Taskbar - ThinOS local windows icons

| Element               | Taskbar icon |
|-----------------------|--------------|
| Network Setup         |              |
| Remote Connections    | €O<br>O      |
| Central Configuration |              |
| VPN Manager           | -            |
| System Preferences    | ્યું         |
| Display               |              |
| Peripherals           | ٩            |
| Printer Setup         | 品            |
| System Information    |              |
| System Tools          | ×            |
| Troubleshooting       | ?r           |
| Connection Manager    |              |

## Using the shortcut menu

### About this task

This section describes how to use the shortcut menu on your thin client.

### Steps

- **1.** Right-click on your desktop. The shortcut menu is displayed.
- 2. On the shortcut menu, you can view and use the following options:
  - a. Administrator Mode—Lets you enter the administrator mode. This option is disabled by default. You must enable the option from the Wyse Management Suite server or Admin Policy Tool.
  - b. Hide all windows—Brings the full desktop to the foreground.
  - c. Copy to clipboard—Copies an image of the full screen, current window, or event log to the clipboard. The clipboard contents can be pasted to an Independent Computing Architecture (ICA) session. You can copy the full screen or current window to the clipboard, and can export the screenshots using the Export Screenshot option in the Troubleshooting dialog box.
  - d. **Purge clipboard**—Discards the contents of the clipboard to free up memory. If there are no contents in the clipboard, the **Purge clipboard** option is disabled.
  - e. Lock Terminal—Puts the thin client in a locked state when the user has logged in to the system with a password. The thin client can only be unlocked using the same password.
  - f. Performance Monitor—Opens the performance monitor.

## Using the desktop menu

### About this task

This section describes how to use the desktop menu on your thin client.

### Steps

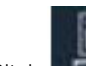

- 1. Click or click anywhere on your desktop. The desktop menu is displayed.
- 2. On the desktop menu, use the following options to configure the thin client:
  - System Setup—Provides access to the following local system setup dialog boxes:
    - **Network Setup**—Allows selection of DHCP or manual entry of network settings, and server locations.
    - Remote Connections—Allows you to configure the Broker agent connection.
    - Central Configuration—Allows you to configure the Wyse Management Suite server settings.
    - VPN Manager—Allows you to configure the VPN connection.
    - System Preferences—Allows you to configure general settings such as screensaver, locale, and time and date.
    - **Display**—Allows you to configure the monitor resolution and rotation.
    - **Peripherals**—Allows you to select the peripherals settings such as audio, keyboard, mouse, serial, camera, and Bluetooth settings.
    - Printer Setup—Allows you to configure network printers and local printers that are connected to the thin client.
    - Admin Policy Tool—Allows you to configure all the ThinOS settings similar to configuring the settings using Wyse Management Suite.
  - System Information—Provides the device information.
  - System Tools—Provides information about devices, certificates, and packages.
  - **Troubleshooting**—Displays the performance monitor graphs, trace and event log settings, and other options that are useful for troubleshooting your thin client.
  - Shutdown—Allows you to shut down the system, or restart the operating system.

## **Configure the Connection Manager**

The Connection Manager has a list of connection entries and command buttons available for use with the connections.

### About this task

This section describes how to configure the Connection Manager settings.

### Steps

- 1. Go to System Setup > Remote Connections, and configure the Broker agent setup.
- 2. Log in to the Broker agent connection.
- **3.** On the taskbar, click

The **Connection Manager** dialog box is displayed.

(i) NOTE: Nonprivileged users cannot view the Connection Manager.

- 4. In the **Connection Manager** dialog box, and use the following guidelines:
  - Select a connection from the list, and click **Connect** to establish the VDI connection.
  - Click Properties to open the Connection Settings dialog box for the selected connection.

All users can view and edit definitions for the selected connection. Edits are not permanently retained when the user signs-off.

- Click **Sign-off** to log off from the thin client.
- If you want to reset a selected virtual connection, select a connection from the list, and click Reset VM.
- Click the Global Connection Settings tab to open and configure settings that affect all the connections available in the list.
- Click Add to create an RDP or a PCoIP connection.
- Click **Delete** to remove the created connection from the list.

# Configuring thin client settings and connection broker settings

You can either use the ThinOS local UI or the Wyse Management Suite to do the following:

- Set up your thin client hardware, look and feel, and system settings
- For configuring these settings using ThinOS local UI, see Configuring connectivity and Configure the thin client local settings.
- For configuring these settings using Wyse Management Suite, see Edit the ThinOS 10.x policy settings.
- Configure the connection broker settings
  - For configuring these settings using ThinOS local UI, see Configuring the connection brokers.
  - For configuring these settings using Wyse Management Suite, see Edit the ThinOS 10.x policy settings.

## **Configure ThinOS using Admin Policy Tool**

ThinOS 10.x config does not support FTP, HTTP, HTTPS file server, and INI parameter settings. You can configure these settings using a local management tool called Admin Policy Tool.

() NOTE: After you reset the thin client to factory default settings, the device starts the First Boot Wizard application by default. You can use the Admin Policy Tool to change the default settings after First Boot Wizard.

### **Configure the Admin Policy Tool**

### Steps

1. From the desktop menu, click System Setup > Admin Policy Tool.

The Configuration Control | ThinOS window is displayed.

- Click the Standard tab or the Advanced tab.
   The Standard tab lists all the common settings. The Advanced tab lists all the advanced settings.
- **3.** Expand the options that you want to configure.
- 4. In the respective fields, click the option that you want to configure.
- 5. Click Save & Publish.

## Feature list of Admin Policy Tool

The following table displays the list of features that are supported by the Admin Policy Tool in ThinOS.

### Table 18. Admin Policy Tool

| Feature                       | Subfeature                                      | Restart required                                                 |
|-------------------------------|-------------------------------------------------|------------------------------------------------------------------|
| Region & Language<br>Settings | Region & Language                               | No                                                               |
| Privacy & Security            | Account Privileges                              | No                                                               |
| Privacy & Security            | Certificates                                    | No                                                               |
| Privacy & Security            | Security Policy                                 | Yes, you must restart the client for all changes to take effect. |
| Privacy & Security            | SCEP                                            | No                                                               |
| Privacy & Security            | Device Security                                 | Yes, you must restart the client for all changes to take effect. |
| Broker Settings               | Global Broker<br>Settings                       | No                                                               |
| Broker Settings               | Citrix Virtual Apps<br>and Desktops<br>Settings | No                                                               |
| Broker Settings               | VMware Horizon<br>Settings                      | No                                                               |
| Broker Settings               | Azure Virtual<br>Desktop Settings               | No                                                               |
| Broker Settings               | Microsoft Remote<br>Desktop Settings            | No                                                               |
| Broker Settings               | Amazon WorkSpaces<br>Settings                   | No                                                               |
| Session Settings              | Global Session<br>Settings                      | No                                                               |
| Session Settings              | Citrix Session<br>Settings                      | No                                                               |
| Session Settings              | Blast Session<br>Settings                       | No                                                               |
| Session Settings              | Horizon Session<br>Settings                     | No                                                               |
| Session Settings              | RDP and AVD<br>Session Settings                 | No                                                               |
| Browser Settings              | Global Browser<br>Settings                      | No                                                               |
| Browser Settings              | Browser Shortcuts                               | No                                                               |
| Browser Settings              | Firefox Settings                                | No                                                               |

### Table 18. Admin Policy Tool (continued)

| Feature                  | Subfeature                            | Restart required                                                 |  |
|--------------------------|---------------------------------------|------------------------------------------------------------------|--|
| VDI Configuration Editor | Citrix Configuration<br>Editor        | Yes, you must restart the client for all changes to take effect. |  |
| VDI Configuration Editor | Horizon Blast<br>Configuration Editor | Yes, you must restart the client for all changes to take effect. |  |
| VDI Configuration Editor | Zoom Plugin<br>Configuration Editor   | Yes, you must restart the client for all changes to take effect. |  |
| Login Experience         | 3rd Party<br>Authentication           | No                                                               |  |
| Login Experience         | Smart card Settings                   | Yes, you must restart the client for all changes to take effect. |  |
| Login Experience         | Login Settings                        | No                                                               |  |
| Login Experience         | Session Settings                      | No                                                               |  |
| Personalization          | Shortcut Keys                         | Yes, you must restart the client for all changes to take effect. |  |
| Personalization          | Device Info                           | No                                                               |  |
| Personalization          | Desktop                               | Yes, you must restart the client for all changes to take effect. |  |
| Personalization          | Screen Saver                          | No                                                               |  |
| Personalization          | User Experience<br>Settings           | No                                                               |  |
| Peripheral Management    | RFIdeas Reader                        | No                                                               |  |
| Peripheral Management    | Printers                              | No                                                               |  |
| Peripheral Management    | Audio                                 | Yes, you must restart the client for all changes to take effect. |  |
| Peripheral Management    | Touch                                 | No                                                               |  |
| Peripheral Management    | Touchpad                              | No                                                               |  |
| Peripheral Management    | Serial Port                           | Yes, you must restart the client for all changes to take effect. |  |
| Peripheral Management    | USB Redirection                       | Νο                                                               |  |
| Peripheral Management    | Monitor                               | No                                                               |  |
| Peripheral Management    | Mouse                                 | Νο                                                               |  |
| Peripheral Management    | Camera                                | Νο                                                               |  |
| Peripheral Management    | Keyboard                              | Νο                                                               |  |
| Peripheral Management    | Device Headset<br>Settings            | Yes, you must restart the client for all changes to take effect. |  |
| Peripheral Management    | CCID                                  | Yes, you must restart the client for all changes to take effect. |  |
| Peripheral Management    | Device Driver                         | Yes, you must restart the client for all changes to take effect. |  |
| Firmware                 | OS Firmware<br>Updates                | Νο                                                               |  |
| Firmware                 | Application Package<br>Updates        | No                                                               |  |
| Firmware                 | BIOS Firmware<br>Updates              | No                                                               |  |
| System Settings          | Power and Sleep<br>Settings           | No                                                               |  |
| System Settings          | Scheduled Reboot<br>Settings          | No                                                               |  |

### Table 18. Admin Policy Tool (continued)

| Feature               | Subfeature                        | Restart required                                                 |
|-----------------------|-----------------------------------|------------------------------------------------------------------|
| System Settings       | Scheduled Shutdown<br>Settings    | No                                                               |
| System Settings       | Device Settings                   | No                                                               |
| System Settings       | Device Monitoring                 | No                                                               |
| Network Configuration | Ethernet Settings                 | No                                                               |
| Network Configuration | DHCP Settings                     | No                                                               |
| Network Configuration | DNS Settings                      | No                                                               |
| Network Configuration | VPN Settings                      | No                                                               |
| Network Configuration | Bluetooth Settings                | Yes, you must restart the client for all changes to take effect. |
| Network Configuration | Proxy Settings                    | No                                                               |
| Network Configuration | Wireless                          | Captive Portal requires a reboot to take effect.                 |
| Network Configuration | Common Settings                   | No                                                               |
| Network Configuration | SNMPV3 Settings                   | No                                                               |
| Services              | Remote Shadow<br>Settings         | No                                                               |
| Services              | WMS Settings                      | No                                                               |
| Services              | Troubleshooting<br>Settings       | No                                                               |
| Services              | WDA Settings                      | No                                                               |
| BIOS                  | Dell Wyse 5070                    | Yes, you must restart the client for all changes to take effect. |
| BIOS                  | Dell Wyse 5470                    | Yes, you must restart the client for all changes to take effect. |
| BIOS                  | Dell Wyse 5470 AIO                | Yes, you must restart the client for all changes to take effect. |
| BIOS                  | Dell OptiPlex 3000                | Yes, you must restart the client for all changes to take effect. |
| BIOS                  | Dell Latitude 3440                | Yes, you must restart the client for all changes to take effect. |
| BIOS                  | Dell Latitude 5440                | Yes, you must restart the client for all changes to take effect. |
| BIOS                  | Dell Latitude 5450                | Yes, you must restart the client for all changes to take effect. |
| BIOS                  | Dell OptiPlex All-in-<br>One 7410 | Yes, you must restart the client for all changes to take effect. |
| BIOS                  | Dell OptiPlex All-in-<br>One 7420 | Yes, you must restart the client for all changes to take effect. |

### Important information

- If you are using the **Device Security Allow List Policy** setting, you must first specify **Hub**, **HID** in the **Class** field by adding a row in **Advanced** > **Device Security** section in the Admin Policy Tool. If you do not add **Hub**, **HID** to the Allow list, all USB devices are inaccessible when connected to the thin client. You must restart the thin client for the changes to take effect.
- It is not recommended to set **Vendor and Product ID** and **Class** simultaneously in one row. However, if you configure both options simultaneously, the device first checks the **Vendor and Product ID** followed by the **Class** list.
- When you configure the Bluetooth, VNCD server, Bluetooth, VNC Server, NetID License, Serial Port, and Device Security settings using the Admin Policy Tool, ensure that you restart the thin client for the settings to take effect.

## Locking the thin client

ThinOS enables you to lock your thin client so that no credentials are required to unlock and use the thin client again. This option is enabled by default. To disable the option, go to **Advanced** > **Login Experience** > **Login Settings** from the Admin Polity Tool or the Wyse Management Suite Policy Settings, and disable **Lock Terminal**.

The **Unlock Terminal Count** is added in **Advanced > Login Experience > Login Settings**. The policy limits the number of tries for unlocking the terminal. If the number of retries exceeds the set number, you can retry again after 15 minutes or sign off or restart the thin client.

**NOTE:** A lock terminal command from Wyse Management Suite takes priority over the settings and locks the thin client even if the setting is disabled.

## Shut down and restart

### About this task

This section describes how to use the **Shutdown** dialog box to either shutdown the computer or restart the computer.

### Steps

- 1. From the desktop menu, click **Shutdown**. The shutdown dialog box is displayed.
- 2. Click any of the following options:
  - Shutdown the system—Enables you to shut down the computer.
  - Restart the system—Enables you to restart the operating system.
- 3. Click **OK** to save settings.
  - (i) NOTE: When you update the operating system, BIOS, or application, a Notice dialog box is displayed with Update Now, Next Reboot, and Schedule Update options. If you have clicked Next Reboot or Schedule Update to defer the operating system, BIOS, or application installation, the shutdown window asks to Update and shut down or Update and restart with a yellow dot on their respective icons. ThinOS updates first before shutting down or restarting and the Sleep option is hidden. Reset the system settings is disabled in the Shutdown window.

## **Scheduled Shutdown**

Using this option, you can specify a time and a day to shut down the device automatically.

### Steps

- 1. Open the Admin Policy Tool on your thin client or go to the ThinOS 10.x policy settings on Wyse Management Suite.
- 2. Click the Advanced tab.
- 3. Expand System Settings, and click Scheduled Shutdown Settings.
- 4. Click the Enable Auto Shutdown toggle switch to enable the feature.
- **5.** You can use the following settings:
  - Shutdown after Idle Time—The client shuts down only if it is left idle for the time that you specify here.
  - Scheduled Shutdown Time—Set a time window for the client to shut down. Specify the time in a 24-hour format.
  - Shutdown Day—Specify the days when you want the shutdown to happen.
  - Shutdown Week No.—Use this option to select a minimum time period to trigger a shutdown from the last shutdown.
- 6. Click Save & Publish.

(i) NOTE: If you change the time zone on the local client, Scheduled Shutdown Settings take effect only after a reboot.

## **Scheduled Reboot**

Using this option, you can specify a time and a day to reboot the device automatically.

### Steps

- 1. Open the Admin Policy Tool on your thin client or go to the ThinOS 10.x policy settings on Wyse Management Suite.
- 2. Click the Advanced tab.
- 3. Expand System Settings, and click Scheduled Reboot Settings.
- 4. Click the Enable Auto Reboot toggle switch to enable the feature.
- 5. You can use the following settings:
  - Reboot after Idle Time—The client reboots only if it is left idle for the time that you specify here.
  - Scheduled Reboot Time—Set a time window for the client to reboot. Specify the time in a 24-hour format.
  - **Reboot Day**—Specify the days when you want the reboots to happen.
  - Reboot Week No.—Use this option to select a minimum time period to trigger a reboot from the last reboot.
- 6. Click Save & Publish.

(i) NOTE: If you change the time zone on the local client, Scheduled Reboot Settings take effect only after a reboot.

## Enable or disable shutdown

This option disables the **Shutdown** option in the ThinOS **Shutdown** window, and also disables the physical shutdown button on the thin client.

### Steps

- 1. Open the Admin Policy Tool on your thin client or go to the ThinOS 10.x policy settings on Wyse Management Suite.
- 2. Click the Advanced tab.
- 3. Expand Login Experience, and click Login Settings.
- 4. Click the **Disable Shutdown** toggle switch under **Login Experience** to enable or disable the shutdown.
- 5. Click Save & Publish.

## **Battery information**

This section is only applicable to mobile thin clients. The battery indicator is displayed on the system tray.

The following table contains the battery indicators:

### **Table 19. Battery indicators**

| Battery status                                       | lcon |
|------------------------------------------------------|------|
| While charging with the AC adapter                   | 5    |
| Battery 90% - 100% without connecting the AC adapter |      |
| Battery 50% - 89% without connecting the AC adapter  | Î    |
| Battery 25% - 49% without connecting the AC adapter  |      |
| Battery 9% - 24% without connecting the AC adapter   | Ū (  |

### Table 19. Battery indicators (continued)

| Battery status                                    | lcon       |
|---------------------------------------------------|------------|
| Battery 0% - 8% without connecting the AC adapter | <u>□</u> ! |

- When the battery is lower than 12%, a notification is displayed at the right-bottom with the remaining percentage.
- Plugging in the AC adapter to charge the device increases brightness by 10% and disconnecting the AC adapter decreases brightness by 10%.
- By default, the critical battery level is 5%. When the battery reaches the critical level, ThinOS is turned off automatically. You must plug in the AC power to power on the thin client.

# Login dialog box features

The Login dialog box enables you to do the following tasks:

- Log in broker to the configured server connection.
- Change or reset your own password, and unlock your account.

# View the system information

Use the **System Information** dialog box to view the system information. You can either click **System Information** from the desktop menu or the **System Information** icon on the taskbar.

The System Information dialog box includes the following elements:

- General tab—Displays the following information:
  - System version
  - Terminal name
  - Serial number
  - System Up Time
  - AssetTag—This element is displayed only when Asset Tag is set in BIOS Setup.
  - Memory size
  - Memory Usage
  - CPU Speed—The CPU speed changes dynamically.
  - SSD size—The storage size of the SSD/eMMC on which ThinOS is installed.
  - CPU Utilization
  - Monitor
  - Main Resolution
  - Parallel ports
  - Serial ports
  - Battery—mobile thin clients only
  - Remaining time-mobile thin clients only
- **Copyright tab**—Displays the software copyright and patent notices. Click the **Acknowledgments** button to view the information that is related to third-party software.
- Event Log tab—Displays the thin client start-up steps beginning from system version to checking firmware or error messages that are helpful for debugging issues. The number of displays and USB devices that are connected to the thin client, and the Bluetooth initialization are also displayed.
- **ENET tab**—Displays information about wired network connections.
- WLAN tab—Displays information about wireless network connections.
- About tab—Displays the following information:
  - Platform name
  - Operating system
  - o Build name
  - Build version
  - BIOS name
  - BIOS version

- Activation License
- Citrix Workspace App version
- VMware Horizon
- AVD
- WMS status
- MQTT server

### () NOTE:

- **Kernel mode**—The components are implemented in the Kernel according to the specification. The version is displayed as [max].[min], which is the base version of the protocol or server or client of the component.
- User mode—The components are from the source, or binaries from third-party software that are compiled or integrated into the ThinOS operating system. The version is displayed as [max].[min].[svn\_revision]. The [max] and [min] is the base version of the third component, and the [svn\_revision] is the source control revision of ThinOS. Using the ThinOS specified version, you can identify the changes between different revisions. For example, the Citrix Workspace App version is 24.11.0.85.71. The components are matched to the installed packages. If the packages are removed, the field remains empty in the About tab.

# Sleep mode

The sleep mode enables the power-saving state and quickly resumes full power operations without loss of data.

The sleep mode feature is supported on the following platforms:

- Wyse 5070 Thin Client
- Wyse 5470 Thin Client
- Wyse 5470 All-in-One Thin Client
- OptiPlex 3000 Thin Client
- Latitude 3440
- Latitude 5440
- Latitude 5450
- OptiPlex All-in-One 7410
- OptiPlex All-in-One 7420

The USB interface is closed in sleep mode. All USB devices such as USB drives, Bluetooth, audio devices, video devices, and cameras are reinitialized after resuming from sleep mode.

The wired network, wireless network, and VPN are disconnected in sleep mode. However, the network configurations are saved.

All the ThinOS configurations—VDI configuration, network configuration, and so on—are saved automatically in sleep mode. If you are signed in to a broker agent, all the windows are closed automatically and signed off when entering sleep mode. If you are not signed on to a broker agent, the windows are not closed when entering sleep mode.

## Enable sleep manually

To enable the **Sleep** option manually, use either of the following options:

- ThinOS lock window—To enter sleep mode using the ThinOS lock window, do the following:
  - 1. Lock your thin client.
  - 2. In the ThinOS lock window, click Sleep.
  - 3. Click OK.
- Shutdown dialog box—To enter sleep mode using the Shutdown dialog box, do the following:
  - 1. Open the Shutdown window.
  - 2. Click Sleep, and then click OK.

You can wake the thin client from sleep mode by pressing the power button, any key on the keyboard, or by clicking the mouse button. To use the USB keyboard or mouse to wake your thin client, you must enable wake on USB in the BIOS.

**Mobile Thin Client**—The AC power must be connected to wake the Mobile Thin Client using the USB keyboard or mouse. You can also wake the Mobile Thin Client by opening the lid.

# Import certificates to ThinOS from Admin Policy Tool or Wyse Management Suite

### Steps

- 1. Open the Admin Policy Tool on your thin client or go to the ThinOS 10.x policy settings on Wyse Management Suite.
- 2. On the Configuration Control | ThinOS window, click the Advanced tab.
- 3. Expand Privacy & Security, and click Certificates.
- 4. Click the Auto Install Certificates slider switch to enable autoinstall of certificates on ThinOS.
- 5. Browse and select the certificate that you want to upload.

**NOTE:** Admin Policy Tool supports the .cer, .crt, .pfx, .der, and .pem certificate file types. Wyse Management Suite supports .cer, .crt, .pfx, .der, and .pem certificate file types.

6. From the Select Certificates to Upload drop-down list, select the certificate that you have uploaded.

### 7. Click Save & Publish.

The certificate is installed on your thin client.

# ThinOS system variables

ThinOS uses system variables or part of a system variable when defining command values. System variables are often used to define unique values for fields such as terminal name or default user. For example, if the client has an IP address 123.123.022, ACC&Right(\$FIP,3) results in a value of ACC022. Using system variables makes it easier to manage groups of devices that require a unique terminal name or default user.

The following are the ThinOS system variables:

| Variable                   | Description                                                                                                    |
|----------------------------|----------------------------------------------------------------------------------------------------|
| \$IP                       | IP address                                                                                                    |
| \$IPOCT4                   | The fourth octet of the IP Address, for example: if the IP address is 10.151.120.15, then the value is <b>15</b> .                                                                                                    |
| \$MAC                      | Mac address                                                                                                    |
| \$CMAC                     | Mac address with colon.                                                                                                    |
| \$UMAC                     | Mac address with uppercase letters is used.                                                                                                    |
| \$DHCP (extra_dhcp_option) | Extra DHCP options for ThinOS unit, including 169, 140, 141, 166, 167. For example, set a string <b>test169</b> for the <b>tag169</b> option in the DHCP server, and set <b>TerminalName=\$DHCP(169)</b> in the Wyse Management Suite policy. Check the terminal name in the UI, and the terminal name is <b>test169</b> . <b>166</b> and <b>167</b> is default for the Wyse Management Suite CA validation in ThinOS. You must remap the options from the UI or the Wyse Management Suite policy if you want to use <b>\$DHCP(166)</b> or <b>\$DHCP(167)</b> . |
| \$DN                       | Sign on domain name                                                                                                    |
| \$TN                       | Terminal name                                                                                                    |
| \$UN                       | Sign on username                                                                                                    |
| \$SUBNET                   | For subnet notation, the format is <b>{network_address}_{network_mask_bits}</b> . For example, if the IP address is 10.151.120.15, the network mask is 255.255.255.0, and 10.151.120.0_24 is used.                                                                                                    |
| \$FIP                      | IP address is used in fixed format with three digits between separators. For example, 010.020.030.040.ini. Using it with the left or right modifier helps to define policy for the subnet. For example, include=&Left(\$FIP,11).ini is specified to include file 010.020.030.ini for subnet 010.020.030.xxx.                                                                                                    |

### Table 20. ThinOS system variables

### Table 20. ThinOS system variables (continued)

| Variable                            | Description                                                                                                    |
|-------------------------------------|----------------------------------------------------------------------------------------------------|
| \$SN                                | Serial number or Service tag                                                                                                    |
| \$VN                                | Version number                                                                                                    |
| Right(\$xx, i) or and Left(\$xx, i) | Specifies that the variable is to be read from left or right. The <b>\$xx</b> is any of above parameters, and the parameter <b>i</b> specifies the digits for the offset of right or left.                                                                                                    |
| &Right(\$xx, i) or &Left(\$xx, i)   | <ul> <li>Specifies whether the variable is read from left or right. The \$xx is any of the above System Variables. The option i specifies left or right offset digits. For example, in the parameter TerminalName=CLT-\$SN\$RIGHT\$07, if the Serial Number (or Service Tag number) of the thin client is MA00256, the terminal name of the thin client is assigned as below:</li> <li>First four characters—CLT-</li> <li>The rest—The last right-most seven digits of the thin client serial number. The resulting terminal name is displayed as CLT-MA00256.</li> </ul> |
| \$AT                                | <b>Asset Tag</b> must be enabled in the BIOS settings. <b>\$AT</b> can be used as terminal name, and the length is limited to 32 characters.                                                                                                    |

# Manual override

The manual override feature enables users to prevent the Wyse Management Suite configured policies from applying to the device after a particular action is performed on the local ThinOS device. When the manual override feature is enabled, and the user performs the required action on the ThinOS local device, the configured policies from Wyse Management Suite for these settings are not applied to the ThinOS device.

| Settings          | Action to be performed on the ThinOS local device                                                  | Default value |
|-------------------|----------------------------------------------------------------------------------------------------|---------------|
| DHCP Settings     | Click the Save button in the Network Setup window                                                  | Disabled      |
| DNS Settings      | Click the Save button in the Network Setup window                                                  | Disabled      |
| Proxy Settings    | Click the Save button in the Network Setup window                                                  | Disabled      |
| Ethernet Settings | Click the Save button in the Network Setup window                                                  | Disabled      |
| Wireless Settings | Click the Save button in the Network Setup window                                                  | Disabled      |
| VPN Settings      | Add a new VPN, edit a VPN, or remove a VPN                                                         | Disabled      |
| Printers          | Click the Save button in the Printer Setup window                                                  | Disabled      |
| Audio             | Change the audio configuration                                                                     | Disabled      |
| Mouse             | Click the Save button in the Peripherals window                                                    | Enabled       |
| Keyboard          | Change the configuration under the Keyboard tab in the Peripherals window, and click the OK button | Enabled       |
| Touch pad         | Click the Save button in the Peripherals window                                                    | Enabled       |
| Monitor           | Click the Test button and then click OK in the Display Setup window                                | Disabled      |

### Table 21. Manual override support matrix

### Table 21. Manual override support matrix (continued)

| Settings                                      | Action to be performed on the ThinOS local device                                                       | Default value |
|-----------------------------------------------|----------------------------------------------------------------------------------------------------|---------------|
| Region & Language - Region<br>Settings        | Change the region configuration and click the OK button                                                 | Disabled      |
| Region & Language - Language<br>Settings      | Change the language configuration and click the OK button                                               | Disabled      |
| Closing the Lid (Mobile Thin<br>Clients only) | Change When I close the lid configuration and click Save                                                | Disabled      |
| Login Settings                                | Change the default credentials in the <b>General</b><br><b>Options</b> tab in <b>Remote Connections</b> | Disabled      |

# Configuring the global connection settings

### About this task

This section describes how to use the Global Connection Settings dialog box to configure the connection settings for ICA, Blast, RDP.

### Steps

- 1. Configure the Broker agent connection on ThinOS. See, Configure the Broker Setup.
- 2. From ThinOS 10.x 2502, Modern Mode and Classic Mode feature is available. You can switch to Classic Mode from Settings > Admin Policy tool > Advanced > Personalization > User Experience Settings > System Mode.
  - () NOTE: The ThinOS 10.x 2502 client is configured in Modern Mode by default. The step varies for accessing Global Connection Settings for Modern Mode.
- 3. To configure Global Connection Settings, do the following:
  - a. For Modern Mode, on the desktop bar, click VDI Menu, and click Global Connection Settings.
  - b. For Classic Mode, on the desktop taskbar, click 00

### (Connection Manager) and then click Global Connection Settings.

The Global Connection Settings dialog box is displayed.

- 4. Click the Session tab and configure the following options:
  - Settings common to all session—Select the check boxes to enable options that are applied to all sessions. The available options are:
    - **Launch only once**—Select the check box when you want the session to be launched only once simultaneously.
    - Re-connect after disconnect—Select the check box when you want the session to launch again after the connection is disconnected.
    - Mount disks as read-only—Select the check box when you want to disable write access for storage disks.
    - Enable Imprivata VC—Select the check box when you want the Imprivata VC to be redirected to the remote session. If this option is not selected, RFIDEAS or Fingerprint reader can be redirected into the remote session.
    - Enable HID Fingerprint Reader—Select the check box when you want to use HID Fingerprint Reader.
    - Silent Launch—Select the check box when you want to launch the session without having a notification or dialog box appearing on the screen.
  - Auto connect to local devices—Select the check boxes to automatically connect to local devices, such as printers, serials, smart cards, sound devices, and disks at system startup.

If you want to use the **Disks** option to connect to sessions automatically, ensure that:

- More than one disk can be used simultaneously. However, the maximum number of USB drives including different subareas is 12.
- You save all data and sign off from the session before removing the USB drive.
- **USB device redirection**—Select this check box to allow USB devices to be redirected to the remote session. The available options are:
  - Exclude disk devices—Select the check box when you do not want disk devices to be redirected to the remote session.
  - Exclude printer devices—Select the check box when you do not want printer devices to be redirected to the remote session.
  - Exclude audio devices—Select the check box when you do not want audio devices to be redirected to the remote session
  - Exclude video devices—Select the check box when you do not want video devices to be redirected to the remote session.
- 5. Click the **ICA** tab, and do the following:
  - a. Select the check boxes to enable the options that are applied to all sessions. The available options are:
    - Seamless window mode—Select this check box when you want to launch applications and desktops seamlessly.

- **Desktop with fullscreen mode**—Select this check box when you want to launch the desktop session in fullscreen.
- **Enable HDX/MMR**—Select the check box when you want to enable the Multimedia Redirection feature. When this option is enabled, the audio and video is rendered on the endpoint device instead of the server.
- Enable session reliability—Select the check box when you want the session to remain active when the network connection is unstable.
- Enable UDP audio—Select the check box when you want the Citrix connections to use audio over User Datagram Protocol (UDP).
- b. From the Audio Quality drop-down list, select an audio quality that is optimized for your connection.
- 6. Click the **Blast** tab, and select the check boxes to enable the options that are applied to all sessions. The available options are:
  - Allow BlastCodec decoding— Select the check box when you want to enable the Blastcodec decoding in Horizon Client. Enabling this option decodes high-end third-party applications, and enhances the performance.
  - Allow H.264 decoding—Select the check box when you want to enable the H.264 decoding in Horizon Client. Enabling this option improves the performance of high-end applications. H.264 is enabled by default.
    - Allow High Color Accuracy—Select the check box when you want to allow Horizon Client to use a superior color fidelity when H.264 decoding is enabled.
  - Allow High Efficiency Video Decoding—Select the check box to enable High Efficiency Video Coding (HEVC). For more information, see High Efficiency Video Coding

() NOTE: HEVC in Blast Extreme requires both ESXi hosts that supports the virtual desktops, and RDSH servers to have NVIDIA Tesla or newer graphics cards to offload its encoding. HEVC does not work with only ESXi CPU encoding. If there are no supported graphics cards present, the H.264 or JPEG/PNG encoding is used.

- 7. Click the **RDP** tab, and do the following:
  - a. Select the check boxes to enable the options that are applied to all sessions. The available options are:
    - Enable NLA—Select the checkbox when you want to verify users before connecting to an RDP direct connection.
    - Force Span—Select the check box when you want to span the session horizontally across two displays. This option enables you to use two displays as one large display.
    - Record from Local—Select the check box when you want to enable recording from a local microphone.
  - **b.** Audio Playback option determines the audio playback mode and works for the sessions that are published through the broker.
  - c. In the **Desktop Scale Factor** box, enter the DPI value in percentage. This option enables you to define the desktop DPI remotely. The Desktop Scale Factor is only applicable for the RDP connection. Setting this option does not impact the display scale of the thin client locally. The DPI range is 100–500. If you enter a nonnumeric character, the value is automatically set to 100. If you enter a value less than 100, the value is automatically set to 100. If you enter a value higher than 500, the value is automatically set to 500.
- 8. Click Save to save your settings.

# **Configuring connectivity**

6

This chapter helps you understand various configuration settings for a secure connection. To configure the settings on ThinOS desktop:

- For Modern Mode , click Settings from the desktop menu, and use the configurations tabs.
- For Classic Mode, click System Setup from the desktop menu, and use the configuration tabs.

## **Configuring the network settings**

Use the network options to configure the network connection based on your requirement.

You can enable or disable IPv6 from **Advanced** > **Network Configuration** > **Common Settings** > **Enable IPv6** in Wyse Management Suite policy settings or the Admin Policy Tool. IPv6 is enabled by default for both wired and wireless networks.

If you disable IPv4 or IPv6 in Wyse Management Suite policy settings or the Admin Policy Tool, then post reboot, the ThinOS client fails to resolve a hostname to IPv4 or IPv6 address using DNS server.

# Configure the general settings

### About this task

This section describes how to configure the general network settings on your thin client.

### Steps

- 1. To access the network settings, do the following:
  - Modern Mode—from the desktop menu, click Settings > Network Setup.
  - Classic Mode—from the desktop menu, click System Setup > Network Setup. The Network setup dialog box is displayed.
- 2. Click the General tab, and do the following:

| General      | Options         | ENET             | WLAN  | Proxy  |
|--------------|-----------------|------------------|-------|--------|
| Select Netwo | rk Interface as | the Default Gate | way   |        |
| ENET0        |                 |                  |       | ~      |
| Use Static   | Nama Saruara    |                  |       |        |
| Use Static   | Name Servers    |                  |       |        |
| DNS Domain   | 0.001718        |                  |       |        |
| DNS Servers  | 100.100.217     |                  |       |        |
| WINS Servers |                 |                  |       |        |
| TCP Timeout  | 1               | x30 Seconds      |       |        |
|              |                 |                  |       |        |
|              |                 |                  | ancol | E Sava |

### Figure 20. General tab

() **NOTE:** If network interfaces are in the same subnet, connection to the same subnet is prioritized last by the interface to fetch the IP address. Connections to the other subnets are prioritized in the order ENETO, ENETI, and WLAN.

a. To set a default gateway, select the type of network interface from the **Select Network Interface as the Default** Gateway drop-down list.

ThinOS supports the dual IPv6 network interface. The following network combinations are supported:

- Wired connection 1 + Wireless connection 1
- Wired connection 1 + Wired connection 2

**NOTE:** The limitation of the dual network is that the device cannot automatically determine which connection to use among the two.

b. Use Static Name Servers—By default, this check box is not selected, and the thin client fetches the server IP address from DHCP. To manually assign the static IP addresses, select the Use Static Name Servers check box and do the following:

(i) **NOTE:** If name servers are changed, the details are displayed in event logs. In dynamic mode, the DNS can be merged from Ethernet and wireless, or from Ethernet 0 and Ethernet 1.

(i) NOTE: You can upload the host file using the Wyse Management Suite policy settings or the Admin Policy Tool. To upload the file, go to **Advanced > System Settings > Device Settings** from the Wyse Management Suite policy settings or the Admin Policy Tool, and click **Browse...** next to **Select Host File**. ANSI or UTF-8 encoding is supported, and the maximum supported file size is 10 KB.

i. Enter the URL address of the DNS domain in the DNS Domain field.

(i) NOTE: You can use multiple DNS domain suffixes. Use ; to separate values.

ii. Enter the IP address of the DNS server in the DNS Server field.

- () NOTE: The use of DNS is optional. DNS enables you to specify remote devices by their host names rather than IP addresses. If a specific IP address (instead of a name) is entered for a connection, it is used to make the connection. Ensure that you use the DNS domain and the network address of an available DNS server. The function of the DNS domain entry is to provide a default suffix that is used to resolve the name. The values for these two fields may be supplied by a DHCP server. If the DHCP server supplies these values, they replace any locally configured values. If the DHCP server does not supply these values, the locally configured values are used. On ThinOS, error tips are displayed when you set an invalid DNS server. A window with the error message is displayed when you click save the invalid DNS server.
- (i) **NOTE:** You can enter the server addresses, each separated by a semicolon. The character limit is 256. The first address is for the primary DNS server, and the rest are secondary DNS servers or backup DNS servers.
- c. Enter the IP address of the WINS server in the **WINS Server** field.
  - () NOTE: Only one WINS server is supported. However, the use of WINS is optional. You must specify the network address of an available WINS name server. WINS enables you to specify remote devices by their host names rather than IP addresses. If a specific IP address (instead of a name) is entered for a connection, it is used to make the connection. These entries can be supplied through DHCP, if DHCP is used. DNS and WINS provide essentially the same name resolution. If both DNS and WINS are available, the thin client attempts to resolve the name using DNS first and then WINS. You can enter a single WINS Server address.
- **d.** Enter the digit multiplier of 30 s in the **TCP Timeout** box to set the time-out value of a TCP connection. The value must be either 1 or 2 which means the connection time-out value is from  $1 \times 30 = 30$  s to  $2 \times 30 = 60$  s. Setting the time-out period retransmits the sent data and tries to connect to the server again until the connection is established.
- **3.** Click **Save** to save your settings.

# **Configure the DHCP options settings**

### About this task

This section describes how to configure the DHCP options settings on your thin client.

### Steps

- 1. To access the network settings, do the following:
  - Modern Mode—from the desktop menu, click Settings > Network Setup.
  - Classic Mode—from the desktop menu, click System Setup > Network Setup. The Network setup dialog box is displayed.
- 2. Click the **Options** tab, and do the following:

| General           | Options     | ENI         | ET    | WLAN | Proxy  |
|-------------------|-------------|-------------|-------|------|--------|
| Interpret DHCP Op | tion Info   |             |       |      |        |
| Citrix Server     |             | 181         |       |      |        |
| Domain List       |             | 182         |       |      |        |
| WMS Server        |             | 165         |       |      |        |
| WMS MQTT Serve    | r [         | 166         |       |      |        |
| WMS CA Validation | n           | 167         |       |      |        |
| WMS Group Key     | [           | 199         |       |      |        |
| Interpret DHCI    | P Vendor-Sp | ecific Info |       |      |        |
| DHCP Vendor ID    |             | wyse-1000   |       |      |        |
| DHCP UserClass II | D           | wyse-1000   |       |      |        |
|                   |             | [           | × Can | cel  | 🗏 Save |

### Figure 21. Options tab

a. Interpret DHCP Option IDs—Enter the supported DHCP options. Each value can only be used one time after you reset your device to factory default settings.

| Option | Description                            | Additional information                                                                                                    |
|--------|----------------------------------------|----------------------------------------------------------------------------------------------------|
| 165    | Wyse Management Suite server           | Optional string. Specifies the IP address of the Wyse Management Suite server.                                                                                                    |
| 166    | Wyse Management Suite MQTT<br>server   | Optional string. Specifies the IP address of the MQTT server.                                                                                                    |
| 167    | Wyse Management Suite CA<br>Validation | Optional string. Specifies the CA validation.                                                                                                    |
| 181    | PNAgent/ PNLite server list            | Optional string. The thin client uses the server to authenticate the credentials of the user. The device obtains a list of ICA published applications valid for the validated credentials. The user supplies those credentials when logging in to the thin client.                                                                                                    |
| 182    | NT domain list for PNAgent/<br>PNLite  | Optional string. The thin client creates a drop-down list of domains<br>from the information that is supplied in the option tag. The list is<br>available during thin client login in the order that is specified in the<br>DHCP option. For example, the first domain that is specified becomes<br>the default option. The selected domain must authenticate the user ID<br>and password. Only the selected domain is used in the authentication<br>process. If the domain list is incomplete and the user credentials must<br>be verified against a domain not in the list, type a different domain name<br>during login. This is based on the assumption that the server in option<br>181 can authenticate against a domain that is not available in the list. |

### Table 22. DHCP option tags
#### Table 22. DHCP option tags (continued)

| Option | Description                                     | Additional information                                                                                                    |
|--------|-------------------------------------------------|----------------------------------------------------------------------------------------------------|
| 199    | Wyse Management Suite group<br>registration key | Optional string. Specifies a Wyse Management Suite group registration<br>key for the Wyse Management Suite agent. When Wyse Management<br>Suite is disabled, and the group key of Wyse Management Suite is null,<br>this option takes effect. Wyse Management Suite uses the optional<br>string as the group registration key. If the Wyse Management Suite<br>server or the MQTT server is null, the Wyse Management Suite agent<br>sets the values to the default server values. |

- b. Interpret DHCP Vendor-Specific Info—Select this check box for automatic interpretation of the vendor information.
- c. DHCP Vendor ID—Displays the DHCP vendor ID when the Dynamically allocated over DHCP/BOOTP option is selected.
- d. DHCP UserClass ID—Displays the DHCP user class ID when the Dynamically allocated over DHCP/BOOTP option is selected.
- 3. Click Save to save your settings.

**(i) NOTE:** The User Class option for the DHCP standard is RFC 2132.

# **Configure the ENET settings**

#### About this task

This section describes how to configure the Ethernet settings on your thin client.

#### Steps

- 1. To access the network settings, do the following:
  - Modern Mode—from the desktop menu, click Settings > Network Setup.
  - Classic Mode—from the desktop menu, click System Setup > Network Setup. The Network setup dialog box is displayed.
- 2. Click the **ENET** tab, and do the following:

| General<br>Ethernet Select: | Options                                                         | ENET                                                                                | WLAN                                                                                                    | Proxy                                                                                                    |                                                                                                    |
|-----------------------------|-----------------------------------------------------------------|-------------------------------------------------------------------------------------|----------------------------------------------------------------------------------------------------|----------------------------------------------------------------------------------------------------|----------------------------------------------------------------------------------------------------|
| Ethernet Select:            | F                                                               | The local dive                                                                      |                                                                                                    |                                                                                                    |                                                                                                    |
| Ethernet Select:            | F                                                               |                                                                                     |                                                                                                    |                                                                                                    |                                                                                                    |
|                             |                                                                 | NETO                                                                                |                                                                                                    | ~                                                                                                    |                                                                                                    |
| Ethernet Speed:             | A                                                               | uto-Detect                                                                          |                                                                                                    | ~                                                                                                    |                                                                                                    |
| IPv4<br>Dynamic Address     |                                                                 |                                                                                     |                                                                                                    | Properties                                                                                                    |                                                                                                    |
| IPv6<br>Dynamic Address     |                                                                 |                                                                                     |                                                                                                    | Properties                                                                                                    |                                                                                                    |
| Enable IEE                  | E802.1x Authe                                                   | ntication                                                                           |                                                                                                    |                                                                                                    |                                                                                                    |
| EAP Type:                   | E                                                               | AP-PEAP                                                                             | ~                                                                                                    |                                                                                                    |                                                                                                    |
|                             |                                                                 |                                                                                     |                                                                                                    | Properties                                                                                                    |                                                                                                    |
|                             |                                                                 | ×                                                                                   | Cancel                                                                                                    | Save                                                                                                    |                                                                                                    |
|                             | IPv4 Dynamic Address IPv6 Dynamic Address Enable IEEE EAP Type: | IPv4 Dynamic Address     IPv6 Dynamic Address     Enable IEEE802.1x Authe EAP Type: | Auto-Detect  Auto-Detect  Auto- | Auto-Detect  Auto-Detect  IPv4 Dynamic Address  IPv6 Dynamic Address  Enable IEEE802.1x Authentication EAP Type: EAP-PEAP  X Cancel | Auto-Detect     IPv4   Dynamic Address     IPv6   Dynamic Address     Properties     Properties     Properties     Properties     Properties     Properties     Y     Cancel     Save |

#### Figure 22. ENET tab

- a. From the Ethernet Select drop-down list, select a wired network connection.
- **b.** From the **Ethernet Speed** drop-down list, select a value for the Ethernet speed. The default value is **Auto-Detect**. If your network equipment does not support the automatic negotiation, select any of the following values:
  - 10 Mbps Half-Duplex
  - 10 Mbps Full-Duplex
  - 100 Mbps Half-Duplex
  - 100 Mbps Full-Duplex
  - 1 Gbps Full-Duplex
  - **NOTE:** The **10 Mbps Full-Duplex** value can be selected locally. However, this mode can be negotiated through **Auto-Detect**.
- c. Click the IPv4 button, and then click Properties to configure the following options:
  - **Dynamically allocated over DHCP/BOOTP**—Select this option to enable your thin client to automatically receive information from the DHCP server. The network administrator must configure the DHCP server by using DHCP options to provide information. Any value that is entered locally in the **Options** tab is replaced by the DHCP value. If the DHCP server fails to provide replacement values, the locally entered value is used.
  - Statically specified Address—Select this option to manually enter the IP address, subnet mask, and default gateway.
    - **IP Address**—Enter a valid network address in the server environment. The network administrator must provide this information.
    - Subnet Mask—Enter the value of the subnet mask. A subnet mask is used to gain access to machines on other subnets. The subnet mask is used to differentiate the location of other IP addresses with two choices—same subnet or other subnet. If the location is a different subnet, messages that are sent to that address must be sent through the default gateway. This does not depend on the value that is specified through local configuration or through DHCP. The network administrator must provide this value.

- Default Gateway—Use of gateways is optional. Gateways are used to interconnect multiple networks—routing
  or delivering IP packets between them. The default gateway is used for accessing the Internet or an intranet with
  multiple subnets. If no gateway is specified, the thin client can only address other systems on the same subnet.
  Enter the address of the router that connects the thin client to the Internet. The address must exist on the same
  subnet as the thin client as defined by the IP address and the subnet mask. If DHCP is used, the address can be
  supplied through DHCP.
- d. Click the IPv6 button, and on the Properties tab, configure the following options:

**NOTE:** The limitation of the dual IPv6 network is that the device cannot automatically determine which connection to use among the two.

• Select the **Dynamically allocated over DHCP/BOOTP** option to enable your thin client to automatically receive information from the DHCP server. The network administrator must configure the DHCP server (using DHCP options) to provide information. Any value that is entered locally in the **Options** tab is replaced by the DHCP value. If the DHCP server fails to provide replacement values, the locally entered value is used.

(i) NOTE: Dynamically Allocated over DHCP/BOOTP option is by default enabled.

- Select the Statically specified Address option to manually enter the IP address, subnet mask, and default gateway.
  - **IP Address**—Enter a valid network address in the server environment. The network administrator must provide this information.
  - Subnet Prefix Len—Enter the prefix length of the IPv6 subnet.
  - **Default gateway**—Use of gateways is optional. For more information, see various IPv4-supported options in this section.
- e. Select the Enable the IEEE 802.1x authentication check box, and from the EAP type drop-down list, select TLS, LEAP, PEAP or FAST.
  - **TLS**—Select this option, and click **Properties** to configure the **Authentication Properties** dialog box.
    - Select the Validate Server Certificate check box because it is mandatory to validate your server certificate.

**NOTE:** The CA certificate must be installed on the thin client. The server certificate text field supports a maximum of approximately 255 characters, and supports multiple server names.

- Select the **Connect to these servers** check box, and enter the FQDN of the server.
- Click **Browse** to find and select the client certificate file and the private key file you want.

(i) NOTE: Ensure that you select the PFX file only.

- Select either User Certificate or Machine Certificate, base on your choice.
- LEAP—Select this option, and click **Properties** to configure the **Authentication Properties** dialog box. Be sure to use the correct username and password for authentication.
- **PEAP**—Select this option, and click **Properties** to configure the **Authentication Properties** dialog box. Be sure to select either **EAP\_GTC** or **EAP\_MSCHAPv2**, and then use the correct username, password, and domain. Validate Server Certificate is optional.
- **FAST**—Select this option, and click **Properties** to configure the **Authentication Properties** dialog box. Be sure to select either **EAP\_GTC** or **EAP\_MSCHAPv2**, and then use the correct username, password, and domain.

() NOTE: During the initial connection with EAP-FAST, when there is a request for a Tunnel PAC from the authenticator, the PAC is used to complete the authentication. The first-time connection always fails, and the subsequent connections succeed. Only automatic PAC provisioning is supported. The user/machine PAC provisioning that is generated with the CISCO EAP-FAST utility is not supported.

When **EAP-MSCHAPV2** or **EAP-GTC** is selected for PEAP or FAST authentication, an option to hide the domain is available. Username and password boxes are available for use, but the **domain** text box is disabled. When **EAP-MSCHAPV2** or **EAP-GTC** is selected for PEAP or FAST authentication, a check box to enable the single sign-on feature is available.

3. Click Save to save your settings.

# **Configure the WLAN settings**

#### About this task

This section describes how to configure the wireless settings on your thin client.

#### Steps

- 1. To access the network settings, do the following:
  - Modern Mode—from the desktop menu, click Settings > Network Setup.
  - Classic Mode—from the desktop menu, click System Setup > Network Setup. The Network setup dialog box is displayed.
- 2. Click the WLAN tab, and configure the following options:

| General | Opt           | ions   | ENET   | WLAN   | Proxy       |
|---------|---------------|--------|--------|--------|-------------|
| SSID    | N/A           |        | Speed  | N/A    |             |
| BSSID   | N/A           |        | Signal | N/A    |             |
| SSID    |               | ٦      | уре    |        | Connect     |
|         |               |        |        |        | Scan        |
|         |               |        |        |        | IPv4 Config |
|         |               |        |        |        | IPv6 Config |
|         |               |        |        | _      |             |
| Ado     | d             | Remove | Prop   | erties |             |
| Disabl  | e Wireless De | vice   |        |        |             |
|         |               |        |        | anaal  | E Couro     |

#### Figure 23. WLAN tab

- Add—Use this option to add and configure a new SSID connection. You can configure the SSID connection from the available security type options. After you configure the SSID connection, the added SSID connection is listed on the **WLAN** tab.
- **Remove**—Use this option to remove an SSID connection from the list.
- Scan—Use this option to allow your thin client to scan and identify a wireless network connection.
- **Connect**—Use this option to join a wireless network from the list.

(i) **NOTE:** When you enter a correct password to connect to the WPA and WPA2 personal wireless connection, the new password is saved. Entering the password again after you restart the device is not required.

- **Properties**—Use this option to view and configure the authentication properties of an SSID connection that is displayed in the list.
- IPv4 Config—Click this option to configure the IPv4 settings for the wireless connection. To set an IPv4 connection using either DHCP or static IP address, configure any of the following options:

- If you want to enable your thin client to automatically receive information from the DHCP server, click **Dynamically allocated over DHCP/BOOTP**.
- If you want to manually configure the IP address, click **Statically specified IP Address**, and provide the IPv4 details.
- IPv6 Config—Click this option to configure the IPv6 settings for the wireless connection.
- a. To enable the wireless IPv6, click the IPv6 slider switch.
- **b.** To set an IPv6 connection using either DHCP or static IP address, configure any of the following options:
  - If you want to enable your thin client to automatically receive information from the DHCP server, click **Dynamically allocated over DHCP/BOOTP**.
  - If you want to manually configure the IP address, click Statically specified IP Address, and provide the IPv6 details.
- **Disable Wireless Device**—Select this check box to disable a wireless device.
  - Always—Click this radio button if you want to keep the wireless options always disabled.
  - EnetUp—Click this radio button if you want to disable the wireless device whenever the wired network is connected.
- 3. Click Save to save your settings.
  - () NOTE: If you have connected to Wi-Fi on a ThinOS device that is connected to the Dell WD19 dock, you may not be able to connect to Wi-Fi again after the ThinOS firmware update is installed. Your device is also automatically restarted. To resolve this issue, you must restart the ThinOS client again.

# WiFi 6E

In ThinOS 10.x 2502, WiFi 6E is supported.

# Enable captive portal detection for wireless

When you attempt to connect to WiFi, a web page is displayed to verify the authenticated users, before Internet access is granted. ThinOS supports a captive portal that is based on HTTP redirect. Any captive portal that is based on DNS redirect or ICMP redirect is not supported in the current ThinOS release. If an OPT (options) record with DNS resource record (RR) type 41 is available in a received DNS response, the same OPT record must be available in the Additional records section. ThinOS does not support the DNS response with an OPT record that is available in the Answer section.

#### Steps

- 1. Open the Admin Policy Tool on ThinOS or go to the ThinOS 10.x policy settings on Wyse Management Suite.
- 2. Click the Advanced tab and expand Network Configuration.
- 3. Click Wireless.
- 4. On the **Global Wireless Settings** page, click the **Enable Captive Portal Detection** toggle switch. Enabling this feature allows the ThinOS client to display the captive portal web page when you attempt to connect to WiFi.
- 5. In the Captive Portal Detection Interval Time field, specify the session timeout.
- 6. Click the Allow HTTP protocol redirection toggle switch if you want to use the HTTP protocol for redirecting to the captive portal web page.
- 7. Specify the captive portal detection URL. If the URL is not configured, the system default URL is used.
- 8. You must install Chrome Browser application package to enable Use Broswer For Captive Portal Detection option to use chrome for Web Authentication.
- 9. Restart your thin client for the settings to take effect.

(i) NOTE: If your thin client is connected to a wired network, you must set the default gateway to WLANO.

# Configure the proxy settings

#### About this task

This section describes how to configure the proxy settings on your thin client.

#### Steps

- 1. To access the network settings, do the following:
  - Modern Mode—from the desktop menu, click Settings > Network Setup.
  - Classic Mode—from the desktop menu, click System Setup > Network Setup.

The  $\ensuremath{\mathsf{Network}}$  setup dialog box is displayed.

#### Table 23. Supported protocols

| Component                              | Supported protocols | Additional information |
|----------------------------------------|---------------------|------------------------|
| Wyse Management Suite                  | HTTPS, and SOCKS5   | N/A                    |
| Citrix RealTime Media Engine<br>(RTME) | HTTP                | N/A                    |
| Azure Virtual Desktop (AVD)            | НТТР                | N/A                    |
| Horizon                                | НТТР                | N/A                    |

- 2. Click the **Proxy** tab, and configure the following options:
  - Proxy Types—You can use HTTP proxy, HTTPS proxy, and SOCKS5 proxy types. The proxy type enables the thin client to connect to the application such as Wyse Management Suite.
  - Proxy values—You can enter values for the HTTP proxy, HTTPS proxy, and SOCKS5 proxy types. Adding proxy values enable the thin client to connect to the proxy server.

A new app list value **HORIZON** is added. For the VMware Broker agent to use the proxy, you should specify the **Apply proxy server on** field as **HORIZON**. Unauthenticated proxy is accepted when using **HORIZON**. Username and password are ignored.

A new proxy app list value that is called **MTOP** is added for Microsoft Teams in an ICA session.

| General          | Options            | ENET          | WLAN   | Proxy |
|------------------|--------------------|---------------|--------|-------|
|                  |                    |               |        |       |
| Servers          |                    |               |        |       |
| HTTP Proxy       |                    |               |        |       |
| User             |                    |               |        |       |
| Password         |                    |               |        |       |
| HTTPS Proxy      |                    |               |        |       |
| User             |                    |               |        |       |
| Password         |                    |               |        |       |
| SOCKS5 Proxy     |                    |               |        |       |
| User             |                    |               |        |       |
| Password         |                    |               |        |       |
| Use the first    | proxy server for a | all protocols |        |       |
| Apply proxy serv | er on              |               |        |       |
|                  |                    |               |        |       |
|                  |                    | X             | Cancel | Save  |

#### Figure 24. Proxy tab

Use the following guidelines:

- **a.** Configure the proxy servers based on your requirement.
  - Enter the HTTP proxy port number or HTTPS proxy port number, username, and password in the respective fields. However, a credential pass through (\$UN/\$PW) is not recommended because it starts before you sign in. Wyse Management Suite uses both HTTP/HTTPS and MQTT protocols to communicate with the WMS/MQTT server. However, the HTTP proxy cannot redirect TCP packages to the MQTT server which requires a SOCKS5 proxy server. If there is only the HTTP server available, the real-time command that requires MQTT does not work.

(i) NOTE: The HTTP/HTTPS proxy default port is 8080.

• Enter the SOCKS5 proxy port number, username, and password in the respective fields. If the SOCKS5 proxy is configured, the Wyse Management Suite proxy uses the SOCKS5 only. If SOCKS5 is not configured, then Wyse Management Suite proxy searches for alternative protocols, for example, HTTP in the configuration.

(i) NOTE: The SOCKS5 proxy default port is 1080.

- Select the **Use the first proxy server for all protocols** check box to enable all the protocols to use the same server in the **HTTP Proxy** fields. Both HTTP and HTTPS proxies use the same host and port, and the SOCKS5 proxy agent uses HTTP host with default Socks5 port (1080).
- **b.** Specify the supported applications as Wyse Management Suite, Azure Virtual Desktop (AVD), and RTME separated by a semicolon in the **Apply proxy server on** field.
- 3. Click Save to save your settings.

ThinOS supports the usage of DHCP option tag 252. The option enables the device to fetch the proxy information from the DHCP server when the device is reset to factory default settings or when you restart the thin client. For example, http://x.x.x.yproxy.pac. The proxy settings from DHCP option 252 are not displayed on the ThinOS UI.

Proxy is enabled only for configured applications regardless of the availability of DHCP option 252. If you configure an empty value on the ThinOS local user interface, the proxy is enabled for all supported applications by default. If you configure an empty value in the Wyse Management Suite policy settings or the Admin Policy Tool, the proxy is not enabled for any applications. If DHCP option 252 is available and is supported by the configured application, WPAD (DHCP 252) takes priority. If DHCP 252 is available, WMS is enabled to go through proxy even if it is not configured in the **Proxy Application List** configuration.

#### User scenario

#### Table 24. VDI logon or session launch that goes through proxy

| Component                | Features                         | PAC proxy | GUI proxy                                                                            |  |
|--------------------------|----------------------------------|-----------|--------------------------------------------------------------------------------------|--|
| Citrix                   | http broker log in               | No        | No                                                                                   |  |
|                          | http broker session<br>launch    | No        | No                                                                                   |  |
|                          | https broker log in              | Yes       | Yes (RTME value added in the <b>Apply proxy</b> server on application list field)    |  |
|                          | https broker session<br>launch   | Yes       | Yes (RTME value added in the <b>Apply proxy</b> server on application list field)    |  |
| VMware                   | broker log in                    | Yes       | Yes (HORIZON value added in the <b>Apply proxy</b> server on application list field) |  |
|                          | session launch                   | Yes       | Yes (HORIZON value added in the <b>Apply proxy</b> server on application list field) |  |
| Azure Virtual Desktop    | broker log in                    | Yes       | Yes (AVD value added in the <b>Apply proxy</b> server on application list field)     |  |
|                          | session launch                   | No        | No                                                                                   |  |
| Microsoft Remote Desktop | broker log in                    | No        | No                                                                                   |  |
| Services                 | session launch                   | No        | No                                                                                   |  |
| Amazon WorkSpaces        | broker log in                    | No        | No                                                                                   |  |
|                          | session launch                   | No        | No                                                                                   |  |
| Wyse Management Suite    | Wyse Management Suite connection | Yes       | Yes (WMS value added in the <b>Apply proxy</b> server on application list field)     |  |

1. Configure the HTTPS proxy server host and port.

2. Configure the user credentials according to the proxy server settings.

After you restart your device, the client checks in to the Wyse Management Suite server through the HTTPS proxy server.

# Route proxy settings through Ignore Host

#### About this task

In ThinOS 10.x 2505, you can manually specify selected hosts in the WMS to bypass the proxy server address. These designated hosts can route traffic externally without using the internal proxy server.

This feature gives flexibility to ThinOS10 customers to route traffic, connect brokers without routing through the proxy servers.

To add a hostname in the Ignore Host field under Proxy Settings:

#### Steps

1. Log in to WMS.

2. Go to Group & Configs > Select a group > Edit Policies > ThinOS 10.x > Advanced > Network Configuration > Proxy Settings > Add Row > Ignore Host.

# **Configure the SNMPV3 settings**

 $SNMPV3 \text{ in ThinOS requires a security level with both authentication and privacy. This setting can be configured in the Wyse Management Suite policy by going to$ **Network Configuration**>**SNMPV3 Settings**. ThinOS supports MIB tree 1.3.6.1.2.1 but not 1.3.6.1.2.1.10, 1.3.6.1.2.1.4.20.1.5, and 1.3.6.1.2.1.4.21.1.10. ThinOS supports private MIB tree 1.3.6.1.4.1.714 as below:

#### Table 25. Private MIB tree

| ThinOS setting                             | MIB tree version            |
|--------------------------------------------|-----------------------------|
| Serial Number                              | 1.3.6.1.4.1.714.1.2.6.2.1   |
| Undefined yet                              | 1.3.6.1.4.1.714.1.2.6.2.2   |
| Undefined yet                              | 1.3.6.1.4.1.714.1.2.6.2.3   |
| Network speed                              | 1.3.6.1.4.1.714.1.2.6.2.4   |
| Network Gateway                            | 1.3.6.1.4.1.714.1.2.6.2.5   |
| DHCP setting (1 as enabled, 0 as disabled) | 1.3.6.1.4.1.714.1.2.6.2.6   |
| DNS setting (1 as static, 0 as dynamic)    | 1.3.6.1.4.1.714.1.2.6.2.7   |
| DNS server                                 | 1.3.6.1.4.1.714.1.2.6.2.8   |
| Send message to client                     | 1.3.6.1.4.1.714.1.2.6.1.2.0 |
| Reboot client                              | 1.3.6.1.4.1.714.1.2.6.1.1.0 |

i NOTE: Set 1.3.6.1.4.1.714.1.2.6.1.2.0 to send message to client. The message character count is increased to 255 characters.

Set 1.3.6.1.4.1.714.1.2.6.1.1.0 to reboot the client. Reboot client behaviors are as below:

- Set to **0**: Reboot immediately.
- Set to **x**: Reboot after x minutes (x is an integer)
- Set to -1: Cancel reboot.

**NOTE:** If you set 1.3.6.1.4.1.714.1.2.6.1.1.0 to reboot the client, you cannot set another value to change the reboot timer directly. You must set the value to -1 to cancel the reboot first, and then set another value to reboot again.

# **Configuring the remote connections**

Use the **Remote Connections** dialog box to configure the connection broker settings, general connection options, and authentication settings.

# Configure the broker setup

#### About this task

This section describes how to configure the broker setup on your thin client.

#### Steps

- 1. To access the remote connection settings, do the following:
  - a. For Modern Mode, from the desktop menu, click Settings > Remote Connections.
  - b. For Classic Mode, from the desktop menu, click System Setup > Remote Connections.

The Remote Connections dialog box is displayed.

- 2. On the Broker Setup tab, select a VDI broker from the Select Broker type drop-down list, then select Broker Server > Auto Connect List and configure the broker settings.
- 3. Click Save to save your settings.
  - (i) **NOTE:** ThinOS enables you to log in to a VDI broker using only a smartcard certificate. To enable this feature, go to **Advanced** > **Login Experience** > **Login Settings** from the Wyse Management Suite policy settings or the Admin Policy Tool, and enable the **Login Use Smartcard Certificate Only** option under **Login Experience**. When the option is enabled, other certificates such as user certificates are ignored.

# **Configure the General Options**

#### About this task

This section describes how to configure the general options on your thin client.

#### Steps

- 1. To access the remote connection settings, do the following:
  - a. For Modern Mode, from the desktop menu, click Settings > Remote Connections.
  - **b.** For Classic Mode, from the desktop menu, click System Setup > Remote Connections.
  - The **Remote Connections** dialog box is displayed.
- 2. Click the General Options tab, and do the following:

| ect the action after all sessions exit  None Sign-off automatically Shutdown the system automatically |
|----------------------------------------------------------------------------------------------------|
| None Sign-off automatically Sign-off automatically Shutdown the system automatically                  |
| <ul> <li>Sign-off automatically</li> <li>Shutdown the system automatically</li> </ul>                 |
| ○ Shutdown the system automatically                                                                   |
|                                                                                                    |
| Restart the system automatically                                                                      |
| utdown/Restart counter: 10                                                                            |
| Default Sign-on Username                                                                              |
| Default Sign-on Password                                                                              |
| Default Sign-on Domain                                                                                |
|                                                                                                    |

#### Figure 25. General options

- a. Click one of the following options to set the action that the thin client should perform after you exit all sessions:
  - None—By default, None is selected and the thin client automatically returns to the terminal desktop.
  - Sign-off automatically
  - Shutdown the system automatically—If you select this option, you must specify a time period after which the thin client shuts down.
  - **Restart the system automatically**—If you select this option, you must specify a time period after which the thin client restarts.
  - NOTE: You can enable or disable the privilege to cancel shutdown or restart. From the Wyse Management Suite policy settings or Admin Policy Tool, go to Advanced > Privacy & Security > Account Privileges > Previlige Level, and select Customize from the drop-down list. Enabled or disable the Allow to Stop Forced Reboot/
     Shutdown option. If the option is disabled, when all sessions are ended, users cannot click the Cancel button on the reboot or shutdown countdown window to stop the process.
- b. Enter the default username in the Default Sign-on Username field.
- c. Enter the default password in the Default Sign-on password field.
- d. Enter the default domain in the Default Sign-on Domain field.

3. Click Save to save your settings.

# **Configuring the central configurations**

Use the Central Configuration dialog box to configure the Wyse Management Suite server settings.

# **Configure the Wyse Management Suite settings**

#### About this task

This section describes how to configure the Wyse Management Suite settings on your thin client.

#### Steps

- 1. To access the central configuration settings, do the following:
  - Modern Mode—from the desktop menu, click Settings > Central Configuration.
  - Classic Mode—from the desktop menu, click System Setup > Central Configuration. The Central Configuration dialog box is displayed.
- 2. From the desktop menu, click System Setup > Central Configuration.
- **3.** On the **WMS** tab, do the following:

| <u>+</u> | Central Configuration                                    |                                                                                                    | - × |
|----------|----------------------------------------------------------|----------------------------------------------------------------------------------------------------|-----|
|          | Enable Wyse Man<br>WMS e<br>Find ou<br>Once y<br>Registr | enables IT admins manage this thinclient from remote<br>ut more about WMS at: www.wysemangementsuite.com<br>you have an account setup on WMS, simply enter the Group<br>ration Key for the group you would like this thinclient to register. |     |
|          | Group Registra                                           | ation Key ••••                                                                                                    | •   |
|          | 🔽 Enable WMS Adva                                        | anced Settings Validate Key                                                                                                    |     |
|          | Create QR Code                                           | Scan QR Code                                                                                                    |     |
|          | WMS server                                               | https://us1.wysemanagementsuite.com                                                                                                    |     |
|          | MQTT server                                              | us1-pns.wysemanagementsuite.com                                                                                                    |     |
|          | Enable CA Validat                                        | ion 🗙 Cancel 🗏 Save                                                                                                    |     |

Figure 26. Wyse Management Suite

a. Select the Enable Wyse Management Suite (WMS) check box to enable the Wyse Management Suite to discover your thin client. By default, this option is selected. Wyse Management Suite service automatically runs after the client boots.

**NOTE:** If the first discovery, for example, the Wyse Management Suite service is not successful, it continues until a discovery is successful. If all discoveries fail, it is started again automatically.

- b. Select the DNS SRV record check box if you want the thin client to obtain the Wyse Management Suite values through DNS server, and then try to register into the Wyse Management Suite server. By default, the check box is selected. If the check box selection is canceled, the thin client cannot obtain the Wyse Management Suite values through the DNS server.
- c. In the Group Registration Key field, enter the group registration key as configured by your Wyse Management Suite administrator for your group. To verify the key, click Validate Key.

() NOTE: A Group Registration Key is not required for the private Wyse Management Suite server. You can provide the Wyse Management Suite server details to enable the device to check in to Wyse Management Suite. ThinOS registers to a quarantine tenant in Wyse Management Suite.

- d. Select the Enable WMS Advanced Settings check box to enter the Wyse Management Suite server details and to enable the CA validation. By default, the MQTT server option is disabled. The MQTT server value is populated after the ThinOS device is checked in to the Wyse Management Suite. If you want to use the feature of Create QR Code or Scan QR Code buttons, see Added Create QR Code and Scan QR Code in Central Configuration.
  - () NOTE: If you enable the external secure MQTT option on the Wyse Management Suite server, the thin client automatically fetches the MQTT server <tls://xxx.xxx:8443>. If port 1883 is blocked in the Wyse Management Suite server, the ThinOS client cannot switch to the External Secure MQTT server from the External MQTT server. If you are blocking port 1883, select External Secure MQTT as Preferred MQTT in the Wyse Management Suite server first.
  - () NOTE: The default domain is filled in the login window only when you login and is not displayed in the domain list. If you want to view the domain in the list, configure the domain in **Domain List policy** in the Admin Policy Tool or Wyse Management Suite server.
- e. Select the CA validation check box if you want to enable the CA validation feature.

The CA validation is required when you import certificates into your Wyse Management Suite server. By default, the CA Validation check box is selected to improve the security when using the Wyse Management Suite cloud. This change affects connections to any of the following servers:

- \*.dellmobilitymanager.com
- \*.cloudclientmanager.com
- \*.wysemanagementsuite.com

#### Table 26. CA validation

| Wyse Management<br>Suite deployment | CA Validation                                                                                                    |
|-------------------------------------|----------------------------------------------------------------------------------------------------|
| Private cloud                       | When you deploy Wyse Management Suite on a private cloud, the <b>Enable CA Validation</b> check box is available to configure after you specify the server details in the <b>WMS Server</b> field. By default, the check box is selected. |
| Public cloud                        | When you deploy Wyse Management Suite on a public cloud, the <b>Enable CA Validation</b> check box is selected by default. You cannot disable the <b>Enable CA Validation</b> option.                                                     |

#### 4. Click Save to save your settings.

**NOTE:** When you modify the Wyse Management Suite information, a dialog box is displayed prompting you to restart the thin client. To apply the settings immediately, click **Reboot Now**. If you do not want to restart your client, click **Cancel**.

# Creating QR Code or Scanning QR Code in Central Configuration

To use the features, do the following:

#### Steps

- 1. Go to Central Configuration.
- 2. Enter the valid group registration key and Wyse Management Suite server URL.
- 3. Click Create QR Code button, and a QR code is created.
- 4. Export the QR code to a USB drive and print it, or save it to another device.
- 5. Click Scan GR Code on any other ThinOS device with an integrated camera or external camera to automatically register to the Wyse Management Suite configuration.
  - **NOTE:** The QR code is valid for 7 days. Scan QR Code is only available when the camera is connected. If multiple cameras are connected, ThinOS automatically selects a camera to scan.

# **Configure the VPN Manager**

VPN Manager is included to manage Virtual Private Network connections. ThinOS uses the OpenConnect client that is based on the SSL protocol for connecting to a VPN.

#### About this task

This section describes how to configure the VPN Manager on your thin client.

#### Steps

- 1. To access the VPN manager settings, do the following:
  - Modern Mode—from the desktop menu, click Settings > VPN Manager.
  - Classic Mode—from the desktop menu, click System Setup > VPN Manager.
  - The VPN Manager dialog box is displayed.
- 2. To create a session, click the  $\mbox{+}$  icon and do the following:

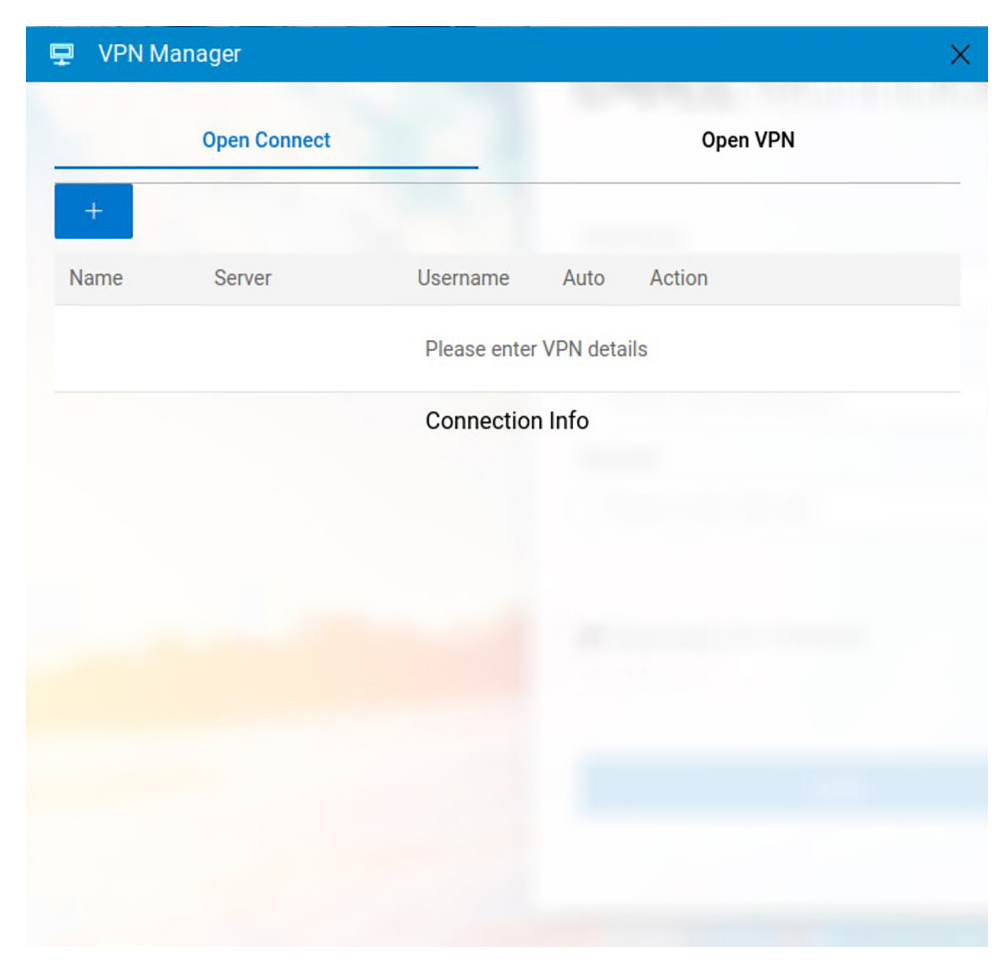

#### Figure 27. VPN Manager

- **a.** Enter the name of the session in the **Name** field. This option is mandatory. The maximum character limit is 255 characters.
- **b.** Enter the IP address of the VPN server in the **Server** field. This option is mandatory and is defined as either an IP address or a hostname. The maximum character limit is 255 characters.
- c. Enter the login username in the **Username** field. This option is not mandatory. The maximum character limit is 255 characters.
- d. Enter the password in the **Password** field. This option is not mandatory. The maximum character limit is 255 characters.
- e. Select the connection **Protocol**.
- f. Select the Certificate, if needed, for the connection. To add the certificate from the desktop menu, click System Settings > System Tools > Certificate > Import.
- g. Click the Auto-connection on system startup button to display which connection is automatically connected on the system start up.
- h. Click the Show progress in detail button to display the progress details of the connection on the system start up.
- i. Click the Show debug information button to display the VPN debug details for better troubleshooting.
- j. Click Save to save the changes.

When connections are created, the **Auto** column displays which connection is automatically connected when the device restarts. Only one session can be set to autoconnect.

(i) NOTE: You can connect to VPN with Cisco AnyConnect, Pulse Secure, or Global Protect.

**3.** Select a session, and click **Action**.

# **Configure VNC services**

#### Steps

- 1. On the ThinOS client, open Admin Policy Tool or go to the ThinOS 10.x policy settings on Wyse Management Suite.
- 2. Click the Advanced tab.
- 3. Expand Services and click Remote Shadow Settings.
- 4. To enable VNC shadowing, click the Allow Remote Shadow button.
  - a. Enter the password in the **Remote Shadow Password** field. The password length is restricted to eight characters from ThinOS 10.x 2502.
  - b. Click the Enable 8 bits button to use 8-bit color resolution.
  - c. Click the **Enable Zlib** button to enable Zlib compression.
  - **d.** Click the **Enable Remote Shadow Prompt** button to display a prompt to allow or reject a VNC shadowing request. The shadowing request times out if there is no user interaction. The following options can be set for a timeout.
    - Select Timeout Type—Select the action to be performed after the VNC shadowing request times out. You can select Accept or Reject.
    - **Timeout**—Specify a time between 0 to 600 second for the VNC shadowing request to timeout, if there is no user interaction.
  - e. Click the Enable View Only button to activate the view only mode.
  - f. Click the Active Visible button to notify the user that the device is being shadowed.
  - **g.** Enter the IP addresses from which VNC connections can be initiated in the **VNCD Server field**. You can only enter a valid IP address in this field.
  - h. Specify the VNC port used for TCP-based connections in the VNCD TCP Port field.
     The default port is 5900. The current connection is not affected when you change the port. The port change takes effect during the next VNC connection.
- 5. Click Save & Publish.

# **Configuring connection brokers**

In a Virtual Desktop Infrastructure (VDI) environment, a connection broker is a software entity that enables you to connect to an available desktop. The connection broker facilitates the VDI environment to securely and efficiently manage the centrally hosted desktop environments.

# **Configuring Citrix**

Citrix offers a complete virtualization solution, where all applications and resources are deployed on a centralized server, and published to remote devices. In ThinOS 10.x 2502, Citrix Receiver is replaced by Citrix Workspace app. Citrix Workspace app, a client software that is released by Citrix, enables you to access all your virtual apps, desktops, and other Citrix products from a single workspace UI. For more information about Citrix Workspace App, see the Citrix documentation at docs.citrix.com.

(i) NOTE: In ThinOS, USB device can only be redirected in to an ICA session when the mouse focus is inside the session.

For the Citrix VDI-related settings in Wyse Management Suite and Admin Policy Tool, it is recommended that configuring the settings before signing in to Citrix broker. If you have already signed in to the broker, you must sign off or reboot the client.

To access Citrix sessions using Citrix Workspace app, do the following:

- 1. Deploy the Citrix Workspace app package using Wyse Management Suite or Admin Policy Tool.
- 2. Go to System Setup > Remote Connections > Broker setup, and configure the Citrix broker.
- (i) NOTE: The Enable Volume Control for Client Volume option added in Personalization > Shortcut Keys, under Admin Policy Tool or Wyse Management Suite policy settings can be used to control the ThinOS local volume from remote sessions. This option is added to resolve the Citrix limitation.

ThinOS 10.x supports the following updates:

- The battery status light is displayed in the notification area for server VDAs. This feature is enabled by default. In the previous version of the Citrix Workspace app, only Windows VDA such as Windows 10 is supported.
- Adaptive audio works while using User Datagram Protocol (UDP) audio delivery. Adaptive audio is enabled by default, and the feature requires the latest VDA version. For more information, see the Citrix Virtual Apps and Desktops product documentation at docs.citrix.com.

(i) NOTE: You can map a USB drive with NTFS format to Citrix sessions.

For information about the supported Citrix Workspace app features in ThinOS, see the Citrix Workspace app feature matrix table in the *Release Notes* of your ThinOS version at Support | Dell

# Support for audio volume synchronization

Audio volume synchronization between VDA and audio devices in ThinOS client.

ThinOS 10.x 2502 and Citrix Workspace app 2411 supports audio volume synchronization between the VDA and your audio devices. You can adjust the volume using the VDA audio volume slider. The volume reflects the same level on both your device and the VDA. This feature is enabled by default.

To use this feature, ensure you have VDA version 2411 or later.

To disable audio volume synchronization, follow these steps:

- 1. Open the Admin Policy Tool or the Wyse Management Suite policy settings.
- 2. Go to Advanced > VDI Configuration Editor > Citrix Configuration Editor.
- 3. In the Citrix INI Settings, click Add Row.
- 4. From the File drop-down list, select module.ini.
- 5. From the Operation drop-down list, select Add or Update.
- 6. In the Section field, enter ClientAudio.
- 7. In the Key field, enter EnableVolumeSync.

- 8. In the Value field, enter FALSE.
- 9. Click Save & Publish.
- **10.** Restart the session for the changes to take effect.

(i) NOTE: Audio volume synchronization does not work when the Cisco Jabber package is installed.

# Support for multiple webcam resolutions

High-definition webcam streaming support for all available client-side resolutions in the Citrix Workspace App.

ThinOS 10.x 2502 and Citrix Workspace app 2411 supports high-definition webcam streaming for all available client-side resolutions. The application on VDA determines the best resolution to capture. If media type negotiation fails, HDX defaults to VGA resolution (640 x 480 resolution). This feature is enabled by default.

To disable this feature, follow these steps:

- 1. In the Admin Policy Tool or Wyse Management Suite policy settings, go to Advanced > VDI Configuration Editor > Citrix Configuration Editor.
- 2. In the Citrix INI Settings, click Add Row.
- 3. From the File drop-down list, select wfclient.ini.
- 4. From the Operation drop-down list, select Add or Update.
- 5. In the Section field, enter WFClient.
- 6. In the Key field, enter HDXWebCamEnablePnp.
- 7. In the Value field, enter FALSE.
- 8. Click Save & Publish.
- **9.** Sign out or restart the device for the settings to take effect.

**NOTE:** Multiple webcam Resolutions feature does not support the Camera Width, Camera Height, and Camera FPS settings in the Admin Policy Tool or Wyse Management Suite policy. Disable this feature to use the camera settings.

# Support for enhanced desktop viewer toolbar

This section describes the enhanced Desktop Viewer toolbar in the Citrix Workspace app.

The enhanced toolbar includes the following options:

- Show or hide toolbar: Click this button to show or hide the Desktop Viewer toolbar.
- Switch desktop: Click this button to see the available open desktops. Switch to another desktop by clicking the wanted desktop. The selected desktop appears in the front.
- **Ctrl+Alt+Del**: Click this button to access the Ctrl+Alt+Del shortcut.
- Devices: Click this button to access the options in the Devices section.
- Preferences: Click this button to access the options in the Preferences section.
- **Minimize**: Click this button to minimize the virtual session.
- Fullscreen or Restore: Click the Fullscreen button to expand the desktop session to full screen. Click the Restore button to return to the previous window mode.
- Disconnect / Sign out: Click this button to sign out or disconnect from a virtual session.

You can float or rotate the toolbar across the screen as per your preference. By default, the new toolbar is available.

### Limitation

Citrix Desktop Viewer toolbar position is always reset to the middle of the monitor.

# Support for customization of the toolbar

This section describes how to customize the Citrix Workspace app toolbar.

Previously, you could completely disable the Desktop Viewer using Desktop Viewer Toolbar setting in Policy Tool or the Wyse Management Suite policy settings. However, you could not enable or disable specific options on the toolbar.

You can customize the Citrix Workspace app toolbar by adding or removing options.

To hide the Devices option on the toolbar, follow these steps:

- 1. Open the Admin Policy Tool or the Wyse Management Suite policy settings.
- 2. Go to Advanced VDI Configuration Editor > Citrix Configuration Editor.
- 3. In the Citrix INI Settings, click Add Row.
- 4. From the File drop-down list, select wfclient.ini.
- 5. From the Operation drop-down list, select Add or Update.
- 6. In the Section field, enter WFClient.
- 7. In the Key field, enter DevicesButtonVisible.
- 8. In the Value field, enter False.
- 9. Click Save & Publish.
- 10. Sign out or restart the device for the settings to take effect.

# Support for keyboard shortcuts for enhanced desktop viewer toolbar

This section explains how to use keyboard shortcuts to access the enhanced Desktop Viewer toolbar.

You can access the enhanced Desktop Viewer toolbar using the keyboard on your endpoint devices. This feature allows you to invoke the toolbar, navigate through options, and select required options using keyboard shortcuts.

Use the following keyboard shortcuts to access the toolbar:

- **Ctrl + Shift + t**: Show the toolbar and move focus to the first button.
- **Tab**: Move through the options in the forward direction.
- Space: Select a menu.
- Up and Down arrow keys: Move across submenus.
- Enter: Select a submenu.
- Esc: When focused on a submenu, exit the submenu. When focused on the toolbar, remove focus and exit keyboard shortcut mode.

The keyboard shortcuts are enabled by default.

To disable this feature, follow these steps:

- 1. Open the Admin Policy Tool or the Wyse Management Suite policy settings.
- 2. Go to Advanced VDI Configuration Editor > Citrix Configuration Editor.
- 3. In the Citrix INI Settings, click Add Row.
- 4. From the File drop-down list, select wfclient.ini.
- 5. From the Operation drop-down list, select Add or Update.
- 6. In the Section field, enter WFClient.
- 7. In the Key field, enter WCAGModeKeyCombination.
- 8. Leave the Value field empty.
- 9. Click Save & Publish.

**10.** Sign out or restart the device for the settings to take effect.

# Support for performance optimization for graphics

This section explains how to enable performance optimization for graphics when using multiple monitors.

Previously using multiple monitors, docking or undocking your primary endpoint machine from a docking station automatically extends the session to the monitors with the updated layout. When you start a session with multiple monitors, the session extends to those monitors as well. If you add or remove monitors, the session adapts to the newly available screens. This feature is disabled by default.

## **Enabling Performance Optimization**

To enable this feature, follow these steps:

- 1. Open the Admin Policy Tool or the Wyse Management Suite policy settings.
- 2. Go to Advanced VDI Configuration Editor > Citrix Configuration Editor.

- **3.** In the Citrix INI Settings, click **Add Row**.
- 4. From the File drop-down list, select wfclient.ini.
- 5. From the Operation drop-down list, select Add or Update.
- 6. In the Section field, enter WFClient.
- 7. In the Key field, enter MultiMonitorPnPEnabled.
- 8. In the Value field, enter True.
- 9. Click Save & Publish.

10. Sign out or restart the device for the settings to take effect.

# Using the Automatically Extend Desktop Session

A new UI option, the **Automatically extend desktop session to external monitors** checkbox, is available to enable or disable the monitor **plug and play** feature. By default, the **Automatically extend desktop session to external monitors** checkbox is not selected.

To select this option, follow these steps:

- 1. Click Desktop viewer Preferences > General.
- 2. Select the Automatically extend desktop session to external monitors checkbox.
- 3. Click **OK**. The change takes effect the next time you open the desktop session.
- (i) NOTE: If you disable the feature through wfclient.ini per machine, the Automatically extend desktop session to external monitors checkbox is not visible.

## Limitations

When you enable both the **Automatically extend desktop session to external monitors** and the virtual desktop screen resizing features, the Citrix desktop viewer toolbar does not work correctly.

To use the Automatically extend desktop session to external monitors feature, it is recommended to disable the Virtual desktop screen resizing feature.

# **Enhanced Virtual Desktop Screen Resizing Experience**

This section describes the features that are related to virtual desktop screen resizing in the Citrix Workspace app.

The Citrix Workspace app ensures a smooth transition when resizing or stretching your virtual desktop screen. It also prevents black screens and flickers during the resizing process. This feature is enabled by default.

## Disabling the Feature

To disable this feature, follow these steps:

- 1. Open the Admin Policy Tool or the Wyse Management Suite policy settings.
- 2. Go to Advanced VDI Configuration Editor > Citrix Configuration Editor.
- 3. In the Citrix INI Settings, click Add Row.
- 4. From the File drop-down list, select wfclient.ini.
- 5. From the Operation drop-down list, select Add or Update.
- 6. In the Section field, enter WFClient.
- 7. In the Key field, enter EnhancedResizingEnabled.
- 8. In the Value field, enter False.
- 9. Sign out or restart the device for the settings to take effect.

### Limitations

When you enable both the **Automatically extend desktop session to external monitors** and the virtual desktop screen resizing features, the Citrix desktop viewer toolbar does not work correctly.

To use the **Automatically extend desktop session to external monitors** feature, it is recommended to disable the virtual desktop screen resizing feature.

# Enhance Samsung Smartphone with USB Redirection for transferring images

This section describes how to enable USB redirection for transferring images on Samsung smartphones.

ThinOS enhances the **Transferring images** function for Samsung smartphones.

To enable this feature, follow these steps:

- 1. Open the Admin Policy Tool or the Wyse Management Suite policy settings.
- 2. Go to Advanced VDI Configuration Editor > Citrix Configuration Editor.
- 3. In the Citrix USB File Settings, click Add Row.
- 4. In the Key field, enter CONNECT.
- 5. In the Value field, enter vid=04e8 pid=6865 disableselectconfig=1.

() NOTE: Replace the VID and PID in the Value field with the VID and PID of your Android smartphone. The Samsung Galaxy F52 and S21 are qualified.

6. Sign out or restart the device for the settings to take effect.

If you have already configured Citrix USB File Settings to redirect the device, do not set up USB Redirection in **Peripheral Management USB Redirection** > **vUSB Force Redirect**.

## Limitation

The **Transferring images** function of Samsung smartphones with USB redirection does not work. This issue also occurs in the Linux Citrix Workspace app binary.

# Support Citrix Native Mode

ThinOS 10.x 2502 and Citrix Workspace App 2411 supports Citrix Native Mode. Citrix Native Mode uses the Citrix Linux binary to launch Citrix sessions, which can improve some Citrix features, like App Protection. But it has some limitations and considerations:

- It is a technical preview feature, not fully tested and may have issues.
- It is not compatible with most WMS settings for ThinOS. Only the settings that change the Citrix configuration INI files or the ThinOS local configuration are supported.

Citrix Native Mode enables you to customize the look and feel of your ThinOS to match the Linux native Citrix Workspace App layout of published applications and desktops. Citrix Native Mode displays both the ThinOS full taskbar and the virtual apps and desktops.

To enable Citrix Native Mode, go to the Admin Policy Tool or the Wyse Management Suite policy settings, enable the **Citrix Native Mode** check box in **Broker Settings** > **Citrix Virtual Apps and Desktops Settings**.

**NOTE:** Citrix Native Mode can be enabled or disabled if you have already configured the system mode as Classic or Modern.

(i) NOTE: Ensure that Citrix Workspace Mode is disabled before enabling Citrix Native Mode.

The following are the important notes for Citrix Native mode:

- Citrix broker login mechanism in Citrix Native Mode is the same as Linux Citrix Workspace App binary.
- Ensure set the Citrix broker address as the full Citrix Storefront URL such as https://test.storefront.com/ citrix/store if there are more than three stores in your Citrix Storefront server. If only set the Citrix broker address as Citrix Storefront FQDN server name and your Citrix Storefront server has more than three stores, the Citrix broker login gets fail or the client gets stuck during broker login. This is Citrix binary designment.
- The default credentials that are configured from Admin Policy Tool or Wyse Management Suite policy settings are only applicable for login the HTTPS protocol Citrix Storefront server which has enabled the **User name and password** and **HTTP Basic** authentication methods. If you do not setup default user credentials in the Admin Policy Tool or Wyse Management Suite policy settings, the Citrix Workspace login window is displayed on top of the ThinOS login window and ask you for login. For other Storefront and Citrix ADC authentication methods, do not set default credentials in the Admin Policy Tool or Wyse Management Suite policy settings.

- Ensure set correct default credentials in the Admin Policy Tool or Wyse Management Suite policy settings to log in Citrix Storefront server. If you set the wrong default credentials, you get locked when you try to login broker at the first time. This is Citrix binary designment.
- For the Citrix Storefront with smartcard authentication method, do not set default user credentials, otherwise, the smartcard PIN code dialog cannot be displayed.
- For Citrix Storefront SSPR feature, do not set default user credentials for login if you want to use SSPR feature. Citrix Storefront SSPR feature can only work with the Citrix Workspace login window.
- For Citrix ADC (Formally is NetScaler) 2FA or MFA login, Citrix Native Mode only accepts you to enter Citrix Gateway Fully Qualified Domain Name (FQDN) in ThinOS Remote Connection Broker Server address. Ensure to login using Citrix Workspace login window and manually select the correct Citrix store.
- Citrix Native mode supports authentication using FIDO2 with Citrix Enterprise Browser (CEB) when connecting to onpremises stores. To enable FIDO2 authentication for logging in to on-premises stores, do the following:
  - 1. On Admin Policy Tool or Wyse Management Suite policy settings, go to Advanced > VDI Configuration Editor > Citrix Configuration Editor.
  - 2. In the Citrix XML Settings, click Add Row.
  - 3. In the Key field, enter FIDO2Enabled .
  - 4. In the Value field, enter true .
  - 5. Sign out or restart the device for the settings to take effect.
- About LDAP and RSA login
  - If your Citrix ADC gateway is configured like the primary authentication is LDAP and secondary authentication is RADIUS, the Citrix Workspace login window only accepts username without including the domain prefix or postfix. Ensure to input the password in **Passcode** field and input the passcode in **Password** field. This is the same as Linux Citrix Workspace app binary.
  - If your Citrix ADC gateway is configured like the primary authentication is RADIUS and secondary authentication is LDAP, ensure not including domain in the User name field.
- Support log in Citrix Storefront or NetScaler with Citrix Native Mode using anonymous proxy user, you must not set Proxy Application List = RTME in Admin Policy Tool or Wyse Management Suite policy settings.
- It is recommended to log off user from Citrix native mode using ThinOS sign-off menu, not using Citrix Workspace App Sign Out menu.
- Do not set default credentials when you log in Storefront using Anonymous user.

## How to enable Citrix Native Mode

#### Prerequisites

In the Citrix Storefront server, do the following:

- 1. Open Citrix StoreFront.
- 2. Select the store which you want to connect from ThinOS.
- 3. Click Manage Authentication Methods.
- 4. Ensure that **HTTP Basic** and **User name and password** are enabled, if you login the HTTPS protocol Citrix Storefront server using the default credentials configured from Admin Policy Tool or Wyse Management Suite policy settings.

#### Steps

1. From the desktop menu, click System Setup > Remote Connections.

The Remote Connections dialog box is displayed.

- 2. On the Broker Setup tab, select Citrix Virtual Apps and Desktops from the Select Broker Type drop-down list, and do the following:
  - a. Select the **Native Mode** check box if you want to enable the native Citrix Workspace App-based layout of published applications and desktops.
  - b. In the Broker Server field, you can enter the Citrix NetScaler Gateway URL with FQDN server name or StoreFront URL.
  - c. Click **OK** to save your settings.
  - i NOTE: Citrix Native Mode does not support Auto Connect List, Enable automatic reconnection at logon, and Enable automatic reconnection from button menu fields.

## **Unsupported WMS policy and Citrix Native Mode features**

The following are the unsupported Wyse Management Suite policy settings:

- Broker Settings > Global Broker Settings
  - Multi Farm
  - Multi Logon
  - Stop Logon if Error
  - Sequential Domain
  - Multi Broker
  - Same Broker Type Failover
- Broker Settings > Citrix Virtual Apps and Desktop Settings
  - HTTP User Agent
  - Automatically Connect to Sessions
  - Automatically Reconnect from Button
  - Automatically Reconnect At Logon
  - Connection Timeout
  - WebLogin Timeout
  - Use External Engine for WebLogin
  - Login Expire Time
  - Password Expiry Notification
  - NetScaler/ADC Authentication Method
  - NetScaler/ADC Authentication using web-based login
  - CAG Ignore Default Gateway
  - Direct External Connection to the NetScaler/ADC (no beacons being used)
  - Send Domain to the NetScaler/ADC
  - NetScaler/ADC login Timeout
- Session Settings > Global Session Settings
- Launch Only Once
- On Desktop
- Only Show and Launch the On Desktop Session Type
- Reconnect
- Disable Reset VM
- Auto Connect
- Single Connection
- Session Settings > Citrix Session Settings
  - Cursor Pattern (Deprecated)
  - Password Exprity Notification
  - Show Applications with KEYWORDS (Mandatory)
  - Seamless Window Mode
  - Login Experience > Login Settings
  - Connection Manager

٠

- Login Use Smartcard Certificate Only
- Login Experience > Session Settings
- Login Experience > Smartcard Settings
- Personalization > Shortcut Keys
  - Fast Disconnect Settings
  - Fast Connect Settings

The following are the unsupported features in Citrix Native Mode:

- Citrix cloud login
- Citrix ADC server timeout
- PNAgent server
- Connection manager
- PNMenu icon
- HTTP protocol storefront login
- Logon Citrix Storefront or ADC using user pfx format certificate

• Preferences settings in Citrix native mode menu and Citrix Connection Center.

## Support App Protection in Citrix Native Mode

Dell ThinOS and Citrix Workspace App supports the Citrix App Protection feature. The App Protection component is in the Citrix Workspace App package. App Protection feature is only applicable for Citrix Native Mode.

This feature restricts the ability of clients to be compromised with keylogging and screen which is capturing malware. In the ThinOS client, you are restricted to install keylogging application. ThinOS also restricts you to capture screenshot through **ThinOS > Troubleshooting > Export Screenshot**.

(i) NOTE: There is a restriction to export screenshot from ThinOS if there is an active protected session.

For more information, see Citrix.

# Configure the Citrix broker setup

#### About this task

This section describes how to configure the Citrix broker setup on your thin client.

#### Steps

- 1. To access the remote connections, do the following:
  - Modern Mode—From the desktop menu, click Settings > Remote Connections
  - Classic Mode—From the desktop menu, click System Setup > Remote Connections The Remote Connections dialog box is displayed.
- 2. On the Broker Setup tab, select Citrix Virtual Apps and Desktops from the Select Broker Type drop-down list, and do the following:

| 88 | Remote Connections                                                                               |                                                                         | ×              |
|----|--------------------------------------------------------------------------------------------------|-------------------------------------------------------------------------|----------------|
| _  | Broker Setup                                                                                     | General Options                                                         | Authentication |
|    | Select Broker Type                                                                               | Citrix Virtual Apps and Desktops                                        | ~              |
|    |                                                                                                  | Workspace Mode<br>Native Mode                                           |                |
|    | Broker Server                                                                                    |                                                                         |                |
|    | Auto Connect List                                                                                |                                                                         |                |
|    | <ul> <li>Enable automatic reco</li> <li>Connect to discort</li> <li>Connect to active</li> </ul> | onnection at logon<br>nected sessions only<br>and disconnected sessions |                |
|    | Enable automatic reco                                                                            | onnection from button menu                                              |                |
|    | Connect to discort                                                                               | nected sessions only                                                    |                |
|    | Connect to active                                                                                | and disconnected sessions                                               |                |
|    |                                                                                                  | × Cancel                                                                | 🗐 Save         |

#### Figure 28. Broker Setup

- **a.** Select the **Workspace Mode** check box if you want to enable the Citrix Workspace based layout of published applications and desktops.
- **b.** In the **Broker Server** field, enter the IP address or hostname or FQDN of the Citrix server. You can enter the Citrix NetScaler Gateway URL, StoreFront URL, or the web interface URL.
- c. In the **Auto Connect List** field, enter the name of the connection that is displayed in **Connection Manager** to automatically connect after you log in the Citrix broker. You can enter more than one connection name. Each connection name is separated by semi-colon, and is case-sensitive.

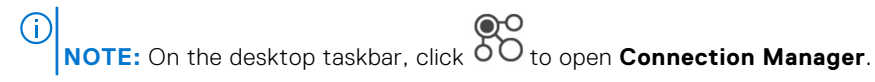

d. Select the **Enable automatic reconnection at logon** check box if you want to automatically reconnect to the disconnected sessions or both active and disconnected sessions during login. You must click either of the following options:

- Connect to disconnected session only
- Connect to active and disconnected sessions
- e. Select the **Enable automatic reconnection from button menu** check box if you want to automatically reconnect to the disconnected sessions or both active and disconnected sessions by using the **Reconnect** button in the button menu. You must click either of the following options:
  - Connect to disconnected session only
  - Connect to active and disconnected sessions

To use the reconnect option, left-click the button menu, and click **Reconnect**.

3. Click Save to save your settings.

## Classic mode vs Workspace mode

This section summarizes the differences between classic mode and workspace mode.

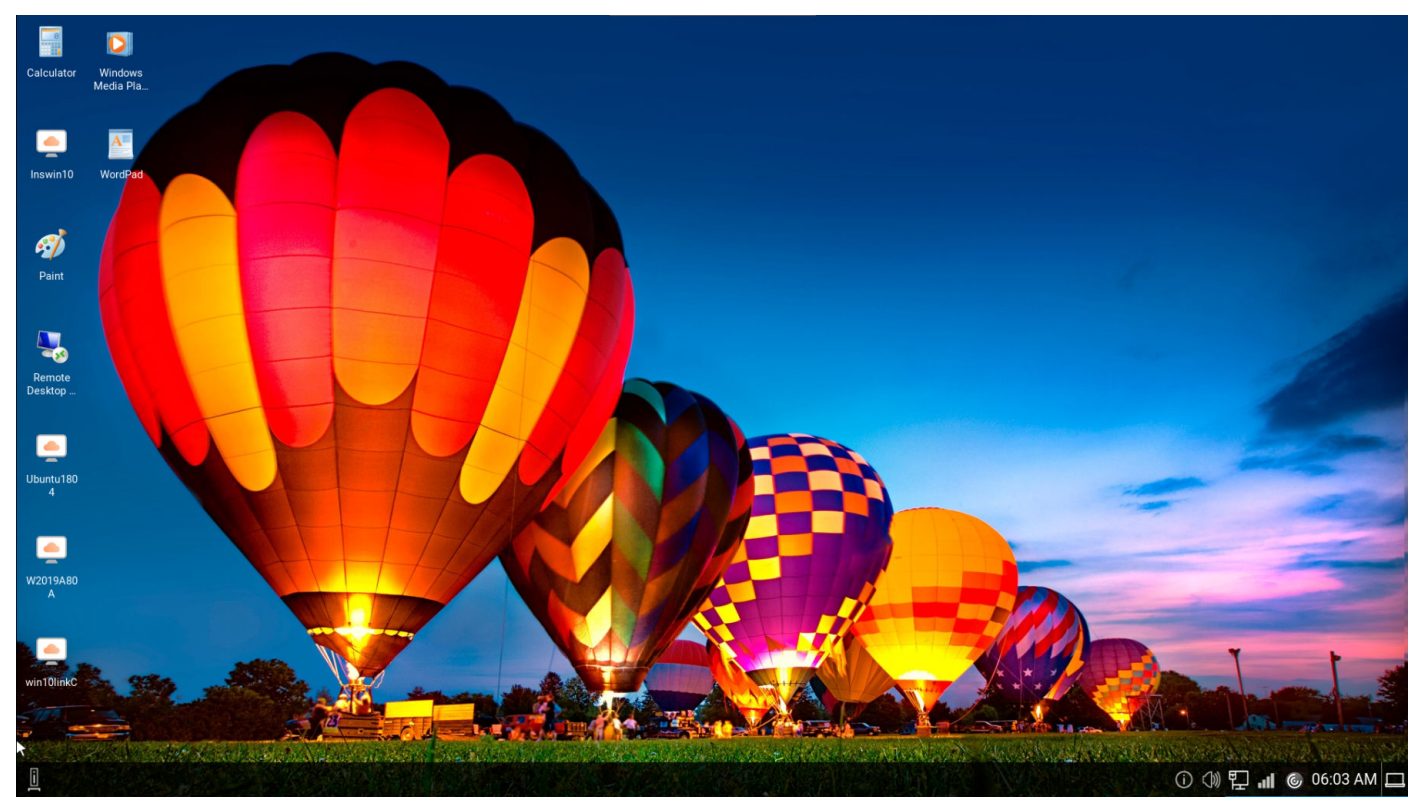

Figure 29. Classic mode

| Citrix StoreFront |                |                |               | (A)<br>HOME   |            | DESKTOPS   |                   |            |              | م ••       |
|-------------------|----------------|----------------|---------------|---------------|------------|------------|-------------------|------------|--------------|------------|
| Welcome XShen!    |                |                |               |               |            |            |                   |            |              |            |
| Favorites         | •              | •              | •             | •             | •          | •          | *                 | •          | •<br>®       | •          |
| XA71811W2019      | XD71811W1_D01  | XA71811W2012R2 | XA71811W2016  | XD71811W10X64 | SVDC201603 | SVDC201602 | Acrobat Reader DC | PowerPoint | Citrix Files | Calculator |
|                   |                |                |               |               |            |            |                   |            |              |            |
| Citrix Workspace  | Command Prompt | PublishedTXT   | NetScaler PDF |               |            |            |                   |            |              |            |
|                   |                |                |               | 10            | عذ         |            |                   |            |              |            |

#### <u>I</u>

al 🛈 🗘 🖵 🔒 10:16

#### Figure 30. Workspace mode

#### Table 27. Classic mode vs Workspace mode

| ltem                                                  | Classic mode                                                                                                    | Workspace mode                                                                                                    |  |
|-------------------------------------------------------|----------------------------------------------------------------------------------------------------|----------------------------------------------------------------------------------------------------|--|
| How to enable                                         | By default, the ThinOS loads the classic mode<br>if you do not select the Workspace mode check<br>box during Citrix broker setup. | Select the <b>Workspace mode</b> check box during Citrix broker setup.                                                       |  |
| Desktop elements                                      | Displays the ThinOS full taskbar and the classic desktop.                                                                         | Displays the ThinOS full taskbar and the workspace desktop.                                                                  |  |
| Access all published desktops                         | Click the icon on the classic desktop to launch the published desktop.                                                            | Click the Desktops icon on the purple ribbon to access all the published desktops.                                           |  |
| Access all published apps                             | Click the icon on the classic desktop to launch the published application.                                                        | Click the <b>APPS</b> icon on the purple ribbon to access all the published desktops.                                        |  |
| Access favorites                                      | Not applicable                                                                                                    | Click the <b>Favorites</b> icon on the purple ribbon.                                                                        |  |
| Access Connection<br>Manager                          | On the left corner of the taskbar, click                                                                                          | Click the button menu in the upper-right corner of the screen, and then click <b>Connection Manager</b> .                    |  |
| Switch account<br>when logged in with<br>multi server | Displays all icons of desktop and applications.<br>You cannot switch the account.                                                 | Click the button menu in the upper-right corner of the screen, and then click <b>Accounts</b> .                              |  |
| Refresh Citrix<br>application                         | Click the PNAmenu button on the taskbar, and then click <b>Refresh</b> .                                                          | Click the button menu in the upper-right corner of the screen, and then click <b>Refresh</b> .                               |  |
| Reconnect a session                                   | Click the PNAmenu button on the taskbar, and then click <b>Reconnect</b> .                                                        | Click the button menu in the upper-right corner of the screen, and then click <b>Connection Center</b> > <b>Reconnect</b> .  |  |
| Disconnect from the session                           | Click the PNAmenu button on the taskbar, and then click <b>Disconnect</b> .                                                       | Click the button menu in the upper-right corner of the screen, and then click <b>Connection Center</b> > <b>Disconnect</b> . |  |

| Table 27. | Classic | mode vs | Workspace | mode | (continued) |
|-----------|---------|---------|-----------|------|-------------|
|-----------|---------|---------|-----------|------|-------------|

| ltem                                         | Classic mode                                                                                                    | Workspace mode                                                                                                    |
|----------------------------------------------|----------------------------------------------------------------------------------------------------|----------------------------------------------------------------------------------------------------|
| Log off all the<br>connected ICA<br>sessions | Click the PNAmenu button on the taskbar, and then click <b>Logoff</b> .                                                                                                    | Click the button menu in the upper-right corner of the screen, and then click <b>Connection Center</b> > <b>Logoff</b> .                                                                                                    |
| Sign out of broker<br>agent                  | Click the <b>Sign-off</b> button in Connection<br>Manager or from the <b>Shutdown</b> menu.                                                                                                    | Click the button menu in the upper-right corner of<br>the screen, and then click Sign out. You can also<br>click <b>Sign out</b> from the <b>Shutdown</b> menu.                                                                                                    |
| Use search bar                               | Not applicable                                                                                                    | Use the search bar on the upper-right of the screen<br>to search for your workspace item. You can open<br>apps directly from the search results.                                                                                                    |
| Access Desktop<br>Viewer/Toolbar             | Click the <b>Desktop Viewer/Toolbar</b> on the top<br>center of the Citrix session screen to use the<br>following toolbar options:<br>Home<br>Switch<br>Ctrl+Alt+Del<br>Window/Full-screen<br>Preferences<br>Save Layout<br>Disconnect<br>Sign Out<br>You can switch a session between a window<br>and a full-screen session window. Save layout is<br>available only for the local AD user session and<br>not for users who use SAML authentication to<br>log in to the Citrix session. | Click the <b>Desktop Viewer/Toolbar</b> on the top<br>center of the Citrix session screen to use the<br>following toolbar options:<br>Home<br>Switch<br>Ctrl+Alt+Del<br>Window/Full-screen<br>Preferences<br>Save Layout<br>Disconnect<br>Sign Out<br>You can switch a session between a window and a<br>full-screen session window. Save layout is available<br>only for the local AD user session and not for users<br>who use SAML authentication to log in to the Citrix<br>session. |

# **Citrix ADC**

ThinOS supports the Citrix Application Delivery Controller (ADC), formerly known as Citrix NetScaler. The following authentication methods are supported on ThinOS:

- Lightweight Directory Access Protocol (LDAP)
- RSA
- DUO
- SMS PASSCODE
- Native OTP
- Federated Authentication Service with Azure active directory
- OKTA
- PingID MFA
- FIDO2 authentication when connecting to on-premises stores

Timeout is enabled for Citrix ADC login by default. To disable the timeout, go to Advanced > Broker Settings > Citrix Virtual Apps and Desktops Settings from the Wyse Management Suite policy settings or the Admin Policy Tool, and disable the Netscaler/ADC Login Timeout option.

By default, the **NetScaler/ADC Authentication using web-based login** option is enabled for the applicable Citrix ADC server. To disable the web-based login, go to **Advanced** > **Broker Settings** > **Citrix Virtual Apps and Desktops Settings** from the Wyse Management Suite policy settings or the Admin Policy Tool, and disable the **Netscaler/ADC Authentication using web-based login** option.

**NOTE:** Dell Technologies recommends that you do not disable the **Netscaler/ADC Authentication using web-based login** option.

# **Citrix two-factor authentication**

ThinOS supports Citrix two-factor authentication that authenticates the identity of the user twice before granting access, adding an extra level of security.

For local authentication, there must be a user profile that is created in the Citrix ADC database. For external authentication, the username and password that is entered must be the same as registered in the authentication server. After a successful validation of the username and password, the user is requested for another level of authentication.

ThinOS supports LDAP, RSA+LDAP, SMS Passcode, DUO, OKTA, and Azure MFA authentications by default. The user must only provide the Citrix ADC gateway address.

To log in to NetScaler Gateway that uses LDAP with RSA authentication, you must select LDAP+RSA in the Wyse Management Suite policy. You can also go to Admin Policy Tool and configure the NetScaler/ADC Authentication Method option in the Citrix Virtual Apps and Desktops Settings window.

For specific users who want to use Citrix ADC authentication methods, such as RSA, Dell Technologies recommends that you configure the **NetScaler/ADC Authentication Method with RSA** either using the Wyse Management Suite policy or Admin Policy Tool.

For specific users who want to use Citrix ADC authentication methods, such as LDAP with MFA, it is recommended that you configure the **NetScaler/ADC Authentication Method** with **LDAP** either using the Wyse Management Suite policy or the Admin Policy tool.

For specific users who want to use Citrix ADC authentication methods, such as RSA+LDAP with MFA, Dell Technologies recommends that you configure the **NetScaler/ADC Authentication Method** with **RSA+LDAP** either using the Wyse Management Suite policy or the Admin Policy tool. This setting is supported from Wyse Management Suite 3.5 and later versions.

# **Configure Citrix ADC using LDAP and RSA**

#### About this task

This section describes how to configure the Citrix ADC (formerly NetScaler) using LDAP and RSA authentication.

#### Steps

- 1. Go to NetScaler > NetScaler Gateway > Virtual Servers, and click Edit.
- 2. Set the primary and secondary authentications that are based on the following scenarios:
  - If you use LDAP and RSA login, ensure that the primary authentication is LDAP and secondary authentication is RADIUS. You must also ensure that the **NetScaler Gateway Authentication Method** in the Wyse Management Suite policy or the Admin Policy Tool is configured as LDAP+RSA.
  - If you use RSA and LDAP login, ensure that the primary authentication is RADIUS and secondary authentication is LDAP.
  - If you use only LDAP login, ensure that the primary authentication is LDAP and secondary authentication is none.
- 3. Go to System Setup > Remote Connections and select Citrix Virtual Apps and Desktops from the Broker type drop-down list.
- 4. Enter the Citrix ADC server address in the Broker Server field.
- **5.** Log off from the client desktop, or restart the thin client. The login window for Citrix ADC is displayed.

For more information about configuring Citrix ADC with LDAP, RSA authentication, see the *Citrix NetScaler Gateway Guide* in the Citrix documentation website.

# **Configuring Citrix ADC using DUO**

#### About this task

To configure the Citrix ADC (formerly NetScaler) using DUO authentication, do the following:

#### Steps

- 1. Go to NetScaler > NetScaler Gateway > Virtual Servers, and click Edit.
- 2. Ensure that the primary authentication is RADIUS that is configured with the DUO authentication RADIUS.

- **3.** Ensure that the secondary authentication is none.
- 4. Enter the broker address in the ThinOS user interface.

#### Example

For more information about configuring Citrix ADC with DUO authentication, see the *Citrix NetScaler Gateway Guide* in the Citrix Duo website.

## Configure Citrix ADC using CensorNet MFA authentication

#### Prerequisites

SMS PASSCODE is rebranded as CensorNet MFA. You can configure the Citrix ADC (formerly NetScaler) to use a One-Time Passcode or Password (OTP) in the form of a personal identification number (PIN) or passcode. To obtain this one-time password, you must install the CensorNet app on your mobile. After you enter the passcode or PIN, the authentication server invalidates the one-time password. You cannot enter the same PIN or password again. For more information about configuring a one-time passcode, see the Citrix documentation.

Prerequisites

- Citrix ADC (formerly NetScaler) v12.0 and later is installed on your client.
- SMS PASSCODE v9.0 SP1 or later is installed and configured in your network.
- Remote Authentication Dial-In User Service (RADIUS) authentication policy is configured and bind to the Citrix ADC server.
- CensorNet app is installed and configured on your mobile device.

#### About this task

To use the one-time passcode on ThinOS, do the following:

#### Steps

- 1. Log in to ThinOS and connect to the ADC URL.
- 2. Enter your credentials, and press Enter.

The **PASSCODE** dialog box is displayed and a push notification from the CensorNet App on your phone with the code is received.

3. Click Save.

If the authentication is successful, you are logged into the Citrix session.

## **Citrix ADC Native OTP**

Citrix ADC (formerly NetScaler) Native OTP enables Citrix ADC Gateway to use one-time passwords (OTPs) for authentication without the need of an extra authenticating server. A one-time password that is generated by Google Authenticator is considered to be highly secure as passcodes are randomly generated.

If you access the Broker agent using Citrix ADC native OTP authentication, the lock terminal is not supported as it is a web-based authentication. When you try to use lock terminal, a message is displayed where you can click either **Continue** to log off or click **Cancel** to stay on the screen. You are automatically signed off from the account in sixty seconds for security purposes.

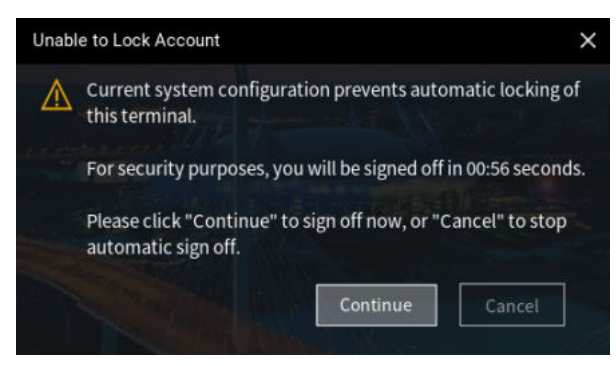

#### Figure 31. Unable to lock account

After logging into a VDI Broker agent with Web Authentication and locking the ThinOS session, you must set a temporary password to unlock the system.

A temporary password is not required. You can use the password that is used at the time of logging in to unlock the system directly.

For more information about Native OTP support for authentication, see the **NetScaler Gateway12.0 documentation** at docs.citrix.com.

#### Log in to Citrix ADC using the passcode

#### Prerequisites

- Ensure that you are using Citrix ADC (formerly NetScaler) 12.0 build 51.24 and later versions.
- Ensure that you have registered your device with Citrix ADC. For a detailed procedure on how to register your device with Citrix ADC, see the Native OTP support for authentication article at docs.citrix.com.

#### About this task

This section describes how to log in to Citrix ADC using the OTP.

#### Steps

- 1. From the desktop menu, click **System setup** > **Remote Connections**. The **Remote Connections** dialog box is displayed.
- 2. Click the Broker Setup tab and select Citrix Virtual Apps and Desktops from the Broker Type drop-down list.
- **3.** Enter the IP address of the Citrix ADC FQDN server in the **Broker Server** field. You can configure other options if required.
- 4. Click **OK**. The NetScaler login window is displayed.
- 5. Launch the Google Authenticator application on your phone and get the passcode.
- **6.** In the Citrix ADC login window, enter the passcode and click **OK**. If the authentication is successful, you are logged into Citrix ADC.

# Citrix Federated Authentication Service SAML with Microsoft Azure Active Directory

ThinOS supports the Citrix Federated Authentication Service with Microsoft Azure Active Directory during single sign-on to Citrix ADC using the Security Assertion Markup Language (SAML) based authentication. The FAS server delegates the user authentication to the Microsoft ADFS server or Azure AD with Security Assertion Markup Language (SAML). Both, Azure AD Multiple Factors Authentication (MFA) and Self-service password reset (SSPR), are supported.

**NOTE:** To use this function, you must enable Federated Authentication Service. If the Federated Authentication Service is disabled, the Citrix ADC session fails to launch.

If you access the Broker agent using SAML, the lock terminal is not supported as it is a web-based authentication. When you try to use lock terminal, a message is displayed where you can click either **Continue** to log off or click **Cancel** to stay on the screen. You are automatically signed off from the account in sixty seconds for security purposes.

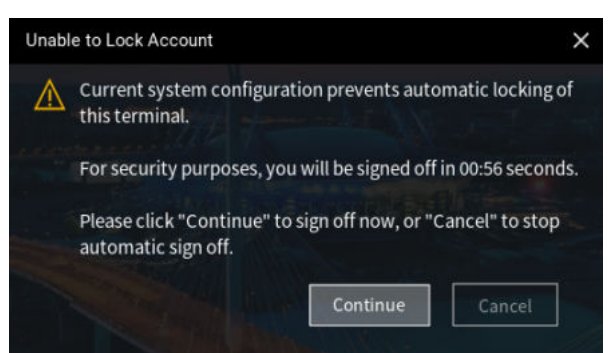

#### Figure 32. Unable to lock account

After logging into a VDI Broker agent with Web Authentication and locking the ThinOS session, you must set a temporary password to unlock the system.

A temporary password is not required. You can use the password that is used at the time of logging in to unlock the system directly.

**Limitation**: **Don't ask again for X days** and **Don't show this again** messages are not displayed during Azure SAML MFA login (X means the number of days). This issue also occurs in the Citrix Workspace App Linux binary.

#### **Enable Azure Multiple Factor Authentication for Citrix ADC Single Sign-on with SAML Authentication**

#### Prerequisites

- Create an Azure AD user in Azure Active Directory.
- Enable the Multiple Factor Authentication (MFA) for the user.
- Add the user to Azure AD Citrix ADC (formerly NetScaler) Enterprise application users and groups.
- Ensure that the shadow account of the user exists in the local domain users group.
- Ensure that the SAML authentication policy is enabled. For more information, see the NetScaler Gateway documentation at docs.citrix.com.

#### About this task

This section describes how to log in to Citrix ADC using SAML with Azure Multiple Factor Authentication.

#### Steps

- From the desktop menu, click System setup > Remote Connections. The Remote Connections dialog box is displayed.
- 2. On the Broker Setup tab, select Citrix Virtual Apps and Desktops from the Broker Type drop-down list.
- **3.** Enter the Citrix ADC Gateway URL in the **Broker Server** field, and click **OK**. The login window is displayed.
- 4. Enter the username of the Azure AD user and click Next.
- 5. Enter the initial password for the Azure AD user, and click Sign in.
- 6. In the More information required window, click Next.
- 7. On the Additional Security Verification page, do the following:
  - a. From the How should we contact you? drop-down list, select any of the following methods:
    - Authentication phone
    - Mobile app
  - **b.** If you select **Authentication phone**, enter your phone number. If you select **Mobile App**, click **Set up** and follow the on-screen instructions to add an account to the Microsoft authenticator app.
  - c. Click Save.
- 8. Enter the Azure AD username with the initial password again.
- **9.** If you are using mobile app, approve the notification. If you are using the authentication phone, verify your information through a phone call or a text code.
- **10.** Log in to Citrix ADC and launch the session.

# Enable Azure AD Self-Service Password Reset function for Citrix ADC Single Sign-on with SAML authentication

#### Prerequisites

- 1. Create an Azure AD user in Azure Active Directory.
- 2. Add the user to Azure AD Citrix ADC (formerly NetScaler) Enterprise application users and groups.
- 3. Ensure that the shadow account of the user exists in local domain users group.
- 4. Ensure that Self-Service Password Reset Enabled option is selected in Azure AD for the user.

#### About this task

This section describes how to enable Azure AD Self-Service Password Reset function for Citrix ADC Single Sign-on with SAML authentication.

#### Steps

- 1. On the Broker setup tab, select Citrix Virtual Apps and Desktops from the Broker type drop-down list.
- 2. In the  ${\it Broker \ Server}$  field, enter the Citrix ADC Gateway URL, and click  ${\it OK}.$
- The login window is displayed.
- ${\bf 3.}~$  Enter the user credentials of the Azure AD user and click  ${\bf Next}.$
- 4. On the Don't lose access to your account! page, configure the following options:
  - Authentication Phone
    - a. Click Set it up now.
    - b. From the drop-down list, select your country code.
    - c. Enter your phone number.
    - d. Click either text me or call me. A verification code is received on your phone by call or text message.
    - e. Enter the verification code and click Verify.
    - Authentication Email
      - a. Click Set it up now.
      - **b.** Enter the valid email address.
      - c. Click email me. A verification code is sent to your email.
      - d. Enter the verification code and click Verify.
- 5. Click Finish.
- 6. Continue with the user login.

# **Configure Citrix NetScaler using Okta**

Okta provides Single Sign-On (SSO) capability using Remote Authentication Dial-In User Service (RADIUS) for Citrix Virtual Apps and Desktops. ThinOS supports Okta through the Citrix NetScaler Gateway 11.0 or later. The Okta RADIUS Agent is used for user authentication. The Okta RADIUS server agent assigns the user authentication to Okta using single-factor authentication (SFA) or multifactor authentication (MFA).

For more information about configuring Citrix NetScaler Gateway to use the Okta RADIUS Agent, see the Citrix NetScaler Gateway Radius Configuration Guide at help.okta.com.

#### () NOTE:

- On the ThinOS client, you need UPN at the login window.
- Phone authentication by using Okta is supported only in US and Canada.

#### Limitation

In ThinOS only OKTA with Citrix Gateway (RADIUS) is verified. However, the StoreFront with OKTA SAML authentication or OKTA with Citrix Gateway (SAML) is not verified. OKTA with Citrix Gateway (SAML) is supported in ThinOS and Citrix Workspace App 2209.

# Log in to Citrix ADC using MFA with SAML, OKTA as IDP, and Citrix FAS for SSO to VDA

This section describes how to log in to Citrix Application Delivery Controller (ADC) through Multiple Factors Authentication (MFA) with Security Assertion and Markup Language (SAML). This section also describes how to log in to Citrix ADC using OKTA as the identity provider, and Citrix FAS for Single Sign-On (SSO) to VDA.

#### Steps

1. From the desktop menu, go to System setup > Remote Connections.

The Remote Connections dialog box is displayed.

2. Click the Broker Setup tab and select Citrix Virtual Apps and Desktops from the Broker Type drop-down list.

- 3. Enter the Citrix ADC gateway server URL in the Broker Server field. You can also configure other options.
- 4. Click OK.
- The NetScaler gateway Webview login window is displayed, and you are redirected to Okta IDP for authentication.
- Enter the user credentials with UPN format and password.
   If you have not registered your phone with Okta Verify, you are prompted to setup MFA.
- 6. Select Enter a code or Get a push notification security method using Okta Verify application.
- 7. Launch the Okta Verify application on your phone.
  - If you selected Enter a code previously, enter the code in the Citrix ADC login window and click Verify.
  - If you selected **Get a push notification**, approve the push notification on your phone once you get it.
  - If the authentication is successful, you are logged into Citrix ADC.

(i) NOTE: ThinOS does not support Okta Single Sign-On (SSO) with Certificate Authentication.

After logging into a VDI Broker agent with Web Authentication and locking the ThinOS session, you must set a temporary password to unlock the system.

A temporary password is not required. You can use the password that is used at the time of logging in to unlock the system directly

# Log in to Citrix ADC using PingID Multi Factor Authentication

You can log in to Citrix ADC (NetScaler) with PingID Multi Factor Authentication.

- 1. From the desktop menu, go to System setup > Remote Connections. The Remote Connections dialog box is displayed.
- 2. Click the Broker Setup tab and select Citrix Virtual Apps and Desktops from the Broker Type drop-down list.
- 3. Enter the Citrix ADC gateway server URL in the Broker Server field. You can also configure other options.
- 4. Click **OK**. The NetScaler gateway Webview login window is displayed, and you are redirected to Pingldentity for authentication.
- 5. Enter the user credentials with UPN format and password. When you log in for the first time to PingID, a download link and QR code is displayed that helps install the authenticator in your phone.
- 6. Launch the PingID application on your phone and Slide up in the application to complete the authentication.

### FIDO2 authentication when connecting to on-premises stores

You can use the default ThinOS Extension as the WebLogin engine or Citrix Enterprise Browser (CEB) to connect to the on-premises stores.

#### **ThinOS Extension**

You can authenticate using FIDO2 security keys, which do not require passwords, when signing in to on-premises stores. Citrix Workspace app uses the **ThinOS Extension** as the default browser for FIDO2 authentication in ThinOS. Administrators can configure the **ThinOS Extension** using Admin Policy Tool or Wyse Management Suite policy settings to authenticate to CWA. To enable FIDO2 authentication for logging in to on-premises stores, do the following:

#### Steps

- 1. Open Admin Policy Tool or Wyse Management Suite policy.
- 2. Go to Broker Settings > Citrix Virtual Apps and Desktops Settings.
- 3. Set Broker server address to the address that has enabled FIDO2 authentication method.

**NOTE:** FIDO2 Security Key to log in to Citrix ADC with OKTA SAML MFA and FIDO2 Security Key to log in to Citrix ADC with Azure AD MFA are two test environments that can be used in ThinOS.

4. Enable WebLogin Use External Engine.

(i) NOTE: The wording of the setting is updated to Use External Engine for WebLogin.

5. Ensure that **WebLogin Use ThinOS Extension** is **ThinOS Extension**. ThinOS Extension is the only supported extension and is the default value.

(i) NOTE: To use ThinOS Extension, install the ThinOS Extension application package and enable the policy.

#### (i) NOTE: The wording of WebLogin Use ThinOS Extension setting is updated to WebLogin Engine.

#### 6. Click Save & Publish.

- 7. Sign out or restart the device for the settings to take effect.
- 8. In the webview login window, enter the PIN code of the Yubikey device.
- 9. Touch the Yubikey device to log in to the Citrix broker server.

#### **Citrix Enterprise Browser (CEB)**

An Administrator can configure the Citrix Enterprise Browser (CEB) WebLogin Engine using Admin Policy Tool or Wyse Management Suite policy settings to authenticate to CWA. To enable FIDO2 authentication for logging in to on-premises stores, do the following:

#### Steps

- 1. Open Admin Policy Tool or Wyse Management Suite policy.
- 2. Go to Broker Settings > Citrix Virtual Apps and Desktops Settings.
- 3. Set Broker server address to the address that has enabled FIDO2 authentication method.

**NOTE:** You can use FIDO2 Security Key to log in to Citrix ADC with OKTA SAML MFA and Citrix ADC with Azure AD MFA. The two test environments can be used in ThinOS.

- 4. Enable Use External Engine for WebLogin.
- 5. Ensure that WebLogin Engine is CEB.
  - **NOTE:** If you choose **CEB**, ThinOS uses Citrix Enterprise Browser (CEB) for WebLogin which is in the Citrix Workspace App package.
- 6. Click Save & Publish.
- 7. Sign out or restart the device for the settings to take effect.
- 8. In the webview login window, enter the PIN code of the Yubikey device.
- 9. Touch the Yubikey device to log in to the Citrix broker server.
  - (i) NOTE: An Open Citrix Workspace Launcher dialog box is displayed when logging in to the Citrix broker server. Check the Always allow Broker URL checkbox to open links of this type in the associated app, and click the Open Citrix Workspace Launcher button to trust this dialog box.

## **FIDO2 Authentication**

From ThinOS 2505 build 10.X.XXXX onwards, FIDO2 enrollment and authentication in VMware Workspace One Access and smartcard authentication in Azure MFA are supported.

Ensure that the ThinOS Chrome browser package is installed.

To enable the feature, do the following:

- Go to VMware Horizon Settings in Wyse Management Suite or Admin Policy Tool.
- Enable WebLogin Use Chrome Browser.

#### Verify the Yubikey authentication

#### Prerequisites

Image and boot the device.

#### About this task

This section describes how to verify if the notification appears when a Yubikey is inserted into the device.

#### Steps

- 1. Insert the Yubikey into the device.
- 2. Verify whether the notification is displayed or not.
- 3. Go to Taskbar > Manage security keys > Register Yubikey.
- **4.** Click **Try WEBAUTHN** and follow the instructions to authenticate and authorize. Yubikey authentication is now complete.

# **Citrix Cloud services**

ThinOS supports Citrix Cloud services. It acts as a single management console to deploy applications or desktops on any virtual or cloud setup for a secure digital workspace. For more information about Citrix Cloud services, see the Citrix Cloud article at docs.citrix.com.

## **Getting started with Citrix Cloud**

#### About this task

This section describes how to log in to the Citrix Cloud server on your thin client.

#### Steps

- From the desktop menu, click System Setup > Remote Connections. The Remote Connections dialog box is displayed.
- 2. On the Broker Setup tab, select Citrix Virtual Apps and Desktops from the Broker Type drop-down list, and do the following:
  - **a.** Select the **Workspace Mode** check box if you want to enable the Citrix Workspace-based layout of published applications and desktops. If this option is not selected, you are logged in to the classic mode.
  - b. In the Broker Server field, enter the Citrix Cloud URL.
  - c. In the **Auto Connect List** field, enter the name of the desktops that you want to launch automatically after logging in to Citrix Cloud. You can enter more than one desktop. Each desktop name is separated by a semi-colon and is case sensitive.
  - d. Select the Enable automatic reconnection at logon check box if you want to automatically reconnect to the disconnected sessions or both active and disconnected sessions during login. You must click either of the following options:
    - Connect to disconnected session only
    - Connect to active and disconnected sessions
  - e. Select the Enable automatic reconnection from button menu check box if you want to automatically reconnect to the disconnected sessions or both active and disconnected sessions by using the Reconnect button in the button menu. You must click either of the following options:
    - Connect to disconnected session only
    - Connect to active and disconnected sessions
- 3. Click OK to save your settings.
- **4.** In the login window, enter your domain username and password to log in to Citrix Cloud. ICA icons are displayed in **Connection Manager** and on the client desktop.

# Android smartphone USB redirection through Citrix Configuration Editor

You can configure the Android smartphone device redirection using **Citrix USB File Settings** in Citrix Configuration Editor. To redirect the Android smartphone into an ICA session, do the following:

#### Steps

- 1. In the Key field, enter CONNECT.
- 2. In the Value field, enter vid=04e8 pid=6860 split=01 intf=00.

**NOTE:** The VID PID in the **Value** field must be replaced by the VID PID of your Android smartphone. Samsung Galaxy SM-E5260 phone is qualified.

# Automatically configure using DNS for email discovery

You can connect to a Citrix session by using an email address. The email address is used to discover the StoreFront or NetScaler Gateway URL.

#### Prerequisites

- Install a valid server certificate on the StoreFront/AppController server and Access Gateway appliance.
- The full chain or path to the root certificate must be correct.

#### About this task

This section describes how to connect to a Citrix session by using email-based discovery.

#### Steps

- 1. Add a service record (SRV) to your DNS server to enable email-based discovery. To add a service record to the DNS server, do the following:
  - a. Log in to the DNS server.
  - b. Go to DNS > Forward Lookup Zone.
  - c. Right-click Forward Lookup Zone, and click Other New Records.
  - d. In the Resource Record Type dialog box, select Service Location (SRV).
  - e. Click Create Record.
  - f. In the **Service** field, enter \_citrixreceiver.
  - g. In the **Protocol** field, enter \_tcp.
  - h. In the Port number field, enter the port number.
  - i. In the **Host offering this service** field, enter the FQDN and the port for the StoreFront/AppController server or Access Gateway appliance.

(i) NOTE: You cannot use the same FQDN for both StoreFront and the Access Gateway virtual servers.

- 2. On ThinOS, go to System Setup > Remote Connections. The Remote Connections dialog box is displayed.
- 3. On the Broker Setup dialog box, select Citrix Virtual Apps and Desktops from the Broker Type drop-down list.
- 4. Enter the email address in the Broker Server field, and click OK.
- 5. Restart the thin client.
- 6. In the login window, enter your email address and password to log in to the session.

# Citrix HDX Adaptive transport (EDT)

ThinOS supports Citrix HDX Adaptive transport for Citrix Virtual Apps and Desktops. HDX Adaptive transport enables the ICA virtual channels to automatically adapt to varying LAN and WLAN connections and improves the data throughput.

For more information about Citrix HDX Adaptive transport, see the **Citrix documentation** at docs.citrix.com.
## Enable HDX Adaptive Transport

#### About this task

This section describes how to enable the HDX Adaptive Transport policy setting on Citrix Studio.

#### Steps

- 1. Go to Citrix Studio > HDX Adaptive Transport policy.
- 2. Set the value for HDX Adaptive Transport to either **Preferred** or **Diagnostic mode**.
  - For more information about configuration on Citrix Studio, see the Adaptive Transport article at docs.citrix.com.
- **3.** On the ThinOS client, start a session from the Citrix Workspace app.

The connection is established using adaptive transport.

**NOTE:** If the connection type is HDX and the protocol is UDP, EDT is active for the session. If the protocol is TCP, the session is in fallback mode.

For information about how to verify if HDX Adaptive Transport is active, see the FAQs section in this guide.

From ThinOS 2306 and Citrix Workspace app 2305, HDX Enlightened Data Transport can be disabled using Citrix Configuration Editor. Follow these steps to disable the feature:

- a. On Admin Policy Tool or Wyse Management Suite policy settings, go to Advanced > VDI Configuration Editor > Citrix Configuration Editor.
- b. In the Citrix ICA File Settings, click Add Row.
- c. In the Key field, enter HDXOverUDP.
- d. In the Value field, enter **Off**.

e. Sign out or restart the device for the settings to take effect.

To enable HDX Enlightened Data Transport using Citrix Configuration Editor, do the following:

- a. On Admin Policy Tool or Wyse Management Suite policy settings, go to Advanced > VDI Configuration Editor > Citrix Configuration Editor.
- **b.** In the Citrix ICA File Settings, click **Add Row**.
- c. In the Key field, enter HDXOverUDP.
- d. In the Value field, enter Preferred.
- e. Sign out or restart the device for the settings to take effect.

# Maximum Transmission Unit (MTU) discovery in Enlightened Data Transport (EDT)

From ThinOS 2311 and Citrix Workspace App package 23.9.0.24.4, Maximum Transmission Unit (MTU) discovery in Enlightened Data Transport (EDT) is supported.

- MTU increases the reliability and compatibility of the EDT protocol and provides an improved user experience.
- MTU Discovery enables EDT to automatically determine the Maximum Transmission Unit (MTU) when establishing a session.
- This prevents EDT packet fragmentation that might result in performance degradation or failure to establish a session.
- System requirements:
  - Citrix Virtual Delivery Agent (VDA) 2003 and later
  - Citrix Workspace app package version 23.9.0.24.4 and later
  - Session reliability enabled
- MTU Discovery is enabled by default. To disable EDT MTU Discovery, configure the following registry values and restart the VDA:
  - $\circ \ \ \mathsf{Key:}\ \mathsf{HKEY\_LOCAL\_MACHINE}\ \mathsf{SYSTEM}\ \mathsf{CurrentControlSet}\ \mathsf{Control}\ \mathsf{Terminal}\ \mathsf{Server}\ \mathsf{Wds}\ \mathsf{icawd}$
  - Value name: MtuDiscovery
  - Value type: **DWORD**
  - Value data: 0

(i) NOTE: This setting is machine-wide and affects all sessions connecting from a supported client.

• To configure Maximum Segment Size (MSS) when using EDT on networks with nonstandard MTU, do the following:

- 1. You can set the EDT MTU Discovery Registry key value below to disabled (value 0) and restart the VDA.
  - Key: HKEY\_LOCAL\_MACHINE\SYSTEM\CurrentControlSet\Control\Terminal Server\Wds\icawd
  - Value name: MtuDiscovery
  - Value type: **DWORD**
  - Value data: **0**

(i) NOTE: If the value is 1, then MTU discovery is enabled. If the value is 0, MTU discovery is disabled.

- 2. You can also configure the MTU or MSS rates manually by doing the following:
  - a. On Admin Policy Tool or Wyse Management Suite policy settings, go to Advanced > VDI Configuration Editor > Citrix Configuration Editor.
  - b. In Citrix INI Settings, click Add Row.
  - c. From the File drop-down list, select All\_Regions.ini.
  - d. From the Operation drop-down list, select Add or Update.
  - e. In the Section field, enter Network\UDT.
  - f. In the Key field, enter edtMSS.
  - g. In the **Value** field, enter a value, such as **1480**. The MTU value must be determined for each network independently and is not a one-size-fits-all solution.
  - h. Sign out or restart the device for the settings to take effect.

**NOTE:** By design, Citrix Workspace App does not support disable EDT MTU Discovery from the client side. You can enable or disable EDT MTU Discovery on VDA.

## HDX Adaptive Display V2

ThinOS supports the selective use of a video codec (H.264) to compress graphics during video playback in an ICA session. This feature combines the H.264 mode and Thinwire Compatible mode for a better user experience.

For more information about HDX Adaptive Display V2, see the Citrix documentation at docs.citrix.com.

## Enable HDX Adaptive Display V2

#### About this task

This section describes how to enable HDX Adaptive Display V2 using Citrix Studio.

#### Steps

- 1. Go to Citrix Studio > Use video codec for compression policy.
- 2. Select the For actively changing regions option.
- 3. On the ThinOS client, launch an ICA desktop.
- 4. Open the web browser and play your preferred video.

HDX adaptive display V2 is used for video decoding on the ThinOS client. Thinwire uses JPEG (lossy) for complex or photographic imagery and RLE (lossless) for text imagery. The rest of the screen is decomposed by Thinwire.

For more information about the Use video codec for compression policy, see the **Graphics Policy Settings** article at docs.citrix.com.

## **Browser content redirection**

Browser content redirection (BCR) enables any web browser content, including HTML 5 videos, to be redirected to the ThinOS client and not redirected on the VDA side.

**Browser content redirection proxy setting**— If you use the browser content redirection proxy settings, enter a valid proxy address and port number in the browser content redirection proxy configuration policy. Citrix Workspace app follows the server fetch and client render mechanism to fetch URL from VDA and redirect browser content from the client.

**NOTE:** BCR with Chromium Embedded Framework (CEF) is enabled by default. ThinOS does not provide the configuration to change BCR with WebKitGKT+.

The Citrix browser content redirection CEF cache file is changed from the default .ICAClient to /tmp/citrix. CEF cache file in /tmp/citrix is cleared when you log out.

## **Enable Browser Content Redirection**

#### Prerequisites

- If you are using a Chrome browser, import the BCR extension into the browser.
- If you are using an Edge browser, import the BCR extension into the browser.
- If you are using a IE browser, ensure the Citrix HDXJsInjector add-on exists in the browser.
- If you are using an RDS-hosted desktop, and if you are using a IE browser, install the BCR add-on manually from Citrix virtual apps and desktops IOS installer.
- If you want to play a QUMU video, you must add the QUMU video URL to the Citrix policy.

#### About this task

This section describes how to enable Browser Content Redirection using Citrix Studio.

#### Steps

- 1. Go to Citrix Studio > Browser Content Redirection policy.
- **2.** Select the **Allowed** option. This enables the Browser Content Redirection policy.
- 3. In the **Browser Content Redirection Access Control List (ACL) policy** settings, add URLs that can use the browser content redirection.

(i) NOTE: Ensure that the URL is not listed in the Browser Content Redirection Blacklist Configuration policy.

- **4.** On the ThinOS client, launch an ICA desktop.
- 5. Open either IE or Chrome and enter the URL that you have added in the Access Control List (ACL). The browser viewport is rendered on the ThinOS client side. Browser attributes such as Address Bar and Status Bar still run on the VDA side.

For more information about Browser Content Redirection, see the **Browser Content Redirection** article at docs.citrix.com.

# **HTML5 Video Redirection**

HTML5 Video Redirection controls and optimizes the way Citrix Virtual Apps and Desktops servers deliver HTML5 multimedia web content to users. This feature is available for internal web pages only. It requires the addition of JavaScript to the web pages where the HTML5 multimedia content is available, for example, videos on an internal training site.

The following policies must be enabled on the server side:

- Windows Media redirection—By default this option is enabled.
- HTML5 video redirection—By default this option is disabled.

For more information about the ICA Multimedia policy settings, see the **Citrix documentation** at docs.citrix.com.

For information about how to verify if HTML5 Video Redirection is working, see the FAQs section in this guide.

# Windows Media Redirection

Windows Media Redirection enables the audio and video to be rendered on the user device instead of running on the server side. Using the Windows Media Redirection feature, you can optimize the performance of Windows Media player on virtual Windows desktops.

For more information about Windows Media Redirection, see the Citrix documentation at docs.citrix.com.

## **Enable Windows Media Redirection**

#### Prerequisites

Ensure that the Windows Media redirection policy is set to Allowed in Citrix Studio. By default, the value is set to Allowed.

#### About this task

This section describes how to enable the Windows Media Redirection feature on your thin client.

#### Steps

- 1. On the ThinOS desktop, click Connection Manager.
- 2. Click Global Connection Settings.
- 3. Select the Enable HDX/MMR check box for the ICA connection.
- 4. Go to System Setup > Remote Connections.
- 5. On the Broker Setup tab, select Citrix Virtual Apps and Desktops from the Broker type drop-down list.
- 6. Enter the Citrix server in the Broker Server field, and click Save.
- 7. Launch an ICA desktop.
- 8. Open Windows Media Player and play a video or an audio file.
  - The following types are supported:
  - H.264 video
  - WMV-9 video
  - WMV-8 video
  - WMV-7 video
  - WMC1 video
  - MP4 video
  - 4K video
  - MOV/AVI video
  - AAC/MP3/WMA file

For information about how to check if Windows Media Redirection is working, see the FAQs section in this guide.

For more information about the ICA Multimedia policy settings, see Citrix Product documentation at docs.citrix.com.

# **QUMU Video Optimization Pack for Citrix**

QUMU's Video Optimization Pack (VOP) for Citrix enables you to stream quality videos to endpoints managed by Citrix Virtual Apps and Desktops servers by enabling client-side fetching. The QVOP video player runs on the client side, and the video stream uses the client's network to go directly to QUMU's Video Control Center instead of accessing through VDI desktops.

#### Prerequisites

Ensure that the Windows Media redirection policy is set to Allowed in Citrix Studio. By default, the value is set to Allowed.

#### About this task

This section describes how to use QUMU Video Optimization Pack for Citrix on your thin client.

- 1. On the ThinOS desktop, click **Connection Manager**.
- 2. Click Global Connection Settings.
- 3. Select the Enable HDX/MMR check box for the ICA connection.
- 4. Go to System Setup > Remote Connections, select Citrix Virtual Apps and Desktops from the Broker type drop-down list.
- 5. On the Broker Setup tab, enter the Citrix server in the Broker Server field, and click Save.
- 6. Launch an ICA desktop.
- 7. Use Citrix Browser Content Redirection to play QUMU videos.

For information about Browser Content Redirection, see Browser Content Redirection. For more information about the ICA Multimedia policy settings, see Citrix Product documentation at docs.citrix.com.

## **Citrix Self-Service Password Reset**

You can reset the password or unlock the account after you complete the security questions enrollment.

#### Supported Environment

- Citrix Virtual Apps and Desktops 7.11 and later versions
- Support StoreFront Server 3.7 and later versions
- Self-Service Password Reset Server 1.0 and later versions

#### Supported platforms—All platforms are supported.

#### Limitation

• Supports only StoreFront Server

### Before resetting a password or unlocking an account

Before resetting your password or unlocking your account, you must register for the security questions enrollment. To register your answers for the security questions, do the following:

- 1. To access the Security Questions Enrollment window, do the following step that is applicable to the mode:
  - a. In Classic mode, click the Manage Security Questions option from the PNAmenu.
  - b. In Workspace mode, click the TASKS icon on the purple ribbon and click Start.
  - The Security Questions Enrollment window is displayed.
- 2. Enter the appropriate answers to the question set.
- 3. Click OK to register the security questions.

## **Use the Account Self-Service**

After the security questions enrollment is complete, and when ThinOS is connected to a StoreFront server with Self-Service Password Reset enabled, the **Account Self-Service** icon is displayed in the sign-on window.

(i) **NOTE:** If you enter the wrong password more than four times in the Sign-on window, the client automatically enters the account unlocking process.

1. Click the Account Self-Service icon to unlock your account or reset your password.

(i) NOTE: You must register the security questions for users before using the **Unlock account** or reset password feature.

2. Click Unlock account or Reset password based on your choice, and then click OK.

### Unlock an account

After you register the security questions, do the following to unlock your account:

- 1. Choose a task (Unlock account) in the Account Self-Service window.
- 2. Enter the username. The Unlock Account dialog box is displayed.
- **3.** Enter the registered answers to the security questions. If the provided answers match the registered answers, then the **Unlock Account** dialog box is displayed.
- 4. Click OK to successfully unlock your account.

(i) **NOTE:** If the provided answers are incorrect, an error message is displayed. If you provide the wrong answers more than three times, you cannot unlock the account or reset the password, and error messages are displayed.

#### Reset a password

After you register the security questions, do the following to reset your password:

- 1. Choose a task (Reset password) in the Account Self-Service window.
- 2. Enter the username. The Reset Password dialog box is displayed.
- 3. Enter the registered answers to the security questions. If the provided answers match the registered answers, then the **Reset Password** dialog box is displayed.
- 4. Enter and confirm the new password.
- 5. Click OK to successfully change the password.

If you provide the wrong answers, you cannot reset the password, and an error message is displayed.

# Citrix SuperCodec

Citrix SuperCodec is a H.264 decoder integrated on the ThinOS client side. The server encodes the session image into the H.264 stream and sends it to the client side. The client decodes the H.264 stream by SuperCodec and display the image on the screen. This feature improves the user experience, especially for HDX 3D Pro desktops.

Citrix SuperCodec is supported in Citrix Virtual Apps and Desktops (XenApp and XenDesktop) version 7.5 or later versions.

In Citrix Virtual Apps and Desktops version 7.9 and later, the default setting for **Use video codec for compression** is **Use when preferred**. For best performance on ThinOS device, it is recommended that you set the **Use video codec for compression** policy to **For the entire screen**. You can set the policy to **Do not use video codec**. This policy setting allows ThinOS to use **ThinWire Plus** that saves bandwidth and reduces the CPU overhead. You can also set the policy to **For actively changing regions**. This policy setting allows ThinOS to use **Selective H.264**.

- ThinWire Plus—Equivalent to the Do not use video codec option
- Fullscreen H.264—Equivalent to the For the entire screen option
- Selective H.264—Equivalent to the For actively changing regions

# Anonymous logon

The Anonymous logon feature enables the users to log into the StoreFront server configured with unauthenticated store without Active Directory (AD) user credentials. It allows unauthenticated users to access the applications instead of AD accounts.

(i) NOTE: Anonymous logon is not supported with legacy mode of StoreFront server.

(i) NOTE: After ThinOS 2208, Lock Terminal is supported for Anonymous logon.

# Enable UDP audio in a Citrix session

Citrix recommends that you use audio over User Datagram Protocol (UDP) in low-bandwidth network connections for better audio quality. ThinOS does not support UDP audio over Citrix ADC (formerly NetScaler) due to Linux Citrix Workspace app limitation.

#### Steps

1. Start the Admin Policy Tool on your ThinOS 10.x based device or open the ThinOS 10.x Policy settings in Wyse Management Suite.

If you are using the Admin Policy Tool on ThinOS, you must first select the audio quality as Medium and then enable UPD audio. UPD audio is automatically disabled when you select the audio quality as **High** in Admin Policy Tool. However, the UPD audio is not automatically disabled when you are configuring the setting using Wyse Management Suite. UPD audio may not work if you set the audio quality as High using Wyse Management Suite.

- 2. On the Advanced tab, expand Session Settings, and click Citrix Session Settings.
- 3. In the Basic Settings section, click the Enable UPD Audio toggle key to the ON state.

(i) NOTE: Adaptive audio works while using User Datagram Protocol (UDP) audio delivery. Adaptive audio is enabled by default. This feature requires VDA version 2112 or later versions. For more information, see the Citrix Virtual Apps and Desktops Citrix documentation website.

4. From the Audio Quality drop-down list, select Medium.

If you are using the Admin Policy Tool on ThinOS, you must first select the audio quality as **Medium** and then enable UPD audio. UPD audio is automatically disabled when you select the audio quality as **High** on Admin Policy Tool. However, the UPD audio is not automatically disabled when you are configuring the setting using Wyse Management Suite. UPD audio may not work if you set the audio quality as **High** using Wyse Management Suite.

## Keyboard layout synchronization in VDA

In the Citrix Workspace app, the Keyboard Dynamic synchronization mode functions differently on a Linux client from a Windows client. In general, on a Linux client, the keyboard output follows the client keyboard layout, which is different from the Windows VDA layout. If a Linux client keyboard is synchronized to a Windows VDA, users may observe unpredictable keyboard output. Also, in dynamic synchronization mode, the Citrix Workspace app for Linux does not support VDA users to switch the keyboard layout inside a VDA session.

In the server default mode, both Linux and Windows use the session (VDA) side keyboard layout with predictable output. You can configure the keyboard layout mode using either Wyse Management Suite or Admin Policy Tool. The keyboard layout that you select on the thin client is not automatically synchronized in the VDA session. ThinOS supports the server default mode that enables VDA users to select or switch the keyboard layout inside the VDA session using the Windows Input Method Editor (IME) language bar. For other modes such as Specific keyboard, Client Setting, or Dynamic Sync, there can be unpredictable mismatch in the keyboard output if you switch the keyboard layout in VDA. This is because the Citrix Workspace app Linux keyboard sync mode does not support switching the layout in VDA.

As a VDA administrator, you must configure the VDA desktop with the required keyboard language layout options. The IME language bar must be enabled on the Windows lock screen. The VDA user can select the appropriate keyboard language layout on the Windows lock screen.

In scenarios such as opening a new application in a VDA session, locking, or unlocking the VDA session, the keyboard layout falls back to the VDA default layout. For example, EN\_US. This is a known issue for a Linux client in the **server default** mode.

You can customize VDA registry settings for a consistent keyboard layout in the VDA session.

- For a desktop operating system VDA, the feature is enabled by default.
- For a server operating system VDA, you can enable the feature using the system registry.
- 1. In the system registry of VDA, go to HKEY\_LOCAL\_MACHINE\SYSTEM\CurrentControlSet\Control\Keyboard Layout.
- 2. Create a DWORD entry IgnoreRemoteKeyboardLayout=1. By default, the IgnoreRemoteKeyboardLayout entry is unavailable. The default keyboard is set to ENG, irrespective of the Control Panel setting. For example, open an application, lock, or unlock the session, the keyboard is set to ENG. To resolve this issue, ensure that you set IgnoreRemoteKeyboardLayout=1.

For information about the Keyboard Layout Modes and Keyboard Layout rules in the Citrix Workspace app, see the **Citrix Virtual Apps and Desktops keyboard and IME configurations** article at Citrix | Blogs.

| VDA user scenario                                                                                                    | Wyse Management<br>Suite settings                                                               | VDA settings                                          | Summary                                                                                                    |
|----------------------------------------------------------------------------------------------------|-------------------------------------------------------------------------------------------------|-------------------------------------------------------|----------------------------------------------------------------------------------------------------|
| The client keyboard is<br>synchronized to VDA,<br>and the keyboard layout<br>is not switched in<br>the VDA desktop or<br>application.         | Configure the<br>required keyboard<br>layout for local client<br>users and remote VDA<br>users. | Set the VDA<br>policy for Dynamic<br>synchronization. | Keyboard output follows the client Linux keyboard<br>layout and not the Windows layout. As a result,<br>there can be an unpredictable mismatch in the<br>keyboard output. Citrix Workspace app Linux<br>keyboard sync mode does not support switching<br>the layout in VDA. |
| The client keyboard is<br>synchronized to VDA,<br>and the keyboard layout<br>is switched in the VDA<br>desktop using the IME<br>language bar. |                                                                                                 |                                                       |                                                                                                    |
| The client keyboard is<br>synchronized to VDA,<br>and the keyboard layout<br>is switched in VDA<br>published applications                     |                                                                                                 |                                                       |                                                                                                    |

#### Table 28. Citrix Workspace app keyboard layout configuration for VDA users on ThinOS

#### Table 28. Citrix Workspace app keyboard layout configuration for VDA users on ThinOS (continued)

| VDA user scenario                                                                                                    | Wyse Management<br>Suite settings                                                                                               | VDA settings                                                                                                    | Summary                                                                                                    |
|----------------------------------------------------------------------------------------------------|----------------------------------------------------------------------------------------------------|----------------------------------------------------------------------------------------------------|----------------------------------------------------------------------------------------------------|
| using the IME language<br>bar.                                                                                                    |                                                                                                    |                                                                                                    |                                                                                                    |
| The client keyboard is<br>not synchronized to<br>VDA, and the keyboard<br>layout is not switched<br>in the VDA desktop or<br>application.                              | Configure the<br>required keyboard<br>layout for using the<br>client locally. There<br>is no impact to the<br>keyboard usage on | No specific settings<br>are required.<br>For recommended<br>settings, see the<br>VDA settings for<br>server default mode | Keyboard layout follows the VDA Windows layout<br>with predictable output. When opening a new<br>application in a VDA session, locking the VDA<br>session, or unlocking the VDA session, the<br>keyboard layout falls back to the VDA default<br>layout. For example, EN_US. The following are the |
| The client keyboard is<br>not synchronized to<br>VDA, and the keyboard<br>layout is not switched in<br>the VDA desktop using<br>the IME language bar.                  | remote VDA.                                                                                                    | section.                                                                                                    | <ul> <li>ecommended settings for VDA administrators:</li> <li>Enable multiple layouts in VDA IME.</li> <li>Enable IME on the Windows lock screen.</li> <li>Set the default keyboard layout to any non-<br/>English keyboard layout.</li> <li>In the system registry of VDA, go to</li> </ul>       |
| The client keyboard<br>is not synchronized<br>to VDA, and the<br>keyboard layout is<br>not switched in VDA<br>published applications<br>using the IME language<br>bar. |                                                                                                    |                                                                                                    | HKEY_LOCAL_MACHINE\SYSTEM\Current<br>ControlSet\Control\Keyboard<br>Layout and create the following DWORD<br>entry: IgnoreRemoteKeyboardLayout=1.<br>For more information, see the <i>Citrix article</i><br><i>CTX223316</i> in Citrix   Knowledge Center.                                         |

#### Table 29. Language keyboard layout settings

| ThinOS<br>keyboard<br>layout | Windows layout                                                          | Wyse Management Suite<br>settings | Citrix<br>Workspace app<br>Linux dynamic<br>synchronization | Recommended settings                                                                                                    |
|------------------------------|-------------------------------------------------------------------------|-----------------------------------|-------------------------------------------------------------|----------------------------------------------------------------------------------------------------|
| Polish                       | The keyboard<br>layout partially<br>matches with the<br>Windows layout. | Supported                         | Enabled                                                     | • On the client side, select the keyboard layout that fully matches with the Windows layout for local usage.                                                                            |
| Polish<br>(Legacy)           | The keyboard<br>layout fully<br>matches with the<br>Windows layout.     | Supported                         | Enabled                                                     | <ul> <li>On the VDA side, select the best<br/>layout from the Windows IME<br/>language bar after the connection is<br/>established.</li> <li>Eor VDA administrators, see the</li> </ul> |
| French<br>(France)           | The keyboard<br>layout partially<br>matches with the<br>Windows layout. | Supported                         | Enabled                                                     | <ul> <li>For VDA administrators, see the<br/>Citrix Workspace app keyboard<br/>layout configuration for VDA<br/>users on ThinOS table in this<br/>document.</li> </ul>                  |
| French<br>(Microsoft)        | The keyboard<br>layout fully<br>matches with the<br>Windows layout.     | Supported                         | Enabled                                                     |                                                                                                    |
| Belgian                      | The keyboard<br>layout does not<br>match with the<br>Windows layout.    | Supported                         | Enabled                                                     |                                                                                                    |
| Belgian<br>(Comma)           | The keyboard<br>layout fully<br>matches with the<br>Windows layout.     | Supported                         | Enabled                                                     |                                                                                                    |

#### Table 29. Language keyboard layout settings (continued)

| ThinOS<br>keyboard<br>layout | Windows layout                                                       | Wyse Management Suite<br>settings | Citrix<br>Workspace app<br>Linux dynamic<br>synchronization | Recommended settings |
|------------------------------|----------------------------------------------------------------------|-----------------------------------|-------------------------------------------------------------|----------------------|
| Spanish                      | The keyboard<br>layout does not<br>match with the<br>Windows layout. | Supported                         | Enabled                                                     |                      |

VDA settings for Server Default mode

When set to server default mode, the keyboard layout falls back to the VDA default layout. For example, EN\_US. This issue can be related to Citrix Workspace app or Windows server operating system 2016 and 2019. All workarounds may require you to modify registry keys on the server side. For more information about workarounds, see the Citrix articles **CTX269153** and **CTX223316** at support.citrix.com. If you do not want to modify registry keys, contact the Citrix support team or the Microsoft support team.

#### Table 30. Citrix Workspace app Linux keyboard layout settings—Client and VDA

| Mode                 | Client-side settings                                                                                                    | Server or VDA-side settings                                                                                                    | Additional information                                                                                                    |
|----------------------|----------------------------------------------------------------------------------------------------|----------------------------------------------------------------------------------------------------|----------------------------------------------------------------------------------------------------|
| Server<br>default    | <ul> <li>~/.ICAClient/<br/>wfclient.ini</li> <li>[WFClient]</li> <li>keyboardlayout=(Server<br/>Default)</li> </ul>                                  | Setting is configured on the<br>StoreFront server. For example,<br>C:\inetpub\wwwroot\Citrix\<br>[store name]<br>\App_Data\default.ica<br>[WFClient]<br>keyboardlayout=(Server<br>Default)                                                                                                    | Set the mode on either the client<br>side or the server side. This<br>mode takes the highest priority.                                               |
| Specific<br>keyboard | <ul> <li>~/.ICAClient/<br/>wfclient.ini</li> <li>[WFClient]</li> <li>keyboardlayout=French</li> </ul>                                                | <ul> <li>XenApp server version 2006 and<br/>higher—Enable the following policies<br/>on the server side:</li> <li>Set the Enable Unicode<br/>keyboard layout mapping to<br/>Allowed.</li> <li>XenApp server version before 2006<br/>—There are no policies available to<br/>enable specific keyboard sync mode.<br/>You must set the registry key in<br/>the Windows VDA desktop Keyboard<br/>sync configuration. The setting is<br/>enabled by default on Windows Server<br/>2012 and Windows 10 operating<br/>system. The setting is disabled by<br/>default on Windows Server 2016 and<br/>Windows Server 2019. To enable<br/>Unicode Keyboard Layout Mapping<br/>for Windows VDA, add the following<br/>registry keys:</li> <li>HKEY_LOCAL_MACHINE\SOFTWA<br/>RE\Citrix\CtxKlMap\Enable<br/>KlMap value= DWORD 1</li> <li>HKEY_LOCAL_MACHINE\SOFTWA<br/>RE\Citrix\CtxKlMap\Disabl<br/>eWindowHookvalue=DWORD 1</li> </ul> | Set the mode on either the client<br>side or the server side. You must<br>set the value in /opt/Citrix/<br>ICAClient/module.ini<br>[KeyboardLayout]. |
| Dynamic<br>sync      | <ul> <li>/opt/Citrix/ICAClient/<br/>config/module.ini</li> <li>[ICA 3.0]</li> <li>KeyboardSync=On</li> <li>~/.ICAClient/<br/>wfclient.ini</li> </ul> | <ul> <li>XenApp server version 2006 and<br/>higher—Enable the following policies<br/>on the server end:</li> <li>Set the Client Keyboard<br/>Layout synchronization and IME<br/>improvement policy to Support</li> </ul>                                                                                                    | Set the mode on both the client side and the server side.                                                                                            |

| Mode      | Client-side settings                                                                                                    | Server or VDA-side settings                                                                                                    | Additional information |
|-----------|----------------------------------------------------------------------------------------------------|----------------------------------------------------------------------------------------------------|------------------------|
|           | <ul> <li>[WFClient]</li> <li>keyboardlayout=(User<br/>Profile)</li> </ul>                                                                                                 | <ul> <li>dynamic client keyboard<br/>layout sychronization and IME<br/>improvement.</li> <li>Set the Enable Unicode<br/>keyboard layout mapping to<br/>Allowed.</li> </ul>                                                                                                    |                        |
|           |                                                                                                    | <ul> <li>XenApp server version before 2006         <ul> <li>There are no policies available to enable dynamic sync mode. You must set the registry key in the Windows VDA desktop Keyboard sync configuration. The setting is enabled by default on Windows Server 2012 and Windows 10 operating system. The setting is disabled by default on Windows Server 2016 and Windows Server 2019. To enable the setting, add the following registry key:</li></ul></li></ul> |                        |
| Sync once | <ul> <li>/opt/Citrix/ICAClient/<br/>config/module.ini</li> <li>[ICA 3.0]</li> <li>KeyboardSync=Off</li> <li>~/.ICAClient/<br/>wfclient.ini</li> <li>[WFClient]</li> </ul> | Not available                                                                                                    | Not available          |
|           | <ul> <li>keyboardlayout=(User<br/>Profile)</li> </ul>                                                                                                    |                                                                                                    |                        |

#### Table 30. Citrix Workspace app Linux keyboard layout settings—Client and VDA (continued)

#### Table 31. ThinOS dynamic synchronization support

| Keyboard         | Synchronization |
|------------------|-----------------|
| Arabic (Algeria) | Not supported   |
| Arabic (Bahrain) | Not supported   |
| Arabic (Egypt)   | Not supported   |
| Arabic (Iraq)    | Not supported   |
| Arabic (Jordan)  | Not supported   |
| Arabic (Kuwait)  | Not supported   |
| Arabic (Lebanon) | Not supported   |
| Arabic (Libya)   | Not supported   |
| Arabic (Morocco) | Not supported   |

#### Table 31. ThinOS dynamic synchronization support (continued)

| Keyboard                  | Synchronization                                                                                                    |
|---------------------------|----------------------------------------------------------------------------------------------------|
| Arabic (Oman)             | Not supported                                                                                                    |
| Arabic (Qatar)            | Not supported                                                                                                    |
| Arabic (Saudi Arabia)     | Not supported                                                                                                    |
| Arabic (Syria)            | Not supported                                                                                                    |
| Arabic (Tunisia)          | Not supported                                                                                                    |
| Arabic (U.A.E)            | Not supported                                                                                                    |
| Arabic (Yemen)            | Not supported                                                                                                    |
| Canadian Multilingual     | Supported.                                                                                                    |
| Chinese (Simplified)      | Supported. When you switch to the language Keyboard layout in VDA, the keyboard layout is synchronized to the English layout. |
| Chinese (Traditional)     | Supported. When you switch to the language Keyboard layout in VDA, the keyboard layout is synchronized to the English layout. |
| Croatian                  | Supported                                                                                                    |
| Czech (Qwerty)            | Supported                                                                                                    |
| Czech                     | Supported                                                                                                    |
| Danish                    | Supported                                                                                                    |
| Dutch                     | Supported                                                                                                    |
| English (3270 Australian) | Supported                                                                                                    |
| English (Australian)      | Supported                                                                                                    |
| English (New Zealand)     | Supported                                                                                                    |
| English (United Kingdom)  | Supported                                                                                                    |
| English (United States)   | Supported                                                                                                    |
| Estonian (Estonia)        | Supported                                                                                                    |
| Finnish                   | Supported                                                                                                    |
| French (Canadian Legacy)  | Supported                                                                                                    |
| French (Canadian)         | Not supported                                                                                                    |
| French (France)           | Supported                                                                                                    |
| French (France Microsoft) | Not supported                                                                                                    |
| French (Switzerland)      | Supported                                                                                                    |
| German (Switzerland)      | Supported                                                                                                    |
| German                    | Supported                                                                                                    |
| Greek                     | Supported                                                                                                    |
| Hungarian                 | Supported                                                                                                    |
| Icelandic                 | Supported                                                                                                    |
| Italian (Switzerland)     | Not supported                                                                                                    |
| Italian                   | Supported                                                                                                    |
| Japanese (OADG109A)       | Supported                                                                                                    |

#### Table 31. ThinOS dynamic synchronization support (continued)

| Keyboard                   | Synchronization                                                                                                    |
|----------------------------|----------------------------------------------------------------------------------------------------|
| Japanese (KWD)             | Supported. When you switch to the language Keyboard layout in VDA, the keyboard layout is synchronized to the English layout. |
| Korean (Microsoft-IME2002) | Supported. When you switch to the language Keyboard layout in VDA, the keyboard layout is synchronized to the English layout. |
| Korean                     | Supported. When you switch to the language Keyboard layout in VDA, the keyboard layout is synchronized to the English layout. |
| Latvian (Latvia)           | Supported                                                                                                    |
| Lithuanian (IBM)           | Supported                                                                                                    |
| Lithuanian (Standard)      | Supported                                                                                                    |
| Norwegian                  | Supported                                                                                                    |
| Polish                     | Supported                                                                                                    |
| Polish (Legacy)            | Not supported                                                                                                    |
| Portuguese (Brazil)        | Supported                                                                                                    |
| Portuguese                 | Supported                                                                                                    |
| Romanian                   | Not supported                                                                                                    |
| Russian                    | Supported. When you switch to the language Keyboard layout in VDA, the keyboard layout is synchronized to the English layout. |
| Serbian                    | Supported                                                                                                    |
| Slovenian                  | Supported                                                                                                    |
| Spanish                    | Supported                                                                                                    |
| Swedish                    | Supported                                                                                                    |
| Turkish                    | Supported                                                                                                    |
| U.S.International          | Not supported                                                                                                    |

## Enable keyboard layout mode

- 1. On the ThinOS client, open Admin Policy Tool or go to the ThinOS 10.x policy settings on Wyse Management Suite.
- 2. On the Advanced tab, expand Session Settings, and click Citrix Session Settings.
- 3. In the **Basic Settings** section, select one of the following options from the **Keyboard Layout Mode** drop-down list.
  - Server Default—ThinOS allows VDA users to use the VDA-side default keyboard when logging in or reconnecting to VDA. The VDA-side default keyboard is the default setting in ThinOS. Any keyboard layout change on the client side is not synchronized to the VDA session.
  - **Specific Keyboard**—ThinOS allows VDA users to use a specific keyboard when logging in or reconnecting to VDA. Any keyboard layout change on the client side is not synchronized to the VDA session. Ensure that you select a specific keyboard on the ThinOS client before configuring the Admin policy tool or the Wyse Management Suite policy. If not selected, you must reboot the thin client to synchronize the specific keyboard into VDA.
  - **Client Setting**—ThinOS allows VDA users to synchronize only the VDA-side keyboard with the client-side default keyboard when logging in or reconnecting to VDA. Any keyboard layout change on the client-side is not synchronized to the VDA session.
  - **Dynamic Sync**—ThinOS allows VDA users to synchronize the VDA-side keyboard with the client-side default keyboard dynamically in the VDA session. When the VDA user changes the client keyboard, the VDA keyboard is synchronized automatically in the session. You must configure both the client and VDA-side settings to enable this mode.
- 4. Click Save & Publish.

The Citrix VDI Configuration Editor is not required to configure the Citrix keyboard Server default mode and Dynamic Sync mode. All the Citrix keyboard layout modes can be configured through the **Keyboard Layout Mode** setting in **Session Settings > Citrix Session Settings**.

## Keyboard layout server default mode enhancement

**Keyboard Layout Server Default Mode enhancement**—The Server Default mode only uses the **Scancode**. Other Keyboard layout modes such as Specific Keyboard, Client Setting, and Dynamic Sync use the default Unicode. There are no changes to the other keyboard layout modes in Citrix Workspace App 2109.

To configure, do the following:

- 1. Set the Keyboard Layout Mode to Server Default using Admin Policy Tool or Wyse Management Suite.
- 2. On Admin Policy Tool or Wyse Management Suite policy settings, go to Advanced tab > VDI Configuration Editor > Citrix Configuration Editor.
- **3.** In the Citrix INI settings, click Add Row.
- 4. From the File drop-down list, select wfclient.ini.
- 5. From the Operation drop-down list, select Add or Update.
- 6. In the Section field, enter WFClient.
- 7. In the Key field, enter KeyboardEventMode.
- 8. In the Value field, enter Scancode.
- 9. Sign out or restart the device for the settings to take effect.

**NOTE:** If you want to change the Server Default mode to other keyboard layout modes, you must remove the **KeyboardEventMode** with **Scancode** setting from **Citrix Configuration Editor**.

## Keyboard layout Dynamic Sync mode enhancement

When setting the keyboard layout to **Dynamic Sync**, the switching keyboard progress bar is not displayed in desktop sessions after switching the keyboard language on the thin client. Hence, the keyboard layout in session is not automatically synced with the client. The issue also occurs in Linux Citrix Workspace app binary. To resolve the issue, do the following:

#### Steps

- 1. Set the Keyboard Layout Mode to Dynamic Sync using Admin Policy Tool or Wyse Management Suite.
- 2. On Admin Policy Tool or Wyse Management Suite policy settings, go to Advanced > VDI Configuration Editor > Citrix Configuration Editor.
- 3. In the Citrix INI Settings, click Add Row.
- 4. From the File drop-down list, select wfclient.ini.
- 5. From the Operation drop-down list, select Add or Update.
- 6. In the Section field, enter WFClient.
- 7. In the Key field, enter KeyboardSyncMode.
- 8. In the Value field, enter Dynamic.
- 9. Sign out or restart the device for the settings to take effect

# **Cursor pattern in ICA session**

In ThinOS 10.x 2502, you can change the cursor pattern in the ICA session.

- 1. On the ThinOS client, open Admin Policy Tool or go to the ThinOS 10.x policy settings on Wyse Management Suite.
- 2. On the Advanced tab, expand Session Settings, and click Citrix Session Settings.
- 3. Enter one of the following values in the Cursor Pattern field to change the cursor pattern:
  - **ffff,ffff**—Enter this value to set the cursor color as black. This value is set by default.
  - 0,0—Enter this value to set the cursor color as white.

- aaaa, 5555—Enter this value to set the cursor color in a dotted pattern.
- 4. Click Save & Publish.
  - For the setting changes to take effect, you must either sign off from the Broker agent or restart the client.

**NOTE:** The **Cursor Pattern** setting is deprecated from Citrix Workspace App version 2402. The gray cursor is used, by default, in ICA sessions.

# **Citrix multiple virtual channels**

ThinOS Citrix UC Virtual Channel Settings and Other Citrix Virtual Channels Settings are deprecated. The configuration changes that you make to the **Admin Policy Tool** or the **Wyse Management Suite** policy settings do not affect the **Citrix multiple channel** settings since multiple virtual channels are always enabled on the thin client. However, ensure that you uninstall the Unified Communications (UC) packages that are not required, to prevent the consumption of server and client resources. It is recommended that you install the Citrix Workspace app package first, and then install the Citrix Unified Communications package.

Citrix UC Virtual Channel Settings and Other Virtual Channel Settings in the Admin Policy Tool or Wyse Management Suite server are only applicable for ThinOS 10.x. Admin Policy Tool does not sync the **Citrix Unified Communication Virtual Settings** and **Other Virtual Channel Settings** from Wyse Management Suite policy settings.

The following combinations of UC optimizations and their virtual channel settings are tested on ThinOS:

#### Table 32. Unified Communication optimizations and their default virtual channel settings

| Virtual<br>Channel<br>categorie<br>s | Settings                                        | Default<br>status | Combinat<br>ion 1 | Combinat<br>ion 2 | Combinat<br>ion 3 | Combinat<br>ion 4 | Combinat<br>ion 5 | Combinat<br>ion 6 | Combinat<br>ion 7 |
|--------------------------------------|-------------------------------------------------|-------------------|-------------------|-------------------|-------------------|-------------------|-------------------|-------------------|-------------------|
| UC Virtual<br>Channel<br>Settings    | Microsoft<br>Teams<br>Optimizati<br>on          | Enabled           | Enabled           | Disabled          | Disabled          | Enabled           | Disabled          | Enabled           | Disabled          |
|                                      | RTME for<br>Skype for<br>Business               | Enabled           | Enabled           | Disabled          | Disabled          | Disabled          | Disabled          | Disabled          | Enabled           |
|                                      | Zoom<br>Meetings<br>Optimizati<br>on            | Disabled          | Disabled          | Disabled          | Enabled           | Enabled           | Disabled          | Disabled          | Disabled          |
|                                      | JVDI for<br>Cisco<br>Jabber                     | Disabled          | Disabled          | Disabled          | Disabled          | Disabled          | Enabled           | Disabled          | Disabled          |
|                                      | Cisco<br>Webex<br>Meetings<br>for VDI<br>Plugin | Disabled          | Disabled          | Enabled           | Disabled          | Disabled          | Disabled          | Disabled          | Disabled          |
|                                      | Cisco<br>Webex<br>Teams for<br>VDI Plugin       | Disabled          | Disabled          | Enabled           | Disabled          | Disabled          | Disabled          | Disabled          | Disabled          |
| Other<br>Citrix                      | USB<br>redirection                              | Enabled           | Enabled           | Enabled           | Disabled          | Disabled          | Enabled           | Enabled           | Enabled           |
| Channels<br>Settings                 | Imprivata                                       | Enabled           | Enabled           | Enabled           | Enabled           | Disabled          | Enabled           | Enabled           | Enabled           |

The Zoom Meetings Optimization plug-in uses four virtual channels. To use Zoom Optimizations along with Microsoft Teams or any other Cisco optimizations, you must disable other virtual channels. For example, if you are not using Imprivata SSO, you can

choose to disable the Imprivata virtual channel. Similarly, if you do not use Skype for Business, you can choose to disable the RTME for Skype for Business virtual channel.

(i) NOTE: The default values are of all UC virtual channel settings is changed to **Enabled**.

**NOTE:** When the UC virtual channels are disabled, the Unified Communication software on ThinOS uses the fallback mode, which uses the HDX webcam and HDX audio. Using the fallback mode consumes more remote desktop resources such as CPU, GPU, RAM, and Network.

## Configure the Citrix virtual channels settings

#### About this task

This task is only applicable for ThinOS 10 and earlier versions.

#### Steps

1. On the ThinOS client, open Admin Policy Tool, or go to the ThinOS 10.x policy settings on Wyse Management Suite.

#### 2. On the Advanced tab, expand Session Settings, and click Citrix Session Settings.

- **3.** In the **UC Virtual Settings** section, enable one or more Unified Communications (UC) virtual channels as per your preference. The available options are:
  - Microsoft Teams Optimization
  - RTME for Skype for Business
  - Zoom Meetings Optimization
  - JVDI for Cisco Jabber
  - Cisco Webex Meetings for VDI
  - Cisco Webex Teams for VDI
- 4. In the Other Citrix Virtual Channel settings, enable one or more virtual channels as per your preference. The available options are:
  - USB redirection
  - Imprivata

#### 5. Click Save & Publish.

For the list of virtual channel combinations that are tested on ThinOS, see Citrix multiple virtual channels.

UC Virtual Channel settings in Citrix Session Settings in Admin Policy Tool or Wyse Management Suite policy is enabled again.

To configure UC Virtual Channel settings in Citrix Session Settings, do the following:

- **a.** On the ThinOS client, open **Admin Policy Tool**, or go to the ThinOS 10.x policy settings in Wyse Management Suite.
- b. In the Advanced tab, expand Session Settings, and click Citrix Session Settings.
- **c.** In the **UC Virtual Channel Settings** section, enable or disable one or more Unified Communications (UC) virtual channels as per your preference. The available options are:
  - Microsoft Teams Optimization
  - HDX RealTime Media Engine for Microsoft Skype for Business
  - Zoom Meetings Optimization
  - Cisco Jabber Softphone for VDI (JVDI)
  - Cisco Webex Meetings for VDI
  - Cisco Webex VDI (formerly Cisco Webex Teams)

d. Sign out or restart the device for the settings to take effect.

The following UC virtual channels labels are renamed in ThinOS 2502 Admin Policy Tool and Wyse Management Suite version 5.0 using the Configuration UI package vxxxxx:

- RTME for Skype for Business is renamed to HDX RealTime Media Engine for Microsoft Skype for Business.
- JVDI for Cisco Jabber is renamed to Cisco Jabber Softphone for VDI (JVDI).
- Cisco Webex Meetings for VDI is renamed to Cisco Webex Meetings for VDI.
- Cisco Webex Teams for VDI is renamed to Cisco Webex VDI (formerly Cisco Webex Teams).

**NOTE:** Enabling or disabling the UC plug-in settings in **VDI Configuration Editor** > **Citrix Configuration Editor** is deprecated from ThinOS 2211.

- () NOTE: When the UC virtual channels are disabled, the Unified Communication software on ThinOS uses the fallback mode, which uses the HDX webcam and HDX audio. Using the fallback mode consumes more remote desktop resources such as CPU, GPU, RAM, and Network.
- **NOTE:** Enabling or disabling the UC plug-in settings in **VDI Configuration Editor** > **Citrix Configuration Editor** is deprecated from ThinOS 2211.

## **Configure the Citrix session properties**

#### About this task

This section describes how to configure the Citrix HDX connections on your thin client.

#### Steps

- On the taskbar, click Connection Manager. The Connection Manager dialog box is displayed.
- 2. Select a Citrix connection from the list, and click **Properties**.
- 3. Click the Connection tab and do the following:

You can view Server or Published Application, Connection Description, Browser Servers, Host Name or Application Name, and Encryption Level but cannot edit these options.

a. Display Resolution—Select the display resolution for this connection.

If you select the **Published Application** option, the connection display enables you to select the **Seamless Display Resolution** option.

- b. Window mode and Full screen mode—Select the initial view of the application and desktop in a windowed screen or full screen.
- c. Autoconnect on start-up—When this option is selected, the thin client automatically connects the session on start-up.
- d. Reconnect after disconnect—When this option is selected, the thin client automatically reconnects to a session after a nonoperator-initiated disconnect. The wait interval is the value that you set in the **Delay before reconnecting** box (enter the number of s 1–3600). The default is 20 s if you are a stand-alone user.
- 4. Click the Logon tab to view Logging on area.

You can view Login Username, Password, Domain name, and Logon Mode.

- 5. Click the **Options** tab, and do the following:
  - a. Autoconnect to local devices—Select any options—Printers, Serials, Smart Cards, Sound, and Disks—to have the thin client automatically connect to the devices.

(i) **NOTE:** USB devices that are connected are managed in **Global Connection Settings**.

- b. Audio Guality—From the drop-down list, select your preferred audio quality.
- c. Enable session reliability—When enabled, session reliability allows you to momentarily lose connection to the server without having to reauthenticate upon regaining a connection. Instead of the connection time-out, the session is kept alive on the server and is made available to the client upon regaining connectivity. Session reliability is most relevant for wireless devices. From version 21.12.0.18.2, the screen changes when session reliability begins. The session window is disabled and a countdown timer with the time until the next reconnection attempt is displayed.
- 6. Click OK to save your settings.

# Using multiple displays in a Citrix session

ThinOS supports ICA desktop multiple displays in Citrix Virtual Apps and Desktops/Citrix Virtual Apps 7.6 and later versions.

#### Prerequisites

- Increase the value of **MaxVideoMemoryBytes** REG\_DWORD to support one or more 4K resolution-displays. For more information, see the **Citrix documentation** at support.citrix.com.
- Increase the display memory limit to support more color depth and higher resolution. For more information, see the **Citrix documentation** at citrix.com.

#### Steps

- 1. Connect multiple displays to ThinOS device.
- 2. Go to System Setup > Display, disable Mirror Mode, and configure the display layout.
- 3. Launch an ICA desktop. By default, the ICA desktop is launched in the full-screen mode.

#### Table 33. Display details

| Platforms                                   | Best Display resolution | Maximum number of system displays                         |                                                                |  |
|---------------------------------------------|-------------------------|-----------------------------------------------------------|----------------------------------------------------------------|--|
|                                             |                         | Standard or RDS desktop—<br>Windows 10, 2012 R2, and 2016 | HDX 3D Pro desktop—<br>Windows 10 with NVIDIA<br>TESLA P40 GPU |  |
| Wyse 5070 Extended Thin                     | 1920 x 1080             | 6                                                         | 4                                                              |  |
| Client                                      | 2560 x 1440             | 6                                                         | 4                                                              |  |
|                                             | 3840 x 2160             | 4                                                         | 4                                                              |  |
|                                             | 5120 x 1440             | 2                                                         | 2                                                              |  |
| Wyse 5070 Thin Client—                      | 1920 x 1080             | 3                                                         | 3                                                              |  |
| Pentium processor                           | 2560 x 1440             | 3                                                         | 3                                                              |  |
|                                             | 3840 x 2160             | 3                                                         | 3                                                              |  |
|                                             | 5120 x 1440             | 2                                                         | 2                                                              |  |
| Wyse 5070 Thin Client—<br>Celeron processor | 1920 x 1080             | 2                                                         | 2                                                              |  |
|                                             | 2560 x 1440             | 2                                                         | 2                                                              |  |
|                                             | 3840 x 2160             | 2                                                         | 2                                                              |  |
|                                             | 5120 x 1440             | 2                                                         | 2                                                              |  |

#### 4. Move the display blocks as per your requirement.

**NOTE:** For more information about the Citrix official multiple displays support, see the **Citrix documentation** at support.citrix.com.

**Limitation**—If you set all monitors with either horizontal or vertical layout, the maximum supported resolution is 4x4 K. If you connect five or six monitors with 4x4 K + 1920x1080 or 4x4 K + 2x1920x1080 resolution combinations, you cannot launch ICA desktop by horizontal or vertical layout. It is recommended that using grid layout such as 2x3 or 3x2 or 2x2+1.

# **USB Printer Redirection**

#### Prerequisites

Go to Citrix Studio, and enable the **Client USB device redirection** policy.

#### About this task

This section describes how to configure USB Printer Redirection in a Citrix session.

- 1. On the ThinOS desktop, open the **Connection Manager** window, and click **Global Connection Settings**. The **Global Connection Settings** dialog box is displayed.
- 2. Clear the Exclude printer devices check box, and click OK.
- 3. Log off from Citrix Broker agent, and then log in again.
- **4.** Connect a USB printer to the thin client.
- **5.** Log in to a Citrix session.
- 6. Go to **Control Panel** > **Devices and Printer**, and verify if the printer driver is automatically installed. After the printer drive installation is complete, the redirected printer is listed in the **Printers** section.

# **USB device redirection using Citrix Desktop Viewer**

From ThinOS 2208 and Citrix Workspace App 2207, Devices section is able to show in Citrix Desktop Viewer.

## **Redirect USB devices from the Devices section**

To redirect the USB devices from the **Devices** section to session, do the following:

#### Steps

- In a desktop session, navigate to the **Desktop Viewer** under **Devices**. The USB devices are displayed.
- 2. To redirect a device to session, select the device from the menu item.
  - **NOTE:** To disconnect a device from the session, clear the required menu item or check boxes next to the devices when the devices are mapping in session.

## **Redirect the USB devices from the Preferences section**

To redirect the USB devices from the **Preferences** section to session, do the following:

#### Steps

- Navigate to the Preferences > Devices section. The USB devices are displayed.
- 2. Select the **Redirect** check boxes next to the devices.
- 3. Click Save.

**NOTE:** To disconnect a device from the session, clear the required menu item or check boxes next to the devices when the devices are mapping in session.

## **Configure the Citrix UPD printer**

Use of Citrix Universal Print Driver (Citrix UPD) ensures that all printers that are connected to the thin client can also be used from a virtual desktop or application session without integrating a new printer driver in the data center. Citrix UPD is the base of Citrix Universal Printer. It is an autocreated printer object that uses the Citrix UPD and is not tied to any specific printer defined on the client.

#### About this task

This section describes how to configure the Citrix UPD usage on your thin client.

#### Steps

- 1. Connect a printer to the ThinOS client.
- 2. On the ThinOS desktop menu, do the following:
  - a. Open the Connection Manager window.
  - b. Click Global Connection Settings.
  - c. Go to the Session tab and select the Exclude printer devices check box.
  - d. Click OK.
- 3. From the desktop menu, click System Setup > Printer Setup.

The **Printer Setup** dialog box is displayed.

- 4. Enter the name of the printer in the **Printer Name** box.
- 5. Enter any string of the Printer identification in the **Printer Identification** box.
- 6. Select the type of the printer class from the drop-down list, select the check box to enable the printer device, and click OK.

#### (i) NOTE: In ThinOS, only PS class is supported.

- 7. Start a Citrix Virtual Apps and Desktops application connection.
- 8. Open the **Devices and Printers** in the desktop or application. The printer is mapped as the UPD printer by default.

#### Next steps

To enable the printer server policies for Citrix UPD printer, see the Citrix documentation at docs.citrix.com.

# Configure the device-specific printer driver

Based on the Citrix Host Printer Policy settings, ThinOS supports device-specific printer drivers. This method allows Citrix hosts to automatically create client-redirected printer queues based on the peripheral management printers settings of the ThinOS client. The host print manager uses the printer name and the printer ID to automatically create the printer queues.

#### About this task

This section describes how to configure the device-specific printer driver usage on your ThinOS client.

#### Steps

- 1. Connect a printer to the ThinOS client.
- 2. From the desktop menu, click System Setup > Printer.

The **Printer Setup** dialog box is displayed.

- **3.** On the ThinOS desktop menu, do the following:
  - a. Open the Connection Manager window.
  - b. Click Global Connection Settings.
  - c. Go to the Session tab and select the Exclude printer devices check box.
  - d. Click Save.
- 4. Enter the name of the printer in the Printer Name box.
- 5. Enter the specific printer driver identification in the Printer Identification box.

**NOTE:** The specific printer driver identification is installed on the remote Citrix desktop, and you must note the specific printer driver identification.

6. Select the check box to enable the printer device, and click OK.

(i) NOTE: In ThinOS, only printer driver type 3 is supported.

- 7. Start a Citrix virtual connection.
- 8. Open the Devices and Printers in the desktop or application. The printer is mapped to the session.

## Invert cursor color

The cursor color can be inverted based on the background color of a text. As a result, you can locate the position of the cursor in between texts. By default, this feature is disabled. To enable cursor color inverting feature, do the following:

- 1. On Admin Policy Tool or Wyse Management Suite policy settings, go to Advanced > VDI Configuration Editor > Citrix Configuration Editor.
- 2. In the Citrix INI Settings, click Add Row.
- 3. From the File drop-down list, select wfclient.ini.
- 4. From the Operation drop-down list, select Add or Update.
- 5. In the **Section** field, enter **Thinwire3.0**.
- 6. In the Key field, enter InvertCursorEnabled.
- 7. In the Value field, enter True.

8. Sign out or restart the device for the settings to take effect.

NOTE: If you have enabled the cursor color inverting feature, the Cursor Pattern setting from Advanced > Session
 Settings > Citrix Session Settings in the Admin Policy Tool or Wyse Management Suite policy settings is deprecated.

From Citrix Workspace App 2402, the inverted cursor is deprecated by Citrix, which means the setting **InvertCursorEnabled=true** or **InvertCursorEnabled=false** in Citrix Configuration Editor is not supported. You can also use a gray cursor in ICA sessions.

## Echo cancellation for Microsoft Teams

Microsoft Teams optimization supports echo cancellation. The echo cancellation option for Microsoft Teams is disabled by default.

### **Enable echo cancellation for Microsoft Teams**

#### Steps

- 1. On Admin Policy Tool or Wyse Management Suite policy settings, go to Advanced > VDI Configuration Editor > Citrix Configuration Editor.
- 2. In the Citrix JSON Settings, click Add Row.
- 3. From the File drop-down list, select hdx\_rtc\_engine/config.json.
- 4. From the Operation drop-down list, select Add or Update.
- 5. In the Key field, enter EnableAEC.
- 6. In the Value field, enter 1.
- 7. Sign out or restart the device for the settings to take effect.

**Limitation:** If you set EnableAEC as **1**, and if there is a Microsoft Teams call or meeting happening between a Wyse 5470 thin client and a thin client that is or is not Wyse 5470 thin client, you may encounter audio issues when you enable the camera.

If you encounter audio issues during Microsoft Teams calls or meetings, you can change the default settings to troubleshoot the audio issues (like robotic voice, increased system performance causing audio issues, and so on) by doing the following:

- a. In the Citrix JSON Settings, click Add Rowto add the setting
- b. From the File drop-down list, select hdx\_rtc\_engine/config.json.
- c. From the Operation drop-down list, select Add or Update.
- d. In the **Key** field, enter **EnableAGC**.
- e. In the Value field, enter 0.
- f. In the Citrix JSON Settings, click Add Row to add the setting.
- g. From the File drop-down list, select hdx\_rtc\_engine/config.json.
- h. From the Operation drop-down list, select Add or Update.
- i. In the Key field, enter EnableNS.
- j. n the Value field, enter 0.
- k. Sign out or restart the device for the settings to take effect.

## Multiwindow chat and meetings for Microsoft Teams

Microsoft Teams optimization supports the multiwindow chat and meetings feature. Using this feature, you can view chat and meetings in separate windows.

**NOTE:** For this feature to work, the Citrix Workspace app package version must be 22.7.0.20.2 or later, Citrix VDA version must be 2502, and Microsoft Teams version must be 1.5.00.11865 or later. You must sign out from Microsoft Teams and restart the device for the feature to be enabled.

# **UDP audio through Citrix Gateway**

Citrix Workspace app supports Datagram Transport Layer Security (DTLS) protocol for UDP audio. As a result, you can access the UDP audio through Citrix Gateway. By default, this feature is disabled.

## Enable UDP audio through Citrix Gateway feature

#### Prerequisites

Ensure that UDP audio is enabled in ThinOS. To configure the settings, do the following:

- 1. On Admin Policy Tool or Wyse Management Suite policy settings, go to Advanced > Session Settings > Citrix Session Settings.
- 2. Select the Enable UDP audio check box.
- 3. Select Audio quality as Medium. Ensure that Citrix Audio quality policy is High or Medium in Citrix Studio.
- 4. Sign off from the session and the broker for the changes to take effect.

#### Steps

- 1. On Admin Policy Tool or Wyse Management Suite policy settings, go to Advanced > VDI Configuration Editor > Citrix Configuration Editor.
- 2. In the Citrix INI Settings, click Add Row.
- 3. From the File drop-down list, select module.ini.
- 4. From the Operation drop-down list, select Add or Update.
- 5. In the Section field, enter WFClient.
- 6. In the Key field, enter EnableUDPThroughGateway.
- 7. In the Value field, enter True.
- 8. Sign out or restart the device for the settings to take effect.

## **Disable UDP audio through Citrix Gateway feature**

#### Steps

- 1. On Admin Policy Tool or Wyse Management Suite policy settings, go to Advanced > Session Settings > Citrix Session Settings.
- 2. Clear the Enable UDP audio check box.
- On Admin Policy Tool or Wyse Management Suite policy settings, go to Advanced > VDI Configuration Editor > Citrix Configuration Editor.
- 4. Remove the EnableUDPThroughGateway setting.
- 5. Sign out or restart the device for the settings to take effect.

## **Multiple audio redirections**

The Citrix Workspace app displays all available local audio devices in a session with their names. Plug-and-play support for Bluetooth and HDMI audio devices is also provided. This feature is disabled by default.

#### About this task

Follow this task to enable the feature.

- 1. On the ThinOS client, open Admin Policy Tool or go to the Wyse Management Suite policy settings.
- 2. On the Advanced tab, go to Peripheral Management > VDI Configuration Editor > Citrix Configuration Editor.
- 3. In the Citrix INI Settings, click Add Row.
- 4. From the File drop-down list, select module.ini.
- 5. From the Operation drop-down list, select Add or Update.

- 6. In the **Section** field, enter **ClientAudio**.
- 7. In the Key field, enter AudioRedirectionV4.
- 8. In the Value field, enter True.

#### 9. Click Save & Publish.

**10.** Sign out and restart the device for the settings to take effect.

For limitations and known issues, see the *Release Notes* of your ThinOS version at Support | Dell.

ThinOS 10.x supports multiple audio redirection by default. The Citrix Workspace app displays all available local audio devices in a session with their names. Plug-and-play functionality is also supported. Multiple audio devices redirection feature is enabled by default. In other words, AudioRedirectionV4=True parameter has already been configured during Citrix Workspace App 2411 package installation. You need not change the Citrix INI settings in the Citrix configuration editor in Wyse Management Suite or Admin Policy Tool. To disable this feature, do the following:

- a. In the Admin Policy Tool or Wyse Management Suite policy settings, go to Advanced > VDI Configuration Editor > Citrix Configuration Editor.
- b. In the Citrix INI Settings, click Add Row.
- c. From the File drop-down list, select module.ini.
- d. From the Operation drop-down list, select Add or Update.
- e. In the Section field, enter ClientAudio.
- f. In the Key field, enter AudioRedirectionV4.
- g. In the Value field, enter False.
- h. Sign out or restart the device for the settings to take effect.
- () NOTE: Cisco JVDI does not support multiple audio devices feature, which is a known Cisco limitation. To ensure that there is no confusion or mistakes for users who use JVDI in a Citrix environment, the multiple audio devices feature is dynamically disabled after JVDI package is installed, and the feature is dynamically enabled after JVDI package is uninstalled.

(i) NOTE: There is an eight-device limitation on HDX session redirection, which is a Citrix VDA limitation.

### **Citrix multiple audio redirection limitation**

If JVDI package is installed in ThinOS, audio devices cannot be switched in the applications in session, and the session is disconnected when you open **Windows** > **Sound**, and go to the **Recording devices** list. If you want to use multiple ICA audio devices, it is recommended that you do not install the JVDI package.

## Smart card reader plug and play

Citrix Workspace app supports plug and play functionality for smart card reader. When you insert a smart card, the smart card reader detects the smart card in the server and the client. You can plug and play multiple cards simultaneously, and all these cards are detected. This feature is enabled by default. You are allowed to disable smart card plug and play functionality.

## Disable smart card plug and play

- On Admin Policy Tool or Wyse Management Suite policy settings, go to Advanced > VDI Configuration Editor > Citrix Configuration Editor.
- 2. In the Citrix INI Settings, click Add Row.
- 3. From the File drop-down list, select module.ini.
- 4. From the Operation drop-down list, select Add or Update.
- 5. In the Section field, enter SmartCard.
- 6. In the Key field, enter DriverName.
- 7. In the Value field, enter VDSCARD.DLL.
- 8. Sign out or restart the device for the settings to take effect.

# HDX RealTime webcam Video Compression for 32-bit apps

Only 32-bit apps on the virtual desktop with HDX RealTime webcam Video Compression are supported by ThinOS. With this feature, you can customize the camera resolution and frames per second from **System Setup** > **Peripherals** > **Camera**. You can also customize this feature using Admin Policy Tool or Wyse Management Suite policy settings. HDX RealTime webcam Video Compression is compatible with most unified communications clients. The feature has been tested for compatibility with Cisco Webex Meetings, Cisco Webex Teams, Cisco Jabber, Microsoft Teams, Skype for Business 365, and Zoom. You can use a 32-bit browser such as Google Chrome or Mozilla Firefox to verify the webcam redirection online. External USB cameras or the integrated camera can be used with HDX RealTime webcam Video Compression. Webcam bandwidth consumption can vary with webcam models. Different webcams offer different frame rates and resolution. Dell Technologies used the following webcams for initial feature validation:

- Microsoft LifeCam HD-3000—Highest supported resolution with HDX RealTime webcam Video Compression is 1920x800.
- Logitech C920, C922, C930e—Highest supported resolution with HDX RealTime webcam Video Compression is 1600x896.
- Wyse 5470 and 5470 All-in-One thin clients with built-in camera.

## HDX RealTime Webcam Video Compression limitations

- Camera with hardware encoding is not supported in ThinOS.
- Since x264 library is not integrated into ThinOS, 64-bit apps with HDX RealTime Webcam Video Compression are not supported by Citrix Workspace App. Hence, only 32-bit apps with HDX RealTime Webcam Video Compression are supported in ThinOS.
- Citrix Workspace App 2112 with HDX RealTime Webcam Video Compression works only with built-in camera. The issue
  is also reproduced in Linux Citrix Workspace app binary. Hence, from this ThinOS release, HDX RealTime Webcam Video
  Compression is only supported with Citrix Workspace app 2109.
- Sometimes, the updated Camera Width, Camera Height and Camera FPS settings does not sync from Wyse Management Suite to the thin client. You must reboot the client for the changes to take effect.
- HDX RealTime Webcam Video Compression in ThinOS supports only one webcam at a time. Citrix Workspace Linux binary can update the default webcam by modifying HDXWebCamDevice in \$HOME/.ICAClient/wfclient.ini configuration file. For example, add HDXWebCamDevice=/dev/video2 to set the webcam mapped to /dev/video2 in a system. However, ThinOS does not allow to input the value /dev/video2 in VDI Configuration Editor due to security reasons.
- If client camera is set to 2304x1296 or 2304x1536 video resolution, the HDX webcam redirection cannot be previewed in the session. This limitation is reproduced in CWA 2109 Linux binary as well.
- If client camera is set to 1920x1080 video resolution, the HDX webcam redirection falls back to 325x288 video resolution in the session. This limitation is reproduced in CWA 2109 Linux binary as well.
- HDX webcam camera sometimes does not work on Webex Meeting call. This limitation is reproduced in CWA 2109 Linux binary as well.
- Zoom application video preview sometimes fails when you use Citrix HDX Webcam. This limitation is reproduced in CWA 2109 Linux binary as well.
- Webex application video fails to preview when you use Citrix HDX Webcam. This limitation is reproduced in CWA 2109 Linux binary as well.
- External USB camera does not work with Citrix HDX Webcam in Citrix Workspace app 2112. Only the built-in camera works. This limitation is reproduced in CWA 2109 Linux binary as well.

## Prerequisites for HDX RealTime webcam Video Compression

- On the VDA, HDX RealTime webcam Video Compression is enabled by default. Other configurations are not required. It is recommended to that using Citrix VDA version 1912CU3 or later.
- HDX webcam video compression requires **Multimedia conferencing** and **Windows Media Redirection** policy settings to be enabled. The settings are enabled by default.
- Ensure that Citrix\_Workspace\_App\_24.11.0.85.73.pkg is installed.
- To use HDX RealTime webcam Video Compression in the unified communication software in VDA, ensure that the following conditions are met:
  - For Skype for business application, ensure that the software is 32-bit and do not install the Citrix HDX RealTime Connector in VDA.
  - For ZoomVDI application, ensure that the software is 32-bit. Do not install the Zoom\_Citrix package in the thin client.
     Disable Zoom VDI optimization using Admin Policy Tool or Wyse Management Suite policy settings, if you have installed the Zoom package in thin client.

- For the Microsoft Teams application, ensure that the software is 32-bit. Disable Microsoft Teams VDI optimization in thin client using Admin Policy Tool or Wyse Management Suite policy settings.
- For Webex meeting application, ensure that the software is 32-bit. Do not install the Webex Meetings VDI package in thin client. Disable Webex Meetings VDI optimization using Admin Policy Tool or Wyse Management Suite policy settings, if you have installed the Webex Meetings VDI package in thin client.
- For Webex VDI application, ensure that the software is 32-bit. Do not install the Webex VDI package in the thin client.
   Disable Webex VDI optimization using Admin Policy Tool or Wyse Management Suite policy settings, if you have installed the Webex VDI package in thin client.
- For Cisco Jabber application, ensure that the software is 32-bit. Do not install the Cisco Jabber package in the thin client. Disable JVDI optimization using Admin Policy Tool or Wyse Management Suite policy settings, if you have installed the Cisco Jabber package in thin client.

## Configure camera for HDX RealTime webcam Video Compression using Admin Policy Tool or Wyse Management Suite policy settings

#### Steps

- 1. On the ThinOS client, open Admin Policy Tool or go to the ThinOS 10.x policy settings on Wyse Management Suite.
- 2. On the Advanced tab, expand Peripheral Management, and click Camera.
- 3. Click Enable Camera to enable the camera.

By default, the option is enabled. If the option is disabled, the cameras on the thin clients are not shown.

4. Enable Optimize for CPU.

By default the option is enabled. The default settings are **format=RAW**, **resolution=320X240**, and **FPS=10**. Disable the **Optimize for CPU** option to customize the camera format, resolution, and FPS settings. Ensure that the camera supports the custom values before continuing. Increasing the resolution and FPS impacts the performance.

5. Click Save & Publish.

## HDX RealTime Webcam Video Compression for 64-bit apps

From ThinOS 2208 and Citrix Workspace App 2207, **HDX RealTime Webcam Video Compression** for 64-bit applications is supported. Webcam redirection works for 32-bit and 64-bit applications such as Skype or GoToMeeting. Use a 32-bit browser or 64-bit browser to verify the webcam redirection online. For example, use a 32-bit browser or 64-bit browser and go to www.webcamtests.com.

By default, ThinOS only supports webcam redirection feature for 32-bit apps. To enable webcam redirection feature for 64-bit apps, see Enable HDX RealTime Webcam Video Compression for 64-bit apps.

## Enable HDX RealTime Webcam Video Compression for 64-bit apps

- 1. On Admin Policy Tool or the Wyse Management Suite policy settings, go to Advanced > VDI Configuration Editor > Citrix Configuration Editor.
- 2. Under Citrix INI Settings, click Add Row.
- 3. From the File drop-down list, select wfclient.ini.
- 4. From the Operation drop-down list, select Add or Update.
- 5. In the Section field, enter WFClient.
- 6. In the Key field, enter HDXH264InputEnabled.
- 7. In the Value field, enter True.
- 8. Sign out or restart the device for the settings to take effect.

# Export Citrix Workspace App logs

The Citrix Workspace App logs can only be exported from **Troubleshooting** > **General** > **Export Logs**. The Citrix log path is /var/log/citrix. Citrix log can be enabled through the **Log Level** setting in **Session Settings** > **Citrix Session Settings** inside Wyse Management Suite.

#### Steps

- 1. From the desktop menu, click System Tools.
- 2. Click the **Packages** tab.
- Select Citrix Workspace App, and click Advanced. The Citrix Log Preferences window is displayed.
- 4. Right-click the classes that you require, and select Verbose.
- 5. Select the check boxes to select specific log items.
  - Click Set All Enabled to select all the check boxes.
- Enter the file name and the output file pat in the Log Output Path field.
   The default path is /var/log/citrix/ICAClient.log. It is recommended that using the default log output path.
- 7. Click Apply Changes and close the Citrix Log Preferences window.
- 8. Connect the ICA session, reproduce the scenario that you require the log from, and disconnect the ICA session.
- **9.** Connect a USB drive that is formatted with the FAT32 file allocation.
- 10. From the desktop menu, click Troubleshooting.
- **11.** On the **General** tab, click **Export Logs**. Citrix Workspace app logs are exported to the USB drive.

#### Next steps

- 1. Reopen the Citrix Log Preferences window by performing the following steps:
  - a. From the desktop menu, click System Tools.
  - **b.** Click the **Packages** tab.
  - c. Select Citrix Workspace App, and click Advanced.

The Citrix Log Preferences window is displayed.

- 2. Click both the Set All Default buttons.
- **3.** Click the **Load Default** button.
- 4. Click Apply Changes.

The Citrix Workspace Log capture is disabled.

# **Configure multifarm for Citrix Broker**

- 1. Log in to the Wyse Management Suite server.
- 2. Go to the Groups & Configs page, and select your preferred group.
- 3. Click Edit Policies > ThinOS 10.x.
- **4.** Click the Advanced tab.
- 5. Expand Broker Settings, and click Global Broker Settings.
- 6. Select Default Broker Type as Citrix Virtual Apps and Desktops, then enable MultiFarm.
- 7. Click Save & Publish.
- 8. Check in the thin client to the WMS group, and restart the thin client.
- 9. From the desktop menu, click System Setup, and then click Remote Connections.
- 10. Go to the Broker Setup tab, and enter the multi broker server in the Broker Server field. For example, https://broker1,https://broker2 or https://broker1;https://broker2.
- 11. You can now log in to multi server with one user.

() NOTE: If there is a server logon failure due to invalid credentials when you enable Multifarm and MultiDomain, the logon continues. If there is no failure, logon exits immediately. You can switch between servers when you are logged in with multiple servers using Citrix Workspace mode. To switch between servers, click the menu button at the upper-right corner, and then click **Accounts**.

# **Configure multilogon for Citrix Broker**

#### Steps

- 1. Log in to the Wyse Management Suite server.
- 2. Go to the Groups & Configs page, and select your preferred group.
- 3. Click Edit Policies > ThinOS 10.x.
- **4.** Click the Advanced tab.
- 5. Expand Broker Settings, and click Global Broker Settings.
- 6. Select Default Broker Type as Citrix Virtual Apps and Desktops, then enable Multi Logon.
- 7. Click Save & Publish.
- 8. Check in the thin client to the WMS group, and restart the thin client.
- 9. From the desktop menu, click System Setup, and then click Remote Connections.
- 10. Go to the **Broker Setup** tab, and enter the multi broker server in the **Broker Server** field. For example, https://broker1,https://broker2 or https://broker1;https://broker2.
- **11.** You can now log in to multi server with two different users.

**NOTE:** You can switch between servers when you are logged in with multiple servers using Citrix Workspace mode. To switch between servers, click the menu button at the upper-right corner, and then click **Accounts**.

# **Virtual Display Layout**

From ThinOS 10.x 2502 and Citrix Workspace App 2411, virtual display layout on VDA is supported. This section describes how to configure the virtual display layout on VDA.

#### Prerequisites

- Single-session or multisession operating system VDA must be supported.
- The graphics status indicator policy must be enabled.
- VDA version 2019 or later (Dell Technologies qualified VDA 2203 LTSR and 2206).

(i) NOTE: Only desktop sessions can be configured.

- 1. Right-click the graphics status indicator icon from the system tray and select **Configure virtual displays**. The virtual display configuration interface is launched.
- 2. Right-click a virtual display to mark it as the primary monitor.
- Use the DPI drop-down list to set a preferred scaling factor for the virtual display.
   You can draw horizontal or vertical lines to separate the screen into virtual monitors. The screen is split according to specified percentages of the session monitor resolutions.
- **4.** After defining a virtual display layout, click **OK** to save the layout, or **Cancel** to discard the changes. Use **Reset** to undo the configuration and restore the original layout.

# **Extended keyboard layouts**

Japanese 106 keyboard, Portuguese ABNT/ABNT2 keyboards, and Multimedia keyboards are supported in Citrix VDI sessions from ThinOS 10.x 2502 and Citrix Workspace App 2411.

#### Prerequisites

- To enable the extended keyboard layouts in Citrix VDI session, ensure that the Scancode keyboard input mode is configured.
- Ensure that the setting **Enabled Volume Control for Client Volume** is disabled in Admin Policy Tool or Wyse Management Suite policy. Otherwise, the Multimedia keyboards do not work.

#### Steps

- 1. In Admin Policy Tool or Wyse Management Suite policy settings, go to Advanced > VDI Configuration Editor > Citrix Configuration Editor.
- 2. In Citrix INI Settings, click Add Row.
- 3. From the File drop-down list, select wfclient.ini.
- 4. From the Operation drop-down list, select Add or Update.
- 5. In the Section field, enter WFClient.
- 6. In the Key field, enter KeyboardEventMode.
- 7. In the Value field, enter Scancode.
- 8. Sign out or restart the device for the settings to take effect.

## **32-bit cursor**

- 32-bit cursor is supported on ThinOS 10.x 2502 and Citrix Workspace App 2411.
- The black box around the cursor issue is resolved when using 3D applications in HDX 3D Pro VDA desktop.
- There is a black box around the 32-bit cursor in the Adobe Acrobat reader in the Citrix HDX Pro 3D desktop. This issue is also reproduced in the Citrix Workspace App Linux binary.
- From ThinOS 10.x 2502 and Citrix Workspace App 2411, you can disable support for the 32-bit cursor. By default, a 32-bit cursor is enabled. To disable support for the 32-bit cursor, do the following:
  - 1. On Admin Policy Tool or Wyse Management Suite policy settings, go to Advanced > VDI Configuration Editor > Citrix Configuration Editor.
  - 2. In the Citrix INI Settings, click Add Row.
  - 3. From the File drop-down list, select wfclient.ini.
  - 4. From the Operation drop-down list, select Add or Update.
  - 5. In the **Section** field, enter **Thinwire3.0**.
  - 6. In the **Key** field, enter **Cursor32bitSupport**.
  - 7. In the Value field, enter False.
  - 8. Sign out or restart the device for the settings to take effect.

# **Citrix Workspace app updates**

You can manage new Citrix Workspace app features such as enabling copy/download settings, using sustainability mode, switching to native window mode, and updating configuration files.

# Enable or disable settings for copy and download in Citrix Connection Manager

#### About this task

(i) NOTE: Starting with Citrix Workspace app 2503, this feature is available.

You can enable or disable the copy and download buttons in Citrix Connection Manager using the Admin Policy Tool or Wyse Management Suite.

#### Steps

- 1. Go to Admin Policy Tool or Wyse Management Suite policy settings, and select Advanced > VDI Configuration Editor > Citrix Configuration Editor.
- 2. Under Citrix INI Settings, click + Add Row and enter the following information:

| Field                 | Value                    |
|-----------------------|--------------------------|
| File                  | All_Regions.ini          |
| Operation             | Add or Update            |
| Section               | Client Engine\GUI        |
| Кеу                   |                          |
| For enabling Copy     | CsiCopyButtonVisible     |
| For enabling Download | CsiDownloadButtonVisible |
| Value                 | True                     |

- 3. Click Save & Publish.
- 4. Click **Disconnect** to sign out.

(i) NOTE: The UI does not have a dedicated sign-out option.

# Enable the sustainability feature for Citrix Desktop Viewer toolbar

#### About this task

**NOTE:** Starting with Citrix Workspace app version 2503, the sustainability feature is disabled by default. If the client-side configuration is not updated, a dialog box is displayed prompting users to either disconnect or sign out of their session.

#### Steps

- 1. Go to Admin Policy Tool or Wyse Management Suite policy settings, and select Advanced > VDI Configuration Editor > Citrix Configuration Editor.
- 2. Under Citrix INI Settings, click + Add Row and enter the following information:

| Field     | Value              |  |
|-----------|--------------------|--|
| File      | wfclient.ini       |  |
| Operation | Add or Update      |  |
| Section   | Thinwire3.0        |  |
| Кеу       | CloseDialogVersion |  |
| Value     | 1                  |  |

#### 3. Click Save & Publish.

4. Click **Disconnect** to sign out.

(i) NOTE: The UI does not have a dedicated sign-out option.

# Citrix native mode - Window mode

Starting with ThinOS 10.x 2505 and Citrix Workspace app 2503, the Citrix Workspace window defaults to window mode when using Citrix native mode.

In earlier versions, the window opened in full-screen mode by default.

## **Citrix Workspace app limitations**

#### Linux Citrix Workspace app:

- Camera switching in Microsoft Teams does not function in Citrix VDI sessions.
- In an ICA session, copying or pasting information from the Connection icon on the Desktop Viewer toolbar is not supported. ThinOS:
- Deleted parameters in Citrix JSON settings may not work as expected. If you used the keys WebrpcLogLevel (value 0) or WebrtcLogLevel (value 0) in config.json, update the values to 5 and 4 respectively after completing log capture.
- If you are unable to log in to Citrix NetScaler in Citrix native mode, try disabling the IPv6.
- If unable to connect to Citrix Cloud in native mode, disable Low Latency Transport (LLT) using the Citrix Configuration Editor. For more information, see Disable LLT using Citrix Configuration Editor.

## **Disable LLT using Citrix Configuration Editor**

#### About this task

If you are unable to connect to Citrix cloud using Citrix native mode, you can disable LLT using Citrix Configuration Editor.

#### Steps

- 1. Go to Admin Policy Tool or Wyse Management Suite policy settings, and select Advanced > VDI Configuration Editor > Citrix Configuration Editor.
- 2. Under Citrix XML Settings 2, click + Add Row and enter the following information:

| Field     | Value                             |  |
|-----------|-----------------------------------|--|
| File      | AuthManConfig.xml                 |  |
| Operation | Add or Update                     |  |
| Тад       | AuthManLite.longLivedTokenSupport |  |
| Value     | false                             |  |

3. Click Save & Publish.

# Modify the Citrix AuthManConfig.xml file using Citrix XML Settings 2

#### About this task

In ThinOS, you can modify key and value parameters in the AuthManConfig.xml file using Citrix XML Settings 2.

- 1. Go to Admin Policy Tool or Wyse Management Suite policy settings, and select Advanced > VDI Configuration Editor > Citrix Configuration Editor.
- 2. Under Citrix XML Settings, click + Add Row and enter the following information:

| Field     | Value             |  |
|-----------|-------------------|--|
| File      | AuthManConfig.xml |  |
| Operation | Add or Update     |  |
| Кеу       | FID02Enabled      |  |
| Value     | true              |  |

(i) NOTE: ThinOS 10.x 2505 also allows the users to modify other parameters as noted in the table:

#### Table 34. Modify parameters

| Modify parameters | Example 1      | Example 2                             | Example 3                                  |
|-------------------|----------------|---------------------------------------|--------------------------------------------|
| Tag               | AADSSOClientId | AuthManLite.longLived<br>TokenSupport | Shield.Toggle.Connect<br>ionLeasingEnabled |
| Value             | testid         | false                                 | false                                      |

#### 3. Click Save & Publish.

**4.** Sign out or restart the device to apply the settings.

# **Configuring VMware**

VMware virtualization enables you to run multiple virtual machines on a single physical machine. VMware Horizon Client is a locally installed software application that communicates between View Connection Server and the thin client operating system. It provides access to centrally hosted virtual desktops from your thin clients.

In every ThinOS release, the VMware Horizon Client version may get updated to a newer version. You must upgrade the VMware Horizon package along with the ThinOS firmware. VMware Horizon package versions have a dependency on the ThinOS firmware versions. See the *Release Notes* of your ThinOS version at Support | Dell to know the corresponding VMware Horizon package version.

You can use touch screen gestures in both remote desktop and application sessions. Both full-screen mode and window mode support touch screen functionality. You can also use touch screen with the VMware Horizon Client user interface. Swiping down the screen, touch screen gestures, and multi-touch are not supported. If you enable relative mouse, the touch screen functionality may not work properly.

For information about the latest VMware Horizon Client version and the known issues, see the *Release Notes* of your ThinOS version at Support | Dell.

() NOTE: If you are upgrading your thin client to the latest ThinOS version, you must ensure that the Horizon server or agent version is updated to support the latest Horizon client version. For more information about the client and server/agent version compatibility, see the VMware Product Interoperability Matrices page in the VMware documentation website.

## **Configure the VMware broker connection**

#### About this task

This section describes how to configure the VMware broker setup on your thin client.

#### Steps

- 1. To access the remote connection settings, do the following:
  - a. For Modern Mode, from the desktop menu, click Settings > Remote Connections.
  - b. For Classic Mode, from the desktop menu, click System Setup > Remote Connections.

The **Remote Connections** dialog box is displayed.

- 2. In the Broker Setup tab, select VMware Horizon from the Select Broker Type drop-down list, and do the following:
  - Broker Server—Enter the IP address/FQDN of the broker server.

- Auto Connect List—Enter the name of the desktops that you want to launch automatically after logging in to the respective broker. You can enter multiple desktop names. Each desktop name is separated by semicolon, and is case-sensitive.
- Security mode—Select the preferred security mode from the following options:
  - $\circ~$  Full—Full Security requires an FQDN address with a domain certificate.
  - **Warning**—Warn Security requires an FQDN address with a self-signed certificate, or without any certificate. But the corresponding warning message is displayed for the user to continue.
  - Low—Security allows an FQDN or IP address with or without a certificate.

**Connection Protocol**—From the drop-down list, select the type of protocol connection. By default, the option is set to **Server Default**. The available options are:

- Server default—Select this protocol connection to display the desktop with the default protocol as configured in the VMware View Admin console, for each pool in the broker. If a desktop pool is configured with the default protocol as RDP in the View Admin console, then only the RDP connection of the desktop is displayed in ThinOS after users sign in to the device.
- All Supported—Select this protocol connection to display the desktop in all the available connections. This is applicable when a desktop pool is configured to allow users to select the protocol as **yes**. If the desktop is configured with the default protocol as **PCoIP** and allow user to select protocol as **no**, then ThinOS only displays the desktop in the PCoIP connection.
- RDP only—Select this protocol connection to display the desktop in RDP connection only. If a desktop pool is configured with the default protocol as PCoIP in the View Admin console, and allow users to select the protocol as no, then this desktop is not displayed in ThinOS after user signs in to the device.
- **PCoIP only**—Select this protocol connection to display only the desktop in the PCoIP connection, for each pool in the broker. If a desktop pool is configured with the default protocol as **RDP** in the View Admin console, and allow user to select the protocol as **no**, then this desktop is not displayed in ThinOS after user signs in to the device.
- **Blast only**—VMware Blast display protocol can be used for remote applications and for remote desktops that use virtual machines or shared-session desktops on an RDS host. Select this protocol connection to display the desktop with the Blast protocol.
- RDP and Blast—Select this protocol connection to display the desktop with the Blast and RDP protocol. If a desktop pool is configured with the default protocol as PCOIP/RDP in the View Admin console, and allow user to select the protocol as no, then this desktop is not displayed in ThinOS after user signs in to the device.
- **PCoIP and RDP**—Select this protocol connection to display the desktop with the PCOIP and RDP protocol. If a desktop pool is configured with the default protocol as **PCOIP/RDP** in the View Admin console, and allow user to select the protocol as **no**, then this desktop is not displayed in ThinOS after user signs in to the device.
- PCoIP and Blast—Select this protocol connection to display the desktop with the Blast and PCOIP protocol. If a
  desktop pool is configured with the default protocol as PCOIP/RDP in the View Admin console, and allow user to
  select the protocol as no, then this desktop is not displayed in ThinOS after user signs in to the device.
- Log in anonymously using Unauthenticated Access—Select this check box to anonymously log in to the VMware session with application remoting.
- 3. Click Save to save the settings.
  - NOTE: If you want to connect Horizon session by RDP protocol, ensure Enable Credential Security Service
     Provider is enabled in WMS/APT > Advanced > Broker Settings > VMware Horizon Settings, and log in again to the VMware broker.

## VMware Real-Time Audio-Video

#### About this task

Use the Real-Time Audio-Video feature to run online conference applications on the remote desktop. Both audio and video devices that are connected to your thin client can be used for VoIP in a remote desktop. The Real-Time Audio-Video feature displays the names of redirected devices with **(VDI)** added to the name. For example, the Dell Webcam 5023 is displayed as Dell Webcam 5023(VDI). For audio playback, **(VDI)** is not added to the device name.

To know more about the VMware Real-Time Audio-Video support, go to doc.vmware.com.

(i) **NOTE:** There is no additional configuration for ThinOS.

To validate the VMware Real-Time Audio-Video, do the following:

#### Steps

1. Connect to the VMware PCoIP or Blast desktop with the audio and video devices.

(i) NOTE: USB redirection must be disabled for the audio and video devices.

- 2. Verify the audio playback of the system using the VMware virtual audio.
- 3. Verify the system audio recording using the VMware virtual microphone.
- 4. Verify the audio settings in the VoIP application.
- 5. Verify the video settings in the VoIP application using the VMware virtual webcam.
- 6. Start the audio or video calls.

# **High Efficiency Video Coding**

In ThinOS 10.0052, VMware Blast Extreme supports High Efficiency Video Coding (HEVC). HEVC is also known as H.265 and it is the industry successor to H.264. Compared to H.264, H.265 provides 50% more compression by maintaining the same quality as H.264. This feature is disabled by default. HEVC in Blast Extreme requires both the ESXi hosts that support the virtual desktops, and RDSH servers to have NVIDIA Tesla or newer graphics cards to offload the encoding. HEVC does not work with only ESXi CPU encoding. If there are no supported graphics cards present, the H.264 or JPEG/PNG encoding is used.

**NOTE:** HEVC requires hardware support including the graphics card, on both the client and the agent side. If either the client or the agent cannot support HEVC, the session falls back to H.264.

To enable this feature from the local user interface, select the **Allow High Efficiency Video Decoding (HEVC)** check box from **VDI Menu** > **Global Connection Settings** > **Blast**. You can go to the VMware Horizon Performance tracker and see **Encoder Name** to verify whether HEVC is working. If you launch a session that has been launched from another device, the HEVC feature does not work. The server uses H.264 in this scenario. To use HEVC, sign off other sessions before connecting to the session from the ThinOS client.

(i) NOTE: You must upgrade Wyse Management Suite to version 5.0 to support the HEVC feature.

For more information, see the VMware Blast Extreme Optimization Guide at Omnissa Techzone site.

# Enable or disable HEVC from Admin Policy Tool and Wyse Management Suite Policy settings

#### Steps

- 1. Go to the Admin Policy Tool or Wyse Management Suite policy settings.
- 2. In the Advanced tab, expand Session Settings.
- 3. Click Horizon Session Settings.
- 4. Click the Allow High Efficiency Video Decoding toggle to enable or disable HEVC.
- 5. Click Save & Publish.

## Switch between codecs in Blast sessions

VMware Blast sessions support the use of industry-standard codecs such as H.264, HEVC for remoting screen content from Horizon Agent to Horizon Client.

- Prerequisite—Horizon Agent 2203 or later must be installed to support High Definition Color for H.264 or HEVC.
- The Horizon administrator can use agent-side group policy settings to activate or deactivate the VMware Blast features, including High Definition Color for H.264 and HEVC.
- Horizon Agent uses a hardware codec when your system environment meets the following criteria:
- The agent machine supports the hardware codec.
  - $\circ$   $\,$  For HEVC and AV1, the client machine must have a GPU that supports the hardware codec.
- VMware Blast options on the client are configured to allow use of the decoding method.
- Currently, thin clients do not support AV1 and HEVC 4:4:4 configurations.
- Horizon Agent chooses a hardware codec according to the following order of preference:
  - HEVC 4:4:4 (high-definition color)

- H.264 4:4:4 (high-definition color)
- HEVC 4:2:0 (standard-definition color)
- H.264 4:2:0 (standard-definition color)
- If hardware codecs are not supported on both the client and agent machines, Horizon Agent chooses a software codec according to the following order of preference and decoding methods that are allowed on the client:
  - BlastCodec (high-definition color)
  - H.264 4:4:4 (high-definition color)
  - H.264 4:2:0 (standard-definition color)
  - Adaptive (high-definition color)

## **Enable Scanner Redirection**

Scanner Redirection feature enables you to scan information from VDI desktops using scanning and imaging devices that are connected to your thin client. Scanner Redirection supports standard scanning and imaging devices that are compatible with TWAIN and Scanner Access Now Easy (SANE) formats. The scanner redirection feature is applicable only for Blast sessions.

#### Prerequisites

Ensure that the Scanner Redirection feature is installed in the VMware Horizon session. You must select this feature in the VMware Horizon Agent wizard during the Horizon agent installation.

#### Steps

- **1.** Log in to the ThinOS client.
- 2. From the system menu, click Admin Policy Tool.
- 3. In the Advanced tab, click Session Settings, and expand Horizon Season Settings.
- 4. Configure the following options based on your preference:
  - If the Scanner Class ID starts with 06, click the **Allow USB Imaging Family Device Redirection** toggle switch to enable the Scanner Redirection feature.
  - If the Scanner Class ID does not start with 06, enter the Scanner VID and PID in the format vid-xxxx\_pid-yyyy in the Include Vid/Pid USB Device Redirection field.
- 5. Click Save & Publish.
- 6. Launch the Horizon desktop on ThinOS.
- 7. Open the VMware Scanner Redirection menu from the Windows system tray. The available scanners are listed and can be selected based on your preference.

# **Enable Serial Port Redirection**

Serial Port redirection feature enables you to redirect serial (COM) ports such as integrated RS232 ports or USB ports that are connected locally to serial-USB adapters. You can connect the serial devices to serial ports on your thin client and then use the serial devices in VDI desktops. The serial port redirection feature is applicable only for Blast sessions.

To use the Serial Port Redirection feature, you must install the feature in the VMware Horizon session. This feature is installed in the VMware Horizon Agent during the Horizon Agent installation. After the Serial Port Redirection feature is enabled in the VDI session, do the following:

- 1. Launch a Horizon desktop on ThinOS.
- 2. Open the VMware Serial Port Redirection menu from the Windows system tray.

The available serial ports are listed and can be selected based on your preference. In Windows Device Manager, the serial port is displayed as **Serial Port Redirection over VMware Horizon (COM1)**.

# **Enable Session Collaboration**

Session Collaboration redirection feature enables you to invite other users to join your remote desktop session. The session collaboration feature is applicable only for Blast sessions.

(i) NOTE: You cannot accept the invitation and join the remote desktop session of other users. This is a limitation on ThinOS.

By default, the session collaboration feature is enabled in the VMware session. To invite a user to join your desktop session, do the following:

- 1. Launch a Horizon desktop on ThinOS.
- 2. Click the VMware Session Collaboration icon from the Windows system tray.
- 3. Enter the username or email address and click **Send**.

# **Enable Battery State Redirection**

Battery State Redirection feature enables you to redirect the battery information of the ThinOS device to a remote desktop. To use the Battery State Redirection feature, you must ensure that the **Enable Battery State Redirection Agent Policy Setting** is enabled in Group Policy Management Editor. By default, this feature is enabled. The battery state redirection feature is applicable only for Blast sessions.

## **Relative mouse**

When you enable the relative mouse feature, Horizon Client uses relative coordinates to transmit data about the mouse pointer movement and improve the mouse performance. The relative mouse feature is applicable for both PCoIP and Blast-enabled thin clients.

(i) NOTE: The touch screen may not work when the relative mouse feature is enabled. This is a VMware limitation.

## Enable relative mouse using Admin Policy Tool or Wyse Management Suite

#### Steps

- 1. On the ThinOS client, start **Admin Policy Tool** or go to the ThinOS 10.x policy settings on Wyse Management Suite.
- 2. On the Advanced tab, expand Session Settings, and click Horizon Session Settings if you are using VMware Horizon Client SDK pkg or click Horizon Session Settings if you are using PCoIP desktop with VMware Horizon Session SDK pkg.

(i) NOTE: The name of Blast Session Settings is changed to Horizon Session Settings.

- **3.** Click the **Enable Relative Mouse when launching Horizon session** if you want to enable it in the Horizon desktop with VMware Horizon Session SDK pkg.
- 4. Click Save & Publish.

### Enable relative mouse using session menu

#### Steps

- 1. On the ThinOS client, launch a Horizon PCoIP session or a Blast session.
- 2. In the system tray, click the VMware icon to view the active Blast sessions and Horizon PCoIP sessions. If you are using Horizon PCoIP desktop with VMware Horizon Session SDK pkg, click the PCoIP icon in the system tray.
- **3.** Select a session from the menu.
- 4. Enable Relative Mouse.

**NOTE:** To disable the relative mouse feature, press Ctrl+ Alt key combination in a Blast session or press Ctrl +Alt+Down key combination in a PCoIP session.

# **Configure Workspace ONE Mode**

VMware Workspace ONE mode enables you to connect to remote desktops and applications through the Workspace ONE Web Portal. As a Horizon administrator, you can enable the Workspace ONE mode on a Connection Server instance. Horizon Client users are redirected to a Workspace ONE server to launch their remote desktops and applications.

#### Steps

- 1. Open the VMware Connection Server console.
- 2. Go to Settings > Servers > Connection Server > VMWARESRV > Edit, and click the Authentication tab.
- 3. From the Delegation of authentication to VMware Horizon (SAML 2.0 Authentication) drop-down list, select Required.
- 4. Click Manage SAML Authenticators to add your Authenticator.
- 5. Select the Enable Workspace ONE mode check box.
- 6. Enter the Workspace ONE Server hostname and click OK.
- 7. Log in to the ThinOS client.
- 8. From the desktop menu, click **System Setup**, and then click **Remote Connections**. The **Remote Connections** dialog box is displayed.
- 9. In the Broker Setup tab, select VMware Horizon from the Select Broker Type drop-down list.
- **10.** Enter the server URL in the **Broker Server** field.
- Click Save and restart the thin client. The VMware Workspace ONE login window is displayed.
- 12. Enter the user credentials and click  ${\bf Sign}\ {\bf In}.$ 
  - (i) **NOTE:** The ThinOS lock terminal is not supported in Workspace ONE Mode. When you attempt to lock the terminal, a warning message is displayed prompting for automatic sign-off. Click **Continue** if you want to sign out from the session.
  - (i) **NOTE:** The **Remember this setting** option in the Workspace ONE web portal is not supported due to the customized browser limitation.

# **Unified Access Gateway**

ThinOS supports Unified Access Gateway (UAG) that is used to securely access remote desktops and applications that are outside a corporate firewall. For information about the latest version of Unified Access Gateway, see **Unified Access Gateway Documentation** at docs.vmware.com.

VMware Horizon 7.11 with Unified Access Gateway 3.8 and later uses SAML-based multifactor authentication. It supports many modern cloud-based solutions including the Azure multifactor authentication.

## **Configure Unified Access Gateway on ThinOS**

#### Prerequisites

- Configure the Unified Access Gateway (UAG) setting on the server side. For more information about configuring the server-side settings for UAG, see the VMware Unified Access Gateway documentation at docs.vmware.com.
- Open the connection server admin page, and specify the UAG information in the following sections:
  - HTTP(s) Secure Tunnel
  - PCoIP Secure Gateway
  - Blast Secure Gateway

- 1. Start the ThinOS client.
- From the desktop menu, click System Setup > Remote Connections. The Remote Connections dialog box is displayed.
- 3. On the Broker Setup tab, select VMware Horizon from the Select Broker Type drop-down list.
- 4. In the Broker Server field, enter the Unified Access Gateway URL.

# Configure Microsoft Azure Multifactor authentication with VMware Unified Access Gateway

#### Prerequisites

Configure the Unified Access Gateway (UAG) settings and Azure Multifactor authentication settings on the server side. For more information about configuring the server-side settings, see the Microsoft Azure MFA with VMware UAG documentation at docs.vmware.com.

#### Steps

- 1. Start the ThinOS client.
- From the desktop menu, click System Setup > Remote Connections. The Remote Connections dialog box is displayed.
- 3. On the Broker Setup tab, select VMware Horizon from the Select Broker Type drop-down list.
- 4. In the Broker Server field, enter the Unified Access Gateway FQDN.
- 5. Click Save.
- 6. On the Azure Sign In window, enter the Azure account.
- 7. Click Next.
- 8. Enter the password to log in to the session.

# Device Certificate authentication with Unified Access Gateway and Passthrough

#### About this task

With the client device certificate authentication feature, Unified Access Gateway authenticates the thin client system. After successful device authentication, you must complete user authentication. For more information about this feature, see the VMware documentation at docs.vmware.com.

- 1. Go to Wyse Management Suite or Admin Policy Tool.
- 2. Go to Login Experience > Login Settings.
- 3. Disable Login Use Smartcard Certificate Only.
- 4. Click Save.
- 5. Import the PFX certificate into ThinOS.
- 6. Configure the Horizon Broker agent with the UAG server address.
- 7. Start the Broker agent login process.
- 8. Select the certificate to log in.
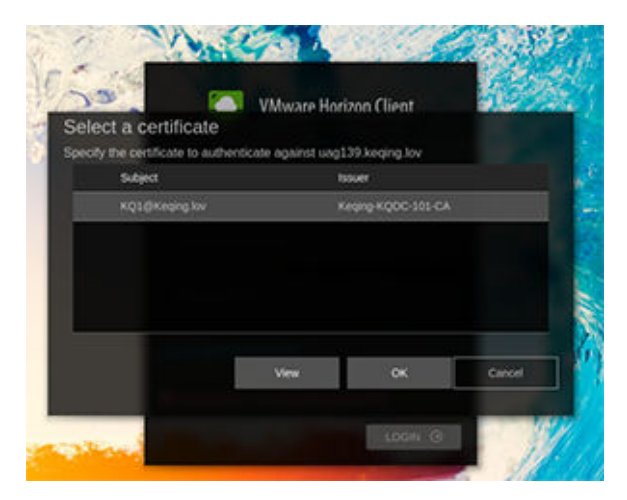

#### Figure 33. Selecting a certificate

# X.509 Certificate Authentication

#### About this task

You can configure the X.509 certificate authentication in Unified Access Gateway to allow ThinOS to authenticate with certificates. For more information about this feature, see the VMware documentation at docs.vmware.com

#### Steps

- 1. Connect the smartcard reader to the ThinOS client.
- 2. Configure the Horizon Broker agent with UAG server address.
- **3.** Insert the smartcard in the smartcard reader.
- 4. Select the valid certificate.
- 5. Enter the PIN to login.

### **RADIUS Authentication**

#### About this task

RADIUS offers a wide range of third-party, two-factor authentication options. To use RADIUS authentication on Unified Access Gateway, you must have a configured RADIUS server that is accessible on the network from Unified Access Gateway.

#### Steps

- 1. Configure the Horizon Broker agent with UAG server address.
- 2. Enter the RADIUS username and passcode to log in.

### **RSA SecurID Authentication**

#### About this task

After the Unified Access Gateway appliance is configured as the authentication agent in the RSA SecurID server, add the RSA SecurID configuration information to the Unified Access Gateway appliance.

- 1. Configure the Horizon Broker agent with the UAG server address.
- 2. Enter the RSA username and passcode to log in.

| Jsername       |                    |                  |
|----------------|--------------------|------------------|
| Please enter u | sername            |                  |
| RSA Passcode   |                    |                  |
| Please enter p | asscode            |                  |
| Enter your RS  | A SecuriD user nar | me and passcode. |

Figure 34. Enter RSA username and passcode

### **SAML Authentication**

#### About this task

If you are using SAML version 2.0 identity provider, you can directly integrate the identity provider with the Unified Access Gateway (UAG) to support Horizon client user authentication.

To use SAML third-party integration with UAG, you must use Horizon Connection Server 7.11 or later versions.

To integrate the UAG with the identity provider, do the following:

#### Steps

- 1. Configure the identity provider with the service provider (UAG) information.
- 2. Upload the metadata file of the identity provider to the UAG.
- **3.** Configure the Horizon settings on the UAG Admin console.

#### Next steps

No additional configuration is required in ThinOS. But, after the Broker agent connection is established, you are prompted to do a third-party authentication.

# Configure the VMware integrated printing settings

#### About this task

The VMware Integrated Printing feature allows you to print to a local or network printer without installing additional printer drivers in the remote desktop. The USB redirection feature enables you to print from a remote desktop using a USB printer that is connected to the local client device. For each printer configured locally on ThinOS, you must map the printer to the VMware Blast desktop. ThinOS Blast printer mapping is equivalent to VMware client printer redirection.

Currently ThinOS supports only PS printer in blast session since VMware has removed Thin print support from VMware Horizon 8.0 and VMware Horizon Client 2006. Ensure that the Agent version is later than 7.9, and that you select the component VMware Integrated Printing. Certain PS model printers may not work in Blast session as it depends on the VMware integration printing support.

To map your printer, do the following:

(i) **NOTE:** LPT printer is considered as an example to explain the printer mapping scenario. Printer mapping in ThinOS works similar to LPT for LPD and SMB printers.

#### Steps

- 1. Power on the ThinOS client with the VMware View broker configured in the Broker Setup tab.
- 2. Set the connection protocol as All Supported from the Connection Protocol drop-down list.
- Go to Global Connection Settings > Session, and retain the Exclude printer devices check box selection. This option is selected by default.
- 4. Plug in a USB printer to the ThinOS client terminal.
- 5. Go to System Setup > Printer. The Printer Setup dialog box is displayed.
- 6. In the Printer Setup dialog box, do the following:
  - a. From the Select Port drop-down list, select LPT 1.
  - b. Enter valid printer name and printer identification.
  - c. Select the Enable the printer device check box.
  - d. Click Save to save the configuration.
- 7. Click the **Options** tab, and do the following:
  - a. Set LPT1: <Printername>as default printer.
    - **b.** Click **Save** to save the configuration.
- 8. Connect to a VMware Blast session and go to Control Panel > Devices and Printers.

The printer that is configured locally in ThinOS is mapped to the session. The mapped printer's driver is VMWARE POSTSCRIPT Driver and the port is VMWPORT.

The VMware Integrated Printing feature allows the ThinOS local printer to be mapped to the VMware Blast session without installing the printer driver in the session.

### Configure the USB Printer Redirection in VMware Blast and PCoIP session

#### Steps

- 1. Connect a USB printer to the ThinOS client.
- 2. Go to Global Connection Settings > Session and clear the Exclude printer devices check box. This option is selected by default.
- 3. Log off from VMware Broker agent, and then log in again.
- 4. Log in to a Blast or a PCoIP session.
- 5. Go to Control Panel > Devices and Printer and verify if the printer driver is automatically installed. After the printer driver installation is complete, the redirected printer is listed in the Printers section.
   (i) NOTE: The drivers of certain printers may not get installed on the target Windows server automatically as the

installation depends on the Windows server. In such scenarios, the drivers must be installed manually.

# **USB Redirection in a VDI session**

Upgrading to the ThinOS 10.0052 eliminates the local USB driver dependency on the USB redirection feature.

You can directly use the USB redirection feature in a VDI session without attaching the USB driver that is installed locally on your thin client. The local USB driver is automatically detached when using USB redirection in the VDI session. As a result, the USB redirection in the VDI session is fast and more reliable.

After upgrade, if you are configuring the USB settings on your local thin client, do either of the following:

- Using Global Connection Settings:
  - 1. On the local ThinOS client, go to the Global Connection Settings > Auto-connect to local devices and USB device redirection.
  - 2. Verify if the USB device redirection is selected, and click Save.
- Using Admin Policy Tool:

- 1. On the Admin Policy Tool, go to Advanced > Session Settings > Global Session Settings > Local Resources and USB redirection.
- 2. Ensure that the USB redirection option is enabled, and click Save and Publish.

Apply these setting changes when you are using the USB Redirection for the first time, after you upgrade from ThinOS 9.5.4x or older versions to ThinOS 10.0052. The setting changes are not required after the first instance. If you are configuring the USB settings using Wyse Management Suite policy settings, you do not have to enable the USB redirection option again after upgrade.

There are no visible UI changes on the ThinOS client. However, the USB redirection speed is improved in the VDI session.

(i) NOTE: USB redirection in a PCoIP session works similarly to USB redirection in a Blast session.

For PCoIP session, ensure that the Group Policy is enabled to make the USB redirection work. Do the following to enable the GPO feature:

- 1. Open a PCoIP session and press WIN+R to open the Run window.
- 2. Enter gpedit.msc to open the Local Group Policy Editor.
- Go to Computer Configuration > Administrative Templates > PCoIP Session Variables > Not Overridable Administrator Settings, open Configure PCoIP USB allowed and unallowed device rules, select Enable, and click Apply.

# **Enable Multimedia Redirection in Blast session**

#### Steps

- 1. Access the VMware Horizon connection server from the browser.
- 2. Go to Settings > Edit policies.
- 3. Change the Multimedia Redirection (MMR) drop-down value to Allow.
  - The default value is Deny.
- 4. Click OK.
  - (i) **NOTE:** Multimedia Redirection (MMR) is enabled on ThinOS client side by default and there is no configuration item to disable MMR from ThinOS client. To disable the MMR feature, select the value as **Deny** in the VMware Horizon connection server. MMR feature uses Windows Media player as the default video player.

## Smartphone sync

You can sync your iPhone or Android smartphone into a VMware Blast session.

(i) **NOTE:** Among the smartphones, only Iphone and Samsung phones are tested.

### Sync Samsung Android smartphone and iPhone

- 1. Go to the Admin Policy Tool or Wyse Management Suite policy settings.
- 2. In the Advanced tab, expand Session Settings.
- 3. Click Blast Session Settings.
- 4. Enable the Allow USB Imaging Family Device Redirection option.
- 5. Click Save & Publish.
- 6. Launch the Blast session and connect your Samsung smartphone or iPhone to the device.

<sup>(</sup>i) **NOTE:** These steps are applicable to PCoIP session in VMware Horizon broker and Teradici Cloud Access broker. For Teradici Remote Workstation Card and Amazon WorkSpace session, USB redirection is not supported by third party.

<sup>()</sup> NOTE: The SDK integrated in ThinOS for PCoIP does not support the USB redirection feature for all USB drives. This is a limitation from the third party SDK. For Headset and Camera, PCoIP does not support redirection in a session. Use RTAV for audio and video devices.

7. Accept the access request on your Samsung smartphone or iPhone.

## VMware Horizon Kiosk Mode

VMware Horizon VDI Broker agent can be connected to Kiosk Mode by entering the username as **Client Mac**.

#### Prerequisites

For information about Kiosk Mode authentication and configuration, go to docs.vmware.com.

#### Steps

- From the desktop menu, click System Setup > Remote Connections. The Remote Connections dialog box is displayed.
- 2. Click the **General Options** tab, and do the following:
  - a. Enter the username as Client Mac in the Default Sign-on Username field.

(i) NOTE: Client Mac is hard code username, and it is case-sensitive.

- b. Leave the Default Sign-on password field empty.
- c. Leave the **Default Sign-on Domain** field empty.
- 3. Click Save to save your settings.

() NOTE: In earlier ThinOS versions, you must click the **LOGIN** button to log in to VMware Horizon Broker agent when Kiosk Mode is configured in ThinOS. From ThinOS 10.x 2502, VMware Horizon logs in automatically if the Kiosk Mode account **Client Mac** is configured as the ThinOS default user.

# **Configuring other brokers**

You can configure other brokers in **Remote Connections**. Leostream, Parallels RAS, and Systancia Workplace brokers are supported in ThinOS 10.x 2502.

• In the **Select Broker Type** drop-down list under **Remote Connections** > **Broker Setup**, **Other Broker** option has been added that supports Leostream and Parallels RAS Broker agents.

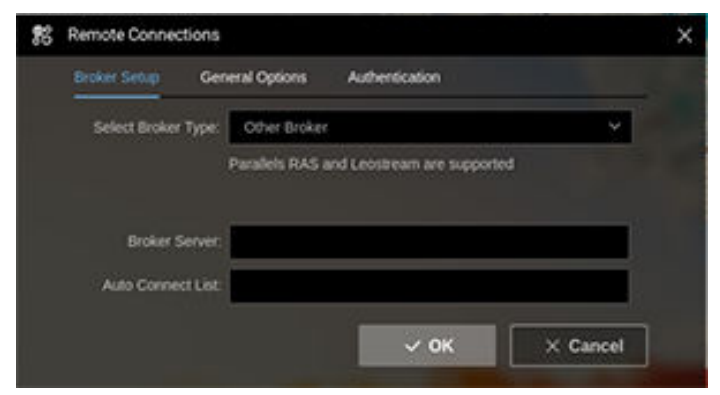

#### Figure 35. Other Broker option in Remote Connections

- You can also configure the other Broker agents in Wyse Management Suite and Admin Policy Tool by going to Broker Settings > Other Broker Settings.
  - 1. In the **Broker Server** field, you can configure the Broker agent server address by adding the URL of the other Broker agent.
  - 2. In the Auto Connect List field, you can configure the desktop and applications that must be automatically connected.
  - 3. In the Notice to Broker Connection, when using Parallels RAS Broker agent, Enable Password Variables must be enabled in Login Experience > Login Session.
    - The server certificate must be imported in ThinOS before connecting to the Broker agent.
    - The Broker agent URL must be in FQDN format.

# Leostream

- Leostream connection broker version is 9.0.40.10.
- Leostream agent version is 7.3.8.0.
- Remote Desktop Protocol (RDP) is supported during Leostream desktop sessions. AVD application package must also be installed.

# Parallel RAS (Remote Application Server)

- Parallel Remote Application Server (RAS) version is 18.0.22497.
- Remote Desktop Protocol (RDP) is supported during desktop and application sessions. AVD application package must also be installed.

# Systancia Workplace

Systancia Workplace is an application and desktop virtualization solution.

**NOTE:** ThinOS 10.x 2502 provides only experimental support for Systancia Workplace and is going to be supported in future ThinOS releases.

- Supports Systancia Workplace Broker agent.
- Supports RDP for VDI sessions using the Systancia Workplace broker. AVD application package must also be installed.
- Known Issue
  - If Systancia Workplace Broker agent does not respond in 5 s, login fails with a timeout error message. As a workaround, log in again when facing the timeout error.

# **Special Peripheral Support**

# Nitgen Fingkey Hamster III Fingerprint USB device

Nitgen Fingkey Hamster III Fingerprint USB device redirection is supported in Citrix sessions. To enable Nitgen Fingkey Hamster III Fingerprint USB device redirection, do the following:

- 1. Open Admin Policy Tool or Wyse Management Suite policy.
- 2. Go to Peripheral Management > USB Redirection > vUSB Force Redirect .
- 3. Click Add Row.
- 4. In the vUSB Force Redirect field, enter 0x0a860602.
- 5. Go to Advanced > VDI Configuration Editor > Citrix Configuration Editor.
- 6. In the Citrix INI Settings, click Add Row.
- 7. From the File drop-down list, select All\_Regions.ini.
- 8. From the **Operation** drop-down list, select **Add or Update**.
- 9. In the Section field, enter Virtual Channels\Generic USB Redirection.
- 10. In the Key field, enter MaxUsbdevfsBuffer.
- 11. In the Value field, enter 262144.
- 12. Sign out or restart the device for the settings to take effect.

# **Bloomberg keyboard support**

ThinOS 10.x supports Bloomberg Keyboard STB 100. The keyboard has two connection methods. One method uses a single USB cable to the USB port of the system. The second method is to connect dual USB cables to a KVM USB switch.

In a single USB cable connection, the keyboard device ID is **vid-1188\_pid-9545**. All the six interfaces are under this device ID.

In the dual USB cable connection, the keyboard device IDs are **vid-1188\_pid-9525** for one device and **vid-1188\_pid-9535** for the other five devices.

# **Configure Bloomberg keyboard in Citrix sessions**

#### Steps

- 1. On the ThinOS client, open Admin Policy Tool or go to the ThinOS 10.x policy settings on Wyse Management Suite.
- 2. On the Advanced tab, expand Peripheral Management, and click USB Redirection.
- 3. Click Add Row in the vUSB For ace Redirect section:
  - Redirect the entire keyboard into the session—The keyboard feature keys, fingerprint reader, and the KVM Keyboard are redirected into the session.
    - For Bloomberg keyboard that is connected with a single USB cable, add one row and enter the device ID. For an example, enter 0x11889545 to configure the device.
    - For Bloomberg keyboard that is connected with dual USB cables, add two rows and enter the device IDs. For an example , enter **0x11889525** in one row and **0x11889535** in the other.
  - Split the keyboard and partly redirect into the session—You can redirect the keyboard feature keys, fingerprint reader, or the KVM Keyboard individually.
    - For Bloomberg keyboard that is connected with a single USB cable, add one row and enter the device ID. For an example, enter 0x11889545010100. This configuration means that the interface 010100 is redirected into session and other interfaces are not redirected.
    - For Bloomberg keyboard that is connected with dual USB cables, add one row and enter the device ID. For example, enter 0x11889545030001. This configuration means that the interface 030001 is redirected into session and other interfaces are not redirected.
- 4. Click Save & Publish.

## **Configure Bloomberg keyboard in PCoIP sessions**

#### Steps

- 1. On the ThinOS client, open Admin Policy Tool or go to the ThinOS 10.x policy settings on Wyse Management Suite.
- 2. On the Advanced tab, expand Peripheral Management, and click USB Redirection.
- 3. Click Add Row in the vUSB Force Redirect section.

The Keyboard Feature keys, fingerprint reader, and the KVM Keyboard are redirected into the session.

- For Bloomberg keyboard that is connected with a single USB cable, enter the device ID **0x11889545** to configure the device.
- For Bloomberg keyboard that is connected with dual USB cables, add two rows in the **vUSB Force Redirect** section, enter **0x11889525** in one row and **0x11889535** in the other.

(i) NOTE: PCoIP does not support USB device splitting.

4. Click Save & Publish.

## Redirect Bloomberg keyboard in VMware Horizon Blast sessions

- 1. On the ThinOS client, open Admin Policy Tool or go to the ThinOS 10.x policy settings on Wyse Management Suite.
- 2. In the Advanced tab, click Broker Settings, and expand VMware Horizon Settings.
  - Redirect the entire keyboard into the session—The keyboard feature keys, fingerprint reader, and the KVM Keyboard are redirected into the session.
    - For Bloomberg keyboard that is connected with a single USB cable, enter vid-1188\_pid-9545 in the Included Vid/Pid USB Device Redirection field.
    - $\circ~$  For Bloomberg keyboard that is connected with dual USB cables, enter
      - vid-1188\_pid-9525;vid-1188\_pid-9535 in the Included Vid/Pid USB Device Redirection field.
  - Split the keyboard and partly redirect into the session—You can redirect the keyboard feature keys, fingerprint reader, or the KVM Keyboard individually.
    - For Bloomberg keyboard that is connected with a single USB cable:
      - a. Enter vid-1188\_pid-9545 in the Include Vid/Pid USB Device Redirection field.
      - b. Enable the Allow Auto USB Device Splitting Redirection button.

c. Enter vid-1188\_pid-9545 (exintf:00;exintf:01;exintf:02) in the Split Vid/Pid Device field.

**NOTE:** This configuration means that the interfaces 03, 04, and 05 are redirected into session and the other interfaces 00, 01, and 02 are not redirected. 03, 04, and 05 are audio-related interfaces. The analog headset from the audio port in the Bloomberg keyboard can be redirected into the Blast session.

- For Bloomberg keyboard that is connected with dual USB cables:
  - a. Enter vid-1188\_pid-9535 in the Include Vid/Pid USB Device Redirection field.
  - b. Enable the Allow Auto USB Device Splitting Redirection button.
  - c. Enter vid-1188\_pid-9535 (exintf:00;exintf:01) in the Split Vid/Pid Device field.

() NOTE: This configuration means that the interfaces 02, 03, and 04 are redirected into session and the other interfaces 00 and 01 are not redirected. 02, 03, and 04 are audio related interfaces. The analog headset from the audio port in the Bloomberg keyboard can be redirected into the Blast session.

3. Click Save & Publish.

#### Remove Bloomberg keyboard force redirection settings for VMware Blast

#### Steps

- 1. Open the Admin Policy Tool on your thin client or go to the ThinOS 10.x policy settings on Wyse Management Suite.
- 2. Click the Advanced tab.
- 3. Expand Session Settings, and click Blast Session Settings.
- 4. Remove the following Bloomberg keyboard entries from the Include Vid/Pid USB Device Redirection field.
  - vid-1188\_pid-9545
  - vid-1188\_pid-9525
  - vid-1188\_pid-9535
- 5. Click Save & Publish.

### **Bloomberg keyboard limitations**

- Hot plugging the Bloomberg keyboard is not supported for Bloomberg keyboard redirection. Configure the keyboard before logging in to the Broker agent and launching the session.
- Disconnecting the Bloomberg keyboard cables when it is redirected into session may cause the session to close or the system to randomly reboot.

# **Confirm the USB interface redirection**

This section contains the steps to confirm whether the USB audio device is redirected into the VDI session. You can confirm the USB redirection from the Device Manager, from the Audio Manager, or from the ThinOS **Event Log**.

### Find the Vendor ID or Product ID of the connected device in ThinOS

This section contains the steps to find the Vendor ID (VID) or Product ID (PID) of your device in ThinOS.

- 1. Connect the USB device into the thin client.
- 2. Go to Settings > System Tools > Devices.
- **3.** Expand **USB Bus** to find the name of your connected USB device.
- **4.** Expand the name of the connected USB device to find the device Class, VID, PID, and the device interface. For example, if your connected USB device is **Nuance PowerMic II-NS**, the details are displayed as the following:

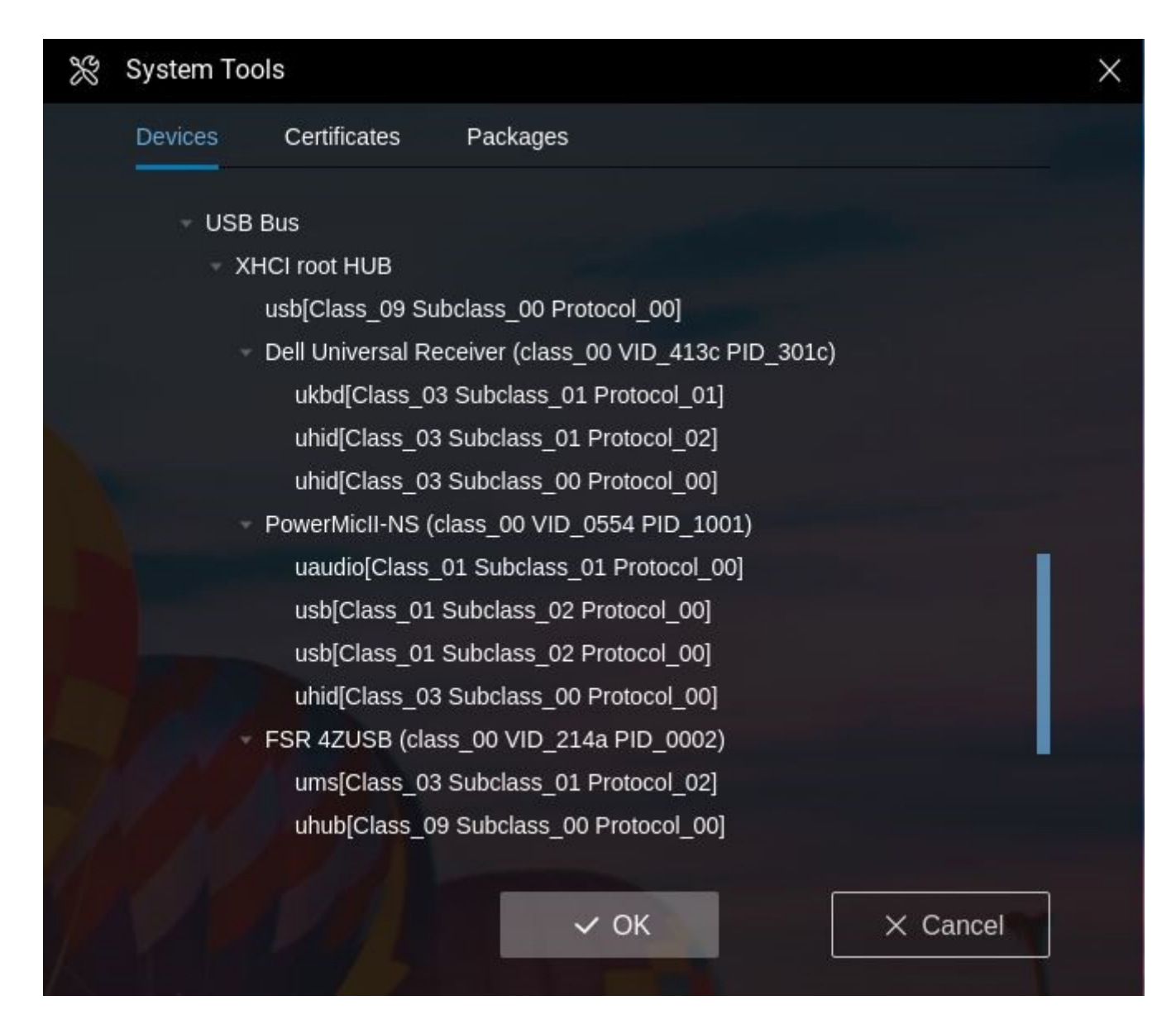

#### Figure 36. VID and PID

- Device name—PowerMicII-NS
- Device class—class\_00
- VID—VID\_0554
- PID—**PID\_1001**
- Device interface—four interfaces belong to this device.
  - uaudio (Class\_01 Subclass\_01 Protocol\_00)
  - usb (Class\_01 Subclass\_02 Protocol\_00)
  - usb (Class\_01 Subclass\_02 Protocol\_00)
  - uhid (Class\_03 Subclass\_00 Protocol\_00)

# Disable the USB device local driver during USB device redirection

- In Wyse Management Suite setting or ThinOS local Admin Policy Tool, go to Advanced > Peripheral Managment > USB Redirection > vUSB Force Redirect.
- 2. Click Add Row.
- 3. Enter 0xvvvvpppp, NoDriver or 0xvvvvppppccsspp, NoDriver.

#### Results

**Oxvvvvpppp**, **NoDriver** disables the local driver of the whole device; **v** stands for vendor ID and **p** for production ID. **Oxvvvvppppccsspp**, **NoDriver** disables the local driver of one class of one device and applies only to multifunction devices with different classes.

## Confirm the USB interface redirection from Device Manager in ThinOS

#### Steps

1. Go to Settings > Peripherals.

The **Peripherals** dialog box is displayed.

- 2. Click the Audio tab.
- **3.** Expand **USB Bus** to find the name of your connected USB device. If the USB redirection is successful, all the information under the USB device displays a **usb** prefix.

For example, if your connected USB device is **Nuance PowerMic II-NS**, the details are displayed as the following:

| X  | System To | ols               |                                      |          | × |
|----|-----------|-------------------|--------------------------------------|----------|---|
|    | Devices   | Certificates      | Packages                             |          |   |
|    | - USE     | 3 Bus             |                                      |          |   |
|    | - X       | HCI root HUB      |                                      |          |   |
|    |           | usb[Class 09 Su   | bclass 00 Protocol 00]               |          |   |
|    |           | Dell Universal Re | eceiver (class 00 VID 413c PID 301c) |          |   |
|    |           | ukbd[Class 0      | 3 Subclass 01 Protocol 01]           |          |   |
|    |           | uhid[Class 03     | Subclass 01 Protocol 02]             |          |   |
|    |           | uhid[Class 03     | Subclass 00 Protocol 00]             |          |   |
|    |           | PowerMicII-NS (   | class 00 VID 0554 PID 1001)          |          |   |
|    |           | usb[Class 01      | Subclass 01 Protocol 00]             |          |   |
|    |           | usb[Class 01      | Subclass 02 Protocol 00]             |          |   |
|    |           | usb[Class 01      | Subclass 02 Protocol 00]             |          |   |
|    |           | usb[Class_03      | Subclass_00 Protocol_00]             |          |   |
|    |           | FSR 4ZUSB (cla    | s00 VID_214a PID_0002)               |          |   |
|    |           | ums[Class_03      | Subclass_01 Protocol_02]             |          |   |
|    |           | uhub[Class_0      | 9 Subclass_00 Protocol_00]           |          |   |
|    |           |                   |                                      |          |   |
|    |           |                   | ✓ ОК                                 | × Cancel |   |
| 15 |           |                   |                                      |          |   |

#### Figure 37. USB redirection

- usb (Class\_01 Subclass\_01 Protocol\_00)
- usb (Class\_01 Subclass\_02 Protocol\_00)
- usb (Class\_01 Subclass\_02 Protocol\_00)

• usb (Class\_03 Subclass\_00 Protocol\_00)

# Confirm the USB interface redirection from Audio Manager in ThinOS

#### Steps

1. Go to Settings > Peripherals.

The **Peripherals** dialog box is displayed.

2. Click the Audio tab. If the USB redirection is successful, the USB device is not displayed in drop-down lists under **Playback** Devices or Record Devices.

# Confirm the USB interface redirection from ThinOS Event Log

#### Steps

- 1. Go to System Information > Event Log.
- 2. Verify the logs in the **Event Log** tab to confirm whether the USB redirection is successful.
- For example, the thin client has only two audio devices **HD audio-1** and **PowerMiclI-NS**:
  - If your logs display the following details, it means that the **USB device** is redirected into the VDI session and the ThinOS **playback** and **recording** devices are changed to **HD audio-1**.
    - Change playback to HD audio-1
    - Change record to HD audio-1
  - If your logs display the following details, it means that the **USB device** is released from the VDI session and the ThinOS **playback** and **recording** devices are reverted.
    - Change playback to PowerMicII-NS
    - Change record to PowerMicII-NS

### Set playback or recording devices as default

To set the playback or recording devices as default, see Set default playback or recording devices.

# Nuance PowerMic II-NS

The following are the device information of Nuance PowerMic II-NS.

- Device ID—Class 00, VID 0554, PID 1001
- Device interface:
  - Audio or microphone interface-010100
  - HID button interface—030000
  - Mouse or track pad interfaces

PowerMicII-NS (class\_00 VID\_0554 PID\_1001)

uaudio[Class\_01 Subclass\_01 Protocol\_00]

usb[Class\_01 Subclass\_02 Protocol\_00]

usb[Class 01 Subclass 02 Protocol 00]

uhid[Class 03 Subclass 00 Protocol 00]

Figure 38. Device interface

## NuancePowerMic II-NS redirection in a Citrix session

### Full USB redirection in a Citrix session

Except the mouse, all other interfaces are redirected to the VDI session.

#### **Configuration in ThinOS**

#### Steps

- 1. On the ThinOS client, open Admin Policy Tool or go to the Wyse Management Suite policy settings.
- 2. On the Advanced tab, expand Peripheral Management, and click USB Redirection.
- 3. Click Add Row in the vUSB Force Redirect section, and enter the device ID 0x05541001.
- 4. Click Save & Publish.

#### Connecting Nuance PowerMic II-NS in a Citrix session

Launch Citrix session and connect Nuance PowerMic II-NS into the thin client.

- Nuance PowerMic II-NS device is not displayed in the ThinOS local audio device list under System Settings > Peripherals > Audio.
- Nuance PowerMic II-NS device is displayed in the Citrix session under Device Manager > Sound, video and game controllers.
- Nuance PowerMic II-NS device can be set as the default device from the Playback or Recording tabs under Sound in Windows.
- In the Nuance Dragon Medical One desktop application, Nuance PowerMic II-NS is displayed in the Microphone drop-down list. All the HID buttons, voice recording, and audio playback features work in the Nuance Dragon Medical One desktop application.

#### HID buttons redirection in a Citrix session

Only the HID buttons are redirected into the VDI session. Other parts such as Audio or Microphone are kept in the ThinOS local device.

#### Configuration in ThinOS for HID buttons redirection only

#### Steps

- 1. On the ThinOS client, open Admin Policy Tool or go to the Wyse Management Suite policy settings.
- 2. On the Advanced tab, go to Peripheral Management > VDI Configuration Editor > Citrix Configuration Editor.
- 3. In the Citrix INI Settings, click Add Row.
- 4. From the File drop-down list, select module.ini.
- 5. From the Operation drop-down list, select Add or Update.
- 6. In the Section field, enter ClientAudio.
- 7. In the Key field, enter AudioRedirectionV4.
- 8. In the Value field, enter **True**.
- 9. Go to Advanced tab, expand Peripheral Management, and click USB Redirection.
- 10. Click Add Row in the vUSB Force Redirect section, and enter the device ID 0x05541001030000.
- 11. Click Save & Publish.

#### Connecting Nuance PowerMic II-NS in a Citrix session with only HID buttons redirection

Launch Citrix session and connect Nuance PowerMic II-NS into the thin client.

- Nuance PowerMic II-NS device is displayed in the ThinOS local audio device list under System Settings > Peripherals > Audio.
- Nuance PowerMic II-NS device is displayed in the Citrix session under Device Manager > Sound, video and game controllers.

- Nuance PowerMic II-NS device can be set as the default device from the Playback or Recording tabs under Sound in Windows.
- In the Nuance Dragon Medical One desktop application, Nuance PowerMic II-NS is displayed in the Microphone drop-down list. All the HID buttons, voice recording, and audio playback features work in the Nuance Dragon Medical One desktop application.

### NuancePowerMic II-NS redirection in a VMware Blast session

#### Full USB redirection in a VMware Blast session

Except the mouse, all other interfaces are redirected to the VDI session.

#### **Configuration in ThinOS**

#### Steps

- 1. On the ThinOS client, open Admin Policy Tool or go to the Wyse Management Suite policy settings.
- 2. On the Advanced tab, expand Session Settings, and click Blast Session Settings.
- 3. Enter vid-0554 pid-1001 in the Include Vid/Pid USB Device Redirection field.
- 4. Click Save & Publish.

#### **Connecting Nuance PowerMic II-NS in a VMware Blast session**

Launch the VMware Blast session and connect Nuance PowerMic II-NS into the thin client.

- Nuance PowerMic II-NS device is not displayed in the ThinOS local audio device list under System Settings > Peripherals > Audio.
- Nuance PowerMic II-NS device is displayed in the VMware Blast session under Device Manager > Sound, video and game controllers.
- Nuance PowerMic II-NS device can be set as the default device from the Playback or Recording tabs under Sound in Windows.
- In the Nuance Dragon Medical One desktop application, Nuance PowerMic II-NS is displayed in the Microphone drop-down list. All the HID buttons, voice recording, and audio playback features work in the Nuance Dragon Medical One desktop application.

#### **HID buttons redirection in a VMware Blast session**

Only the HID buttons are redirected into the VDI session. Other parts such as Audio or Microphone are kept in the ThinOS local device.

#### Configuration in ThinOS for HID buttons redirection only

#### Steps

- 1. On the ThinOS client, open Admin Policy Tool or go to the Wyse Management Suite policy settings.
- 2. On the Advanced tab, go to Session Settings > Horizon Session Settings.
- 3. Enter vid-0554 pid-1001 in to the Include Vid/Pid USB Device Redirection field.
- 4. Enable Allow Auto USB Device Splitting Redirection.
- 5. Enter vid-0554 pid-1001 (exintf:00; exintf:01; exintf:02) in to the Spit Vid/Pid Device field.
- 6. Click Save & Publish.

#### **Connecting Nuance PowerMic II-NS in a VMware Blast session**

Launch the VMware Blast session and connect Nuance PowerMic II-NS into the thin client.

**NOTE:** The **module.ini** setting in Citrix is for the Citrix multi audio feature. If you do not add this setting, **Nuance PowerMic II-NS** does not get displayed in Citrix sessions.

- Nuance PowerMic II-NS device is displayed in the ThinOS local audio device list under System Settings > Peripherals > Audio.
- Nuance PowerMic II-NS device is not displayed in the VMware Blast session under Device Manager > Sound, video and game controllers. Only the VMware virtual microphone or audio is displayed.
- Nuance PowerMic II-NS device cannot be set as the default device from the Playback or Recording tabs under Sound in Windows.
- In the Nuance Dragon Medical One desktop application, Nuance PowerMic II-NS is not displayed in the Microphone drop-down list. However, all the HID buttons work in the Nuance Dragon Medical One desktop application. Voice recording works from both VMware Blast session and Peripherals > Audio > Recorder in the local ThinOS user interface. Audio works from both VMware blast session and ThinOS local user interface.

**NOTE:** The audio behaviors are different from Citrix sessions since VMware Blast session does not support multiple audio devices.

# Nuance PowerMic II-NS redirection in a PCoIP session

### Full USB redirection in a PCoIP session

Except the mouse, all other interfaces are redirected to the VDI session.

#### **Configuration in ThinOS**

#### Steps

- 1. On the ThinOS client, open Admin Policy Tool or go to the Wyse Management Suite policy settings.
- 2. On the Advanced tab, expand Peripheral Management, and click USB Redirection.
- 3. Click Add Row in vUSB Force Redirect section, and enter the device ID 0x05541001.
- 4. Click Save & Publish.

#### Connecting Nuance PowerMic II-NS in a PCoIP session

Launch the PCoIP session and connect Nuance PowerMic II-NS into the thin client.

- Nuance PowerMic II-NS device is not displayed in the ThinOS local audio device list under System Settings > Peripherals > Audio.
- Nuance PowerMic II-NS device is displayed in the PCoIP session under Device Manager > Sound, video and game controllers.
- Nuance PowerMic II-NS device can be set as the default device from the Playback or Recording tabs under Sound in Windows.
- In the Nuance Dragon Medical One desktop application, Nuance PowerMic II-NS is displayed in the Microphone drop-down list. All the HID buttons, voice recording, and audio playback features work in the Nuance Dragon Medical One desktop application.

**NOTE:** PCoIP does not support USB interface splitting function. Hence, the feature to only redirect HID buttons is not supported in a PCoIP session.

# Olympus RecMic DR-2200

The following are the device information of Olympus RecMic DR-2200.

- Model-2200
- Device ID—Class 00,VID 07b4, PID 0254

DR Series (class\_00 VID\_07b4 PID\_0254) uhid[Class\_03 Subclass\_00 Protocol\_00] uaudio[Class\_01 Subclass\_01 Protocol\_00] usb[Class\_01 Subclass\_02 Protocol\_00] usb[Class\_01 Subclass\_01 Protocol\_00] usb[Class\_01 Subclass\_02 Protocol\_00] ums[Class\_03 Subclass\_00 Protocol\_02]

Figure 39. Device information

## Olympus RecMic DR-2200 redirection in a Citrix session

### Full USB redirection in a Citrix session

#### **Configuration in ThinOS**

#### Steps

- 1. On the ThinOS client, open Admin Policy Tool or go to the Wyse Management Suite policy settings.
- 2. On the Advanced tab, expand Peripheral Management, and click USB Redirection.
- 3. Click Add Row in the vUSB Force Redirect section, and enter the device ID 0x07b40254.
- 4. Click Save & Publish.

#### Connecting Olympus RecMic DR-2200 in a Citrix session

Launch Citrix session and connect **Olympus RecMic DR-2200** into the thin client.

- Olympus RecMic DR-2200 device is not displayed in the ThinOS local audio device list under System Settings > Peripherals > Audio.
- Olympus RecMic DR-2200 device is displayed in the Citrix session under Device Manager > Sound, video and game controllers.
- Olympus RecMic DR-2200 device can be set as the default device from the Playback or Recording tabs under Sound in Windows.
- All the control buttons work in the Olympus Device Configuration Manager application.
- Audio playback and audio recording works with Olympus RecMic DR-2200.

#### HID buttons redirection in a Citrix session

Only the HID buttons are redirected into the VDI session. Other parts such as Audio or Microphone are kept in the ThinOS local device.

#### Configuration in ThinOS for HID buttons redirection only

- 1. On the ThinOS client, open Admin Policy Tool or go to the Wyse Management Suite policy settings.
- 2. On the Advanced tab, go to Peripheral Management > VDI Configuration Editor > Citrix Configuration Editor.
- 3. In the Citrix INI Settings, click Add Row.
- 4. From the File drop-down list, select module.ini.
- 5. From the Operation drop-down list, select Add or Update.
- 6. In the Section field, enter ClientAudio.
- 7. In the Key field, enter AudioRedirectionV4.
- 8. In the Value field, enter **True**.

- 9. Go to Advanced tab, expand Peripheral Management, and click USB Redirection.
- 10. Click Add Row in the vUSB Force Redirect section, and enter the device ID 0x07b40254030000.
- 11. Click Save & Publish.

#### Connecting Olympus RecMic DR-2200 in a Citrix session with only HID buttons redirection

Launch Citrix session and connect Olympus RecMic DR-2200 into the thin client.

- Olympus RecMic DR-2200 device is displayed in the ThinOS local audio device list under System Settings > Peripherals > Audio.
- Olympus RecMic DR-2200 device is displayed in the Citrix session under Device Manager > Sound, video and game controllers.
- Olympus RecMic DR-2200 device can be set as the default device from the Playback or Recording tabs under Sound in Windows.
- All the control buttons work in the Olympus Device Configuration Manager application.
- Audio playback and audio recording works with Olympus RecMic DR-2200 in both ThinOS and Citrix sessions.
- NOTE: The module.ini setting in Citrix is for the Citrix multi audio feature. If you do not add this setting, Olympus
   RecMic DR-2200 does not get displayed in Citrix sessions. The recorder performance may not be clear on Windows Voice
   Recorder application when the audio and recording is not redirected. Dell Technologies recommends using other third-party voice recording applications.

### Olympus RecMic DR-2200 redirection in a VMware Blast session

#### Full USB redirection in a VMware Blast session

#### **Configuration in ThinOS**

#### Steps

- 1. On the ThinOS client, open Admin Policy Tool or go to the Wyse Management Suite policy settings.
- 2. On the Advanced tab, expand Session Settings, and click Blast Session Settings.
- 3. Enter vid-07b4\_pid-0254 in the Include Vid/Pid USB Device Redirection field.
- 4. Click Save & Publish.

#### Connecting Olympus RecMic DR-2200 in a VMware Blast session

Launch the VMware Blast session and connect **Olympus RecMic DR-2200** into the thin client.

- Olympus RecMic DR-2200 device is not displayed in the ThinOS local audio device list under System Settings > Peripherals > Audio.
- Olympus RecMic DR-2200 device is displayed in the VMware Blast session under Device Manager > Sound, video and game controllers.
- Olympus RecMic DR-2200 device can be set as the default device from the Playback or Recording tabs under Sound in Windows.
- While using the **Olympus Device Configuration Manager** application, all the HID buttons work. Audio and voice recording features work using **Olympus RecMic DR-2200**.

#### HID buttons redirection in a VMware Blast session

Only the HID buttons are redirected into the VDI session. Other parts such as Audio or Microphone are kept in the ThinOS local device.

#### Configuration in ThinOS for HID buttons redirection only

- 1. On the ThinOS client, open Admin Policy Tool or go to the Wyse Management Suite policy settings.
- 2. On the Advanced tab, go to Session Settings > Horizon Session Settings.

- 3. Enter vid-07b4\_pid-0254 in to the Include Vid/Pid USB Device Redirection field.
- 4. Enable Allow Auto USB Device Splitting Redirection.
- 5. Enter vid-07b4 pid-0254 (exintf:01;exintf:02;exintf:03;exintf:04 in to the Spit Vid/Pid Device field.
- 6. Click Save & Publish.

#### Connecting Olympus RecMic DR-2200 in a VMware Blast session

Launch the VMware Blast session and connect Olympus RecMic DR-2200 into the thin client.

- Olympus RecMic DR-2200 device is displayed in the ThinOS local audio device list under System Settings > Peripherals > Audio.
- Olympus RecMic DR-2200 device is not displayed in the VMware Blast session under Device Manager > Sound, video and game controllers. Only the VMware virtual microphone or audio is displayed.
- Olympus RecMic DR-2200 device cannot be set as the default device from the Playback or Recording tabs under Sound in Windows.
- While using the **Olympus Device Configuration Manager** application, all the HID buttons work.
- Audio can be recorded from a VMware Blast session and ThinOS local user interface.
- Audio playback works in both VMware Blast session and ThinOS local user interface.
- **NOTE:** The audio behaviors are different from Citrix sessions since VMware Blast session does not support multiple audio devices.

### Olympus RecMic DR-2200 redirection in a PCoIP session

#### Full USB redirection in a PCoIP session

#### **Configuration in ThinOS**

#### Steps

- 1. On the ThinOS client, open Admin Policy Tool or go to the Wyse Management Suite policy settings.
- 2. On the Advanced tab, expand Peripheral Management, and click USB Redirection.
- 3. Click Add Row in vUSB Force Redirect section, and enter the device ID 0x07b40254.
- 4. Click Save & Publish.

#### Connecting Olympus RecMic DR-2200 in a PCoIP session

Launch the PCoIP session and connect **Olympus RecMic DR-2200** into the thin client.

- Olympus RecMic DR-2200 device is not displayed in the ThinOS local audio device list under System Settings > Peripherals > Audio.
- Olympus RecMic DR-2200 device is displayed in the PCoIP session under Device Manager > Sound, video and game controllers.
- Olympus RecMic DR-2200 device can be set as the default device from the Playback or Recording tabs under Sound in Windows.
- While using the **Olympus Device Configuration Manager** application, all the HID buttons work. Audio and voice recording features work using **Olympus RecMic DR-2200**.

**NOTE:** PCoIP does not support USB interface splitting function. Hence, the feature to only redirect HID buttons is not supported in a PCoIP session.

# **Philips SpeechMike III**

The following are the device information of PHILIPS SpeechMike III.

- Model—SpeechMike III
- Device ID—Class 00, VID 0911, PID 0c1c

SpeechMike III (class\_00 VID\_0911 PID\_0c1c) uaudio[Class\_01 Subclass\_01 Protocol\_00] usb[Class\_01 Subclass\_02 Protocol\_00] usb[Class\_01 Subclass\_02 Protocol\_00] uhid[Class\_03 Subclass\_00 Protocol\_02] uhid[Class\_03 Subclass\_00 Protocol\_00] ukbd[Class\_03 Subclass\_00 Protocol\_00] uhid[Class\_03 Subclass\_00 Protocol\_00]

Figure 40. Device information

### Philips SpeechMike III redirection in a Citrix session

### Full USB redirection in a Citrix session

#### **Configuration in ThinOS**

#### Steps

- 1. On the ThinOS client, open Admin Policy Tool or go to the Wyse Management Suite policy settings.
- 2. On the Advanced tab, expand Peripheral Management, and click USB Redirection.
- 3. Click Add Row in the vUSB Force Redirect section, and enter the device ID 0x09110c1c.
- 4. Click Save & Publish.

#### **Connecting Philips SpeechMike III in a Citrix session**

Launch Citrix session and connect Philips SpeechMike III into the thin client.

- Philips SpeechMike III device is not displayed in the ThinOS local audio device list under System Settings > Peripherals > Audio.
- Philips SpeechMike III device is displayed in the Citrix session under Device Manager > Sound, video and game controllers.
- Philips SpeechMike III device can be set as the default device from the Playback or Recording tabs under Sound in Windows.
- All the control buttons work in the Philips Device Control Center application.
- Audio playback and audio recording works with **Philips SpeechMike III**.

#### HID buttons redirection in a Citrix session

Only the HID buttons are redirected into the VDI session. Other parts such as Audio or Microphone are kept in the ThinOS local device.

#### Configuration in ThinOS for HID buttons redirection only

- 1. On the ThinOS client, open Admin Policy Tool or go to the Wyse Management Suite policy settings.
- 2. On the Advanced tab, go to Peripheral Management > VDI Configuration Editor > Citrix Configuration Editor.
- 3. In the Citrix INI Settings, click Add Row.
- 4. From the File drop-down list, select module.ini.
- 5. From the Operation drop-down list, select Add or Update.

- 6. In the Section field, enter ClientAudio.
- 7. In the Key field, enter AudioRedirectionV4.
- 8. In the Value field, enter **True**.
- 9. Go to Advanced tab, expand Peripheral Management, and click USB Redirection.
- 10. Click Add Row in the vUSB Force Redirect section, and enter the device ID 0x09110c1c030000.
- 11. Click Save & Publish.

#### Connecting Philips SpeechMike III in a Citrix session with only HID buttons redirection

Launch Citrix session and connect Philips SpeechMike III into the thin client.

- Philips SpeechMike III device is displayed in the ThinOS local audio device list under System Settings > Peripherals > Audio.
- Philips SpeechMike III device is displayed in the Citrix session under Device Manager > Sound, video and game controllers.
- Philips SpeechMike III device can be set as the default device from the Playback or Recording tabs under Sound in Windows.
- All the control buttons work in the Philips Device Control Center application.
- Audio playback and audio recording works with Philips SpeechMike III in both ThinOS and Citrix sessions.

NOTE: The module.ini setting in Citrix is for the Citrix multi audio feature. If you do not add this setting, Philips
 SpeechMike III does not get displayed in Citrix sessions. The recorder performance may not be clear on Windows Voice
 Recorder application when the audio and recording is not redirected. Dell Technologies recommends using other third-party voice recording applications.

### Philips SpeechMike III redirection in a VMware Blast session

#### Full USB redirection in a VMware Blast session

#### **Configuration in ThinOS**

#### Steps

- 1. On the ThinOS client, open Admin Policy Tool or go to the Wyse Management Suite policy settings.
- 2. On the Advanced tab, expand Session Settings, and click Blast Session Settings.
- 3. Enter vid-0911\_pid-0c1c in the Include Vid/Pid USB Device Redirection field.
- 4. Click Save & Publish.

#### Connecting Philips SpeechMike III in a VMware Blast session

Launch the VMware Blast session and connect Philips SpeechMike III into the thin client.

- Philips SpeechMike III device is not displayed in the ThinOS local audio device list under System Settings > Peripherals > Audio.
- Philips SpeechMike III device is displayed in the VMware Blast session under Device Manager > Sound, video and game controllers.
- Philips SpeechMike III device can be set as the default device from the Playback or Recording tabs under Sound in Windows.
- While using the **Philips Device Control Center** application, all the HID buttons work. Audio and voice recording features work using **Philips SpeechMike III**.

#### HID buttons redirection in a VMware Blast session

Only the HID buttons are redirected into the VDI session. Other parts such as Audio or Microphone are kept in the ThinOS local device.

#### Configuration in ThinOS for HID buttons redirection only

#### Steps

- 1. On the ThinOS client, open Admin Policy Tool or go to the Wyse Management Suite policy settings.
- 2. On the Advanced tab, go to Session Settings > Horizon Session Settings.
- 3. Enter vid-0911\_pid-0c1c in to the Include Vid/Pid USB Device Redirection field.
- 4. Enable Allow Auto USB Device Splitting Redirection.
- 5. Enter vid-0911\_pid-0c1c (exintf:00;exintf:01;exintf:02) in to the Spit Vid/Pid Device field.
- 6. Click Save & Publish.

#### Connecting Philips SpeechMike III in a VMware Blast session

Launch the VMware Blast session and connect Philips SpeechMike III into the thin client.

- Philips SpeechMike III device is displayed in the ThinOS local audio device list under System Settings > Peripherals > Audio.
- Philips SpeechMike III device is not displayed in the VMware Blast session under Device Manager > Sound, video and game controllers. Only the VMware virtual microphone or audio is displayed.
- Philips SpeechMike III device cannot be set as the default device from the Playback or Recording tabs under Sound in Windows.
- While using the **Philips Device Control Center** application, all the HID buttons work.
- Audio can be recorded from a VMware Blast session and ThinOS local user interface.
- Audio playback works in both VMware Blast session and ThinOS local user interface.
- **NOTE:** The audio behaviors are different from Citrix sessions since VMware Blast session does not support multiple audio devices.

### Philips SpeechMike III redirection in a PCoIP session

#### Full USB redirection in a PCoIP session

#### Connecting Philips SpeechMike III in a PCoIP session

Launch the PCoIP session and connect Philips SpeechMike III into the thin client.

- Philips SpeechMike III device is not displayed in the ThinOS local audio device list under System Settings > Peripherals > Audio.
- Philips SpeechMike III device is displayed in the PCoIP session under Device Manager > Sound, video and game controllers.
- Philips SpeechMike III device can be set as the default device from the Playback or Recording tabs under Sound in Windows.
- While using the **Philips Device Control Center** application, all the HID buttons work. Audio and voice recording features work using **Philips SpeechMike III**.
- **NOTE:** PCoIP does not support USB interface splitting function. Hence, the feature to only redirect HID buttons is not supported in a PCoIP session. Due to Teradici PCoIP limitation, Dell Technologies does not recommend using audio redirection in ThinOS PCoIP session.

#### **Configuration in ThinOS**

- 1. On the ThinOS client, open Admin Policy Tool or go to the Wyse Management Suite policy settings.
- 2. On the Advanced tab, expand Peripheral Management, and click USB Redirection.
- 3. Click Add Row in vUSB Force Redirect section, and enter the device ID 0x09110c1c.
- 4. Click Save & Publish.

# Wacom One

The following are the device information of Wacom One.

- Model—DTC133
- Wacom One DTC133 has two modules:
  - Wacom One Monitor—using HDMI port

Monitor Wacom One 13 (1920x1080 SN:1GQ01T10001T)

#### Figure 41. Monitor device information

• Wacom One Pen Display—Using USB port

Wacom One Pen Display 13 (class\_00 VID\_056a PID\_03a6) uhid[Class\_03 Subclass\_00 Protocol\_00] uhid[Class\_03 Subclass\_00 Protocol\_00]

Figure 42. Pen Display device information

• Class ID—00, VID: 056a, PID: 03a6

## Configuration in ThinOS for USB redirection in a VMware Blast session

#### Prerequisites

Install Wacom Tablet software in your VDI session.

#### Steps

- 1. On the ThinOS client, open Admin Policy Tool or go to the Wyse Management Suite policy settings.
- 2. On the Advanced tab, expand Session Settings, and click Blast Session Settings.
- 3. Enter vid-056a\_pid-03a6 in the Include Vid/Pid USB Device Redirection field.
- 4. Click Save & Publish.

## **Connecting Wacom One in a Blast session**

Connect Wacom One into the thin client.

- After you launch a VDI session (VMware Blast or HDX), the **Wacom Desktop Center** recognizes your **Wacom One** device automatically. The mouse cursor moves according to the movement of your Pen on the **Wacom One** display.
- Wacom Tablet Properties is displayed after you click Pen Settings in Wacom Desktop Center. If the Wacom One Pen is not redirected to the VDI session, a warning message No Wacom Device connected to your computer is displayed.

**NOTE:** Wacom One Pen works only inside a VDI session. Wacom One Pen does not work in the ThinOS local user interface. Citrix session does not support **Wacom One**.

# **Topaz Signature Tablet**

The following are the device information of Topaz Signature Tablet.

- Model—TOPAZ Mode T-LBK462-B8B-R
- Device ID— Class 00, VID 0403, PID 6001

FT232R USB UART (class\_00 VID\_0403 PID\_6001)

uftdi[Class\_ff Subclass\_ff Protocol\_ff]

# Configuration in ThinOS for USB redirection in a Citrix session

#### Prerequisites

- Do not enable Citrix policies Client COM port redirection and Auto connect client COM ports in Citrix Studio.
- Install Topaz tablet driver and application in the VDI session.

#### Steps

- 1. On the ThinOS client, open Admin Policy Tool or go to the Wyse Management Suite policy settings.
- 2. Go to Advanced tab, expand Peripheral Management, and click USB Redirection.
- 3. Click Add Row in the vUSB Force Redirect section, and enter the device ID 0x04036001.
- 4. Click Save & Publish.

## Configuration in ThinOS for USB redirection in a VMware Blast session

#### Prerequisites

Install Topaz tablet driver and application in the VDI session.

#### Steps

- 1. On the ThinOS client, open Admin Policy Tool or go to the Wyse Management Suite policy settings.
- 2. On the Advanced tab, expand Session Settings, and click Blast Session Settings.
- 3. Enter vid-0403\_pid-6001 in the Include Vid/Pid USB Device Redirection field.
- 4. Click Save & Publish.

### Connect Topaz Signature Tablet in a VDI session

- 1. Connect Topaz Signature Tablet into the thin client.
- 2. Launch the VDI Session, go to Windows Device Manager. Under the Ports (COM & LPT), make note of the Com port number from USB Serial Port.
- 3. Launch the Topaz SigPlus Demonstration application.
- 4. Go to Properties > Tablet and enter the USB Serial Port COM number in the Com Port field.
- 5. Click Start. You can now draw using the tablet.

# Wacom Signature Tablet

The following are the details of the supported Wacom Signature Tablets.

- Wacom Signature Tablet STU-500B
  - Model—Wacom STU-500B
  - VID-0x056a pid:0x00a1
- Wacom Signature Tablet STU-520A
  - Model—Wacom STU-520A
  - VID—0x056a pid:0x00a3
- Wacom Signature Tablet STU-530
  - Model—Wacom STU-530
  - VID-0x056a pid:0x00a5
- Wacom Signature Tablet STU-430/G
  - Model—Wacom STU-430/G
  - VID—0x056a pid:0x00a4

# **USB connection**

ThinOS 10.x supports Signature Tablets with USB connection. The device is redirected into the VDI session by USB redirection function.

### Configuration in ThinOS for USB redirection in a Citrix session

#### Prerequisites

- Ensure that Citrix policies Client COM port redirection and Auto connect client COM ports are enabled in Citrix Studio.
- Install the required driver and application in the VDI session, depending on your Wacom Signature Tablet model.

#### Steps

- 1. On the ThinOS client, open Admin Policy Tool or go to the Wyse Management Suite policy settings.
- 2. Go to Advanced tab, expand Peripheral Management, and click USB Redirection.
- 3. Click Add Row in the vUSB Force Redirect section, and enter the device ID 0x056a00a1.
- 4. Click Save & Publish.

### Configuration in ThinOS for USB redirection in a VMware Blast session

#### Prerequisites

- Ensure that the **Serial Port Redirection** feature is installed in VMware Horizon Agent in a virtual machine. By default it is disabled.
- Install the required driver and application in the VDI session, depending on your Wacom Signature Tablet model.

#### Steps

- 1. On the ThinOS client, open Admin Policy Tool or go to the Wyse Management Suite policy settings.
- 2. On the Advanced tab, expand Session Settings, and click Blast Session Settings.
- 3. Enter vid-056a\_pid-00a1 in the Include Vid/Pid USB Device Redirection field.
- 4. Click Save & Publish.

## **Serial Port connection**

ThinOS 10.x supports Serial Port connection by default. No additional configuration is required in ThinOS. Follow the configuration instruction for each protocol.

### **Connect Wacom Signature Tablet using Serial Port**

- 1. Connect Wacom Signature Tablet into the thin client using the Serial Port.
- 2. Launch the VDI Session, and ensure that the COM Portused in session.
  - For Citrix session, the default used COM Port is COM1.
  - For Blast session, go to Windows Device Manager and see the COM Port number under Ports (COM & LPT).
- 3. Open any Serial Port Connection tool in the VDI session.
- 4. Connect the used Serial Port with the speed 9600.
- 5. Draw in the Wacom Signature tablet. You can see the Serial Port Connection tool for data prints.

# Wacom Intuos Pro M tablet

ThinOS supports Wacom Intuos pen tablets that can be used for a wide range of activities such as drawing and sketching. You must use the Wyse Management Suite or Admin Policy Tool to configure the Wacom tablet mode. The tablet model that is tested on ThinOS is **Intous Pro M**.

**INOTE:** Wacom Tablet does not work in a Horizon PCoIP session.

For information about limitations, see the *Release Notes* of your ThinOS version at Support | Dell.

### Enable Wacom tablet using the session menu

#### Steps

- 1. On the ThinOS client, launch a PCoIP session.
- 2. In the system tray, click the PCoIP icon to view the active PCoIP sessions.
- **3.** Select a session from the menu.
- 4. Click **Tablet Monitor** and select one or more displays. The selected display is mapped to the tablet.

#### Table 35. Tablet Monitor settings

| User scenario                          | ThinOS settings                                                                             | Recommended PCoIP session settings                                                                                                    |
|----------------------------------------|---------------------------------------------------------------------------------------------|----------------------------------------------------------------------------------------------------|
| Map all displays to the tablet.        | Click the PCoIP icon, and then click <b>PCoIP</b><br>session > Table Monitor > Full.        | <ul> <li>a. In a PCoIP session, open the Wacom tablet properties window.</li> <li>b. Click the Mapping tab.</li> <li>c. From the Screen Area drop-down list, select Full.</li> </ul>                   |
| Map a specified display to the tablet. | Click the PCoIP icon, and then click <b>PCoIP</b><br>session > Table Monitor > Monitor (x). | <ul> <li>a. In a PCoIP session, open the Wacom tablet properties window.</li> <li>b. Click the Mapping tab.</li> <li>c. From the Screen Area drop-down list, select your preferred display.</li> </ul> |

5. Click **Tablet Orientation Left-Handed** to set the orientation of the tablet for left-handed use. If enabled, a tick mark is displayed next to the option. The orientation setting applies to all tools and applications. You must rotate your tablet either to the left or to the right based on your selected orientation.

#### User scenario ThinOS settings **Recommended PCoIP session settings** Right-handed tablet Click the PCoIP icon and select the PCoIP a. In a PCoIP session, open the Wacom orientation. session. tablet properties window. Clear the Tablet Orientation Left**b.** Click the **Mapping** tab. . Handed selection. c. From the Orientation drop-down list, select ExpressKeys Left. Left-handed tablet Click the PCoIP icon and select the PCoIP a. In a PCoIP session, open the Wacom • orientation. tablet properties window. session Select the Tablet Orientation Leftb. Click the Mapping tab. Handed option. c. From the Orientation drop-down list, select ExpressKeys Right.

#### Table 36. Tablet Orientation settings

#### Next steps

Configure the Wacom tablet mode using Admin Policy Tool or Wyse Management Suite. See, Configure the Wacom tablet mode.

## Configure the Wacom tablet mode

#### Prerequisites

Ensure that you have enabled the Wacom tablet feature in the session menu. See, Enable Wacom tablet using the session menu.

#### Steps

1. From the Wacom Tablet Configurations drop-down list, select either of the following modes:

- Locally terminated—Enables the peripheral data to be processed locally at the thin client. Locally terminated tablets have greatly improved responsiveness, and tolerate a network with 25 milliseconds and higher latency.
- **Bridged**—Enables the peripheral data to be sent to the desktop for processing. Bridged Wacom tablets are supported only in low-latency environments. Reduced responsiveness is observed in network environments with greater than 25-millisecond latency.
- 2. Click Save & Publish.

#### Next steps

- 1. Connect the tablet to the thin client.
- 2. Open the Wacom Desktop Center application in the session.
- 3. Verify the tablet connection.

# **Configure Wacom Intuos S pen for USB redirection**

In ThinOS 10.x 2502 and Citrix Workspace App 2411, the Wacom Intuos S pen can map or redirect in HDX sessions. The device information of the Wacom Intuos S pen is Class ID—**VID: 056a, PID: 0374** by Dell Technologies qualified.

#### Prerequisites

Install Wacom Tablet software in your VDI session.

#### Steps

- To configure USB redirection on ThinOS, do the following:
- 1. On the ThinOS client, open Admin Policy Tool or go to the Wyse Management Suite policy settings.
- 2. In the Advanced tab, expand Peripheral Management Settings.
- 3. Click USB Redirection Settings.
- 4. Click Add Row next to vUSB Force Redirect.
- 5. Enter 0x056a0374 in vUSB Force Redirect field.
- 6. Click Save & Publish.
- 7. Sign out or restart the device for the settings to take effect.

#### Steps

To configure mapping on ThinOS, do the following:

- 1. On the ThinOS client, open Admin Policy Tool or go to the Wyse Management Suite policy settings.
- 2. In the Advanced tab, expand Peripheral Management Settings.
- 3. Click USB Redirection Settings
- 4. Click Add Row next to vUSB Force Local.
- 5. Enter 0x056a0374 in vUSB Force Local field.
- 6. Click Save & Publish.
- 7. Sign out or restart the device for the settings to take effect.

# CV3 and CV3+ support (NFC contactless smartcard reader, fingerprint, and contact smartcard reader)

ThinOS 10.x 2505 supports CV3 and CV3+ that allows the users to register and log in to VDI brokers (Citrix virtual apps and desktops, Omnissa Horizon, or Microsoft RDS) using Imprivata SignOn Server.

CV3 supported platforms contain:

- Palm-rest contact smart card reader
- Palm-rest fingerprint reader

CV3+ supported platforms contain:

- Palm rest contact smart card reader
- Palm-rest fingerprint reader
- Palm-rest NFC contactless smart card reader (supports only PIV enabled smartcard)

# **Configuring Multi Broker**

# **Broker Logon Settings**

From ThinOS 10.x 2502, a configuring **Multi Broker** option is available. Multi Broker option allows you to use **Same Broker Type Failover**, **Stop Logon if Error**, **Multi Logon**, **Sequential Domain**, and other multi broker features while signing in.

## Default Broker Type

You can configure **Multi Broker** option from the **Default Broker Type** field in the **Global Broker Settings > Broker** Settings.

## Multi Broker Types

You can set the logging in sequence for the Broker agent type. You must use semicolon to separate different Broker agent types including **Citrix**, **VMware**, **RDS**, **Other**, **and Amazon**. The default value of this policy is **Citrix**; **VMware**. The value of this parameter is not case-sensitive.

### Same Broker Type Failover

This policy enables failover sign-on when connecting to one Broker agent type. When the policy is enabled, only the first valid Broker agent of the same protocol logs in. If the policy is disabled, all valid Broker agents of the same protocol can log in.

# Stop Logon if Error

The policy **Stop Logon if Error** is displayed only when **Multi Logon** policy is disabled. You can enable this policy to stop the logging in process, and raise an error when login has failed when using a Broker agent. The policy is disabled by default.

### Multi Logon

The policy **Multi Logon** allows you to enter multiple credentials if the multiple Broker agent types are specified. By disabling this policy, you can log in to the specified Broker agent type with only one credential. The policy is enabled by default.

() NOTE: When the Multi Logon policy is enabled, a different Broker agent logon page is displayed on the login screen while entering credentials. When logging in using Multi Farm policy with Multi Logon disabled, the general ThinOS login window is displayed.

**NOTE:** When the ThinOS client is locked with multiple Broker agents, you can use any password of the different Broker agents to unlock the client.

### Sequential Domain

The policy **Sequential Domain** is displayed only when **Multi Logon** policy is enabled. You can enable this policy to authenticate all domains configured in **Login Settings** > **Domain List**. The policy is disabled by default.

# **Configuring Azure Virtual Desktop**

Azure Virtual Desktop (AVD) is a comprehensive desktop and app virtualization service that runs on the cloud. You can access the virtual desktop resources that are created on the Azure cloud from the ThinOS client. AVD session supports Imprivata virtual channel in ThinOS 10.x 2502. When a user logs in to an AVD session using Imprivata PIW or Imprivata PIE, the user could enroll a proximity card and fingerprint through Imprivata agent in the AVD session. Users can also log in Imprivata agent by tapping proximity card or using the fingerprint.

#### Prerequisites

Ensure that you have an Azure Active Directory that is configured and Azure Virtual Desktop resources are deployed on the Azure cloud.

#### About this task

This section describes how to configure the Azure Virtual Desktop broker setup on your thin client.

#### Steps

- From the desktop menu, click System Setup > Remote Connections. The Remote Connections dialog box is displayed.
- 2. On the Broker Setup tab, select Azure Virtual Desktop from the Select Broker Type drop-down list, and do the following:
  - a. Select the Enable Azure Virtual Desktop check box to configure the Azure Virtual Desktop settings.
  - b. Select the Azure Common (ARMv2) check box if you want to connect to a Workspace using the Azure Resource Manager (ARM) based URL. Specify the following details:
    - Client ID
    - Redirect URL
    - Resource URL
    - Feed URL
  - c. Select the Azure Classic (MS-Prod) check box if you want to connect to a Workspace using the non-Azure Resource Manager (ARM)-based URL. Specify the following details:
    - Client ID
    - Redirect URL
    - Resource URL
    - Feed URL
- 3. In the **Remote Connections** dialog box, click the **General Options** tab, and specify the Azure cloud user credentials.

**NOTE:** From ThinOS 2208, you can set the default credentials to log in automatically to the Azure Virtual Desktop broker when you start the client.

- 4. Click Save to save your changes.
- 5. Restart the thin client.
- 6. In the login window, click Enter.
- 7. Enter the Azure cloud user password.
- 8. Click Sign in.

The desktops and applications on the Azure cloud are displayed.

() NOTE: You can enter the name of the connection that is displayed in **Connection Manager** to automatically connect after you log in the Azure Virtual Desktop broker. You can enter more than one connection name and each name is separated by semicolon. The connection names are case-sensitive.

# **Enable printer in Azure Virtual Desktop**

ThinOS supports printer in Microsoft Azure Virtual Desktop. RDP session supports LPT, LPD, and SMB printers.

#### Steps

1. Connect the printer to the client.

- 2. From the desktop menu, click **System Setup** > **Printer**. The **Printer Setup** dialog box is displayed.
- 3. Enter the name of the printer in the **Printer Name** field.
- 4. Select the Enable the printer device check box.
- 5. Click Save.
- 6. Launch the RDP session. See, Configuring Microsoft Remote Desktop Services.

(i) NOTE: RDP protocol supports standard printers.

# Log in to Azure Virtual Desktop using Active Directory Federation Services

#### Prerequisites

You can now use your Active Directory Federation Services (ADFS) server login to join the on-premises Active Directory with the Azure Active Directory.

- Ensure that you have created an Azure Active Directory.
- Ensure that you have a public domain name.
- Ensure that you have created the on-premises Active Directory.
- Ensure that you have ADFS and Azure AD Connect tools.

#### Steps

- From the desktop menu, click System Setup, and then click Remote Connections. The Remote Connections dialog box is displayed.
- 2. In the Broker Setup tab, select Azure Virtual Desktop from the Select Broker Type drop-down list.
- 3. Select the Enable Azure Virtual Desktop check box.
- 4. Click Save and restart the thin client.
- 5. Enter the username of the on-premises Active Directory, and click **Next** on the **Azure Virtual Desktop** login window.
- 6. Enter the credentials of the on-premises Active Directory, and click OK on the ADFS window.
- 7. Launch the Azure Virtual Desktop session.

# Use camera redirection in an RDP session

Camera Redirection enables the video from the camera to be rendered on the endpoint device instead of running on the server side.

#### Prerequisites

RDP Broker agent connection must be configured on the ThinOS device.

- 1. Connect a camera to your thin client.
- **2.** Log in to the ThinOS desktop.
- **3.** Launch the RDP session. The camera is redirected automatically.

# **Configuring Microsoft Remote Desktop Services**

Microsoft Remote Desktop application allows you to access and manage the data and resources of a remote device using an Internet connection. ThinOS supports RC4\_HMAC\_MD5 for RDP connections to compliment with AES128\_HMAC\_SHA1 or AES256\_HMAC\_SHA1.

#### About this task

This section describes how to configure the Microsoft Remote Desktop Services on your thin client.

#### Steps

- 1. From the desktop menu, click **System Setup**, and then click **Remote Connections**. The **Remote Connections** dialog box is displayed.
- 2. In the Broker Setup tab, select Microsoft Remote Desktop Service from the Select Broker Type drop-down list, and do the following:
  - Broker Server—Enter the IP address, hostname, or FQDN of the Broker Server.
  - Auto Connect List—Enter the name of the desktops that you want to launch automatically after logging in to the respective broker. More than one desktop can be entered. Each desktop name is separated by semi-colon, and is case-sensitive.
- 3. Click Save to save your settings.

# **Enable Terminal Services Gateway**

Terminal Services Gateway (TS Gateway) provides a secure access to a remote desktop. In a TS Gateway II or III connection, the setup uses a two half-duplex communication between the Terminal Server (TS) Gateway server and the thin client. In the WebSocket connection, the session connection setup uses a duplex communication between TS Gateway and thin client. TS Gateway II and TS Gateway III are downward compatible with Windows Server 2016, that means, if the WebSocket connection fails or the TS Gateway server or thin client version does not support WebSocket, then TS Gateway II or TS Gateway III is used.

#### Steps

- 1. Log in to Wyse Management Suite or open the Admin Policy Tool on ThinOS.
- 2. In the Advanced tab, expand Session Settings, and click RDP and AVD Session Settings.
- 3. Click the Enable Remote Desktop Services Gateway toggle switch to enable TS Gateway for your connection.
- 4. Click Save & Publish.
- 5. Log in to the RDS or AVD Broker agent.
- 6. Launch the RDS or AVD session.

TS Gateway connection is established.

#### Table 37. Supported TS Gateway versions

| Server operating system | TS Gateway II | TS Gateway III | WebSocket   |
|-------------------------|---------------|----------------|-------------|
| Windows Server 2008 R2  | Support       | Not support    | Not Support |
| Windows Server 2012 R2  | Support       | Support        | Not Support |
| Windows Server 2016     | Support       | Support        | Support     |

# **Configure the Remote Desktop Services collection**

ThinOS enables you to access the Remote Desktop Services session collection that is configured on the RDS Broker agent. RDSH collection enables you to group all the desktops and applications that you want to publish.

#### Steps

1. Open the Admin Policy Tool on ThinOS or go to the ThinOS 10.x policy settings on Wyse Management Suite.

- 2. In the Advanced tab, expand Broker Settings, and click Microsoft Remote Desktop Settings.
- **3.** In the **RDSH collections** field, specify the collections that are configured on the RDS Broker agent. Only the applications and desktops within the specified collections are displayed. If the field is empty, all the applications and desktops are displayed.
- 4. Click Save & Publish.

# Add a Remote Desktop Protocol connection

#### Steps

- 1. On the ThinOS client, open Admin Policy Tool or go to the ThinOS 10.x policy settings on Wyse Management Suite.
- 2. On the Advanced tab, expand Session Settings, and click RDP and AVD Session Settings.
- 3. Click Add Row in the RDP Direct connection collection section.
- 4. Specify the Remote Desktop Protocol connection details.

You can automatically connect to a Remote Desktop Protocol connection on system startup by enabling the **Auto Connect** button. Alternatively, you can go to **Add Connection** > **Add RDP Connection** > **Connection** from the VDI menu, and select the **Auto-connect on start-up** check box to connect RDP automatically on system startup.

| VDI Menu       | 2021/04/08 Thursday<br>06:48 AM | C Session Properties                    |
|----------------|---------------------------------|-----------------------------------------|
|                | <b>O</b> Type to start search   | <br>₽ Ø                                 |
|                | 📑 Calculator တြို               | Connection Logon Options                |
| -              | Inswin10 {ຼີວີ                  | Connecting to                           |
|                | 🛷 Paint हिं                     | Connection Description:                 |
| -              | 🔩 Remote Desktop Conne {ुं?     | Host Name:                              |
| -              | Ubuntu1804 දිටු                 |                                         |
|                | e W2019A80A ک                   | Connection Display                      |
| -              | 🔄 win10linkC ເວຼີ               | Display Resolution:                     |
|                | 🔽 Windows Media Player {ຼີງ     | Default.                                |
| -              | NordPad {û}                     | Colors:                                 |
| -              |                                 | True Color 🗸                            |
|                |                                 | O Window mode                           |
|                |                                 | Full screen                             |
|                |                                 | Auto-connect on start-up                |
|                |                                 | Re-connect after disconnect             |
| <u> </u>       |                                 | Delay before re-connecting: 0 second(s) |
|                |                                 |                                         |
| 팊              |                                 |                                         |
| ()))           |                                 |                                         |
| (j)            |                                 |                                         |
| System Info    |                                 |                                         |
| Settings       |                                 |                                         |
| ()<br>Shutdown | Global Connection Settings      | ✓ OK × Cancel                           |

Figure 44. Auto-connect on start-up

(i) NOTE: For the auto connect feature to function, the Save local connections option in Advanced > Session Settings > Global Session Settings must be enabled.

5. Click Save & Publish.

# Log in to RDP session using Remote Desktop Gateway

#### Steps

1. Go to Add Connection > Add RDP connection > Logon from the VDI menu.

| VDI Menu                  | DeeLL 2021/04/08 Thursday<br>06:49 AM | C Session Properties     |
|---------------------------|---------------------------------------|--------------------------|
|                           | <b>O</b> Type to start search         |                          |
|                           | 📑 Calculator 🔅                        | Connection Logon Options |
|                           | 🔄 Inswin10 ស្រ៊                       | Logging on               |
|                           | 🧭 Paint (한)                           | Login Username:          |
|                           | Remote Desktop Conne 👸                | Password:                |
|                           | Ubuntu1804 တြို                       |                          |
|                           | <u></u> W2019A80A දිබු                | Domain name:             |
|                           | e win10linkC ത്രേ                     |                          |
|                           | 🔰 Windows Media Player 👸              | Start Command            |
| 1                         | A WordPad                             | Application:             |
|                           |                                       | Working Directory:       |
|                           |                                       | Use RD Gateway           |
|                           |                                       | Use Same info            |
|                           |                                       | Server name:             |
|                           |                                       |                          |
| 꾸                         |                                       | User name:               |
| $\langle \rangle \rangle$ |                                       | Password:                |
| (i)                       |                                       |                          |
| System Info               |                                       | Domain name:             |
| Settings                  | G Add Connection                      |                          |
| ()<br>Shutdown            | Global Connection Settings            | ✓ OK × Cancel            |

Figure 45. Use RD Gateway

- 2. Select the Use RD Gateway check box.
- 3. Specify the credentials for Remote Desktop Gateway or select the Use Same info check box.
- 4. Click **OK** to save the settings.

# Log in to RDP session using Remote Desktop Gateway from Wyse Management Suite or Admin Policy Tool

#### Steps

- 1. Open the Admin Policy Tool on your thin client or go to the ThinOS 10.x policy settings on Wyse Management Suite.
- 2. Click the **Advanced** tab.
- 3. Expand Session Settings, and click RDP and AVD Settings.
- 4. Click Add Row under Direct RDP Settings.

To select a monitor to display the RDP session in full screen, enable **Fullscreen** and **Enable On Screen** options, and select the monitor number in **OnScreen** list. When you launch the RDP session, the session is displayed in full screen in the selected monitor. If the selected monitor number is not present in the ThinOS Display window list, the RDP session is displayed in full screen in the last monitor.

- 5. Select the Use RD Gateway check box.
- 6. Specify the credentials for Remote Desktop Gateway or select the Use Same info check box.
- 7. Click Save & Publish.

# Change the display mode for RDP connection using shortcut keys

#### Steps

- 1. Open the Admin Policy Tool on your thin client or go to the ThinOS 10.x policy settings on Wyse Management Suite.
- 2. Click the Advanced tab.
- 3. Expand Session Settings, and click RDP and AVD Session Settings.
- 4. Enable or disable **RDP Shortcut Key**.

By default the option is disabled. When enabled, you can use the shortcut keys to change the display mode after the RDP connection is launched successfully. Ctrl + Shift + up changes the display mode from window mode to fullscreen. Ctrl + Shift + Down changes the display mode from fullscreen to window mode.

5. Click Save & Publish.

# Enable ThinOS to check the server certificate common name

ThinOS-based clients check the common name of the server certificate when setting up an SSL connection in full security mode. Use Wyse Management Suite or Admin Policy Tool on ThinOS to enable or disable the TLS checker.

#### Steps

- 1. Open the Admin Policy Tool on ThinOS or go to the ThinOS 10.x policy settings on Wyse Management Suite.
- 2. In the Advanced tab, expand Privacy & Security, and click Security Policy.
- 3. Click the TLS Check CN toggle switch to enable the option.

Enabling the option allows ThinOS client to check the common name of the server certificate when setting up an SSL connection in full security mode. This option is ineffective to SSL connections for VMware View and VPN. The server certificate common name is verified all the time when setting up SSL connections for VMware View and VPN.

**NOTE:** Use NetBIOS or FQDN values to define an SSL (HTTPS) connection when enabling the TLSCheckCN option. Enabling the TLSCheckCN option results in SSL connection failure when an IP address is defined.

#### 4. Click Save & Publish.

# **Allow Legacy Renegotiation**

Unpatched legacy servers require renegotiation. Use Wyse Management Suite or Admin Policy Tool on ThinOS to allow or disallow legacy renegotiation.

#### Steps

- 1. Open the Admin Policy Tool in ThinOS or go to the ThinOS 10.x policy settings in Wyse Management Suite.
- 2. In the Advanced tab, expand Privacy & Security.
- 3. Click Security Policy.
- 4. Enable or disable Allow Legacy Renegotiation .
- 5. Click Save & Publish.

# **Select Group**

The following are two common scenarios for you to implement **Select Group**:

#### Scenario 1

You can choose between different brokers that are based on the physical location you are at. For example, when there is an internal and an external Citrix or VMware connection point for your organization. With **Select Group**, you can select an internally hosted broker when you are in the office or an externally hosted broker when you are working from home. This can be complemented with normal username or password-based authentication for the internal environment and two-factor authentication for the external environment.

#### Scenario 2

In call centers, you have to connect to different customer environments based on the shift. **Select Group** helps you to quickly change the broker URL, domain name, and branding (desktop wallpaper) to make it visually clear to which environment you are connecting to.

When moving clients between groups or adding new clients to a group, the following behaviors are expected:

- All ThinOS configuration policy settings and imported client files return to their default values except:
- Network Settings—All wired and wireless network configurations including proxy and VPN settings are preserved.
- **Certificates**—All client certificates associated to 802.1x network configuration are preserved.
- Management—Wyse Management Suite configurations are preserved.
- If the new group has enabled local override for the settings, all local override settings are preserved.
- All imported files except for those associated with networking or management are deleted. Some examples of these files include Wallpaper, Logo, EULA, and Hosts. If 802.1x wired or wireless, proxy, or VPN connection certificates have been used, the certificate file is preserved.

# Configure the Select Group feature to log in to different brokers

- 1. Log in to the Wyse Management Suite server.
- 2. On the Groups & Configs page, click the Default Device Policy Group option.
- **3.** Click **+**.
- 4. In the Add New Group dialog box, enter the Group Name and Description.
- 5. Select the This is a ThinOS Select group parent option.
- Select the group, add some child groups, and set the Group Token. You can edit the policy in each child group,
- 7. Set a different Broker agent server in each child group.
- 8. On the ThinOS client, go to System Setup > Central Configuration.
- 9. Check in to any child group token, and reboot the thin client.
- **10.** After the thin client restarts, you can select the child group from the login window.

# **VDI Configuration Editor**

ThinOS enables the IT administrator to configure the VDI-related settings by dynamically modifying the VDI configuration files of your ThinOS device. You can configure the Citrix settings, Horizon Blast settings, and Zoom plug-in settings either using Admin Policy Tool or Wyse Management Suite.

() NOTE: Ensure that you read the disclaimer on the VDI Configuration Editor page before configuring the options. Improper configuration may lead to VDI applications not work properly. You must also read the Citrix, VMware, and Zoom official documentation from their respective websites to set the relevant VDI settings. All settings are case-sensitive.

**NOTE:** VDI settings dynamically write into the VDI configuration files of the device. For settings to take effect, you must log out and log in to the broker again, or configure the settings before logging into the broker.

# **Citrix Configuration Editor**

#### **Citrix VDI settings**

() NOTE: Ensure that you read the disclaimer on the VDI Configuration Editor page before configuring the options. Improper configuration may lead to VDI applications not work properly. You must also read the Citrix official documentation from docs.citrix.com to set the VDI settings. All settings are case-sensitive.

Citrix settings are classified by VDI application and configuration type. The following Citrix VDI settings are supported:

- Citrix INI settings
- Citrix XML settings
- Citrix JSON settings
- Citrix Keyboard layout settings

To update the file settings for Citrix VDI, see the Citrix Workspace app documentation at docs.citrix.com.

The following are the supported configuration file paths for the Citrix Workspace app:

- /opt/Citrix/ICAClient/config/All\_Regions.ini
- /opt/Citrix/ICAClient/module.ini
- ~/.ICAClient/wfclient.ini
- /opt/Citrix/ICAClient/config/wfclient.template
- /opt/Citrix/ICAClient/config/AuthManConfig.xml
- /opt/Citrix/ICAClient/config/kbdlayoutmap.tbl
- /var/.config/citrix/hdx\_rtc\_engine/config.json
- ~/.ICAClient/appsrv.ini

Citrix INI settings allow you to enable or disable the Unified Communication Optimization when UC packages are installed on ThinOS. The following UC configurations are qualified by Dell Technologies:

#### Table 38. Enable or disable UC plug-in settings

| UC Plug-ins     | Enable UC Plug-in using VDI settings                                                                                                    | Disable UC Plug-in using<br>VDI settings                                                                                                    | Details                                                                                                    |
|-----------------|----------------------------------------------------------------------------------------------------|----------------------------------------------------------------------------------------------------|----------------------------------------------------------------------------------------------------|
| Zoom Citrix     | <ul> <li>File: module.ini</li> <li>Operation: Add or Update</li> <li>Section: ICA 3.0</li> <li>Key: ZoomMedia</li> <li>Value: On</li> <li>These settings enable the Zoom optimization with ZoomMedia=On in module.ini. These are the default settings after you install the UC package.</li> </ul> | <ul> <li>File: module.ini</li> <li>Operation: Add or Update</li> <li>Section: ICA 3.0</li> <li>Key: ZoomMedia</li> <li>Value: Off</li> <li>These settings disable<br/>the Zoom optimization<br/>with ZoomMedia=Off in<br/>module.ini.</li> </ul> | <ul> <li>Change the values On/Off<br/>in module.ini to enable or<br/>disable the UC plug-in.</li> <li>Plug-in switch string is in<br/>the section [ICA 3.0].</li> </ul> |
| Cisco Webex VDI | <ul><li>File: module.ini</li><li>Operation: Add or Update</li><li>Section: ICA 3.0</li></ul>                                                                                                    | <ul><li>File: module.ini</li><li>Operation: Add or Update</li><li>Section: ICA 3.0</li></ul>                                                                                                    | • Change the values On/Off<br>in module.ini to enable or<br>disable the UC plug-in.                                                                                     |
## Table 38. Enable or disable UC plug-in settings (continued)

| UC Plug-ins                | Enable UC Plug-in using VDI settings                                                                                                    | Disable UC Plug-in using<br>VDI settings                                                                                                    | Details                                                                                                    |
|----------------------------|----------------------------------------------------------------------------------------------------|----------------------------------------------------------------------------------------------------|----------------------------------------------------------------------------------------------------|
|                            | <ul> <li>Key: CiscoTeamsVirtualChannel</li> <li>Value: On</li> <li>These settings enable Cisco<br/>Webex VDI optimization with<br/>CiscoTeamsVirtualChannel=On in<br/>module.ini. These are the default<br/>settings after you install the UC<br/>package.</li> </ul>                                                                                                    | <ul> <li>Key:<br/>CiscoTeamsVirtualChannel</li> <li>Value: Off</li> <li>These settings disable<br/>Cisco Webex VDI<br/>optimization with<br/>CiscoTeamsVirtualChannel</li> <li>= Off in module.ini.</li> </ul>                                                                                                    | <ul> <li>Plug-in switch string is in<br/>the section [ICA 3.0].</li> </ul>                                                                                              |
| Cisco Webex<br>MeetingsVDI | <ul> <li>File: module.ini</li> <li>Operation: Add or Update</li> <li>Section: ICA 3.0</li> <li>Key: CiscoMeetingsVirtualChannel</li> <li>Value: On</li> <li>These settings enable Cisco Webex<br/>Meetings VDI optimization with<br/>CiscoMeetingsVirtualChannel=On in<br/>module.ini. These are the default<br/>settings after you install the UC<br/>package.</li> </ul> | <ul> <li>File: module.ini</li> <li>Operation: Add or Update</li> <li>Section: ICA 3.0</li> <li>Key:<br/>CiscoMeetingsVirtualChan<br/>nel</li> <li>Value: Off</li> <li>These settings disable<br/>Cisco Webex Meetings<br/>VDI optimization with<br/>CiscoMeetingsVirtualChan<br/>nel=Off in module.ini.</li> </ul> | <ul> <li>Change the values On/Off<br/>in module.ini to enable or<br/>disable the UC plug-in.</li> <li>Plug-in switch string is in<br/>the section [ICA 3.0].</li> </ul> |
| Cisco Jabber               | <ul> <li>File: module.ini</li> <li>Operation: Add or Update</li> <li>Section: ICA 3.0</li> <li>Key: CiscoVirtualChannel</li> <li>Value: On</li> <li>These settings enable Cisco<br/>JVDI optimization with<br/>CiscoVirtualChannel=On in module.ini.<br/>These are the default settings after<br/>you install the UC package.</li> </ul>                                   | <ul> <li>Operation: Add or Update</li> <li>File: module.ini</li> <li>Section: ICA 3.0</li> <li>Key: CiscoVirtualChannel</li> <li>Value: Off</li> <li>These settings<br/>disable Cisco JVDI<br/>optimization with<br/>CiscoVirtualChannel=Off<br/>in module.ini.</li> </ul>                                         | <ul> <li>Change the values On/Off in module.ini to enable or disable the UC plug-in.</li> <li>Plug-in switch string is in the section [ICA 3.0].</li> </ul>             |
| Microsoft Teams            | <ul> <li>File: module.ini</li> <li>Operation: Add or Update</li> <li>Section: ICA 3.0</li> <li>Key: VDWEBRTC</li> <li>Value: On</li> <li>These settings enable Microsoft Teams optimization with VDWEBRTC =On in module.ini. These are the default settings after you install the UC package.</li> </ul>                                                                   | <ul> <li>File: module.ini</li> <li>Operation: Add or Update</li> <li>Section: ICA 3.0</li> <li>Key: VDWEBRTC</li> <li>Value: Off</li> <li>These settings disable<br/>Microsoft Teams<br/>optimization with<br/>VDWEBRTC=Off in<br/>module.ini.</li> </ul>                                                          | <ul> <li>Change the values On/Off in module.ini to enable or disable the UC plug-in.</li> <li>Plug-in switch string is in the section [ICA 3.0].</li> </ul>             |
| RTME                       | <ul> <li>File: module.ini</li> <li>Operation: Add or Update</li> <li>Section: ICA 3.0</li> <li>Key: HDXRTME</li> <li>Value: On</li> <li>These settings enable Skype for<br/>business optimization with HDXRTME<br/>=On in module.ini. These are the<br/>default settings after you install the<br/>UC package.</li> </ul>                                                  | <ul> <li>File: module.ini</li> <li>Operation: Add or Update</li> <li>Section: ICA 3.0</li> <li>Key: HDXRTME</li> <li>Value: Off</li> <li>These settings disable<br/>Skype for business<br/>optimization with<br/>HDXRTME =Off in<br/>module.ini</li> </ul>                                                         | <ul> <li>Change the values On/Off in module.ini to enable or disable the UC plug-in.</li> <li>Plug-in switch string is in the section [ICA 3.0].</li> </ul>             |

## **Horizon Blast Configuration Editor**

() NOTE: Ensure that you read the disclaimer on the VDI Configuration Editor page before configuring the options. Improper configuration may lead to VDI applications not work properly. You must also read the VMware official documentation at docs.vmware.com to set the VDI settings. All settings are case-sensitive. If a setting is defined in multiple locations, to know the value that must be used, see the VMware documentation.

The following are the supported configuration file paths for Horizon Blast Client:

- ~/.vmware/config
- ~/.vmware/view-preferences
- /etc/vmware/config
- /etc/vmware/view-default-config

**Enable USB trace log**—If you face any issues that are related to the USB device, you can enable the USB trace log for debugging purposes. Use the following settings in the  $\sim/.vmware/config$  configuration file:

```
view-usbd.logLevel = "trace"
log.logMinLevel = 140
loglevel.user.usb = 10
```

**Numeric keypad numlock**——If you face any issue that is related to the Num Lock key of the USB numeric keypad, you can use the following setting in the ~/.vmware/config configuration file to resolve the issue:

```
mks.keyboard.suppressNumlocks = "TRUE"
mks.keyboard.enableHotkeyNumlockBinding = "TRUE"
```

## Zoom Plugin Configuration Editor

(i) NOTE: Ensure that you read the disclaimer on the VDI Configuration Editor page before configuring the options. Improper configuration may lead to VDI applications not work properly. You must also read the Zoom official documentation at support.zoom.us to set the VDI settings. All settings are case-sensitive. To update the file settings under Zoom INI, see the Cisco document at Configuring the Zoom VDI Linux plugin with ZoomMedia.ini - Zoom Support.

The following are the supported configuration file paths for Zoom plug-ins:

- Zoom Citrix— ~/.ICAClient/config/ZoomMedia.ini
- Zoom Horizon— ~/.vmware/ZoomMediaVmware.ini

## **Important notes**

Using the VDI configuration files, you cannot modify the following ThinOS settings that are in the Admin Policy Tool or Wyse Management Suite policy settings. A warning message is displayed when you modify the settings using VDI Configuration Editor.

| VDI/UC           | Configuration files                              | Deny list                                                                                                    |
|------------------|--------------------------------------------------|----------------------------------------------------------------------------------------------------|
| Citrix Workspace | /opt/Citrix/ICAClient/usb.conf                   | All                                                                                                    |
| арр              | /opt/Citrix/ICAClient/config/<br>All_Regions.ini | <ul> <li>[Virtual Channels\Serial Port\Device]</li> <li>LastComPortNum=8</li> <li>ComPort1=</li> <li>ComPort2=</li> <li>ComPort3=</li> <li>ComPort4=</li> <li>ComPort5=</li> <li>ComPort6=</li> <li>ComPort7=</li> <li>ComPort8=</li> </ul> |

## Table 39. ThinOS settings - Not allowed to be modified

| VDI/UC         | Configuration files                                | Deny list                                                                                                    |
|----------------|----------------------------------------------------|----------------------------------------------------------------------------------------------------|
|                | /opt/Citrix/ICAClient/config/<br>module.ini        | <ul><li> [ICA 3.0]</li><li> KeyboardSync=</li></ul>                                                                                                    |
|                | ~/.ICAClient/wfclient.ini                          | <ul> <li>[WFClient]</li> <li>Version=</li> <li>KeyboardLayout=</li> <li>KeyboardMappingFile=</li> <li>KeyboardDescription=</li> <li>KeyboardType=</li> <li>CDMAllowed=</li> <li>DrivePath*</li> <li>DriveEnabled*</li> <li>DriveReadAccess*</li> <li>DriveWriteAccess*</li> <li>CursorStipple=</li> <li>TransportReconnectEnabled=</li> <li>ClientPrinterList=</li> <li>SFRAllowed</li> <li>EnableUDPAudio</li> <li>HDXWebCamWidth</li> <li>HDXWebCamHeight</li> <li>HDXWebCamFramesPerSec</li> </ul> |
|                | /var/.config/citrix/<br>hdx_rtc_engine/config.json | <pre>{     "ProxyHostname": "xxxx",     "ProxyPort": xx }</pre>                                                                                                    |
|                | ~/.ICAClient/appsrv.ini                            | <ul><li> [WFClient]</li><li> COMAllowed=</li></ul>                                                                                                    |
| VMware Horizon | ~/.vmware/config                                   | <ul> <li>viewusb.AllowAutoDeviceSplitting=</li> <li>viewusb.SplitExcludeVidPid=</li> <li>viewusb.SplitVidPid=</li> <li>viewusb.ExcludeVidPid=</li> <li>viewusb.IncludeVidPid=</li> <li>viewusb.IncludeFamily=</li> <li>viewusb.ExcludeFamily=</li> <li>wiewusb.ExcludeFamily=</li> <li>wisb.enableFIPSMode=</li> <li>usb.enableFIPSMode=</li> <li>viewusb.ExcludeAllDevices=</li> </ul>                                                                                                    |
| Zoom Citrix    | ~/.ICAClient/config/<br>ZoomMedia.ini              | <ul> <li>[PROXY]</li> <li>proxyType=</li> <li>httpProxyHost=</li> <li>httpProxyPort=</li> <li>httpsProxyHost=</li> <li>httpsProxyPort=</li> </ul>                                                                                                    |
| Zoom Horizon   | ~/.vmware/<br>ZoomMediaVmware.ini                  | <ul> <li>[PROXY]</li> <li>proxyType=</li> <li>httpProxyHost=</li> <li>httpProxyPort=</li> <li>httpsProxyHost=</li> <li>httpsProxyPort=</li> </ul>                                                                                                    |

## Table 39. ThinOS settings - Not allowed to be modified (continued)

| VDI/UC                      | Configuration files | Deny list                                                                                                    |
|-----------------------------|---------------------|----------------------------------------------------------------------------------------------------|
| Key Common<br>Rule          | N/A                 | <ul> <li>Cmd, Command, Drive, Path</li> <li>special characters, such as: ~`!@#\$%^&amp;*()+=;:"'&lt;&gt;,?/</li> <li>This rule is applied to Citrix INI Settings, Citrix XML Settings, Citrix JSON Settings, Horizon Blast Key-Value Settings, Zoom INI Settings Key fields, and keyboardID field in Citrix Keyboard Layout. Cmd, Command, Drive, and Path are partially matched. They cannot be contained in any inputs. 'proxyTypeTT' not in the deny list, but 'Cmd', 'Cmd1', 'Cmd2' are in the deny list. Special characters are not applied to Citrix INI Settings and Zoom INI Settings key fields.</li> </ul> |
| Value field<br>constriction | N/A                 | <ul> <li>Unicode</li> <li>'', '/'</li> <li>%2e%2e%2f— Unicode like input, such as '\u00001', '\uff01'<br/>%2e%2e%2f is URL encoding output, denote '/'</li> </ul>                                                                                                    |
| Case Insensitive            | N/A                 | Only applied to Citrix INI Settings, Citrix XML Settings, Citrix JSON<br>Settings, Horizon Blast Key-Value Settings, Zoom INI Settings Key<br>fields, and keyboardID field in Citrix Keyboard Layout.                                                                                                    |

## Table 39. ThinOS settings - Not allowed to be modified (continued)

(i) **NOTE:** Enabling or disabling the UC plug-in settings in **VDI Configuration Editor** > **Citrix Configuration Editor** is deprecated from ThinOS 2211.

## **Configure the VDI settings**

#### Prerequisites

Ensure that you have read the Citrix, VMware, or Zoom official documentation for relevant VDI configurations.

#### Steps

- 1. On the ThinOS client, open Admin Policy Tool or go to the ThinOS 10.x policy settings on Wyse Management Suite.
- 2. On the Advanced tab, expand VDI Configuration Editor, and click any of the following options based on your requirement:
  - Citrix Configuration Editor
  - Horizon Blast Configuration Editor
  - Zoom Plugin Configuration Editor

If you configure the VDI settings using only **Wyse Management Suite** policy settings, the configured settings are not preserved when you change the **Wyse Management Suite** group. Settings are restored to the Citrix Workspace app default values if VDI settings are not configured in the new **Wyse Management Suite** group. If VDI settings are configured in the new **Wyse Management Suite** group. If VDI settings are configured in the new **Wyse Management Suite** group.

3. Click the Add Row option under any of the following sections based on your requirement:

- Citrix INI settings
- Citrix XML settings
- Citrix JSON settings
- Citrix keyboard layout settings
- VMware key-value settings
- Zoom INI settings
- 4. From the File drop-down list, select the VDI configuration file.
- 5. From the **Operation** drop-down list, select the operation to perform—Add, Update, or Delete.
- 6. In the Section field, enter the string.
- 7. In the Key field, enter the key parameter.
- 8. In the Value field, enter the key value.
- 9. To add multiple settings, repeat step 3.

If the VDI settings that are configured in any of the sections under VDI Configuration Editor in the Admin Policy Tool are different from the VDI settings that are configured using the Wyse Management Suite policy settings, the settings that are configured from Admin Policy Tool persist when you change the Wyse Management Suite group. The VDI settings in

| Admin Policy Tool can be erased when you recheckin to Wyse Management Suite group. For example, if there are VDI settings configured in Zoom Plugin Configuration Editor under VDI Configuration Editor in the Admin Policy Tool but |                                                                                                    |  |  |
|----------------------------------------------------------------------------------------------------|----------------------------------------------------------------------------------------------------|--|--|
| the <b>Zoom Plugin Configuration Editor</b> in the <b>Wyse Management Suite</b> policy settings does not have any VDI settings                                                                                                    |                                                                                                    |  |  |
| cont                                                                                                    | igured, the settings configured from Admin Policy Tool persists.                                                         |  |  |
| (i)                                                                                                    |                                                                                                    |  |  |
|                                                                                                    | NOTE: Click is to remove the corresponding VDI settings and restore the values to the Citrix Workspace app               |  |  |
|                                                                                                    | default values. Click 🏷 to reset all the VDI settings and restore the values to the Citrix Workspace app default values. |  |  |

10. Click Save & Publish.

## Authenticate the domain controller (NTLM) with None Broker agent

#### Steps

- 1. Add a device policy group on Wyse Management Suite and go to the ThinOS 10.x policy settings.
- 2. Click the Advanced tab.
- 3. Expand Login Experience and click Login Settings.
- 4. From the Login Type drop-down, select Authentication to Domain Controller.
- **5.** Enter the AD Group Prefix.
- 6. Click Save & Publish.
- 7. Add a user policy group under Group & Configs.
- 8. Ensure that the AD Attribute Name is the same as the AD Group Prefix that is set in the device group.
- 9. Select the device group from the device group-mapping list.

#### Next steps

If you set the Broker agent connection as None, a login window is displayed after you restart the system. Only users in the Active Directory group that are set in Wyse Management Suite can log in to the device. Any policy that is configured in the user policy group is applied to ThinOS.

If you set the None Broker agent without Authentication to the domain controller, the login window is not displayed after the system reboot. Users are automatically logged in to the ThinOS device as Anonymous users.

## Unified Communications optimization with ThinOS

Unified Communications and Collaboration solution allows real-time video conferencing, instant messaging, and team collaboration that enables you to work together more effectively.

ThinOS supports the following Unified Communications optimization in a VDI environment:

- Cisco Jabber
- Cisco Webex Teams
- Cisco Webex Meetings
- Microsoft Teams
- Zoom
- RingCentral
- **NOTE:** When using Citrix Unified Communications on ThinOS, do not use the fallback mode, which is the legacy HDX redirection for webcam and audio. Using the fallback mode consumes more remote desktop resources such as CPU, GPU, RAM, and Network.

**NOTE:** Tested scenario-Audio and video calling or meeting with three to five users using Citrix Unified Communications on ThinOS.

#### Unified Communications limitation on Wyse 5470 Thin Clients

 The integrated speaker on the Wyse 5470 Thin Client produces an echo when on calls. This issue is observed on all Unified Communication packages, and it is recommended you use a USB headset to make calls.

## **Cisco Jabber Softphone for VDI**

Cisco Jabber Softphone for VDI (JVDI) is the Unified Communications solution that is offered by Cisco for virtual deployments. It supports audio conferencing, and instant messaging on the Hosted Virtual Desktops (HVD). The Cisco Jabber Softphone for VDI software offloads the audio processing from the virtual desktop servers to the thin client. All audio and video signals are routed directly between the endpoints without entering the HVD.

Cisco Jabber Softphone for VDI enables you to make and receive calls using the Cisco Unified Communications application. Cisco Jabber Softphone for VDI consists of the following two components:

- Cisco JVDI Agent
- Cisco JVDI Client

Cisco JVDI Agent is the JVDI connector that runs on the VDI desktop or server. Cisco JVDI client is the JVDI package that runs on the thin client. The Jabber client that runs on the Citrix server handles the authentication and the media processing is achieved on the thin client.

#### **Table 40. Supported environment**

| Component   | Supported platforms                                                                                                    |
|-------------|----------------------------------------------------------------------------------------------------|
| Thin client | <ul> <li>Wyse 5470 Thin Client</li> <li>Wyse 5470 All-in-One Thin Client</li> <li>Wyse 5070 Thin Client</li> <li>OptiPlex 3000 Thin Client</li> <li>Latitude 3420</li> </ul> |
|             | <ul> <li>OptiPlex 5400 All-in-one</li> <li>Latitude 3420</li> <li>OptiPlex 5400 All-in-One</li> <li>Latitude 5450</li> </ul>                                                 |

## Table 40. Supported environment (continued)

| Component                                              | Supported platforms                                                                                            |
|--------------------------------------------------------|----------------------------------------------------------------------------------------------------|
|                                                        | <ul> <li>Latitude 5440</li> <li>Latitude 3440</li> <li>OptiPlex AIO 7410</li> <li>OptiPlex AIO 7420</li> </ul> |
| Connection broker for the hosted virtual desktops      | <ul><li>Citrix Virtual Apps and Desktops</li><li>VMware Horizon published desktop</li></ul>                    |
| Cisco Jabber application on the hosted virtual desktop | See the Release Notes for the supported version.                                                               |
| Cisco JVDI agent on the hosted virtual desktop         | See the Release Notes for the supported version.                                                               |
| Cisco JVDI client on the thin client                   | See the Release Notes for the supported Cisco Jabber package.                                                  |

## Install the JVDI package on ThinOS

You must install the Cisco Jabber package to use Cisco Jabber Softphone for VDI. To install the Cisco Jabber package using Wyse Management Suite, see Upload and push ThinOS 10.x application packages.

## Setting up the Cisco Jabber Softphone for VDI

#### About this task

This section describes how to install and use the Cisco Jabber Softphone for VDI on a Citrix or VMware desktop.

- 1. Go to the Cisco website, and download the following software:
  - Cisco JVDI Agent
  - Cisco Jabber application
- 2. On the virtual desktop, install Cisco JVDI Agent. Double-click the file and follow the installation wizard steps.
- On the virtual desktop, install Cisco Jabber.
   For information about the installation procedure, see the installation guide at Cisco.
- 4. Update the ThinOS firmware, and install the JVDI package on the ThinOS client using Wyse Management Suite.
  - (i) NOTE: If ThinOS running Cisco Jabber (JVDI) fails to register with Cisco Unified Communications Manager, add the DNS servers and DNS domains that are used by the Citrix host and the Cisco Unified Communications Manager servers to ThinOS. You can specify the domain name and server IP on the **General** tab in **Network Setup**. Or, you can add the DNS server and domain value to the DHCP server by providing the IP address information to the ThinOS client. For issues related to Cisco Unified Communications, contact Cisco support.
- Log in to the Citrix virtual desktop, and sign in to Cisco Jabber using your user credentials. When you log in for the first time, do the following:
  - a. On the Cisco Jabber interface, click Advanced Settings.
  - b. Select your account type as Cisco Communications Manager 9 or later.
  - c. Enter the login server address.
  - () NOTE: If the Use my computer for calls option is selected, the Cisco Jabber is automatically registered with Cisco Unified Communications Manager. This option enables Jabber to work as a Softphone, and use the microphone or speaker that is connected to the thin client for phone calls.

## **Using Cisco Jabber**

Use the Cisco Jabber application to perform the following tasks:

- Start an audio call.
- Answer the call.
- Hold or resume the call.
- Stop the video.
- Mute or unmute the audio.
- Turn on or turn off the self-view.
- Enter or exit the full screen.
- Merge the calls.
- Audio conferencing.
- Transfer the call.
- Play voice mail.
- Forward the call to voicemail.
- Forward the call to another number.
- Forward voice messages directly.
- Use the Device Selector menu to switch between headsets.
- Use the Device Selector menu to switch between cameras.
- Set up secure phone capabilities.
- Answer the call on multiple phone devices (Shared Line feature).

For information about troubleshooting your Cisco Jabber, see the Deployment and Installation Guide for Cisco Jabber Softphone for VDI.

## **Using Device Selector**

#### About this task

Cisco Jabber Softphone for VDI consists of a component called **Device Selector**. Use the **Device Selector** menu to manage your audio devices and cameras.

If you have multiple devices connected to the thin client, you can view your active device, or select a different device. To enable a device, do the following:

#### Steps

- In the Windows notification area, click the **Device Selector** icon. The available devices are listed.
- 2. Click a device to make it active.

## Verify the Cisco Jabber connection status

#### About this task

This section describes how to verify the Cisco Jabber connection status on your thin client.

- 1. Install the correct connector on the remote desktop.
- 2. Install the correct package on the ThinOS device.
- 3. Connect any audio or video devices.
- 4. Connect to a VDI desktop, and start the Cisco Jabber application.
- Open the Settings menu, and go to Help > Show connection status. The Connection Status window is displayed.
- 6. Click JVDI Details, and confirm the following attributes:
  - JVDI Client version

- JVDI Agent version
- Virtual Channel status
- SIP status
- Softphone CTI status
- 7. Establish a video or an audio call.
- 8. Answer the call by either clicking the mouse or using the headset button.
- 9. Verify the call statistics.

For more information about verifying your installation and collecting the troubleshooting information, see the **Cisco documentation** at the Cisco website.

## **Cisco Webex Teams for VDI**

Cisco Webex Teams Virtual desktop application is the Unified Communications product from Cisco for messaging and team collaboration in a VDI environment. It supports calling and messaging functionality on the hosted virtual desktops. Cisco Webex Teams offloads media processing from the virtual desktop server to the thin client. All audio and video signals are routed directly between the endpoints without going through the hosted desktop. The following updates are added from version 41.12.0.20899.1:

- EPOS headset support—Dell Technologies has tested only the models EPOS IMPACT MB Pro 2 UC ML and EPOS ADAPT 660.
- If you move around while on a Webex call, the network is changed automatically without any call quality effect or interruption to the call.
- End-to-end encrypted meetings can be scheduled from the Webex scheduler. You can use the Webex app to join or start an end-to-end encrypted Webex meeting. In the Meeting info and during the meeting, an indicator is displayed to notify the participants that the meeting is encrypted.
- Optimization mode support through HTTP proxy server with username and password authentication.

Cisco Webex Teams for VDI consists of the following components:

- Cisco Webex Teams virtual desktop application
- Cisco Webex thin client plug-in

Cisco Webex Teams virtual desktop application runs on the VDI desktop or server. Cisco Webex Teams thin client plug-in is the thin client package that runs on the thin client.

## Table 41. Supported environment

| Component                                                           | Supported platforms                                                                                                    |
|---------------------------------------------------------------------|----------------------------------------------------------------------------------------------------|
| Thin Client                                                         | <ul> <li>Wyse 5070 Thin Client</li> <li>Wyse 5470 Thin Client</li> <li>Wyse 5470 All-in-One Thin Client</li> <li>OptiPlex 3000 Thin Client</li> <li>Latitude 3440</li> <li>Latitude 5450</li> <li>Latitude 5440</li> <li>OptiPlex AIO 7410</li> <li>OptiPlex AIO 7420</li> </ul> |
| Connection Broker agent for the hosted virtual desktops             | <ul><li>Citrix Virtual Desktops</li><li>VMware Horizon published desktop</li></ul>                                                                                                    |
| Cisco Webex Teams Virtual Desktop app on the hosted virtual desktop | See the Release Notes for the supported version.                                                                                                    |
| Cisco Webex Teams Plugin on the thin client                         | See the Release Notes for the supported Webex VDI package.                                                                                                    |

Ensure that you have used the Compatibility between the Webex Teams and the Thin-Client Plugin table to configure the Webex Teams or VDI optimization mode environment.

To access the compatibility table, do the following:

**1.** Go to help.webex.com.

- 2. In the search bar, enter Webex | VDI Release Notes, and press Enter.
- 3. Click Webex | VDI Release Notes from results.
- 4. Click the Version Support tab.
- 5. Scroll down the page to view the Webex app version for VDI and Compatible Thin-Client Plugin Versions table.

## Install the Cisco Webex Teams package on ThinOS

You must install the Webex Teams package on ThinOS to use Cisco Webex Teams for VDI. To install the Cisco Webex App VDI package using Wyse Management Suite or Admin Policy Tool, see Upload and push ThinOS 10.x application packages.

## Setting up the Cisco Webex App VDI

This section describes how to install and use the Cisco Webex App for VDI on a virtual desktop.

## Steps

- Go to Webex by Cisco and download the supported Webex App HVD installer. To know the supported version, refer the *Release Notes* of your ThinOS version at Support | Dell.
- 2. On the virtual desktop, install the Cisco Webex App Virtual Desktop application.
  - a. Open Command Prompt with administrator privileges.
  - **b.** Run the following command:

```
msiexec /i WebexTeams.msi ALLUSERS=1
AUTOUPGRADEENABLED=0 ENABLEVDI=1
```

(i) NOTE: Replace the file name WebexTeams.msi with the real name of the installer file that you downloaded.

- 3. Install the following ThinOS packages on the ThinOS client:
  - **Citrix Workspace app package**—Install this package if you want to use the Cisco Webex Teams application with Citrix Desktops.
  - VMware Horizon package—Install this package if you want to use the Cisco Webex Teams application with VMware Horizon server-published desktops.
  - Cisco Webex App VDI package—Install this package to use Cisco Webex Teams for VDI.
- **4.** Log in to the virtual desktop, and sign in to the Webex App application using your credentials.

# Cisco Webex Teams optimization on Citrix Workspace app feature matrix

#### Table 42. Cisco Webex Teams optimization on Citrix Workspace app feature matrix

| Scenarios                       | ThinOS    |
|---------------------------------|-----------|
| Call—Audio call                 | Supported |
| Call—Video call                 | Supported |
| Call—Long audio call            | Supported |
| Call—Long video call            | Supported |
| Chat                            | Supported |
| Call—Mute or unmute             | Supported |
| Call—Turn on or turn off camera | Supported |
| Full screen                     | Supported |
| Share screen—screen 1           | Supported |

## Table 42. Cisco Webex Teams optimization on Citrix Workspace app feature matrix (continued)

| Scenarios                              | ThinOS     |
|----------------------------------------|------------|
| Call—Chat during video call            | Supported  |
| Call—Add guest                         | Supported  |
| Call—New Whiteboard                    | Supported  |
| Camera—Camera setting                  | Supported  |
| Camera—Preview camera                  | Supported  |
| Camera—Plugin or unplug the Camera     | Supported  |
| Camera—Switch camera during video call | Supported  |
| Speaker and Microphone                 | Supported  |
| Plug or remove the headset             | Supported  |
| Switch headset during audio call       | Supported  |
| End call                               | Supported  |
| Group audio call                       | Not tested |
| Group video call                       | Not tested |
| Group chat                             | Supported  |
| Meetings                               | Supported  |
| Annotation                             | Supported  |

## **Cisco Webex Teams optimization on VMware feature matrix**

## Table 43. Cisco Webex Teams optimization on VMware feature matrix

| Scenarios                       | ThinOS                                                                                                    |
|---------------------------------|----------------------------------------------------------------------------------------------------|
| Call—Audio call                 | Limited Support—Audio and video calls are supported only by TCP connection.                                                                                                    |
| Call—Video call                 | Limited Support—Audio and video calls are supported only by<br>TCP connection. On Wyse 5070 Thin Client, the video screen<br>stays on ThinOS desktop screen if you switch to desktop<br>during a video call. |
| Call—Long audio call            | Supported—The device stops responding occasionally during audio and video calls. This is a known issue.                                                                                                    |
| Call—Long video call            | Supported                                                                                                    |
| Chat                            | Supported                                                                                                    |
| Call—Mute or Unmute             | Supported                                                                                                    |
| Call—Turn on or turn off camera | Supported                                                                                                    |
| Full screen                     | Supported                                                                                                    |
| Share screen—Screen 1           | Supported                                                                                                    |
| Share screen—Other applications | Not supported—Synchronous with Ubuntu                                                                                                    |
| Share screen—Share system audio | Not supported—Synchronous with Ubuntu                                                                                                    |
| Share screen—Optimize for video | Not supported—Synchronous with Ubuntu                                                                                                    |
| Call—Chat during a video call   | Supported                                                                                                    |
| Call—Add guest                  | Supported                                                                                                    |

## Table 43. Cisco Webex Teams optimization on VMware feature matrix (continued)

| Scenarios                                | ThinOS                                                                                      |
|------------------------------------------|---------------------------------------------------------------------------------------------|
| Call—New whiteboard                      | Supported                                                                                   |
| Camera—Camera setting                    | Supported                                                                                   |
| Camera—Preview camera                    | Supported—The camera does not display any image during a video call. This is a known issue. |
| Camera—Plug or unplug the camera         | Supported                                                                                   |
| Camera—Switch camera during a video call | Supported                                                                                   |
| Speaker and microphone                   | Supported                                                                                   |
| Plug or unplug headset                   | Supported                                                                                   |
| Switch headset during audio call         | Supported                                                                                   |
| End call                                 | Supported                                                                                   |
| Group audio call                         | Supported                                                                                   |
| Group video call                         | Supported                                                                                   |
| Group chat                               | Supported                                                                                   |

## Verify the Cisco Webex App connection status

This section describes how to verify if the Cisco Webex App runs in Optimized mode status on your thin client. In Optimized mode, the Webex App application delivers an optimal performance.

#### Prerequisites

- Ensure that you have installed the supported version of the Cisco Webex App application on the remote desktop.
- Ensure that you have installed the correct Cisco Webex App VDI package on the ThinOS device.

#### Steps

- 1. Connect to a virtual desktop session on ThinOS.
- 2. Start the Cisco Webex App virtual desktop application.
- 3. From the current user menu, click Help > Health Checker.
- 4. In the **Health Checker** window, check if VDI is connected and all services are accessible. Also, verify if the VDI version compatibility and the virtual channel are connected.

## **Cisco Webex Meetings for VDI**

Cisco Webex Meetings Virtual desktop software is the Unified Communications product from Cisco for real-time video conferencing in a VDI environment. It supports audio-video conferencing on the hosted virtual desktops. Cisco Webex Meetings offloads media processing from the virtual desktop server to the thin client. All audio and video signals are routed directly between the endpoints without going through the hosted desktop. From version 41.12.6.12.1, registration and invitations in Webex Meetings and Webex Events can be managed by cohosts. Cohosts can import or invite attendees and event panelist. Cohosts can also approve or reject registrants. Cisco Webex Meetings VDI version 41.12.6.12.1 supports optimization mode through HTTP proxy server with username and password authentication.

Cisco Webex Meetings Virtual Desktop software enables you to attend meetings in a VDI environment. Cisco Webex Meetings for VDI consists of the following components:

- Cisco Webex Meetings virtual desktop application
- Cisco Webex Meetings thin client plug-in

Cisco Webex Meetings Virtual Desktop app runs on the VDI desktop or server. Cisco Webex Meeting thin client plug-in is the thin client package that runs on the thin client.

From version 42.8 (a special release based on 42.6), Webex Meetings VDI supports the **Virtual Background/Blur image** feature.

### Table 44. Supported environment

| Component                                                              | Supported environment                                                                                                    |
|------------------------------------------------------------------------|----------------------------------------------------------------------------------------------------|
| Thin Client                                                            | <ul> <li>Wyse 5070 Thin Client</li> <li>Wyse 5470 Thin Client</li> <li>Wyse 5470 All-in-One Thin Client</li> <li>OptiPlex 3000 Thin Client</li> <li>Latitude 3440</li> <li>Latitude 5450</li> <li>Latitude 5440</li> <li>OptiPlex AIO 7410</li> <li>OptiPlex AIO 7420</li> </ul> |
| Connection Broker agent for the hosted virtual desktops                | <ul><li>Citrix Virtual Desktops</li><li>VMware Blast VDI</li></ul>                                                                                                    |
| Cisco Webex Meetings Virtual Desktop app on the hosted virtual desktop | See the Release Notes for the supported version.                                                                                                    |
| Cisco Webex Meeting Plugin on the thin client                          | See the Release Notes for the supported package.                                                                                                    |

Ensure that you have used the Compatibility between the Webex Meetings Desktop App and the Thin Client Plugin table to configure the Webex Meetings optimization mode environment.

To access the compatibility table, do the following:

- 1. Go to help.webex.com.
- 2. In the search bar, enter Release Notes for Cisco Webex Meetings Virtual Desktop Software Release 41.x, and press Enter.
- 3. Click Release Notes for Cisco Webex Meetings Virtual Desktop Software Release 41.x from results.
- 4. Click the Compatibility List tab.

5. Scroll down the page to view the Meetings Client Version and Compatible Thin Client Plugin Versions table.

**Limitation**—On a ThinOS-based device with NVIDIA vGPU, you cannot launch Webex Meetings in a VDI optimized mode. This is a Cisco limitation.

Workaround—Use a combination of GPU pass-through and a Windows registry setting as follows:

- If you are a current user and using Webex Meeting Suite v40.6.7,v40.7.4, v40.8.2, or v40.9.0, add the following to the Windows Registry key on the hosted virtual desktop:
  - Key—Computer\HKEY\_CURRENT\_USER\Software\\Cisco Systems, Inc.\CiscoVDI
  - Values:
    - Name—isVDIEnv
    - Type—reg expand sz
    - Data—true

(i) NOTE: Restart Webex Meetings after you edit the registry.

- If you are an administrator of the local machine and using Webex Meeting Suite 40.10.5 or 40.11.0, add the following to the Windows Registry key on the hosted virtual desktop:
  - Key:
    - 32-bit operating system—Computer\HKEY\_LOCAL\_MACHINE\SOFTWARE\Cisco Spark Native
    - 64-bit operating system—Computer\HKEY\_LOCAL\_MACHINE\SOFTWARE\WOW6432Node\Cisco Spark Native
  - Values:
    - Name—isVDIEnv
    - Type—REG\_EXPAND\_SZ
    - Data—true

(i) NOTE: Restart Webex Meetings after you edit the registry.

## Install the Cisco Webex Meetings VDI package on ThinOS

You must install the Cisco Webex Meetings VDI package on ThinOS to use Cisco Webex Meetings for VDI. To install the Webex Meetings package using Wyse Management Suite or Admin Policy Tool, see Upload and push ThinOS 10.x application packages.

## Setting up the Cisco Webex Meetings for VDI

This section describes how to install and use the Cisco Webex Meetings for VDI on a virtual desktop.

#### Steps

- 1. Install the Cisco Webex Meetings desktop application when you first join the meeting from the URL.
- 2. Install the following ThinOS packages on the ThinOS client:
  - **Citrix Workspace app package**—Install this package if you want to use the Cisco Webex Meetings application with Citrix Virtual Desktops.
  - Cisco Webex Meetings VDI package—Install this package to use Cisco Webex Meetings for VDI.
- 3. Log in to the virtual desktop, and join the Cisco Webex Meeting.

## **Cisco Webex Meetings optimization feature matrix**

## Table 45. Cisco Webex Meetings optimization feature matrix

| Scenarios                                         | ThinOS     |
|---------------------------------------------------|------------|
| Join meeting                                      | Supported  |
| Audio call                                        | Supported  |
| Video call                                        | Supported  |
| Start video                                       | Supported  |
| Stop video                                        | Supported  |
| Switch camera during meetings                     | Supported  |
| Adjust volume                                     | Supported  |
| Testing microphone                                | Supported  |
| Testing speaker                                   | Supported  |
| End meeting                                       | Supported  |
| Leave meeting                                     | Supported  |
| Change microphone device                          | Supported  |
| Change speaker device                             | Supported  |
| Mute by self                                      | Supported  |
| Unmute                                            | Supported  |
| Lock meeting                                      | Supported  |
| Return meeting                                    | Supported  |
| Hotplug headset                                   | Supported  |
| Plug out headset                                  | Supported  |
| Plug out headset and plug in a new headset device | Supported  |
| Disconnect network                                | Not tested |
| Disconnect desktop                                | Supported  |

| Table 45. Cis | sco Webex Meeti | ngs optimization f | feature matrix ( | (continued) |
|---------------|-----------------|--------------------|------------------|-------------|
|---------------|-----------------|--------------------|------------------|-------------|

| Scenarios                                            | ThinOS        |
|------------------------------------------------------|---------------|
| Music mode                                           | Supported     |
| Polls                                                | Supported     |
| Chat—To everyone                                     | Supported     |
| Chat—To specified participants                       | Supported     |
| Share screen—If 1 monitor is connected               | Supported     |
| Share screen—If multiple monitors are connected      | Supported     |
| Share screen—Whiteboard                              | Supported     |
| Share screen—Share one of the applications           | Supported     |
| Share screen—Switch share content                    | Supported     |
| Share screen—Annotates                               | Supported     |
| Share screen—Pause or Resume                         | Supported     |
| Share screen—View—full screen                        | Supported     |
| Share screen—View—Zoom in/out/to                     | Supported     |
| Share screen—Start or Stop video during share screen | Supported     |
| Record meeting—Start, Pause, or Stop recording       | Supported     |
| Support—Request Desktop Control                      | Not supported |
| Support—Request Application Control                  | Not supported |
| Stop share screen                                    | Supported     |
| Participant                                          | Supported     |
| Close Participant                                    | Supported     |

## Verify the Cisco Webex Meetings connection status

This section describes how to verify if Cisco Webex Meeting runs in optimized mode status on your thin client. In Optimized mode, the Webex Meetings application delivers an optimal performance.

## Prerequisites

- Ensure that you have installed the supported version of the Cisco Webex Meetings virtual desktop application on the remote desktop.
- Ensure that you have installed the correct Cisco Webex Meetings package on the ThinOS device.
- Ensure that you have referred the **Compatibility between the Webex Meetings Desktop App and the Thin Client Plugin** table to configure Webex Meetings optimization mode environment. To access the compatibility table, do the following:
  - 1. Go to help.webex.com.
  - 2. In the search bar, enter Cisco Webex Meetings Virtual Desktop Software, and press Enter.
  - 3. Click Cisco Webex Meetings Virtual Desktop Software from the results.
  - 4. Scroll down the page to view the **Compatibility between the Webex Meetings Desktop App and the Thin Client Plugin** table.

- 1. Connect to a virtual desktop session on ThinOS.
- 2. Start the Cisco Webex Meetings virtual desktop application.
- 3. In the Cisco Webex Meetings window, check if **Cisco Webex Meetings VDI** is displayed on the upper-left corner of the screen.

If the Webex Meeting does not run in optimized mode, do either of the following:

- If you are having administrator privileges, go to the Webex Meetings Administration site and ensure that the **Enable** meeting client for VDI check box is selected in the Common Site Settings tab.
- If you do not have administrator privileges, edit the registry in VDI as follows:
  - a. In the system registry of VDI, go to HKEY\_CURRENT\_USER > SOFTWARE > Webex > NativeVDI.
  - **b.** Create a DWORD entry <code>VDIFeatureEnabled</code> with value 1.

## **Cisco Webex Meetings optimization known issues**

- The thin client may occasionally stop responding during meetings.
- On Wyse 5470 and Wyse 5470 All-in-One thin clients, during a call there is occasional echo.

## **Zoom Meetings for VDI**

ZoomMeetings for VDI are the Unified Communications solution that is offered by Zoom for virtual deployments. It supports enterprise video conferencing and screen sharing on the virtual desktops. Zoom offloads media processing from the virtual desktop server to the thin client. All audio and video signals are routed directly between the endpoints. You can use the Zoom application to make and receive calls in the VDI session.

Dell ThinOS supports HTTP Proxy for anonymous authentication. Configure the HTTP Proxy server and Proxy Application list as **ZOOM** to make the Zoom optimization function for Citrix work through the proxy server.

For information about limitations, see the **Release Notes** of your ThinOS version at Support | Dell.

Zoom Meetings for VDI consists of the following components:

- Zoom VDI Client
- Zoom Media Plug-in

Zoom VDI Client is the host installer that runs on the VDI desktop or server. Zoom Media Plugin is the thin client package that runs on the thin client.

(i) **NOTE:** The VDI Client version must not be older than the plug-in version for Zoom optimization to work on ThinOS. For the Zoom Horizon VDI package to work in a session, it must be uninstalled and reinstalled.

#### **Table 46. Supported environment**

| Component                                               | Supported platforms and supported versions                                                                                                    |
|---------------------------------------------------------|----------------------------------------------------------------------------------------------------|
| Thin Client                                             | <ul> <li>Wyse 5070 Thin Client</li> <li>Wyse 5470 Thin Client</li> <li>Wyse 5470 All-in-One Thin Client</li> <li>OptiPlex 3000 Thin Client</li> <li>Latitude 3440</li> <li>Latitude 5450</li> <li>Latitude 5440</li> <li>OptiPlex AIO 7410</li> <li>OptiPlex AIO 7420</li> </ul> |
| Connection Broker agent for the hosted virtual desktops | <ul><li>Citrix Virtual Desktops</li><li>VMware Horizon published desktop</li></ul>                                                                                                    |
| Zoom VDI Client on the hosted virtual desktop           | See the Release Notes for the supported version.                                                                                                    |
| Zoom Media Plugin on the thin client                    | See the Release Notes for the supported Zoom package.                                                                                                    |

## Install the Zoom package on ThinOS

You must install the Zoom package to use Zoom Meetings for VDI. To install the Zoom package using Wyse Management Suite or Admin Policy Tool, see Upload and push ThinOS 10.x application packages.

## Setting up the Zoom Meetings for VDI

This section describes how to install and use the Zoom Meetings for VDI on a virtual desktop.

### Steps

 Go to Zoom Support, and download the supported VDI client version. To know the supported VDI client version, see the *Release Notes* of your ThinOS version at Support | Dell.

The ZoomInstallerVDI.msi is downloaded to your device.

- 2. On the virtual desktop, install the Zoom VDI Client. Double-click the file and follow the installation wizard steps.
- **3.** Install the following ThinOS packages on the ThinOS client:
  - If you want to use Zoom with Citrix virtual desktops, install the following packages:
    - Citrix Workspace app package
    - Zoom Universal package
    - If you want to use Zoom with VMware Horizon published desktops, install the following packages:
      - VMware Horizon package
      - Zoom Universal package
    - If you want to use Zoom with RDP, RDS, and AVD desktops, install the following packages:
      - Microsoft AVD package
      - Zoom Universal package
- 4. Log in to the virtual desktop, and sign in to the Zoom application using your credentials.

## Zoom optimization feature matrix

## Table 47. Zoom optimization feature matrix

| Scenario                                         | ThinOS    |
|--------------------------------------------------|-----------|
| Long audio or video meetings                     | Supported |
| New meeting with audio only                      | Supported |
| New meeting with audio and video                 | Supported |
| Join a meeting                                   | Supported |
| Schedule a meeting                               | Supported |
| Meeting with multiple participants               | Supported |
| End meeting for all                              | Supported |
| Leave meeting                                    | Supported |
| Share screen directly with meeting ID            | Supported |
| Gallery View or Speaker View                     | Supported |
| Enter or exit Full screen                        | Supported |
| Mute or unmute audio                             | Supported |
| Start or stop video                              | Supported |
| Security—Lock meeting                            | Supported |
| Security—Enable waiting meeting                  | Supported |
| Security—Allow participants to share screen      | Supported |
| Security—Allow participants to chat              | Supported |
| Security—Allow participants to rename themselves | Supported |
| Participants—Invite people to join in meeting    | Supported |
| Polls                                            | Supported |

## Table 47. Zoom optimization feature matrix (continued)

| Scenario                                        | ThinOS                                        |
|-------------------------------------------------|-----------------------------------------------|
| Chat                                            | Supported                                     |
| Share screen—If 1 monitor is connected          | Supported                                     |
| Share screen—If multiple monitors are connected | Supported                                     |
| Share screen—Whiteboard                         | Supported                                     |
| Share screen—Share one of the applications      | Supported                                     |
| Record meeting—Start, Pause, or Stop recording  | Supported                                     |
| Live Transcript—Show subtitles                  | Supported                                     |
| Live Transcript—View full transcript            | Supported                                     |
| Live Transcript—Subtitle settings               | Supported                                     |
| Support—Request Desktop Control                 | Supported                                     |
| Support—Request Application Control             | Supported                                     |
| Support—Request computer restart                | Supported                                     |
| Live on custom live streaming service           | Not tested                                    |
| Audio Devices—Plug or unplug headset            | Supported                                     |
| Audio Devices—Switch headset                    | Supported                                     |
| Video Devices—Plug or unplug camera             | Supported                                     |
| Video Devices—Switch camera                     | Supported                                     |
| Video Devices—Choose virtual background         | Supported (only with green screen)            |
| Headset buttons—Answer/Mute/End Call            | Limited support—Only Mute button is supported |
| Annotation                                      | Not supported                                 |

## Verify the Zoom connection status

This section describes how to verify if Zoom runs in Optimized mode status on your thin client. In Optimized mode, the Zoom application delivers an optimal performance.

#### Prerequisites

- Ensure that you have installed the correct Zoom VDI client on the remote desktop.
- Ensure that you have installed the correct Zoom package on the ThinOS device.

#### Steps

- 1. Connect to a virtual desktop session on ThinOS.
- 2. Start the Zoom application.
- 3. Click the Settings icon and then click Statistics.
- 4. In the Overall tab, check if the VDI Connect Status is displayed as Connected, Direct.

## Microsoft Teams Optimization from VMware Horizon

VMware Horizon package version 2106 includes Microsoft Teams media optimization by default for client side. Media optimization for Microsoft Teams that is installed by default in Horizon Agent, is controlled by a group policy object (GPO). GPO is not enabled by default. You can enable the optimization by using a Group Policy Editor. See Enable the optimization by using a Group Policy Editor.

Install the Horizon Agent before you install Microsoft Teams.

To check whether Microsoft Teams is launched in optimized mode, click the three dots next to your profile picture, and go to **About** > **Version**. A banner that says **VMware Media Optimized** is displayed, indicating that Microsoft Teams has launched in optimized mode. Alternatively, you can click the three dots next to your profile picture, and go to **Settings** > **Devices** > **Audio devices**. Check whether the local headset names are displayed in the **Speakers** and **Microphone** drop-down lists, instead of **Virtual DevTap** or **VDI**.

## Enable the optimization by using a Group Policy Editor

#### Steps

- 1. Open the Group Policy Editor.
- 2. Go to Computer Configuration > Administrative Templates > VMware View Agent Configuration > VMware HTML5 Features > VMware WebRTC Redirection Features.

**NOTE:** For steps on how to download and apply the VMware Blast ADMX template file (vdm\_agent.admx), see **VMware Horizon Documentation** at docs.vmware.com.

- 3. Double-click Enable Media Optimization for Microsoft Teams.
- 4. Ensure that **Enabled** is selected, and click **OK**.
- 5. Log off from the the Horizon desktop.

## **Microsoft Teams optimization feature matrix**

## Table 48. Microsoft Teams optimization feature matrix

| Scenario                                | ThinOS                                                          |
|-----------------------------------------|-----------------------------------------------------------------|
| Long audio call                         | Supported                                                       |
| Call—Make an audio call                 | Supported                                                       |
| Call—Answer an audio call               | Supported                                                       |
| Call—Make a video call                  | Supported                                                       |
| Call—Answer a video call                | Supported                                                       |
| Call—Turn the camera on or off          | Supported                                                       |
| Call—Enter or exit full screen          | Supported                                                       |
| Call—Hold or resume a call              | Supported                                                       |
| Call—End call                           | Supported                                                       |
| Call—Mute or unmute audio               | Supported                                                       |
| Call—Transfer                           | Supported                                                       |
| Call—Consult then transfer              | Supported                                                       |
| Call—Keypad                             | Not tested                                                      |
| Call—Start or stop recording            | Supported—You can use this feature in group calls and meetings. |
| Call—Turn off or turn on incoming video | Supported                                                       |
| Call—Group video call                   | Supported                                                       |
| Call—Group audio call                   | Supported                                                       |
| Call—Invite someone during a call       | Supported                                                       |
| Meeting                                 | Supported                                                       |
| Share screen—Desktop                    | Supported                                                       |

| Table 48. Microsoft | <b>Teams optimization</b> | feature matrix ( | (continued) |
|---------------------|---------------------------|------------------|-------------|
|---------------------|---------------------------|------------------|-------------|

| Scenario                                                     | ThinOS                                                                                      |
|--------------------------------------------------------------|---------------------------------------------------------------------------------------------|
| Share screen—PowerPoint                                      | Supported                                                                                   |
| Chat                                                         | Supported                                                                                   |
| Audio or video call in VDI server desktop                    | Supported                                                                                   |
| Audio or video call in published Microsoft Teams application | Not tested                                                                                  |
| Devices—Plug in or disconnect the headset                    | Supported—Dell Technologies recommends to not plug in or disconnect headsets during a call. |
| Devices—Switch headset                                       | Supported—Dell Technologies recommends to not switch headsets during a call.                |
| Devices—Plug in or disconnect the camera                     | Supported—Dell Technologies recommends to not plug in or disconnect camera during a call.   |
| Devices—Switch camera                                        | Supported—Dell Technologies recommends to not switch the camera during a call.              |
| Headset buttons—Answer/Mute/End Call                         | Not supported                                                                               |

## Microsoft Teams optimization limitations and known issues

- Depending on your network bandwidth latency, the audio quality may fluctuate. To avoid this issue, ensure that your network bandwidth is adequate for audio or video calls. Dell Technologies recommends 200 KBps or higher network speed for a single client.
- Audio is still played through the first headset when you switch to the second headset during the call. This issue is observed when you have installed the JVDI package on the thin client. As a workaround, if you are using Microsoft Teams (or Zoom), do not install the Cisco JVDI package. This issue is due to Cisco limitation.
- When using a headset, you cannot answer or end the call through headset buttons. The issue is due to a limitation of Microsoft Teams.
- Sharing screen when Microsoft Teams is published as an application is not supported. The issue is due to a limitation of VMware Horizon.
- There maybe inconsistencies on how the video is displayed during video calls. The issue fixes by itself after 5 minutes.
- Microsoft Teams optimization is not supported through proxy.
- Audio may be inconsistent during video calls. Try the following:
  - Sometimes audio is distorted during a call. As a workaround, change the headset.
    - Sometimes there can be network issues. Ensure that your network bandwidth is adequate for audio and video calls. Dell Technologies recommends 200 KBps or higher network speed for a single client.

## Microsoft Teams optimization for RDP protocol sessions

ThinOS 10.x 2502 supports media optimization for Microsoft Teams in RDP protocol sessions.

To enable the Teams optimization feature for RDP protocol sessions, do the following:

- 1. Install the Microsoft Teams desktop app in RDP protocol sessions. For more information about the Microsoft Teams desktop application installation, see **Use Microsoft Teams on Azure Virtual Desktop** in the Microsoft website.
- 2. Connect the RDP protocol session with ThinOS to launch Microsoft Teams.
- 3. In Microsoft Teams, go to About > Version.
- 4. If enabled, AVD Media Optimized is displayed.

#### Table 49. Supported and not supported ThinOS scenarios

| Scenario                  | ThinOS    |
|---------------------------|-----------|
| Long meetings             | Supported |
| Call—Make an audio call   | Supported |
| Call—Answer an audio call | Supported |

## Table 49. Supported and not supported ThinOS scenarios (continued)

| Scenario                                                     | ThinOS        |
|--------------------------------------------------------------|---------------|
| Call—Make a video call                                       | Supported     |
| Call—Answer a video call                                     | Supported     |
| Call—Turn the camera on or off                               | Supported     |
| Call—Enter or exit full screen                               | Supported     |
| Call—Hold or resume a call                                   | Supported     |
| Call—End call                                                | Supported     |
| Call—Mute or unmute audio                                    | Supported     |
| Call—Transfer                                                | Supported     |
| Call—Consult then transfer                                   | Supported     |
| Call—Keypad                                                  | Not Supported |
| Call—Start or stop recording                                 | Supported     |
| Call—Turn off or turn on incoming video                      | Supported     |
| Call—Group video call                                        | Supported     |
| Call—Group audio call                                        | Supported     |
| Call—Invite someone during a call                            | Supported     |
| Meeting                                                      | Supported     |
| Share screen—Desktop                                         | Supported     |
| Share screen—Microsoft PowerPoint                            | Supported     |
| Chat                                                         | Supported     |
| Audio or video call in VDI server desktop                    | Supported     |
| Audio or video call in published Microsoft Teams application | Not Test      |
| Devices—Plug in or disconnect the headset                    | Supported     |
| Devices—Switch headset                                       | Supported     |
| Devices—Plug in or disconnect the camera                     | Supported     |
| Devices—Switch camera                                        | Supported     |
| Headset buttons—Answer/Mute/End Call                         | Not Supported |

## **RingCentral**

RingCentral brings calling, messaging, and meetings into one application.

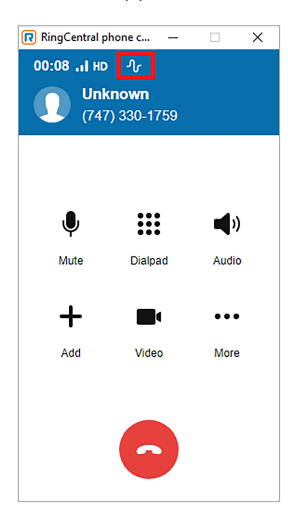

#### Figure 46. RingCentral

- RingCentral supports audio only.
- For Citrix, you can install citrix-vda-policy (Windows Batch File) in a VDI session. No additional package is required by the client.
- For VMware, you can install the RingCentral package on the ThinOS client locally and the VMware plug-in in VDI session.
- To use RingCentral application for VDI, you must install the RingCentral package. To install the VMware plug-in package using Wyse Management Suite, see Upload and push ThinOS 10.x application packages using Groups and Configs on Wyse Management Suite.

# Configuring third-party authentication settings

ThinOS supports the following third-party authentication types:

- Imprivata—ThinOS supports Imprivata on Citrix, VMware, and Microsoft VDI solutions in both Imprivata ProveID Embedded and ProveID Webapi modes. The following are supported VDI solutions:
  - Citrix Desktop
  - Citrix XenApp
  - Microsoft Remote Desktop Services session based and virtual desktop
  - Microsoft Remote Desktop Services Remote PC
  - Microsoft Remote Desktop Services RemoteApp
  - VMware Horizon Desktops
  - VMware Horizon Application
- Identity Automation—ThinOS supports RapidIdentity for Healthcare (formerly HealthCast) SSO solution.

## Configure the Imprivata OneSign server

OneSign Virtual Desktop Access provides a seamless authentication experience and can be combined with single sign-on for No Click Access to desktops and applications in a virtual desktop environment.

#### About this task

This section describes how to configure the Imprivata OneSign server on your thin client.

#### Steps

1. From the desktop menu, click System Setup > Remote Connections .

The **Remote Connections** dialog box is displayed.

- 2. Click the Authentication tab, and select the authentication as Imprivata.
- 3. In the **OneSign Server** field, enter either https://ip or https://FQDN values of the OneSign server.

The security setting for OneSign server in the Admin Policy Tool controls the security level of OneSign. The security level is set as high by default and you must import the certificate of the OneSign server before using the OneSign feature. The certificate is not required if the security level is set as low.

- 4. Click Save to save your changes.
- 5. Restart the thin client.

The Imprivata login dialog box is displayed.

The following OneSign features or actions are supported:

- Client and Broker authentication
  - Citrix Virtual Apps (formerly Citrix XenApp)
  - Citrix Virtual Apps and Desktops (formerly Citrix XenDesktop)
  - VMware Horizon Desktops
  - VMware Published Application
  - Microsoft RDS/Remote PC Desktops
  - Microsoft RDS Applications
- Kiosk Mode
- Fast User Switching
- Non-OneSign user VDI access
- Hotkey Disconnect

- Proximity card reader redirection
- Guided Question and Answer login
- Authenticate w/Password
- Authenticate w/Password + Password Change
- Authenticate w/Password + Password Change | New Password is Invalid
- Authenticate w/Proximity Card + Password
- Authenticate w/Proximity Card + Pin
- Authenticate w/Proximity Card + Pin | Pin not enrolled
- Authenticate w/Proximity Card Alone | Retrieve Password
- Retrieve User Identity Password
- Reset User Identity Password
- Update User Identity Password
- Enroll Proximity Card
- Lock/Unlock Terminal with Proximity CardLock/Unlock Terminal with Proximity Card
- Treat Smart card as proximity card

## **VDI selection on ThinOS**

ThinOS 10.x supports Imprivata on Citrix, VMware, and Microsoft VDI solutions in both Imprivata ProveID Embedded and ProveID WebAPI modes.

- ProveID Webapi Mode: Select the VDI type from the Automate access to setting in the Admin Policy Tool.
- ProveID Embedded Mode: The VDI type is determined by the Imprivata OneSign policy.
- **NOTE:** When logging in to the VMware Horizon View broker using the Imprivata ProveID Embedded (PIE) mode, the VMware Horizon Client PCoIP is used instead of Teradici PCoIP.

## **OMNIKEY readers**

The OMNIKEY readers are presented and recognized as smart cards in the PIE mode when the **Treat smart card authentications as proximity card authentications** option is enabled in Computer Policy. If you want to use OMNIKEY readers as proximity card readers, disable the **Treat smart card authentications as proximity card authentications** option in Computer Policy.

For PIW mode, the OMNIKEY readers are always presented and recognized as proximity card readers.

## **Configure the VDI settings on OneSign server**

To use Citrix, VMware, and Microsoft VDI with OneSign, you must specify the broker server details in the OneSign Server Web Console.

#### Steps

- 1. Open the Imprivata OneSign Server Web Console.
- 2. On the Computers page, click the Virtual Desktops tab.
- 3. Add the VDI broker URL in the respective VDI sections.
- 4. Select the Allow authentication from devices check box for the respective VDI brokers.
- 5. Save your settings.

## **Configure objects on Imprivata Server**

#### About this task

This section describes how to configure different objects on the Imprivata server.

## Steps

- 1. To configure general configuration, do the following:
  - On the Imprivata server, click **Computer policy**, and then click **General** tab.
  - a. Allow users to shut down and restart workstation from lock screen
    - Select the check box to enable the feature. If enabled, the **shutdown** and **restart** icons are displayed in ThinOS login and locked windows.
    - Clear the check box to disable the feature. If disabled, the **shutdown** and **restart** icons are not available.
  - **b. Display name format**—Use this option to set different formats for the account name that is displayed in dialog box notifications.
  - c. Authentication—If OneSign authentication fails, but Windows authentication succeeds, you can log in to the system. Click either Yes or No. If you are a non-OneSign user, click No to log in to the Broker agent.
- 2. To configure walkway configuration, do the following.
  - On the Imprivata server, click Computer policy, and then click the Walk-Away Security tab.
  - a. Inactivity detection for Keyboard and mouse
    - When inactivity is detected, OneSign can take action to secure the workstation. Lock workstation after and Show inactivity warning can be configured.
    - Advanced Settings—You can configure Proximity Card lock behavior
    - In Advanced Settings, you can also configure Restrict the operations allowed with passive proximity cards
      - If you want to use a proximity card to lock the thin client, select Allow lock only.
    - If you want to lock the thin client and login as a different user, select the **Allow locking and user switching**.
  - b. In Lock and warning behavior, you can configure Lock behavior to set the lock screen type. Only obscure the desktop type is supported.
  - c. In Lock and warning behavior, you can also configure Warning behavior.
    - No Warning—No warning messages are displayed.
    - **Notification balloon**—ThinOS displays a notification window.
    - Fade to lock (Screensaver)—Hides the display contents before the thin client locks.
- 3. To configure Challenges configuration, do the following.

On the Imprivata server, click User policies, and then click the Challenges tab.

- a. Hot key to lock workstation or log off user—Use this option to set Hot keys for ThinOS. The following keys are supported:
  - F1
  - F12
  - Backspace
  - Del
  - Down
  - End
  - Enter
  - Esc
  - Home
  - Insert
  - Left Alt
  - Left
  - Left Ctrl
  - NumLock
  - Page Down
  - Page Up
  - Right Ctrl
  - Right
  - Right Alt
  - Space
  - Tab
  - Up
  - a to z
  - A to Z
  - 0 to 9
  - Modifier +, %, ^ (Shift, Alt, and Control)

- b. At Inactivity Challenge or Pressing Hot Key—The server configuration controls this feature on ThinOS.
- **4.** To configure customization configuration, do the following:
  - On the Imprivata server, click **Computer policy**, and then click the **Customization** tab.
  - a. Login logo and background—You can upload the logo and background image file in this setting. The logo is displayed in the ThinOS login window, and the background image replaces the ThinOS default background.
  - b. Walk-away security—Use this to customize your warning messages.
  - c. Password self-service prompt— Use this to customize your Link text.
- **5.** To configure the password self-services force enrollment feature, do the following:

On the Imprivata server, click User policies, and then click Self-Service Password/Imprivata PIN Reset.

- You can permit users to reset their primary authentication password, to reset their Imprivata PIN, and to request all their
  application credentials that have been captured by Imprivata using enrolled security questions.
- You can enable or disable the Allow users to reset their primary authentication password option.
- You can enable or disable the **Require users to re-authenticate after resetting their password** option.
- 6. To configure RFIDeas Card Readers configuration, do the following:

On the Imprivata server, click **Computer policies**, and then click the **General** tab.

- a. In Card Readers, you can configure Beep Card reader when user taps card to control the beep sound when tapping the card.
- In Card Readers, you can also configure Configuration 1—4. These configurations apply to pcProx Plus 82 (RDR-80582/RDR-80082) and IMP-80/IMP-82 models.

## Use smart card as proximity card

You can use a smart card as a proximity card to authenticate the user. When you tap the smart card on the smart card reader, the Imprivata agent uses the smart card's unique serial number as the Unique ID (UID) of the proximity card.

#### About this task

This section describes how to use a smart card as a proximity card.

#### Steps

- 1. Log in to the OneSign Administrator console.
- 2. Go to the Computers page and click Computer Policy.
- 3. In the Smart card readers section, select the Treat smart card authentications as proximity card authentications check box.

#### Next steps

To authenticate the user using a proximity card, connect a supported reader to the thin client. Before you tap the card, ensure that your card is already enrolled to the user. When you tap your card on the reader, the thin client authenticates the user and starts the VDI connection.

## Enroll a proximity card with Imprivata OneSign

#### About this task

This section describes how to enroll a proximity card with Imprivata OneSign.

- 1. Tap the proximity card. The card enrollment page is displayed.
- 2. Enter the credentials and click **OK**. Proximity card is enrolled successfully.

## Imprivata Bio-metric Single Sign-On

Fingerprint identification feature is highly reliable, and cannot be replicated, altered, or misappropriated.

The prerequisites of OneSign server are:

- Imprivata v4.9 or later appliance version is needed that supports the WebAPI v5 and later versions.
- Fingerprint identification license is required.
- Fingerprint reader device is required. ET710 (PID 147e VID 2016) and ET700 (PID 147e VID 3001) are the supported devices.

#### Supported user scenarios

- Signing in or unlocking the ThinOS devices using the Fingerprint authentication.
  - Configure the OneSign server on ThinOS, and then connect the Fingerprint reader device.
  - The ThinOS Fingerprint window is displayed automatically after the OneSign server is initialized.
  - $\circ$   $\;$  Fingerprint authentication works on the ThinOS unlock window.
- Unlocking the Virtual Desktop using the Fingerprint authentication.
  - Enable the Imprivata Virtual Channel option from the ThinOS Global Connection settings.
  - When you lock the virtual desktop in the session, the Fingerprint window is displayed automatically.
- Managing Fingerprints on a virtual desktop.
  - Legend Fingerprint Management is supported.
  - Fingerprint management with Imprivata Confirm ID enabled is not supported.

## **PCoIP session from ThinOS ProveID Web**

- Imprivata Virtual Channel Limitation: In PCoIP sessions with Horizon Agent 2111 or later, the Imprivata Virtual Channel is not supported. As a result, Proximity and Fingerprint authentication methods are unavailable in these sessions.
- Impact on Other Session Types:
  - Blast Sessions: No impact.
  - ThinOS ProveID Embedded (PIE) PCoIP Sessions: No impact.
- Reconnection Delay: A 15-second delay occurs when reconnecting to previous PCoIP sessions with Horizon Agent and Imprivata Agent installed. This issue is resolved in VMware Horizon versions 7.13.2, 8.5, or later, with an additional registry key change required on the virtual machine. For more information, see Delay in reconnecting to Horizon desktop when HTMLAccess and Imprivata OneSign are in use (85892) in the VMware website.

## Grace period to skip second authentication factor

Grace period enables you to specify a time limit on OneSign server for logging in without the second authentication factor after the first login session.

**NOTE:** After you specify the grace period, you must first use the proximity badge, and then enter password or OneSign PIN for the initial login.

If you use the proximity card after the time limit that you specified for grace period, the second authentication factor window is displayed with the message **Grace period expired**.

If you enter a wrong password or PIN, the second authentication factor window is displayed with the warning message **OneSign** could not authenticate you. Try again.

## Imprivata OneSign ProveID Embedded

ThinOS supports the Imprivata OneSign ProveID Embedded (PIE) feature that enables secure authentication to virtual desktops and applications. Using this feature, you can seamlessly access the clinical applications. The PIE solution simplifies access to roaming desktops with Citrix Virtual Apps and Desktops, VMware Horizon Desktops and Applications, and Remote Desktop Services. You can also deploy a Citrix Virtual App hosted desktop with Fast User Switching (FUS) to eliminate the need for generic user log-ins. For more information about the Imprivata OneSign ProveID Embedded, see the documentation available in the imprivata website.

## Table 50. Supported environment

| Component                | Supported environment                                                                                                    |
|--------------------------|----------------------------------------------------------------------------------------------------|
| Endpoints (Thin Clients) | <ul> <li>Wyse 5070 Thin Client</li> <li>Wyse 5470 All-in-One Thin Client</li> <li>Wyse 5470 Thin Client</li> </ul>                                                                                                    |
| VDI environment          | <ul> <li>Citrix Desktop</li> <li>Citrix XenApp</li> <li>Microsoft Remote Desktop Services session based and virtual desktop</li> <li>Microsoft Remote Desktop Services Remote PC</li> <li>VMware Horizon - Desktops</li> </ul> |
| Authentication methods   | <ul> <li>Network password</li> <li>Proximity card</li> <li>Security questions</li> <li>PIN (as a secondary factor)</li> <li>Fingerprint biometrics</li> </ul>                                                                  |

## Table 51. Imprivata ProveID Embedded feature matrix

| Feature                        | Description                                        | ThinOS PIE     | ThinOS PIW     |
|--------------------------------|----------------------------------------------------|----------------|----------------|
| General Features and Workflows | Imprivata Appliance failover                       | Supported      | Supported      |
|                                | Imprivata offline mode                             | Not applicable | Not applicable |
|                                | Imprivata self- service<br>password reset          | Supported      | Supported      |
|                                | Third-party self-service password reset            | Not applicable | Not applicable |
|                                | Non- OneSign user workflow                         | Supported      | Supported      |
|                                | Spine Combined workflow                            | Not applicable | Not applicable |
|                                | Smartcard as proximity card workflow               | Supported      | Supported      |
| Imprivata Walk Away Security   | Honors lock command                                | Not applicable | Not applicable |
|                                | Fade to Lock screensaver                           | Supported      | Supported      |
|                                | Notification balloon                               | Not applicable | Supported      |
| Citrix Workflows               | Citrix Virtual Desktops                            | Supported      | Supported      |
|                                | Citrix Virtual Applications                        | Supported      | Supported      |
|                                | Virtual Kiosk Citrix for Virtual<br>Desktops       | Supported      | Supported      |
|                                | Virtual Kiosk for Citrix<br>Published Applications | Supported      | Supported      |
| VMware Workflows               | VMware Horizon Desktops                            | Supported      | Supported      |
|                                | VMware Published<br>Application Support            | Not applicable | Supported      |
|                                | Virtual Kiosk for VMware<br>Desktops               | Not applicable | Supported      |
|                                | Virtual Kiosk for VMware<br>Published Applications | Not applicable | Supported      |
| Microsoft Workflows            | Microsoft RDS/Remote PC<br>Desktops                | Supported      | Supported      |

## Table 51. Imprivata ProveID Embedded feature matrix (continued)

| Feature                           | Description                                     | ThinOS PIE     | ThinOS PIW     |
|-----------------------------------|-------------------------------------------------|----------------|----------------|
|                                   | Microsoft RDS Applications                      | Not applicable | Supported      |
|                                   | Virtual Kiosk for RDS/<br>Remote PC Desktops    | Not applicable | Supported      |
|                                   | Virtual Kiosk for RDS<br>Published Applications | Not applicable | Supported      |
| Primary Authentication Modalities | Password                                        | Supported      | Supported      |
| using Endpoint Operating System   | Proximity card                                  | Supported      | Supported      |
|                                   | Smart card                                      | Not applicable | Not applicable |
|                                   | Fingerprint biometrics                          | Supported      | Supported      |
|                                   | Question and Answer                             | Supported      | Supported      |
| Authentication/ Re-Authentication | Proximity card                                  | Supported      | Supported      |
| Modalities using Virtual Channel  | Smart card                                      | Not applicable | Not applicable |
|                                   | Fingerprint biometrics                          | Supported      | Supported      |
|                                   | Imprivata Hands Free<br>Authentication          | Supported      | Not applicable |

The overall PIE configuration on ThinOS includes the following tasks:

- 1. Configure the OneSign Admin Console. See, Configure the OneSign Admin Console.
- 2. Install the Imprivata PIE agent package on ThinOS. See, Install the Imprivata PIE package on ThinOS.
- 3. Enable the PIE mode on ThinOS using Admin Policy Tool or Wyse Management Suite. See, Enable PIE mode on ThinOS.
- 4. If the **Security Mode** for Imprivata settings is set to **High**, upload the appliance SSL certificate using any of the following methods:
  - Import the SSL certificate manually.
  - Import the SSL certificate automatically.
- 5. Configure the FUS on ThinOS (optional step). See, Configure the Fast User Switching on ThinOS.

## **Configure the OneSign Admin Console**

#### Steps

- 1. Open the OneSign Admin Console.
- 2. Log in as an administrator.
- 3. On the upper-right corner of the page, click the gear icon, and then click **ProveID**.
- 4. In the ProveID API Access section, select the Allow full API access via ProveID Web API and ProveID Embedded check box.
- 5. Select the Dell Wyse Cloud Client check box.
- 6. Save the configuration.

## Install the Imprivata PIE package on ThinOS

- 1. Go to Support | Dell and download the Imprivata package that contains the PIE agent. For more information, see Download ThinOS 10.x firmware and packages.
- 2. Install the Imprivata package using any of the following methods:
  - Using Wyse Management Suite. For more information, see Upload and push ThinOS application packages using Wyse Management Suite.

• Using Admin Policy Tool. For more information, see Upload and install ThinOS application packages using Admin Policy Tool.

## Enable PIE mode on ThinOS

You can either use the ThinOS 10.x policy settings on Wyse Management Suite or the local Admin Policy Tool to enable the Imprivata ProveID Embedded (PIE) mode.

#### Steps

- 1. Open the Admin Policy Tool on your thin client or go to the ThinOS 10.x policy settings on Wyse Management Suite.
- 2. In the Configuration Control | ThinOS window, click the Advanced tab.
- 3. Expand Login Experience and click the 3rd Party Authentication option.
- **4.** From the **Select Authentication Type** drop-down list, select **Imprivata**. The **Imprivata Settings** window is displayed.
- 5. In the **OneSign Server** field, enter the list of host names or IP addresses with optional TCP port number, or URLs of Imprivata OneSign servers.
- 6. Click the Enable ProveID Embedded Mode slider switch to enable the ProveID Embedded mode on ThinOS.
  - ThinOS supports VDI silent mode. You can click the **VDI silent mode** switch to enable or disable the option. Enabling the option allows ThinOS to load the VDI configurations from the **Remote Connections** window in ThinOS. By default, the Imprivata OneSign policy controls the VDI selection. RDP is not supported in **VDI silent mode**.
  - The option Enable VMware Horizon menu bar is added under Enable ProveID Embedded Mode.
  - Reboot on monitor connection is disabled by default.
- 7. Configure the Imprivata ProveID Embedded options as per your requirement.
- 8. Click Save & Publish.

## Uploading OneSign appliance SSL certificate

If the **Disable agent certificate checking** option is enabled, you must upload the OneSign appliance SSL certificate using one of the following methods:

- Import the SSL certificate manually.
- Import the SSL certificate automatically.

## Import the OneSign appliance SSL certificate automatically

#### Prerequisites

- Ensure that you have created a group in Wyse Management Suite with a valid group token.
- Ensure that you have registered the ThinOS devices to Wyse Management Suite.
- Ensure that you have uploaded the SSL certificate to Apps & Data > File Repository > Inventory.

- 1. Log in to Wyse Management Suite.
- 2. Go to the Groups & Configs page, and select your preferred group.
- Click Edit Policies > ThinOS 10.x. The Configuration Control | ThinOS window is displayed.
- 4. Click the Advanced tab.
- 5. Expand Privacy & Security, and click Certificates.
- 6. Click the Auto Install Certificates slider switch to enable autoinstall of certificates on ThinOS.
- 7. From the Select Certificates to Upload drop-down list, select the SSL certificate.
- 8. Click Save & Publish. The certificate is installed on your

## Import OneSign appliance SSL certificate manually

## Prerequisites

Ensure that you have acquired the OneSign appliance SSL certificate and stored the certificate on your USB drive.

## Steps

- 1. Connect the USB drive to the thin client.
- 2. On the ThinOS client, go to System Tools > Certificates.
- 3. From the Import From drop-down list, select USB Storage.
- 4. Click Import.
- 5. Browse and select the SSL certificate that is stored in the USB drive.
- 6. Click Save.
  - The certificate is imported to your thin client.

## **Configure Fast User Switching on ThinOS**

Fast User Switching (FUS) is a feature of the Imprivata ProveID Embedded (PIE) agent that enables multiple users to securely access the shared environment. You can deploy a virtual desktop with FUS to eliminate the need for generic user log-ins.

#### Prerequisites

- Ensure that you have configured your virtual desktop.
- Ensure that you have configured the policies on the OneSign server.
- Ensure that you have enabled the PIE mode and configured the OneSign server on Admin Policy Tool or Wyse Management Suite. For more information, see Enable PIE mode on ThinOS.

For more information about how to configure the virtual desktop and OneSign server policies, see the documentation in the Imprivata website.

#### Steps

- 1. On ThinOS, go to System Setup > Remote Connection > Broker Setup.
- 2. In the **Broker Server** field, specify the Citrix Broker agent server details. The format of the Broker agent server must be https://FQDN/citrix/storeweb.
- 3. In the Auto Connect List, enter the desktop name to automatically log in to the Citrix session.
- 4. Click Save.
- 5. Go to System Setup > Remote Connection > General Options.
- 6. Enter the default sign-on username, password, and domain.
- 7. Click Save.

# Configure Imprivata fingerprint reader for Citrix ICA and PCoIP sessions

#### About this task

Dell Technologies recommends the following fingerprint device settings to get the best experience during fingerprint authentication.

- 1. On the ThinOS client, open Admin Policy Tool or go to the ThinOS 10.x policy settings on Wyse Management Suite.
- 2. On the Advanced tab, expand Peripheral Management, and click USB Redirection.
- 3. Click Add Row in vUSB Force Local and enter the fingerprint device ID. For example, enter 0x147e2016.
- 4. Click Save & Publish.

# Configure Imprivata fingerprint reader for Blast sessions

### About this task

Dell Technologies recommends the following fingerprint device settings to get the best experience during fingerprint authentication.

### Steps

- 1. On the ThinOS client, open Admin Policy Tool or go to the ThinOS 10.x policy settings on Wyse Management Suite.
- 2. On the Standard or Advanced tab, expand Broker Settings, and click VMware Horizon Settings.
- Enter the fingerprint device ID in to the Exclude Vid/Pid USB Device Redirection field. For example, enter vid-147e\_pid-2016.
- 4. Click Save & Publish.

## **Identity Automation**

Identity Automation authentication is an enhanced sign-on solution which uses proximity card technology to quickly and securely access a remote session. You can tap the proximity card (same card that is used for building access or identification purposes) to log in and log out of your session. Using Identity Automation authentication, you do not have to enter the username and password each time you want to access the session. API key is treated as password in Wyse Management Suite policy settings, Admin Policy Tool, and ThinOS local user interface. It is not displayed in plain text. The Identity Automation is independent of the ThinOS firmware and is a separate package.

## **Configure the Identity Automation**

#### Prerequisites

If you are running ThinOS 10.0052, ensure that you have installed the identity automation package.

## Steps

- 1. From the desktop menu, click System Setup > Remote Connections .
  - The Remote Connections dialog box is displayed.
- 2. Click the Authentication tab, and select the Authentication Type as Identity Automation.
- 3. In the Identity Automation Server field, enter the Fully Qualified Domain Name (FQDN) for your Identity Automation Lynx server. By default, port 443 is used. However, you can specify a different port by adding a colon and the port number to the end of the FQDN. For example, server1.mycompany.com:5000. In this example, the specified server FQDN and port 5000 on that server are used.
- 4. In the API Key field, enter the server API key.
  - The API Key field is changed to a password type to hide the input values. To obtain the API key, do the following:
  - **a.** Log in to the Lynx server web application.
  - **b.** Go to **Settings** > **API**.
  - c. Click Copy to copy the API key.
- 5. In the Configuration ID field, enter the configuration ID number that you want the thin client to use. The configuration ID number is associated with a group of settings that you can specify. Log in to your Lynx server as an administrator to specify a group of settings and obtain the configuration ID number.
- 6. Click Save to save your changes.
- 7. Connect a supported RFIDeas proximity card reader to the thin client.
- **8.** Restart the thin client.

The Identity Automation Tap your badge screen is displayed.

# Install the Identity Automation QwickAccess app package on ThinOS

From ThinOS 10.0052, Identity Automation is an independent package. You must install the Identity Automation QwickAccess package to use Identity Automation. To install the app package using Wyse Management Suite, see Upload and push ThinOS 10.x application packages.

## **Identity Automation support matrix**

The following are the supported features:

- Authentication to Citrix Virtual Apps and Desktops, VMware Horizon, and Microsoft Remote Desktop Services by tapping an enrolled proximity card.
- A user can enroll their own proximity card by tapping it on the connected proximity card reader. The user is prompted to provide their credentials, and after the credentials are validated, the proximity card is enrolled. This is a one-time event for the user.
- Authenticate with proximity card and password.
- Authenticate with proximity card and PIN.
- Authenticate with password (for users who do not have a proximity card, or who do not want to use their proximity card).
- Supports seamless change password.
- Lock or Unlock the terminal by tapping a proximity card.
- Supports convenient tap-over functionality.

## Enroll a proximity card with Identity Automation on ThinOS

You can enroll the proximity card with Identity Automation on ThinOS. This enrollment is a one-time event for the user. After the proximity card is enrolled on one ThinOS client, you do not need to enroll your proximity card on other ThinOS clients.

#### About this task

Configure the Identity Automation authentication on ThinOS.

#### Steps

- 1. Connect a proximity card reader to the ThinOS client.
- 2. Tap the proximity card on the reader.

The proximity card is automatically recognized as an unenrolled card and a dialog box appears prompting you to enroll the proximity card.

- 3. Click Yes.
- 4. When prompted, enter the Active Directory username and password. After successful authentication, the username and password are saved. You are automatically connected to the remote session.

# Use a proximity card for sign-on with Identity Automation on ThinOS

After you have enrolled the proximity card, you can use it to securely access your remote session. As an administrator, you can determine how often the user is prompted for their password or PIN when using the proximity card.

#### Prerequisites

- Ensure that you have configured the Identity Automation authentication on ThinOS.
- Ensure that you have enrolled the proximity card with Identity Automation.

## Steps

1. Connect a proximity card reader to the ThinOS client.

**2.** Tap the proximity card on the reader.

After successful authentication, you are automatically logged in to the remote session.

If you are away for sometime and attempt to tap in the proximity card again, you may be prompted for either the password or PIN.

## Use a proximity card to secure the remote session with Identity Automation on ThinOS

To secure your remote session, tap the proximity card and lock the thin client. When you return within the configurable timeout period, you only need to tap the card again to access the session.

#### Prerequisites

- Ensure that you have configured the Identity Automation authentication on ThinOS.
- Ensure that you have enrolled the proximity card with Identity Automation.

#### Steps

- 1. Tap the proximity card on the reader that is connected to the ThinOS client. The thin client is locked, and the remote session is secured.
- **2.** When you return within the configured timeout period, tap the proximity card again on the reader. After successful authentication, you are automatically logged in to the remote session.

If you do not return within the configurable timeout period, the remote session is disconnected from the thin client but left running on the server. You can access the session again on the same thin client or another thin client where Identity Automation authentication is enabled by tapping the proximity card.

# Use a proximity card to tap-over another user session with Identity Automation on ThinOS

When a user has locked the thin client, or has walked away from the thin client without securing their work, a second user can access their own session by tapping their own proximity card. The session of the first user is disconnected from the thin client but is left running on the server. The second user is then logged in to their own session.

## **PIN Reset**

You can reset your PIN code from the ThinOS login window by clicking Forgot your PIN?.

|     | M                                  |  |
|-----|------------------------------------|--|
|     | sign-on                            |  |
|     | ta01                               |  |
| PIN |                                    |  |
|     | sign-on to: TA<br>Forgot your PIN? |  |
|     | Submit Cancel                      |  |

#### Figure 47. Forgot your PIN option in ThinOS login

To enable PIN reset, Lynx server version 1.7.0.6 is required.

Since ThinOS must match the Configuration ID with the Profile ID that enabled PIN reset, you must set the Profile ID to 1.

| Profile Settings           |                                       |                         |
|----------------------------|---------------------------------------|-------------------------|
| Profile ID: 1 Profile Na   | ame: Default                          | Version Number: 8.5-8.6 |
| Security                   | PIN Reset                             |                         |
| PIN Reset                  | Are users allowed to reset their PIN? |                         |
| SSPR                       | Yes                                   |                         |
| Certificate Authentication | O No                                  |                         |

#### Figure 48. Profile ID for PIN Reset

## Self-Service Password Reset (SSPR)

You can reset the password yourself by answering questions. After enrolling yourself to the SSPR feature of your card, follow these steps to reset your password:

#### Prerequisites

Ensure that the Lynx server version is 1.7.1.x, and the Identity Automation package version is 2.1 or later.

#### Steps

- 1. Select Sign-on without a badge.
- 2. Click Forgot your password.
- **3.** Enter your username.
- 4. Enter your new password after answering the questions correctly.

**NOTE:** After resetting the password once, if you try to tap the card to log in again, Identity automation may ask you to enter the password even if the Lynx server setting is set to authenticate using PIN.

## **Identity Automation feature matrix**

### Table 52. Identity Automation feature matrix

| Identity Automation Feature |                                                      | ThinOS        |
|-----------------------------|------------------------------------------------------|---------------|
| Broker Type                 | Authenticate to Citrix Virtual Apps and Desktops     | Supported     |
|                             | Authenticate to VMware Horizon broker                | Supported     |
|                             | Authenticate to Microsoft Remote<br>Desktop Services | NA            |
| Proxy Card                  | New card enroll                                      | Supported     |
|                             | Authenticate with proximity card and password        | Supported     |
|                             | Authenticate with proximity card and PIN             | Supported     |
|                             | Authenticate with password                           | Supported     |
| SSPR                        | Seamless change password support                     | Not supported |
|                             | Self-service password reset                          | Supported     |
|                             | Self-service PIN reset                               | Supported     |
| Lock/Unlock                 | Lock/Unlock the terminal by tapping a proximity card | Supported     |
|                             | Convenient tap-over functionality                    | Supported     |

## Table 52. Identity Automation feature matrix (continued)

| Identity Automation Feature |                                                         | ThinOS        |
|-----------------------------|---------------------------------------------------------|---------------|
| IA server settings          | Settings for authenticate card frequency                | Supported     |
|                             | Settings for authenticate card method (PIN or password) | Supported     |
|                             | Settings for incorrect PIN time                         | Supported     |
|                             | Settings for PIN length requirement                     | Supported     |
|                             | Settings for PIN reset                                  | Not supported |
# Configuring monitoring and management software

# Configure Liquidware Stratusphere UX Connector ID Agent

ThinOS 10.x 2502 supports Liquidware Stratusphere UX Connector ID Agent. You can enable Liquidware Stratusphere UX Connector ID Agent and set the package URL in the Wyse Management Suite policy **Device Monitoring** page.

### Steps

- 1. Open the Admin Policy Tool on ThinOS or go to the ThinOS 10.x policy settings on Wyse Management Suite.
- 2. Click the Advanced tab and expand System Settings.
- 3. Click Device Monitoring.
- 4. Enable Liquidware Stratusphere UX Connector ID Agent.
- 5. Enter the package URL.
- 6. Click Save & Publish.

# **Configure ThinOS Telemetry Dashboard**

The ThinOS Telemetry dashboard option is added in **System Settings > Device Monitoring**. If enabled, **Telemetry Dashboard** button in **Troubleshooting** window is available on the ThinOS client. You can click the button to open the **Telemetry Dashboard** and check device information and monitor the hardware usage.

### Steps

- 1. Open the Admin Policy Tool on ThinOS or go to the ThinOS 10.x policy settings on Wyse Management Suite.
- 2. Click the Advanced tab and expand System Settings.
- 3. Click Device Monitoring.
- 4. Enable Telemetry Dashboard.
- 5. Set Update Interval in seconds for the hardware usage monitoring intervals.
- 6. Click Save & Publish.

i) NOTE: The Telemetry Dashboard content on the ThinOS client is more than the Wyse Management Suite server.

# **Configure ControlUp**

ControlUp helps you manage, monitor, and analyze virtual desktop interfaces and performance of applications.

To install the ControlUp VDI agent package using Wyse Management Suite, see Upload and push ThinOS 10.x application packages using Groups and Configs on Wyse Management Suite.

| ***                                                 |                                                                        |                | ControlUp Manag | ement Console              |                        |                |                    |                                 | - 8 ×                                 |
|-----------------------------------------------------|------------------------------------------------------------------------|----------------|-----------------|----------------------------|------------------------|----------------|--------------------|---------------------------------|---------------------------------------|
| File Home Solve ControlU                            | pInsights Scoutbees Settings He                                        | slp            |                 |                            | -                      |                |                    |                                 | ^                                     |
| Add Add Linux Data<br>Hypervisor Machines Collector | Add EUC Add App. Delivery Add Cl<br>Forkinger Controller (ADC) Correct | eud Add        | Actions T       | riggers Actions<br>General | Virtual<br>Expert      | Export Display | Unfreeze<br>Column | Column P<br>Remote I<br>Columns | reset.<br>DX ,                        |
| Monitoring Status     All Sessions                  |                                                                        |                |                 |                            |                        |                |                    |                                 |                                       |
| Search ^ Y Q<br>B- 🕞 vinod                          | Elders   Hosts   M                                                     | achines Sessio | ns Processes    | Accounts Applice           | ations   Storage       | •              |                    | Search Sessions                 | • Actions                             |
| v120v132 wtos lab                                   | Sessions: 2 Items                                                      | State          | Client Name     | Client IP                  | Client Device<br>Score | WiFi Signal    | LAN Latency        | Total Session<br>Latency        | Internet<br>Latency                   |
| w20h2vdi2111.wtos.lab                               | WTOS\administrator                                                     | Active         | WTC025A57B5     | 100.106.119.77             | <b>6</b>               | 0%             | 0 ms               | 1 ms                            | 10 ms                                 |
|                                                     | WTOS\administrator                                                     | Active         | WTC025A5785     | 100.106.119.77             | <b>6</b>               | 0%             | 0 ms               | 1 ms                            | 13 ms                                 |
| Show auto-connect state                             | 4                                                                      |                |                 |                            |                        |                |                    |                                 | ÷                                     |
| My Organization Ren                                 | note Desktop Controllers                                               | Incidents      | Events (2       | 2) Security                | Policy                 | 8              |                    |                                 |                                       |
| ₿ rajakumar_kashappa@dell.com                       | ඕ vinod ① Online                                                       |                |                 |                            |                        |                | ed to ControlUp o  |                                 |                                       |
| Type here to search                                 | 0                                                                      | H 💽            | 💻 🔒             | 🚖 🖽                        |                        |                |                    | ^ 🖪 🖿 🧟 🤇                       | <sup>10</sup> 3:43 PM<br>10/28/2022 🐻 |

Figure 49. ControlUp Management Console

# **Configure Lakeside Virtual Agent**

- A virtual machine running the Lakeside SysTrack agent is required, which is downloadable from your Lakeside cloud tenant.
- Ensure that the time zone must match with the client and VDA sessions before you install **Lakeside Virtual Agent** application package.
- To check the performance of the client, install the Lakeside virtual agent using Wyse Management Suite.

| Admin Policy Tool              |             |                                               |        | ×              |
|--------------------------------|-------------|-----------------------------------------------|--------|----------------|
| Configuration Control   ThinOS |             |                                               | Cancel | Save & Publish |
|                                | NETAL       | ThinOS Telemetry Dashboard                    |        |                |
|                                | Third Party |                                               |        |                |
|                                | NETALL      | Teradici PCoIP                                |        |                |
|                                | NSTALL      | Imprivata PIE                                 |        |                |
|                                | ANSTALL O   | Jabra                                         |        |                |
|                                | NETALL      | EPOS Connect                                  |        |                |
|                                | NETAL       | HID Fingerprint Reader                        |        |                |
|                                | NSTALL O    | Identity Automation QwickAccess               |        |                |
|                                | NETAL       | Controllip VDI Agent                          |        |                |
|                                | NETAL       | RingCentral App VMware Plugin                 |        |                |
|                                | NSTALL O    | Avaya Agent for Desktop                       |        |                |
|                                | INSTALL O   | Liquidware Stratusphere UX Connector ID Agent |        |                |
|                                | NETAL       | Lakeside Virtual Agent                        |        |                |
|                                | NSTALL O    | Amazon WorkSpaces Client                      |        |                |
|                                |             |                                               |        |                |

### Figure 50. Lakeside virtual agent in Configuration Control

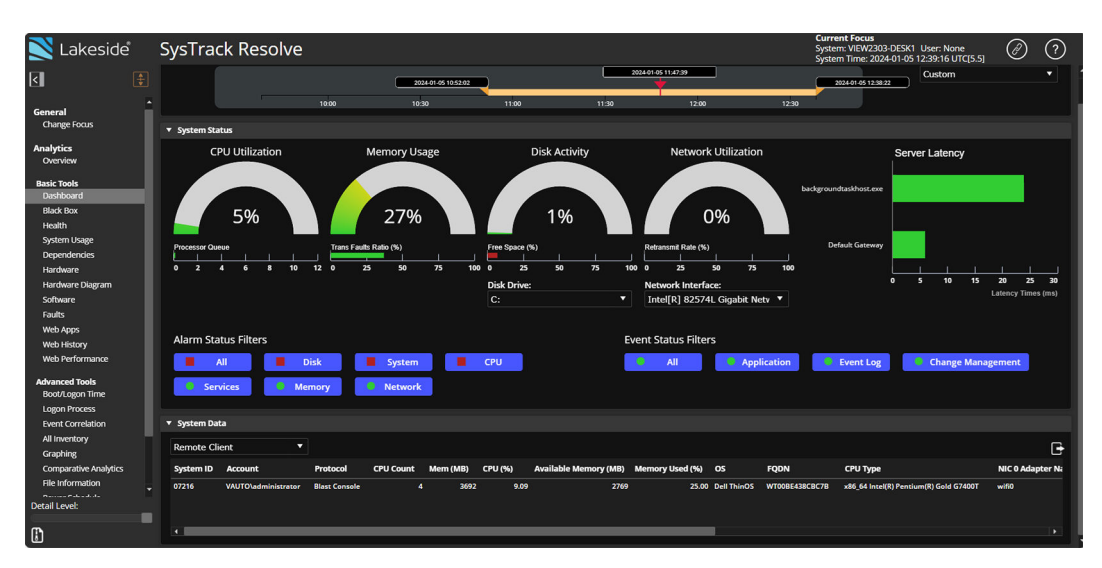

Figure 51. Lakeside Virtual Agent Dashboard

# **Configure UXM Endpoint Agent**

- The UXM Endpoint agent package version is uxm\_Endpoint\_Agent\_2024.11.13.47\_T10.pkg.
- After enabling **UXM Endpoint Agent**, enter the appropriate values in **URL** and **Agent Key** fields for the date to be populated in the UXM site.

| UXM                |                                    |
|--------------------|------------------------------------|
| UXM Endpoint Agent |                                    |
| URL                | https://myserver.example.com * (i) |
| Agent Key          | * (j                               |

### Figure 52. UXM Endpoint Agent

| Endp               | oints                  |                     |                    |                     |              |                                    |               |                         |                   |                    |           |                                 |                                  |                               |                                  |                               | Expo                          | rt 🕶 🗌                                   |
|--------------------|------------------------|---------------------|--------------------|---------------------|--------------|------------------------------------|---------------|-------------------------|-------------------|--------------------|-----------|---------------------------------|----------------------------------|-------------------------------|----------------------------------|-------------------------------|-------------------------------|------------------------------------------|
| Time Fi            | lter<br>7 days         | *                   | Type<br>All (*) ×  |                     |              | OS<br>All (*) ×                    |               | c                       | ountry<br>india × |                    |           | Custom Lo                       | ocation<br>om Locations (        | *) ×                          | Manufac                          | turer                         |                               |                                          |
| Produc<br>All (°)  | t Version              |                     | Tags<br>All (*) ×  |                     |              | Serial Num                         | iber          | E                       | ndpoint host      | iname              |           | User name                       | ÷                                |                               | Subm                             | it Hide F                     | Filters                       |                                          |
| ENDPO              | DINT LIST (46)         |                     | Search pro         | duced no r          | esults.      |                                    |               |                         |                   |                    |           |                                 |                                  |                               |                                  | _                             |                               |                                          |
| LINDI              |                        |                     |                    |                     |              |                                    |               |                         |                   |                    |           |                                 |                                  |                               |                                  |                               | E                             | xport CSV                                |
| ndpoint<br>Score ¢ | Endpoint<br>hostname ≑ | Active<br>User<br>¢ | Last<br>Login<br>≑ | Last<br>Reboot<br>≎ | Manufacturer | Model<br>¢                         | Serial Number | Product<br>Version<br>¢ | Country<br>≎      | Custom<br>Location | Tags<br>¢ | Warranty<br>Remaining<br>Days ≑ | Warranty<br>Expiration<br>Date ‡ | Avg.<br>CPU<br>Usage<br>(%) ‡ | Avg.<br>Memory<br>Used<br>(%) \$ | Memory<br>Available<br>(GB) ‡ | OS<br>Drive<br>- Free<br>GB ‡ | Last Agent<br>Registration<br>(Hourly) ‡ |
| 100 %              | wt00be438cbc7b         |                     | N/A                | N/A                 | dell inc.    | optiplex<br>5400<br>alo            | l⊉ 7hj1kn3    |                         | india             | india              |           | 337 days                        | 2025-04-<br>16                   | 4 %                           | 20 %                             | 1.9 GB                        | 1773.7<br>GB                  | 2024-05-14<br>09:44:32<br>IST            |
| 100 %              | wt6c3c8c31cb94         |                     | N/A                | N/A                 | dell inc.    | optiplex<br>3000<br>thin<br>client | Ľ 418hbw3     |                         | india             | india              |           | -60 days                        | 2024-03-<br>15                   | 1%                            | 4 %                              | 14.7 GB                       | 16.4<br>GB                    | 2024-05-11<br>10:34:24 IST               |
| 100 %              | wt2088107636f3         |                     | N/A                | N/A                 | dell inc.    | optiplex<br>aio                    | I2 dv82zh2    |                         | india             | india              |           | N/A                             | N/A                              | 1%                            | 6 %                              | 14.4 GB                       | 444.7<br>GB                   | 2024-05-08<br>17:10:40 IST               |
|                    |                        |                     |                    |                     |              | 7420                               |               |                         |                   |                    |           |                                 |                                  |                               |                                  |                               |                               |                                          |

Figure 53. UXM Endpoint Agent server

# **Configure eG VM Agent**

- The eG VM agent package version is eG\_VM\_Agent\_7.3.2.3.49\_T10.pkg.
- After enabling the eG Agent, enter the appropriate values in the Dell ThinOS Client Group Name, Remote Agent or eG
   Manager IP / Name, and Remote Agent or eG Manager Port fields for the date to be populated in the eG site.

| Total Endpoints | Endpoints<br>Critical<br>Major<br>Minor | with Alerts<br>0<br>0<br>0 | CPU usage<br>-<br>(AVG)<br>(A Alerts |                              | Memory usage<br>15.04%<br>(AVG)<br>No Alerts | Dis<br>@ 0.14                          | sk usage<br>7 %               | Netwo<br>til 3                     | ork traffic out<br>.86 Pkts<br><sub>(AVG)</sub><br>No Alerts |
|-----------------|-----------------------------------------|----------------------------|--------------------------------------|------------------------------|----------------------------------------------|----------------------------------------|-------------------------------|------------------------------------|--------------------------------------------------------------|
| ENDPOINTS       |                                         | MEMORY USA<br>(%)          | GE DISK USAGE<br>(%)                 | NETWORK TRAFFIC IN<br>(Mbps) | NETWORK TRAFFIC OUT<br>(Mbps)                | LOCAL ROUTER LATENCY<br>(Milliseconds) | ISP LATENCY<br>(Milliseconds) | INTERNET LATENCY<br>(Milliseconds) | WI-FI STRENGTH<br>(Boolean)                                  |
| UT2088109BE258  | 垦                                       | - 1                        | 0.15                                 | ✓ 1.51                       | ✓ 3.86                                       | ✓ 0.73                                 | ✓ 0.54                        | 10.53                              | 🖌 Excellent                                                  |
|                 |                                         |                            |                                      |                              |                                              |                                        |                               |                                    |                                                              |

### Figure 54. eG VM Agent dashboard

# **Configuring thin client local settings**

You can configure the local settings on the thin client using the **System Preferences**, **Display**, **Peripherals**, and **Printer Setup** dialog boxes. Depending on the user privilege level, some dialog boxes and options may not be available for use.

# Configuring the system preferences

Use the **System Preference** dialog box to select the system preferences such as screen saver, time/date, and custom information settings.

### Configure the general system preferences

#### About this task

This section describes how to configure the general system settings on your thin client.

#### Steps

- 1. To access system preferences, do the following:
  - Modern Mode—from the desktop menu, click System Settings > System Preferences
  - Classic Mode—from the desktop menu, click System Setup > System Preferences The System Preferences dialog box is displayed.
- 2. Click the General tab, and do the following:

| General              | Time/Date            | Custom Info               | Power and Sleep    |
|----------------------|----------------------|---------------------------|--------------------|
| Screen Saver         | Turn Screen Of       | ť                         | ~                  |
| Timer                | 10                   | Minute(s) 🗸 🔲 Disa        | able Lock Terminal |
| Locale               | English              |                           | ~                  |
| Terminal Name        | WTC025A5C60          |                           |                    |
| Screen saver will be | disabled if screen s | aver timer matches the sl | eep timer.         |
|                      |                      |                           |                    |

#### Figure 55. General tab

- a. From the Screen Saver drop-down list, select a screensaver for your device. The default value is set to Turn Off Screen.
- **b.** In the **Timer** box, select the idle time after which you want the screensaver to be activated on the thin client. When the thin client is left idle for the specified idle time, the screensaver is initiated. The default value is set to **10** minutes.
- c. From the Locale drop-down list, select a language to be activated for the user login-experience. The default language is set to English.
- d. In the Terminal Name box, view the default name fo the terminal. You cannot change the terminal name on ThinOS GUI.

(i) NOTE: <space>, +, =, /, \, and : are not allowed in the Terminal Name field. You can use all other characters.

3. Click Save to save your settings.

### Set the time and date

### About this task

This section describes how to configure the time and date settings on your thin client.

### Steps

- 1. To access system preferences, do the following:
  - Modern Mode—from the desktop menu, click System Settings > System Preferences
  - Classic Mode—from the desktop menu, click System Setup > System Preferences

The System Preferences dialog box is displayed.

2. Click the Time/Date tab, and do the following:

| General       | Time/Date             | Custom Info | Power and Sleep  |
|---------------|-----------------------|-------------|------------------|
| Time 7ana     |                       |             |                  |
| Time Zone     | (UTC+0)Europe/Londo   | n           | ~                |
| Time Format   | 12-hour format        |             | ~                |
| Date Format   | mm/dd/yyyy            |             | ~                |
| Time Servers  | pool.ntp.org          |             |                  |
| Date and Time | ⊙ 01/03/2025 12:31:54 | 4 PM Chang  | je Date and Time |
|               |                       |             |                  |
|               | ſ                     | Y Canad     |                  |
|               |                       | × Cancel    | 🗐 Save           |

### Figure 56. Time and date

- a. From the Time Zone drop-down list, select a time zone where the thin client operates.
- b. From the Time Format drop-down list, select either 12-hour time format or 24-hour time format.
- c. From the **Date Format** drop-down list, select a date format to be used for date and time representation.
- In the Time Servers field, enter the IP addresses or host names of the time server.
   The time servers provide the thin client time based on the settings of the time zone and daylight saving information. If DHCP is used, locations can be supplied through DHCP.
- e. Click the Change Date and Time button to change the date and time for secure environments.
- **3.** Click **Save** to save your settings.

NOTE: You can enable or disable the privilege of end users to change the date or time. Go to the Admin Policy Tool or Wyse Management Suite policy settings Advanced > Privacy & Security Account privileges, and enable or disable the Allow to change Time/Date from system bar option.

### Set the custom information

### About this task

This section describes how to set the custom information about your thin client.

### Steps

- 1. To access system preferences, do the following:
  - Modern Mode—from the desktop menu, click System Settings > System Preferences
  - Classic Mode—from the desktop menu, click System Setup > System Preferences
  - The System Preferences dialog box is displayed.

| General            | Time/Date            | Custom Info | Power and Sleep |
|--------------------|----------------------|-------------|-----------------|
| Questions lefe 1   |                      |             |                 |
| Custom Into 1      | Please enter content |             |                 |
| Custom Info 2      | Please enter content |             |                 |
| Custom Info 3      | Please enter content |             |                 |
| Custom<br>Location | Please enter content |             |                 |
| Custom Contact     | Please enter content |             |                 |

#### Figure 57. Custom information

- 2. Click the **Custom Info** tab to enter configuration strings used by the Wyse Management Suite software. The configuration strings can contain information about the location, user, administrator, and so on.
- 3. Click Save to save your settings.

The custom field information is transferred to the Windows registry. The information is then available to Wyse Management Suite.

### Configure power and sleep mode

### About this task

This section describes how to configure the power and sleep mode.

### Steps

- 1. To access system preferences, do the following:
  - Modern Mode—from the desktop menu, click System Settings > System Preferences
  - Classic Mode—from the desktop menu, click System Setup > System Preferences The System Preferences dialog box is displayed.
- 2. From the desktop menu, click System Setup > System Preferences. The System Preferences dialog box is displayed.
- 3. Click the **Power and Sleep** tab.

| When on battery       Power and Sleep       Timer       15 minutes       When I close the lid       Shut down device | ~      |
|----------------------------------------------------------------------------------------------------|--------|
| When on battery       Power and Sleep       Timer       15 minutes       When I close the lid       Shut down device | ~      |
| Power and Sleep     Sleep       Timer     15 minutes       When I close the lid     Shut down device                 | ~      |
| Power and Sleep     Sleep       Timer     15 minutes       When I close the lid     Shut down device                 | ~      |
| Timer     15 minutes       When I close the lid     Shut down device                                                 | ~      |
| When I close the lid Shut down device                                                                                |        |
|                                                                                                    | $\sim$ |
|                                                                                                    |        |
|                                                                                                    |        |
| When plugged in                                                                                                    |        |
| Power and Sleep Sleep                                                                                                | ~      |
| Timer 15 minutes                                                                                                    | $\sim$ |
| When I close the lid Turn off the built-in and external displays                                                     | ~      |
| Screen saver will be disabled if sleep timer matches the screen saver tim                                            | ner.   |
|                                                                                                    |        |

#### Figure 58. Power and Sleep

- 4. To set the power and sleep options when the thin client is on battery, change the following options in When on battery:
  - a. From the Power and Sleep drop-down list, select Power off or Sleep.
  - b. From the Timer drop-down list, select the duration for the thin client to be idle to enter sleep mode or power off.
  - c. From the When I close the lid drop-down list, select any of the following options to set the behavior of the thin client when the lid is closed:
    - Turn off the built-in display—Turns off only the built-in display.
    - Turn off the built-in and external displays—Turns off all the displays that are connected to the thin client.
    - **Shut down device**—shuts down the thin client.

(i) NOTE: Power and Sleep > When on battery options are only available on mobile devices.

- 5. To set the power and sleep options when the thin client is plugged in, change the following options in **Power and Sleep** > When plugged in:
  - a. From the Power and Sleep drop-down list, select Power off or Sleep.
  - b. From the **Timer** drop-down list, select the duration for the thin client to be idle to enter sleep mode or power off.
  - c. From the When I close the lid drop-down list, select any of the following options to set the behavior of the thin client when the lid is closed:
    - Turn off the built-in display—Turns off only the built-in display.
    - Turn off the built-in and external displays—Turns off all the displays that are connected to the thin client.
    - Shut down device—shuts down the thin client.

**NOTE:** Power and Sleep > When plugged in > When I close the lid drop-down list is only available on mobile devices.

6. Click Save to save your settings.

# Configuring the display settings

### About this task

This section provides instructions for configuring the display settings for connected displays.

(i) NOTE: In All-in-One and mobile devices, the integrated display stays on by default.

By default, the device uses the span mode if a new display is connected. When you change the display settings for the current display setup, the settings are saved. If you reconnect the same display, the device applies the saved monitor layout, including the disable monitor setting.

### Steps

- 1. To access the display settings, do the following:
  - Modern Mode—from the desktop menu, click System Settings > Display
  - Classic Mode—from the desktop menu, click System Setup > Display
  - The **Display Setup** dialog box is displayed.
- 2. In the **Display Setup** dialog box, configure any of following options:

| ₽ | Display                              |                                           | ×               |
|---|--------------------------------------|-------------------------------------------|-----------------|
|   |                                      |                                           |                 |
|   |                                      | Monitor 1: DP_Raritan CIM<br>Main Monitor |                 |
|   | <ul><li>Mirror</li><li>DDC</li></ul> | Make this my main display 🔲 Disable o     | current monitor |
|   | Orientation                          | Landscape                                 | ~               |
|   | Resolution                           | 1280x1024                                 | ~               |
|   | Monitor                              | Monitor 1: DP_Raritan CIM                 | ~               |
|   |                                      | Test                                      | Identify        |

### Figure 59. Display

- Select the **Mirror** check box to enable all connected displays to use the same display settings configured on the primary display.
- If you clear the **Mirror** check box, the **Span** mode is enabled.
- Blocks that are displayed on the screen represent the number of displays connected to the thin client. Each block represents a single display screen.

| 🖵 Display                            | $\mathbf{k}$                                                                     | × |
|--------------------------------------|----------------------------------------------------------------------------------|---|
|                                      |                                                                                  |   |
| [                                    | Monitor 1:<br>eDP_Built-in<br>Monitor<br>Main Monitor<br>Monitor 2: DP_LG HDR 4K |   |
|                                      |                                                                                  |   |
| <ul><li>Mirror</li><li>DDC</li></ul> | Make this my main display Disable current monito                                 | r |
| Orientation                          | Landscape                                                                        | ] |
| Resolution                           | 1920x1080 ~                                                                      |   |
| Monitor                              | Monitor 1: eDP_Built-in Monitor                                                  |   |
|                                      | Test Identify                                                                    |   |

#### Figure 60. Dual display setup

- Every display contains a unique display order number and display configuration. You can move the blocks horizontally or vertically and construct the multidisplay layout in mixed directions. To construct a new display layout, move the blocks to your preferred position, and click **Apply**. A new display layout is created. However, when the block is moved to an incorrect position, the system sets the block to its default position.
- **NOTE:** The Wyse 5070 Extended thin client supports up to six monitors. The Wyse 5470 Thin Client supports up to three simultaneous displays.
- Select the **Make this my main display** check box to set the display as primary display or the main screen. After you set the display as the main screen, the display block is displayed in yellow, and the **Make this my main display** option is disabled for that display block. The **Make this my main display** option is now available for other display blocks.

**NOTE:** The **Make this my main display** option is effective only in **Span Mode** and always disabled in **Mirror Mode**.

- Select the **Disable current monitor** check box if you want to disable a display. If you want to enable the disabled display, from the **Monitor** drop-down list, select the disabled monitor, and clear the **Disable current monitor** check box. Click the **Test** button and then click **OK**.
- From the **Orientation** drop-down list, select an option to rotate the display screen in different directions.
- From the **Resolution** drop-down list, select a supported display resolution.

(i) **NOTE:** The default screen resolution on the Wyse 5470 Thin Client is 1366 x 768 or 1920 x 1080 depending on the configuration. The default screen resolution on the Wyse 5470 All-in-One Thin Client is 1920 x 1080.

• In Mirror Mode, the resolution list is derived from the intersection of resolutions in all connected displays.

- $\circ~$  In  $\ensuremath{\text{Span}}$  Mode, select a display block and change its resolution.
- From the **Monitor** drop-down list, select your preferred display.
- 3. Click Test.

The new display settings are applied, and you can preview the modified display.

- 4. Click Save to confirm the new settings.
  - Use the **Identify** option to know the display order number of the connected displays.

### Important Notes:

- When connecting a monitor through Display Data Channel (DDC) with 800 x 600 and 640 x 480 resolution to the client, then 800 x 600 and 640 x 480 is listed on the resolution list of the display setup window.
- If you change the USB-C Prioritization setting on the monitor, a black screen is displayed. You must reconnect the monitor to the device to restore the display.
- ThinOS does not support the monitor HDR feature.
- If you set a resolution that the monitor itself does not support, the monitor may display a black screen, or the display may
  not be correct. In this case, you must set a resolution that the monitor supports and reboot the device to recover.
- If you connect monitors through the HDMI port, the monitors may not display anything after reboot. Turn on **Fast Wakeup** option on the monitors to avoid this issue.
- The minimum resolution support for ThinOS 10.x is 1024 x 768.

### MultiStream Transport or Daisy Chaining

MultiStream Transport (MST) or Daisy Chaining feature enables you to connect multiple external displays to your computer.

The following table displays the computers that support MST along with the maximum resolution that is supported when two or three monitors are connected:

### Table 53. MST and Maximum resolution

| System                                               | Maximum resolution for two monitors | Maximum resolution for three monitors |
|------------------------------------------------------|-------------------------------------|---------------------------------------|
| Latitude 3440/5440/5450/OptiPlex<br>3000 Thin Client | 2 x (2560x1440)                     | 3 x (1920x1080)                       |
| OptiPlex All-in-One 7410/7420                        | 4K + (2560x1440)                    | 3 x (2560x1440)                       |

(i) NOTE: DisplayPort and Type-C port supports MST; HDMI port does not support MST.

### Limitations

- If you enable MST on monitors, display audio does not work.
- If you reboot with multiple monitors connected, one monitor may display a black screen. As a workaround, unplug and plug in the monitor that is connected to ThinOS.
- Do not hot-plug the daisy-chained monitors, as this may cause a black screen issue. You can hot plug the monitor that is connected to the ThinOS client.
- If you connect two or three monitors with MST and plug out the monitors, ThinOS stops responding for 15 s to 30 s. When ThinOS stops responding, do not plug in the monitors again. Wait for ThinOS to recover and then plug in the monitors.
- If the default resolution of the monitors is more than the maximum resolution that can be supported, the ThinOS client stops responding.
- If you hot-plug monitors when ThinOS is displaying screensaver, the monitors display a black screen.

### Using the On-Screen Display (OSD)

This section is applicable to Wyse 5470 All-in-One thin client.

Use the On-Screen Display (OSD) buttons on the right of the device to adjust the luminance of the backlight. Minimum is 1 and maximum is 100.

- Press and hold the first button from the top to increase brightness.
- Press and hold the second button from the top to decrease brightness.
- Press the third button from the top to turn off or turn on the screen.

### Port preferences on the Wyse 5470 Thin Client

- HDMI, DisplayPort over USB Type-C, and USB Type-C ports are prioritized over the VGA port.
- When a USB Type-C display is present, there is no display on the VGA port.
- If a VGA display is present, a third display that is connected is prioritized and the VGA display is turned off.
- If a VGA display is not present, a third display that is connected is ignored, or a blank screen is displayed on the third screen.

### **Docking Stations**

The following docks and computers are supported:

Dell Dock - WD19/WD19S/WD19TB(Thunderbolt port is not supported)

#### Table 54. Platforms that support WD19 and their maximum resolution

| System        | Maximum resolution for<br>one monitor | Maximum resolution for two monitors | Maximum resolution for three monitors |
|---------------|---------------------------------------|-------------------------------------|---------------------------------------|
| Wyse 5470     | 4K 30 Hz                              | 2 x (1920 x 1080)                   | Not Applicable                        |
| Latitude 3440 | 4K 30 Hz                              | 2 x (2560 x 1440)                   | 3 x (1920 x 1080)                     |

#### Dell Thunderbolt Dock - WD22TB4

#### Table 55. Platforms that support WD22TB4 and their maximum resolution

| System             | Maximum resolution for one monitor | Maximum resolution for two monitors | Maximum resolution for three monitors |
|--------------------|------------------------------------|-------------------------------------|---------------------------------------|
| Latitude 5440/5450 | 4K 60 Hz                           | 4K + (2560 x 1440)                  | 3 x (2560 x 1440)                     |

### Limitations

- If multiple monitors are connected, display audio does not work.
- Do not hot-plug monitors to the docking station as this causes a black screen issue. You can hot-plug the docking station instead.
- HDMI port and Type-C port cannot support two monitors simultaneously. Only one of these ports can be used as a display device at a time.
- If you connect two or three monitors to the docking station and plug out the docking station, ThinOS stops responding for 15 s or 30 s. When ThinOS stops responding, do not plug in the docking station again. Wait for ThinOS to recover and then plug in the docking station.
- If the default resolution of the monitors on the docking station is larger than the maximum supported resolution, the ThinOS client stops responding. For example, if you connect three monitors with default resolution of 4 K with a WD19S dock and then connect the dock to Latitude 3440, the client stops responding.
- ThinOS only supports one external network port. If there is a network port on the monitor and you connect the monitor to a docking station with type-C cable, the network port on the monitor works. But, the network port on the dock does not work.

### **Vertical Synchronization**

Vertical Synchronization or V-Sync enables the ThinOS client to synchronize the frame rate of a video with the monitor refresh rate to avoid screen tearing. Screen tearing occurs when the graphic processor delivers display frames more than your monitor can process. As a result, the image appears to be cut in half. Enabling VSync synchronizes the output video of the graphics card to the refresh rate of the monitor. V-Sync is enabled by default on ThinOS. V-Sync cannot be disabled in ThinOS 10.x.

### Configure the external touch screen settings

Dell Technologies recommends that you use the default resolution while using touch screen. If you use a custom resolution, the touch screen does not calibrate accurately. By default, the touch monitor Dell P2418HT is supported. To use other touch screen monitors, you must configure the **Bind Touch and Monitor** settings either using Admin Policy Tool or Wyse Management Suite.

### Steps

1. Connect the touch monitor to the ThinOS client.

(i) NOTE: You must connect the uplink cable to use the touch screen.

- 2. Go to System Information > Event Log and locate the information for the touch monitor. For example, screen1 [0xac10, 0x4114], Touchscreen [0x1fd2, 0x6103].
- 3. Open the Admin Policy Tool on the ThinOS client or go to the ThinOS 10.x policy settings on Wyse Management Suite.
- 4. On the Advanced tab, expand Peripheral Management and click Touch.
- 5. In the Bind Touch and Monitor section, click Add Row.
- 6. Specify the screen device ID. For example, ac104114.
- 7. Specify the touch device ID. For example, 1fd26103.
- 8. Click Save & Publish.
  - () **NOTE:** Dell recommends that you use a direct DisplayPort, an HDMI, or a VGA cable for connecting the touch monitor and the thin client. If you are using a convertor, the touch function may not work by default. However, it can work after you configure the **Bind Touch and Monitor** settings either using Admin Policy Tool or Wyse Management Suite.

### Configuring the external touch screen settings for VDI sessions

When you connect a touch monitor to the ThinOS client using a USB port, you must configure the settings in the **Global Connection Settings** window.

- Citrix session—To use a touch monitor in a Citrix session, do the following:
- 1. On the ThinOS client, from the desktop menu, click Connect Manager.
- 2. Click Global Connection Settings.
- 3. Clear the USB devices redirection check box and click OK.
- 4. Start the Citrix session.
- **Other VDI sessions**—You do not have to modify the USB devices redirection setting. Connect the touch monitor to the ThinOS client and start the VDI session.

# Configuring the peripherals settings

Use the **Peripherals** dialog box to configure the settings for the keyboard, mouse, audio, serial, camera, and Bluetooth.

### Configure the keyboard settings

#### About this task

This section describes how to configure the keyboard settings on your thin client.

### Steps

- 1. To access the peripherals settings, do the following:
  - Modern Mode—From the desktop menu, click System Settings > Peripherals > .
  - Classic Mode—From the desktop menu, click System Setup > Peripherals > .
  - The **Peripherals** dialog box is displayed.
- 2. Click the Keyboard tab, and do the following:
  - a. From the Keyboard Layout drop-down list, select a keyboard layout. The default layout is set to English (United States).

**NOTE:** Support for Macedonian, Macedonian – Standard, Belgian, and Belgian (Comma) keyboard layouts are added in the ThinOS 10.x release. You can also use the Admin Policy Tool or the Wyse Management Suite policy settings to configure the keyboard layout. To configure the settings using Admin Policy Tool or Wyse Management Suite, on the Advanced Tab, go to **Peripherals Managements** > **Keyboard** and select the preferred **Keyboard Layout**. Blast session does not support Macedonian, Macedonian – Standard, Belgian, and Belgian (Comma) keyboard layouts.

- **b.** From the **Delay before Repeat** drop-down list, select the time for Repeat Delay. The time specifies the pause between pressing the key on the keyboard and when the key starts repeating itself.
- c. Click any of the following options to set the Repeat Rate:
  - Slow
  - Normal
  - Fast

**Repeat Rate** specifies the speed at which the key repeats itself after you press and hold down a key on the keyboard. **d.** Click any of the following options to set the **Numlock** status:

- None
- On
- Off

**Numlock** specifies whether the Numlock key on the keyboard must be turned on or turned off when you boot the terminal.

e. In the **Disabled keys** field, enter the keys on the keyboard that must be disabled. Use a comma to separate multiple entries.

(i) NOTE: The setting only supports disabled keys a to z, 0 to 9, and PrintScreen/WIN key on standard keyboards that do not include the numeric keyboard.

3. Click Save to save your settings.

### Function key combinations

The Wyse 5470 Thin Client supports the following Function (Fn) key combinations:

### Table 56. Fn key combinations

| Кеу              | ThinOS Local                                   | ICA session                        |
|------------------|------------------------------------------------|------------------------------------|
| Fn + Esc         | Fn lock/unlock                                 | Fn lock/unlock                     |
| Fn + F1          | Mute                                           | Not supported                      |
| Fn + F2          | Volume down                                    | Not supported                      |
| Fn + F3          | Volume up                                      | Not supported                      |
| Fn + F4          | Not applicable—session only                    | Not supported                      |
| Fn + F5          | Not applicable—session only                    | Not supported                      |
| Fn + F6          | Not applicable—session only                    | Not supported                      |
| Fn + F7          | Not applicable                                 | Not applicable                     |
| Fn + F8          | Opens the ThinOS local display settings window | Not applicable                     |
| Fn + F9          | Not supported                                  | Not supported                      |
| Fn + F10         | Keyboard light                                 | Not applicable—ThinOS local only   |
| Fn + F11         | Screen dimming                                 | Not applicable—ThinOS local only   |
| Fn + F12         | Screen lighting                                | Not applicable—ThinOS local only   |
| Fn + Ctrl        | Right-click mouse                              | Not supported                      |
| Fn + PrtScr      | Disable wireless device                        | Not applicable—ThinOS local only   |
| Fn + Right arrow | Go to the end of the page                      | Go to the end of the page          |
| Fn + Left arrow  | Go to the home page                            | Go to the home page                |
| Fn + Up arrow    | Page up                                        | Page up                            |
| Fn + Down arrow  | Page down                                      | Page down                          |
| Fn + Insert      | Sleep mode                                     | Not applicable - ThinOS local only |

Latitude 3420, 3440, 5440 devices support the following Function key combinations:

### Table 57. Fn key combinations

| Кеу                                 | ThinOS Local                                   | ICA session                      |
|-------------------------------------|------------------------------------------------|----------------------------------|
| Fn + Esc                            | Fn lock/unlock                                 | Fn lock/unlock                   |
| F1                                  | Mute                                           | Not supported                    |
| F2                                  | Volume down                                    | Not supported                    |
| F3                                  | Volume up                                      | Not supported                    |
| F4 (Not supported on Latitude 3420) | Mute microphone                                | Not supported                    |
| F5                                  | Keyboard backlight                             | Not applicable-ThinOS local only |
| F6                                  | Screen dimming                                 | Not applicable-ThinOS local only |
| F7                                  | Screen lighting                                | Not applicable-ThinOS local only |
| F8                                  | Opens the ThinOS local display settings window | Not applicable                   |
| F9                                  | Not supported                                  | F9                               |
| F10                                 | Print Screen                                   | Print Screen                     |
| F11                                 | Home                                           | Home                             |
| F12                                 | End                                            | End                              |
| Fn + Ctrl                           | Right-click mouse                              | Not supported                    |
| Fn + Up arrow                       | Page up                                        | Page up                          |
| Fn + Down arrow                     | Page down                                      | Page down                        |

### Switch the keyboard layout

### Steps

- 1. Open the Admin Policy Tool on your thin client or go to the ThinOS 10.x policy settings on Wyse Management Suite.
- 2. Click the Advanced tab.
- 3. Expand Peripheral Management, and click Keyboard.
- 4. From the Keyboard Layout drop-down list, select a few keyboard layouts.
- Click Save & Publish.
   A Keyboard Layout icon is displayed on the taskbar or the floating bar.
- 6. Click the Keyboard Layout icon. The Keyboard Layout list is displayed.
- 7. Select a keyboard layout from the list.

The keyboard layout icon changes after you select the keyboard layout.

Alternatively, you can use the assigned shortcut keys to display the keyboard layout list or switch between the keyboard layouts.

### Use shortcut keys for keyboard layout switching

### Prerequisites

Select a few keyboard layouts from the Wyse Management Suite policy settings or the Admin Policy Tool. For more information, see Switch the keyboard layout.

### Steps

- 1. Open the Admin Policy Tool on your thin client or go to the ThinOS 10.x policy settings on Wyse Management Suite.
- 2. Click the Advanced tab.
- 3. Expand Personalization, and click Shortcut Keys.
- 4. Enable the Enable Switch Keyboard Layout Quick Selection option under Switch Keyboard Layout Quick Selection.
- 5. Select your preferred shortcut key from the Switch Key drop-down list.
- 6. Enable the Enable Switch Keyboard Layout Show List option under Switch Keyboard Layout Show List.
- 7. Select your preferred shortcut key from the Switch Key drop-down list.
- 8. Click Save & Publish.

You can use the shortcut keys to either switch between the keyboard layouts on the thin client or to display the **Keyboard Layout** list.

### **Use On-Screen Keyboard**

### **Enable On-Screen Keyboard settings in ThinOS**

### Prerequisites

Valid WMS credentials must be available.

### About this task

Follow these steps to verify the behavior of the Enable On-Screen Keyboard setting in ThinOS:

### Steps

- 1. Log in to WMS or APT.
- 2. Go to Settings > ThinOS 10.x > Advanced > Peripheral Management and select Keyboard. The Keyboard Settings page opens.
- 3. Go to On-Screen Keyboard Settings.

(i) NOTE: The Enable On-Screen Keyboard is disabled by default.

- **4.** Turn on the **Enable the On-Screen Keyboard** to enable it. The On-Screen Keyboard icon position appears as the **taskbar**.
- 5. Verify that the On-Screen Keyboard icon position appears as the **taskbar** (which is the default icon position). Ensure that the **Float** option is available in the drop-down menu.
- 6. Verify the functionality of minimize, maximize, and cancel or close buttons on the On-Screen Keyboard.
- Go to the Client page and click On-Screen keyboard > Restart. On-Screen Keyboard icon is displayed on the taskbar.
- Go to the Client page and click On-Screen keyboard > Soft reset. On-Screen Keyboard icon is displayed on the taskbar.

# Verify ThinOS 10.x On-Screen Keyboard configuration and functionality as a taskbar

### Prerequisites

- Valid WMS credentials must be available.
- ThinOS client must be ready.

### About this task

Follow these steps to verify the behavior of Enable On-Screen Keyboard as a taskbar:

### Steps

- 1. Log in to toWMS or APT.
- 2. Go to Settings > ThinOS 10.x > Advanced > Personalization and select User Experience Settings.
- Set the System Mode to Classic Mode. The client device must reflect the Classic Mode user interface and settings after synchronization.
- 4. Go to Advanced > Peripheral Management > Keyboard > Enable On-Screen Keyboard > Set the On-Screen Keyboard icon position to Taskbar and click Save and Publish.
  The configuration also gate equad and enabled to the client device which you can verify in ADT.
- The configuration also gets saved and applied to the client device which you can verify in APT. 5. Go to the Client page and verify if the On-Screen Keyboard icon appears on the Taskbar of the ThinOS client.
- On-Screen Keyboard icon is displayed on the taskbar indicating that the keyboard feature is enabled.
- 6. Double-click the On-Screen Keyboard icon on the taskbar and verify that the On-Screen Keyboard is displayed on the screen.
- The On-Screen Keyboard appears when the icon is double-clicked. It is ready for use and appears over the current window.
- 7. Ensure that the following tabs on the On-Screen Keyboard are functioning correctly.
  - a. Search
  - b. Troubleshooting
  - c. Network setup
  - d. Remote connection
  - e. Central configuration
  - f. Peripherals
  - g. Printer setup
  - h. Login Window

# Verify ThinOS 10.x On-Screen Keyboard configuration and functionality for Floatbar

### Prerequisites

- Valid WMS credentials must be available.
- ThinOS client must be ready.

### About this task

Follow these steps to verify the behavior of Enable On-Screen Keyboard with TaskBar.

### Steps

- 1. Log in to WMS or APT.
- 2. Go to Settings > ThinOS 10.x > Advanced > Personalization and select User Experience Settings.
- **3.** Set the System Mode to **Classic Mode**. The client device must reflect the **Classic Mode** user interface and settings after synchronization.
- 4. Go to Advanced > Peripheral Management > Keyboard > Enable On-Screen Keyboard > Set the On-Screen Keyboard icon position to Floatbar and click Save and Publish. The configuration also gets saved.
- **5.** Go to the Client page and verify if the On-Screen Keyboard icon appears on the Floatbar of the ThinOS client. On-Screen Keyboard icon is displayed on the Floatbar indicating that the keyboard feature is enabled.
- 6. Double-click the On-Screen Keyboard icon in the Taskbar and verify that the On-Screen Keyboard is displayed on the screen.

The On-Screen Keyboard appears over the current window when the icon is double-clicked and ready for use.

- 7. Test and ensure that the following tabs on the On-Screen Keyboard are functioning correctly.
  - a. Search
  - b. Troubleshooting

- c. Network setup
- d. Remote connection
- e. Central configuration
- f. Peripherals
- g. Printer setup
- h. Login Window

All the keys (letters, numbers, and special characters) are functional. The keyboard interacts seamlessly with each tab and input in all fields are validated correctly.

### Enable the On-Screen Keyboard and verify functionality inside the browser

#### Prerequisites

- Valid WMS credentials.
- Availability of ThinOS client.
- Browser package installed in the client.

#### About this task

Follow these steps to verify the behavior of On-Screen Keyboard inside the browsers:

#### Steps

On-Screen Keyboard as taskbar:

- 1. Go to WMS > Settings > ThinOS 10.x > Advanced > Peripheral Management > Keyboard > On-Screen Keyboard Settings and enable the On-Screen Keyboard.
- 2. Select taskbar in the On-Screen Keyboard icon position drop-down menu.
- Click Save and Publish. The On-Screen Keyboard is successfully enabled, and the On-Screen Keyboard icon is positioned on the Taskbar on the ThinOS client.
- **4.** Go to the client side and verify that the configuration is applied in APT. The ThinOS client receives the configuration from WMS verification in APT.
- 5. Check if the On-Screen Keyboard icon appears on the Taskbar. The On-Screen Keyboard icon is displayed on the Taskbar.
- 6. Click the On-Screen Keyboard icon and verify that the On-Screen Keyboard is displayed. The On-Screen Keyboard icon is displayed on the screen, and the keyboard appears as an overlay above the active window ready for input.
- 7. Launch the browser (for example, Chrome or FireFox). The browser launches successfully. The user is connected to the virtual desktop or application. The On-Screen Keyboard remains accessible in the browser.
- 8. Verify the On-screen keyboard keys inside the browser.

The On-Screen Keyboard must function as expected inside the browser. All keys including letters, numbers, and special characters must be responsive and functional for text input in any fields within the browser.

#### On-Screen Keyboard as float:

- 9. Go to WMS > Settings > ThinOS 10.x > Advanced > Peripheral Management > Keyboard > On-Screen Keyboard Settings and enable the On-Screen Keyboard.
- **10.** Select **float** in the On-Screen Keyboard icon position drop-down menu.

#### 11. Click Save and Publish.

The **On-Screen Keyboard** is successfully enabled, and the On-Screen Keyboard icon is positioned as a Float on the ThinOS client. The configuration change is saved and successfully published to the ThinOS client.

- **12.** Go to the client side and verify that the configuration is applied in APT. All configuration updates must reflect in APT as well.
- 13. Check if the On-Screen Keyboard icon appears as Float. The On-Screen Keyboard icon is displayed as a floating icon on the screen. This icon can be moved around the workspace, and is not fixed on the Taskbar.
- 14. Click the On-Screen Keyboard icon and verify that the On-Screen Keyboard is displayed.

The floating On-Screen Keyboard icon is displayed on the screen. The keyboard appears as an overlay, floating freely, and ready for input.

- 15. Launch the browser (for example, Chrome or FireFox).
- The browser must start without any issues. The On-Screen Keyboard continues to be available for use within the browser. **16.** Verify the On-screen keyboard keys inside the session.

The On-Screen Keyboard must function as expected inside the browser as a floating icon. All keys including letters, numbers, and special characters must be responsive and functional for text input in any fields within the session.

### Enable the On-Screen Keyboard with different keyboard layouts

### Prerequisites

- Valid WMS login credentials.
- Availability of ThinOS client with different keyboard layouts.

### About this task

Follow these steps to verify the On-Screen Keyboard with different keyboard layouts from WMS:

#### Steps

- 1. Log in to WMS or APT.
- 2. Go to Settings > ThinOS 10.x > Advanced > Peripheral Management > Keyboard > On-Screen Keyboard Settings and enable the On-Screen Keyboard.

The On-Screen Keyboard is successfully enabled and is available as an input option when users log in.

- 3. Select taskbar in the On-Screen Keyboard icon position drop-down menu.
- 4. Click Save and Publish.

The **On-Screen Keyboard** is successfully enabled, and the On-Screen Keyboard icon is positioned on the Taskbar on the ThinOS client.

5. Go to Keyboard settings > Keyboard layout list > Select the keyboard layout list and click Save and Publish.

(i) NOTE: The user is allowed to navigate to the keyboard layout list and select a keyboard layout.

6. Verify the selected keyboard layout in On-Screen Keyboard and type some keys in the text field. The typed text must align with the selected keyboard layout.

### Enable the On-Screen Keyboard with multiple monitors

### Prerequisites

- Valid WMS login credentials.
- Two monitors with ThinOS client.

### About this task

Verify multimonitor setup with On-Screen Keyboard.

#### Steps

- 1. Image the ThinOS 2505 device and connect to two monitors. The ThinOS 2505 image is successfully installed.
- 2. Go to APT > Settings > ThinOS 10.x > Advanced > Peripheral Management > Keyboard > On-Screen Keyboard Settings and enable the On-Screen Keyboard. You must be able to successfully access the keyboard settings section in ThinOS. The On-Screen Keyboard is enabled and now available for use on the touch-screen device.
- 3. Select taskbar in the On-Screen Keyboard icon position drop-down menu.
- 4. Click Save and Publish.

The **On-Screen Keyboard** is successfully enabled, and the On-Screen Keyboard icon is positioned on the taskbar on the ThinOS client.

- Click and drag On-Screen Keyboard to the second monitor.
   You will be able to drag the On-Screen Keyboard to the second monitor.
- Now disconnect the second monitor from the device.
   Upon disconnecting the second monitor, the **On-Screen Keyboard** moves to the primary monitor.

### Configure the mouse settings

### About this task

This section describes how to configure the mouse settings on your thin client.

### Steps

- **1.** To access the peripherals settings, do the following:
  - Modern Mode—From the desktop menu, click System Settings > Peripherals > .
  - Classic Mode—From the desktop menu, click System Setup > Peripherals > .
  - The **Peripherals** dialog box is displayed.
- 2. Click the Mouse tab, and do the following:
  - a. To increase or decrease the mouse speed, move the Mouse Speed slider either to the right or left.
  - **b.** From the **Pointer size** drop-down list, select a value to increase the size of the local mouse pointer. Restart the computer for the change in pointer size to take effect.
  - c. Select the Swap left and right mouse buttons check box if you want to swap the mouse buttons for left-handed operations.
  - d. Select the **Reverse mouse wheel scroll direction** check box if you want to invert the direction of the mouse scroll wheel.
- 3. Click Save to save your settings.

### Configure the touchpad settings

### About this task

This section describes how to configure the touchpad settings on the Wyse 5470 Thin Client.

### Steps

- 1. To access the peripherals settings, do the following:
  - Modern Mode—From the desktop menu, click System Settings > Peripherals > .
  - Classic Mode—From the desktop menu, click System Setup > Peripherals > .
  - The **Peripherals** dialog box is displayed.
- 2. Click the Touchpad tab, and do the following:
  - a. To increase or decrease the mouse speed, move the Touchpad Speed slider either to the right or left.
  - **b.** Select the **Swap left and right touchpad buttons** check box if you want to swap the touchpad buttons for left-handed operations.
  - c. Select the **Reverse touchpad wheel scroll direction** check box if you want to invert the direction of the touchpad scroll wheel.
  - d. Select the Disable touchpad check box if you want to disable the touchpad on the device.
  - e. Click the Enable Timeout toggle switch if you to disable the touchpad while typing using the integrated keyboard.
    - (i) **NOTE:** When **Enable timeout** is enabled, touchpad movement is disabled for sometime after a key is used on the keyboard, except Ctrl, Alt, and Shift keys. When **Enable timeout** is disabled, the touchpad always works.
    - () NOTE: When Enable timeout is enabled, touchpad movement is disabled for sometime after a key is used on the keyboard, except Ctrl, Alt, and Shift keys. When Enable timeout is disabled, touchpad movement is disabled for sometime after a key is used on the keyboard, except function keys.
- 3. Click Save to save your settings.

### **Touchpad gestures**

This section is only applicable to mobile thin clients.

The touchpad on mobile thin clients contain two buttons for the right and left mouse-clicks. The following table lists the supported touchpad gestures on mobile thin clients:

### Table 58. Touchpad gestures

| Touchpad<br>gesture        | Additional information                                                                                                    |
|----------------------------|----------------------------------------------------------------------------------------------------|
| Moving the mouse<br>cursor | <ul> <li>Moving with one finger, the entire touchpad including the area with the buttons can be used for the mouse cursor movement.</li> <li><b>NOTE:</b> The sensitivity of the cursor movement on the area with the buttons is slower compared to the other areas. This design is for the stability of the buttons.</li> </ul> |
| Left-click                 | <ul> <li>Tapping with one finger anywhere on the touchpad works as the mouse left-click.</li> <li>Pressing the left button on the touchpad works as the mouse left-click.</li> </ul>                                                                                                    |
| Right-click                | <ul> <li>Tapping with two fingers anywhere on the touchpad works as the mouse right-click.</li> <li>Pressing the right button on the touchpad as the mouse right-click.</li> </ul>                                                                                                    |
| Double-click               | <ul> <li>Tapping two times with one finger anywhere on the touchpad works as the mouse double-click.</li> <li>Pressing the left button twice on the touchpad works as mouse double-click.</li> </ul>                                                                                                    |
| Moving windows             | <ul> <li>Press and hold the left button, and move the window by dragging a second finger on the touchpad.</li> <li>Dragging a window by tapping twice on the touchpad with one finger.</li> </ul>                                                                                                    |
| Zoom                       | Placing two fingers on the touchpad and pinching or stretching out—Not supported.                                                                                                    |
| Scroll                     | Tapping two fingers and moving up or down.                                                                                                    |

### Configure the audio settings

### About this task

This section describes how to configure the audio settings on your thin client:

### Steps

- 1. To access the peripheral settings, do the following:
  - Modern Mode—From the desktop menu, click System Settings > Peripherals > .
  - Classic Mode—From the desktop menu, click System Setup > Peripherals > .
- The **Peripherals** dialog box is displayed.
- 2. Click the Audio tab, and do the following:
  - a. From the Playback Devices drop-down list, select the type of the audio device.
    - Move the **slider** either to the right or left to control the volume settings for playback devices.
    - Select the **Mute** check box to mute the audio.
    - Select the **Speaker** check box to enable the onboard speaker.
  - b. From the Recorded Devices drop-down list, select the type of the record device.
    - Move the **slider** either to the right or left to control the volume settings for record devices.
    - Select the Mute check box to mute the audio.
  - c. Use the **Recorder** tab to collect information about the speaker and microphone being used. You can examine the performance of the speaker and microphone being used.

**NOTE:** When the manual override option is enabled, the audio devices that are manually selected take priority. Audio devices remain selected after you reboot the device.

3. Click Save to save your changes.

### **Display audio limitations**

Display audio using converter is not supported on all platforms.

• Wyse 5070 Thin Client—Only DP1 and DP2 ports support display audio.

### Set default playback or recording devices

### Steps

- 1. Open the Admin Policy Tool on your thin client or go to the ThinOS 10.x policy settings on Wyse Management Suite.
- 2. Click the **Advanced** tab.
- 3. Expand Peripheral Management, and click Audio.
- 4. Enter playback devices in the Playback Device field, each device separated by ; symbol.
- 5. Enter recording devices in the Recording Device field, each device separated by ; symbol.
- 6. Click Save & Publish.
- 7. Restart the thin client for the changes to take effect.

### Behavior examples when connecting multiple devices

### Table 59. Behavior examples when connecting multiple devices

| Setup                                                                                                    | Behavior                                                                                                    |
|----------------------------------------------------------------------------------------------------|----------------------------------------------------------------------------------------------------|
| Set one device name in the list.                                                                                                    | If the mentioned device is plugged in, it is selected. If the device is plugged out, the HD audio is selected.                                                                                                    |
| Set one random name in the list.<br>(i) NOTE: Here the term random name denotes the name of<br>a manufacturer that you can enter. For example, if you<br>give the random name as Jabra, then a connected device<br>that contains the word Jabra in its name can work. | If a device with the random name is plugged in, then it is<br>selected. If another device with the random name is plugged<br>in, the first device remains selected. The second device is<br>selected after the first device is plugged out. If the second<br>device that is connected is not with a random name, then the<br>HD audio gets selected after the first device is plugged out. |
| Set two device names in the list.                                                                                                    | If a device with the first name in the list is plugged in, then<br>it is selected. If another device with the second name in the<br>list is plugged in, the first device remains selected. The second<br>device is selected after the first device is plugged out.                                                                                                    |

### Configure the serial settings

### About this task

This section describes how to configure the serial settings on your thin client.

### Steps

- 1. To access the peripherals settings, do the following:
  - Modern Mode—From the desktop menu, click System Settings > Peripherals > .
  - Classic Mode—From the desktop menu, click System Setup > Peripherals > .
  - The Peripherals dialog box is displayed.
- 2. Click the Serial tab and do the following:
  - a. Click any of the Select Port options to select a COM port. The default port is set to COM 1.
  - b. From the **Baud Rate** drop-down list, select the Baud Rate. The Baud rate specifies the number of signal changes that occur per second. The default value is 9600.
  - c. Click any of the **Parity** options to set the parity property for the serial port connection.
  - **d.** Click any of the **Stop** options to set the stop bits for the serial port connection. The default value is 1.
  - e. Click any of the Size options to set the character size for the serial port connection. The default value is 8.
  - f. Click any of the **Flow Control** options to set the flow control of bytes in the serial port connection.

3. Click Save to save your settings.

### Select a starting serial port number

### Steps

- 1. Open the Admin Policy Tool on your thin client or go to the ThinOS 10.x policy settings on Wyse Management Suite.
- 2. Click the Advanced tab.
- 3. Expand Peripheral Management, and click Serial Port.
- 4. Select a serial port number from the Serial Port Start Number drop-down list.

The selected serial port number is considered as the first serial port regardless of the USB port that is being used. If the option is not configured, the serial port numbers are configured according to the USB port numbers.

- 5. Click Save & Publish.
- 6. Restart the thin client.

### Remap a serial port number

### Steps

- 1. Open the Admin Policy Tool on your thin client or go to the ThinOS 10.x policy settings on Wyse Management Suite.
- 2. Click the **Advanced** tab.
- 3. Expand Peripheral Management, and click Serial Port.
- 4. Enter a pseudonym in the **Remap Serial Port** field.

The local serial ports can be used with a pseudonym in a Citrix Session.

- 5. Click Save & Publish.
- 6. Restart the thin client.

### Configure the camera device

### About this task

This section describes how to enable the camera that is connected to your thin client. When using the HDX RealTime Webcam Video Compression feature of Citrix Virtual Apps and Desktops, you can control options such as resolution and frames per second. The feature works only in Citrix. MJPEG format is supported.

### Steps

- 1. To access the peripherals settings, do the following:
  - Modern Mode—From the desktop menu, click System Settings > Peripherals > .
    - Classic Mode—From the desktop menu, click System Setup > Peripherals > .
  - The **Peripherals** dialog box is displayed.
- 2. Click the Camera tab.

By default, **Optimize for CPU** is enabled. The recommended settings for camera format, resolution, and FPS are automatically set. The default settings are **format=RAW**, **resolution=320X240**, and **FPS=10**.

() NOTE: Disable the **Optimize for CPU** option to customize the camera format, resolution, and FPS settings. Only the supported resolution and FPS of the connected camera is displayed in the drop-down list for resolution and frames per second. Increasing the resolution and FPS impacts the performance.

- **3.** From the **Device** drop-down list, select a camera device that is connected to your thin client.
- 4. Click Preview.
  - The camera is turned on, and you can see yourself or whatever the camera is pointed at.
- 5. Click **Stop** to stop the camera preview.
- 6. Click **Save** to save your settings.

() NOTE: In the current release, only the RAW format of camera is supported. MJPEG format is not supported. The switch camera function from **ThinOS Peripherals** > **Camera** works only in the ThinOS client. It does not work in the Citrix VDA.

For Wyse 5470 and Wyse 5470 All-in-One thin clients, the integrated camera on the thin client does not support hardware encoding, so the performance is limited.

For example, on the Wyse 5470 Thin Client with RTME-enabled, the camera performance on Skype for Business is limited to a maximum resolution of 640 x 360 using Dual-Core CPU configuration onboard camera, 960 x 540 using Quad-Core CPU configuration onboard camera, and 1280 x 720 if the Logitech C930e camera is used.

For information about supported cameras, see the *Release Notes* of your ThinOS version at Support | Dell.

### **Configure the Bluetooth settings**

### About this task

This section describes how to configure the Bluetooth settings on your thin client.

#### Steps

- 1. To access the peripherals settings, do the following:
  - Modern Mode—From the desktop menu, click System Settings > Peripherals.
  - **Classic Mode**—From the desktop menu, click **System Setup** > **Peripherals**.
  - The **Peripherals** dialog box is displayed.
- 2. Click the Bluetooth tab.

Bluetooth-enabled devices such as headsets and mouses that are available in the thin client environment are listed on the Bluetooth page. The following attributes are displayed in the list:

- **Name**—Specifies the name of the Bluetooth-enabled device.
- **Type**—Specifies the type of the Bluetooth-enabled devices, such as headsets, mouses, and keyboards.

ThinOS supports Human Interface Devices (HID) devices. HID includes mouse and keyboard. The maximum number of HIDs that can be connected is seven.

() NOTE: ThinOS supports Bluetooth headsets, but only one headset can be connected. Call level audio quality on headsets is supported. Multimedia like team calls and zoom calls are supported. Other types of Bluetooth devices are not scanned and supported. For mouse, keyboard, and headsets, ThinOS supports both Bluetooth 3.0 and 4.0.

• **Status**—The Bluetooth page has two columns, namely, Status and Paired.

### Table 60. Bluetooth status

| Attribute | Value        | Summary                                                                         |
|-----------|--------------|---------------------------------------------------------------------------------|
| Status    | Connected    | The Bluetooth device is connected to the ThinOS device. It is ready to be used. |
|           | Connecting   | The Bluetooth device is connecting to the ThinOS device.                        |
|           | Disconnected | The Bluetooth device is not connected to the ThinOS device.                     |
| Paired    | Yes          | The Bluetooth device is paired with the ThinOS device.                          |
|           | No           | The Bluetooth device is not paired with the ThinOS device.                      |

• Address—Displays the address of the Bluetooth device that is connected to your thin client.

The following are the user scenarios and corresponding Bluetooth statuses that are displayed on the Bluetooth page:

### Table 61. User scenarios

| User scenario     | Status                |
|-------------------|-----------------------|
| Device turned off | Disconnected   Paired |
| Device turned on  | Connected   Paired    |

### Table 61. User scenarios (continued)

| User scenario                   | Status                    |
|---------------------------------|---------------------------|
| Device disconnected from ThinOS | Disconnected   Not Paired |

- **3.** Select a Bluetooth device that is not connected, and click **Connect**. If the Bluetooth device is connected successfully, the status is displayed as **Connected** in the Bluetooth window. The following are the functions that are available:
  - Scan—Bluetooth devices enter into Page Scan mode. Different Bluetooth devices enter into the Page Scan mode at different instances. For example, when a specific button is pressed three times or a specific button is pressed and held until the LED turns blue.
  - **Connect**—Select a particularBluetooth-enabled device, and click **Connect** to connect the selected device to the thin client. If the Bluetooth device is connected successfully, the status is displayed as **Connected** in the **Bluetooth** window.
  - **Remove**—Select a particular Bluetooth device, and click **Remove** to disconnect and remove the device from the list.
  - Auto Connect function—The Auto Connect function is designed for HIDs.
  - ThinOS has no HIDs connected such as USB or Bluetooth HIDs.
    - The Bluetooth HIDs are configured as Page Scan mode.

When you start the ThinOS client, the Bluetooth HIDs can connect to ThinOS automatically without scanning or pairing operations. The Bluetooth HIDs automatically reconnect after you restart the ThinOS client.

• Reconnect function—The Reconnect function is designed for HIDs and headsets.

When you restart the system with the Bluetooth device (HID/headset) that is already paired and connected, the Bluetooth device automatically reconnects within a few seconds.

For example, you can hover the Bluetooth mouse, and then click a few times for the Bluetooth mouse to reconnect successfully. The Bluetooth headset reconnects automatically, but might require you to manually close or reopen the device on certain occasions.

4. Click **Save** to save your settings.

### Calibration

A **Calibration** tab is added in the **Client Settings** > **Peripherals**. If you plug in an external touch monitor to the client without an integrated screen, **Calibration** can be enabled. Click the **Calibrate** button to start the calibration and then click + one by one until the calibration is finished.

### Secure Digital cards

You can plug in a Secure Digital (SD) card into the Wyse 5470 Thin Client or a microSD 3.0 card into the Dell Latitude 3440. The SD card works as a storage device.

You can plug in an SD card into the Dell OptiPlex 7410 All-in-One. You can map the SD card to Citrix and RDP sessions as a storage device only. You cannot redirect it.

### Storage formats

ThinOS only supports FAT32 and NTFS storages. If you want to use exFAT storage, you must redirect it to VDI session.

### Configure the Jabra Xpress headset settings

ThinOS 10.x enables you to configure and manage Jabra Xpress headsets that are connected to the thin client. Use Wyse Management Suite or Admin Policy Tool on ThinOS to configure the headset settings.

### Prerequisites

Go to jabraxpress.jabra.com and download the ZIP archive file to a local HTTP server.

### Steps

1. Create a .INI file with the following commands.

```
[JDU]
ShowGui=true
RunOnSystemStart=true
LocalServerURL=http://xxx.xxx.xxx:port
[ADD]
AutoPost=false
ServerURL=
```

(i) NOTE: Ensure that you create the INI file in the Linux operating system and not the Windows operating system.

For more information about the usage of commands, see the User's Guide at jabraxpress.jabra.com.

- 2. Open the Admin Policy Tool on ThinOS or go to the ThinOS 10.x policy settings on Wyse Management Suite.
- 3. In the Advanced tab, expand Peripheral Management, and click Device Headset Settings.
- 4. Click the Enable Jabra Xpress toggle switch to enable the option.
- 5. Browse and upload the configuration file.
- 6. From the drop-down list, select the uploaded configuration file.
- 7. Click Save & Publish.
- 8. Restart the thin client for the settings to take effect.

#### Next steps

- 1. Start the ThinOS client.
- 2. Connect the Jabra Xpress headset to your thin client.

The Jabra Device Updater window is displayed if you have set the ShowGui parameter to True.

### **Configure the EPOS headset settings**

ThinOS enables you to configure and manage EPOS headsets that are connected to the thin client. Use Wyse Management Suite or Admin Policy Tool on ThinOS to configure the headset settings.

#### Steps

1. Create a text file with the EPOS Connect configuration details.

(i) NOTE: Ensure that you specify a valid tenant ID and a tenant URL. Log file configuration is optional.

For example:

```
log_filepath = /tmp/epos-connect/Logs/
tenant_filepath = <filepath>
log_output = CONSOLE
log_level = TRACE
proxy_setting = <proxyserver>
tenant_id = <id>
tenant_url = <url>
```

#### **Table 62. EPOS Connect configuration details**

| Command         | Description                                                                                                    |
|-----------------|----------------------------------------------------------------------------------------------------|
| log_filepath    | Specifies the log file path.                                                                                                    |
| tenant_filepath | Specifies the tenant configuration and device settings file path.                                                                                                    |
| log_output      | Specifies where the log entries are to be saved. The default is set to <b>CONSOLE</b> . Change the value to <b>FILE</b> if you want to write log entires to a log file. |

### Table 62. EPOS Connect configuration details (continued)

| Command       | Description                                                                                                    |
|---------------|----------------------------------------------------------------------------------------------------|
| log_level     | Specifies the log level. The default is set to <b>OFF</b> . Change the value to one of the following options as per your preference: <ul> <li>TRACE</li> <li>DEBUG</li> <li>INFO</li> <li>ERROR</li> <li>WARN</li> <li>EXCEPTION</li> <li>OFF</li> </ul> |
| proxy_setting | Specifies the proxy server.                                                                                                    |
| tenant_id     | Specify the tenant ID.                                                                                                    |
| tenant_url    | Specify the tenant URL.                                                                                                    |

2. Open the Admin Policy Tool on ThinOS or go to the ThinOS 10.x policy settings on Wyse Management Suite.

### 3. In the Advanced tab, expand Peripheral Management, and click Device Headset Settings.

- 4. Click the Enable EPOS Connect toggle switch to enable the option.
- 5. Browse and upload the configuration file.
- 6. From the drop-down list, select the uploaded configuration file.
- 7. Click Save & Publish.
- 8. Restart the thin client for the changes to take effect.

### Next steps

- **1.** Start the ThinOS client.
- 2. Connect the EPOS headset to your thin client.

(i) NOTE: It is recommended that you use the silent deploy type during the firmware upgrade process.

(i) NOTE: For all the supported EPOS devices, see the EPOS website.

# **Configure the HID Fingerprint reader settings**

ThinOS supports using HID Global Identification Software with HID Fingerprint reader in a Citrix ICA session.

### Prerequisites

Ensure that you have installed HID Fingerprint Reader.pkg on your client.

() NOTE: Dell Technologies recommends that you disable Enable HID Fingerprint Reader before you upgrade the HID fingerprint reader package, and then enable it again after you upgrade the package. The HID fingerprint reader does not work in the ICA session without first disabling the Enable HID Fingerprint Reader option before you upgrade HID fingerprint reader package.

### Steps

- 1. On the ThinOS client, open Admin Policy Tool or go to the ThinOS 10.x policy settings on Wyse Management Suite.
- 2. On the Advanced tab, expand Session Settings, and click Global Session Settings.
- 3. In the Advanced Settings section, enable Enable HID Fingerprint Reader.

(i) NOTE: By default the option is disabled.

4. Click Save & Publish, and relogin to the Citrix Broker agent to make the setting change successful.

- 5. Plug in the HID Fingerprint reader device.
- 6. On the ThinOS client, open Admin Policy Tool or go to the ThinOS 10.x policy settings on Wyse Management Suite.
- 7. On the Advanced tab, expand Peripheral Management, and click USB Redirection.
- 8. Click Add Row in the vUSB Force Local section, and enter the fingerprint device ID 0xVIDPID.
- 9. Launch the ICA desktop.

You can use the HID Fingerprint Reader in the ICA desktop. If the HID fingerprint reader does not work in the ICA session, disable **Enable HID Fingerprint Reader** from **Advanced** > **Session Settings** > **Global Session Settings** in the **Admin Policy Tool** or **Wyse Management Suite** policy settings, and save the setting changes. Enable the **Enable HID Fingerprint Reader** option again, before you log in to the Citrix server. For the list of supported devices, see the *Release Notes* of your ThinOS version at Support | Dell.

**NOTE:** HID Fingerprint Reader can be configured in ICA desktop without the configuration changes in steps 8, 9 and 10. However, Dell Technologies recommends that you use this configuration for a better user experience.

# **Configuring the printer settings**

Use the **Printer Setup** dialog box to configure network printers and local printers that are connected to the thin client. Through its USB ports, a thin client can support multiple printers. If more than one printer is to be used and another port is not available on your thin client and the port that is to be used must be shared with a USB modem converter, connect a USB hub to the port.

Based on the Citrix Host Printer Policy settings, ThinOS supports the following:

- **Device-Specific Printer Driver support**—This method allows Citrix hosts to automatically create client-redirected printer queues based on the peripheral management printers settings of the ThinOS client. The following details are used by the host print manager to automatically create the printer queues:
  - **Name**—Printer queue name.
  - **Printer ID (Printer Identification)**—Printer driver name.
- Citrix Universal Print Driver support—This method allows Citrix hosts to automatically create printer queues based on the peripheral management printers settings of the ThinOS client. The following details are used by the host print manager to automatically create the printer queues:
  - **Name**—Printer queue name.
  - **Class**—Printer class that is associated by the Citrix host registry to a printer-specific driver name.

**i NOTE:** ThinOS 10.x client associations are limited to the PS class only.

#### Limitations

- Do not set COM1 and COM2 port as the same Printer Identification as it causes the COM printer to not work properly.
- The ThinOS solution to support the client printer redirection functionality is limited to Type 3 printers only. However, the
  solution is subject to changes in the future according to the changes made by Citrix.
- ThinOS supports only the PS class when using the Citrix Universal Print Driver policy to automatically create ThinOS client-redirected printers. PCL5 and PCL4 classes are not supported. This is a Citrix limitation.

For known issues and workaround, see the *Release Notes* of your ThinOS version at Support | Dell.

### Configure the ports settings

#### About this task

This section describes how to configure the port settings on your thin client:

#### Steps

- 1. To access the printer settings, do the following:
  - Modern Mode—From the desktop menu, click System Settings > Printer Setup > .
  - Classic Mode—From the desktop menu, click System Setup > Printer Setup > . The Printer dialog box is displayed.
- 2. Click the Ports tab, and do the following:

| Ports                                                              | LPDs                        | SMBs                      | Options | Help      |  |  |
|--------------------------------------------------------------------|-----------------------------|---------------------------|---------|-----------|--|--|
| Select Port                                                        | LPT1                        |                           |         | ~         |  |  |
| Printer Name                                                       | Please                      | Please enter Printer name |         |           |  |  |
| Printer Identification                                             | Gener                       | ric / Text Only           |         |           |  |  |
| Printer Class                                                      | PS                          |                           |         | $\sim$    |  |  |
| <ul> <li>Enable the printer</li> <li>Enable LPD servior</li> </ul> | r device<br>ce for the prir | nter                      | Т       | est Print |  |  |
|                                                                    |                             |                           | Canaal  | Cours     |  |  |

### Figure 61. Ports

a. Select Port—Select a port from the drop-down list. Selecting LPT1 or LPT2 sets the connection to a direct-connected USB printer. If you are using the Wyse 5070 Extended Thin Client, select LPT2 for the USB printer.

**NOTE:** For Wyse 5070 extended thin client with parallel port option installed, if there is LPT1 printer settings that are configured on Wyse Management Suite or the local UI, then it cannot be removed again.

b. Printer Name—(Required) Enter the name of the printer.

**NOTE:** If **Enable LPD service** for the printer is selected, the printer name becomes the queue name for other clients using LPR to print to this printer.

**c. Printer Identification**—(Required) Enter the type or model of the printer in the exact text of the Windows printer driver name—including capitalizations and spaces.

Printer mapping in a Citrix session on ThinOS uses Citrix UPD (Universal Printer Driver). You can enter any string in the **Printer Identification** field.

- d. Printer Class—Select the printer class from the drop-down list as PS.
- e. Enable the printer device—Select this option to enable the directly connected printer. It enables the device to be displayed on the remote host.
- f. Enable LPD service for the printer—Select this option to make the thin client an LPD (Line Printer Daemon) network print server for LPR printing requests from the network.

**NOTE:** If you want to use thin client as an LPD printer server, DHCP must not be used and a static IP address must be assigned to the client. See Configuring the network settings for more information.

- () NOTE: If you are configuring Enable LPD service for the printer from the local **Printer Setup** window, restart the client for the LPD service to work in VDI sessions. If you are configuring from the Wyse Management Suite policy, you need not to restart.
- 3. Click Save to save your settings.

### **Configure the LPDs settings**

### About this task

This section describes how to configure the LPD settings on your thin client.

### Steps

- 1. To access the printer settings, do the following:
  - Modern Mode—From the desktop menu, click System Settings > Printer Setup > .
  - Classic Mode—From the desktop menu, click System Setup > Printer Setup > . The Printer dialog box is displayed.
- 2. Click the LPDs tab, and do the following when printing to a non-Windows network printer:

|                        |                           | •  |           |  |  |
|------------------------|---------------------------|----|-----------|--|--|
| Select LPD             | LPD1                      |    | ~         |  |  |
| Printer Name           | Please enter Printer name |    |           |  |  |
| LPD Hosts              | Please enter Host IP      |    |           |  |  |
| LPD Queue Name         | Please enter Queue name   |    |           |  |  |
| Printer Identification | Please enter Printer ID   |    |           |  |  |
| Printer Class          | PS                        |    |           |  |  |
| Enable the printer d   | levice                    | Te | est Print |  |  |

#### Figure 62. LPD

(i) NOTE: In the local **Printer Setup** window in LPDs settings, **LPD Gueue Name** must be entered as **auto**. In Wyse Management Suite or Admin Policy Tool, in LPD Printer Settings, **Gueue** must be entered as **auto**.

(i) NOTE: Be sure to check with your vendor that the printer can accept Line Printer Request print requests.

- a. Select LPD—Select the LPD port from the drop-down list.
- **b. Printer Name** —Enter the name of the printer. If you do not specify a printer name, the LPD queue name is used automatically.
- **c. Printer Identification**—(Required) Enter the type or model of the printer in the exact text of the Windows printer driver name—including capitalizations and spaces.

Printer mapping in a Citrix session on ThinOS uses Citrix UPD (Universal Printer Driver). You can enter any string in the **Printer Identification** field.

- d. LPD Hosts—(Required) The DNS or WINS name of the server for the network printer. An IP address of the printer on the network can also be entered.
- e. LPD Gueue Name—(Required) An LPD host maintains a named queue for each supported printer. Enter the name of the queue associated with the printer to be used.

This name can be different for each vendor. This field is required and must be correct so that the network printer accepts incoming print jobs properly.

LPD Queue Name must be entered as **auto** or **generic**. In Wyse Management Suite or Admin Policy Tool, in LPD Printer Settings, **Queue** must be entered as **auto** or **generic**.

- () NOTE: If the target LPD printer is a thin client sharing a local printer and **Enable LPD service** is enabled for the printer under Ports or SMBs, then in the local **Printer Setup** window in LPDs settings, the **LPD Queue Name** value must be any value except **auto** and **generic**. In Wyse Management Suite or Admin Policy Tool, in LPD Printer Settings, **Queue** value must be any value except **auto** and **generic**.
- f. Printer Class—Select the printer class from the drop-down list as PS.
- g. Enable the printer device—Must be selected to enable the printer. It enables the device to be displayed on the remote host.
- 3. Click Save to save your settings.

### **Configure the SMBs settings**

### About this task

This section describes how to configure the SMB settings on your thin client.

### Steps

- 1. To access the printer settings, do the following:
  - Modern Mode—From the desktop menu, click System Settings > Printer Setup > .
  - Classic Mode—From the desktop menu, click System Setup > Printer Setup > . The Printer dialog box is displayed.
- 2. Click the SMBs tab, and do the following when printing to a Windows network printer:

### ÷ Printer LPDs SMBs Options Ports Help Select SMB SMB1 Printer Name Please enter Printer name Printer Identification Please enter Printer ID Host Printer Please enter \\Host IP\Printer name Printer Class PS Enable the printer device Test Print Enable LPD service for the printer $\times$ Cancel Save

### Figure 63. SMB

- a. Select SMB—Select the SMB port from the drop-down list.
- **b. Printer Name**—Enter the name of the printer. If you do not specify a printer name, the SMB shared printer name is used automatically.
- c. **Printer Identification**—(Required) Enter the type or model of the printer in the exact text of the Windows printer driver name—including capitalizations and spaces.

Printer mapping in a Citrix session on ThinOS uses Citrix UPD (Universal Printer Driver). You can enter any string in the **Printer Identification** field.

d. \\Host\Printer—(Required) Enter the IP address, system name, or FQDN of the host and specify the shared name of the printer. After you specify the values and move the cursor, the SMB credentials dialog box is displayed. You are prompted to enter the host username, password, and the domain name.

(i) NOTE: If the host has not joined any domain, enter WORKGROUP in the domain name field.

- e. Printer Class—Select the printer class from the drop-down list as PS.
- f. Enable the printer device—Must be selected to enable the printer. It enables the device to be displayed on the remote host.
- g. Enable LPD service for the printer—Select this option to make the thin client an LPD (Line Printer Daemon) network print server for LPR printing requests from the network. If you want to use thin client as an LPD printer server, DHCP must not be used and a static IP address must be assigned to the client. See Configuring the network settings for more information.

() NOTE: If you are configuring Enable LPD service for the printer from the local **Printer Setup** window, restart the client for the LPD service to work in VDI sessions. If you are configuring from the Wyse Management Suite policy, you need not restart.

3. Click Save to save your settings.

### Using the printer setup options

### About this task

This section describes how to configure the printer setup options.

#### Steps

- 1. To access the printer settings, do the following:
  - Modern Mode—From the desktop menu, click System Settings > Printer Setup > .
  - Classic Mode—From the desktop menu, click System Setup > Printer Setup > .
  - The **Printer** dialog box is displayed.
- 2. Click the **Options** tab, and select a printer from the **Default Printer** drop-down list.

| Printer         |               |           |         |        |
|-----------------|---------------|-----------|---------|--------|
| Ports           | LPDs          | SMBs      | Options | Help   |
| Default Printer | Please select | t Printer |         | ~      |
|                 |               |           |         |        |
|                 |               |           |         |        |
|                 |               | ×c        | ancel   | 🗏 Save |
|                 |               |           |         |        |
| 64. Options     |               |           |         |        |

3. Click Save to save your settings.

### Using the Help

When you click the **Help** tab, the following message is displayed in the text box. Printer Identification is supplied by printer device. Change it to a Window's printer driver name or setup a driver mapping file.

# **Configuring the Firefox browser**

### Supports Firefox web browser

ThinOS 10.x supports the Firefox browser as an optional package which can be installed using Wyse Management Suite or Admin Policy Tool.

### Package Installation using WMS:

- Go to WMS > Firmware > Application Package Update > Other Section, select the browser package, and click Save & Publish.
- Package installation using APT:
  - Go to Admin Policy Tool > Advanced > Firmware > Application Package Update, click Browse, and select the browser package from the USB drive. Then go to Other Section, select the browser package, and click Save & Publish.

(i) NOTE: You can access Firefox Browser only when you either login as VDI user or none.

### **Configuring browser shortcuts**

By design, prioritizing security, all Firefox browser options are hardened by default. As a result, all browser options are disabled, and users must enable specific options through the WMS/Admin Policy Tool under Firefox settings if they require access to these settings.

From ThinOS 10.x 2502, you can create the browser shortcuts using Wyse Management Suite or Admin Policy Tool.

- Browser Shortcuts configuration using WMS:
  - 1. Go to Browser Settings > Browser Shortcut using WMS.
  - 2. Enter the shortcut name in the Shortcut Name option.
  - 3. Provide the URL in the URL option, and select the browser as Firefox from the Broswer drop-down menu.
  - 4. Enter the details in the Additional Arguments, Monitor ID, and Icon for shortcut options.
  - 5. Enable the Auto launch on logon option if you want the browser shortcuts to launch automatically post restart.
  - Browser Shortcuts configuration using APT:
  - 1. Go to Browser Settings > Browser Shortcut using APT.
  - 2. Enter the shortcut name in the **Shortcut Name** option.
  - 3. Provide the URL in the URL option, and select the browser as Firefox from the Broswer drop-down menu.
  - 4. Enter the details in the Additional Arguments, Monitor ID, and Icon for shortcut options.
  - 5. Enable the Auto launch on logon option if you want the browser shortcuts to launch automatically post restart.

### Supports Kiosk mode in Firefox browser

ThinOS supports configuring a kiosk mode for the Firefox browser, allowing for a customized, secure, and restricted browsing experience. To configure the kiosk mode using WMS or APT, do the following:

- Browser Kiosk configuration using WMS:
  - 1. Go to Login Experience > Browser Kiosk.
  - 2. Enable the Browser Kiosk mode option.
  - 3. Enter the Kiosk URL in the Kiosk URL Configuration option.
  - 4. Select the browser as Firefox from the Kiosk Browser drop-down menu.
  - 5. Enable the Auto Reconnect option.
  - 6. Enter the time in seconds in the **Delay before trying to reconnect** option.
- Browser Kiosk configuration using APT:
  - 1. Go to Login Experience > Browser Kiosk.
  - 2. Enable the Browser Kiosk mode option.
  - 3. Enter the Kiosk URL in the Kiosk URL Configuration option.
  - 4. Select the browser as **Firefox** from the **Kiosk Browser** drop-down menu.
  - 5. Enable the Auto Reconnect option.
  - 6. Enter the time in seconds in the Delay before trying to reconnect option.
- **NOTE:** You must log out or restart for kiosk mode configurations to reflect in the client. If you want to exit from the kiosk mode, press alt + F4 key. The Auto-Reconnect option, when enabled, reconnects the kiosk mode after the mentioned seconds.

### Enable or disable Hide FireFox icon

#### Prerequisites

FireFox web browser must be installed.

### About this task

Verify if the FireFox web browser icon is visible or hidden.

#### Steps

- 1. Log in to WMS.
- 2. Go to Group & Configs > Select a group > Edit Policies > ThinOS 10.x > Advanced > Browser Settings > FireFox Settings > Privacy Settings and select Hide FireFox Icon.

(i) NOTE: Check the state of the option whether it is enabled or disabled.

- If the Hide FireFox Icon is enabled, disable it and verify the changes.
- If the **Hide FireFox Icon** is disabled, enable it and verify the changes.
- 3. Click Save & Publish.

If option is disabled, the user can view or access the default FireFox in the VDI Menu.

If option is enabled, the default FireFox icon is hidden.

(i) NOTE: ThinOS 10.x 2505 does not support **Hide FireFox Icon** if the user has created browser shortcuts.

# **Reset to factory defaults**

A high-privileged or stand-alone user can reset the thin client to factory default settings from the **Shutdown** dialog box. Shutdown reset is disabled for custom-privileged and nonprivileged users.

#### About this task

This section describes how to reset the thin client to factory default settings.

MARNING: Shutdown reset impacts all configuration items, including but not limited to, network configuration and connections defined in local NV-RAM.

#### Steps

- 1. From the desktop menu, click Shutdown.
  - The **Shutdown** dialog box is displayed.
- 2. Select the **Reset the system setting** check box.
- **3.** If you want to clear all configurations, select **Factory reset**. If you want to clear all configurations except network, certificate, and Wyse Management Suite, select **Soft reset**.

i) NOTE: Soft reset also clears Ethernet speed and DHCP options.

# **Resetting to factory defaults using G-Key reset**

Users can reset the thin client to factory default settings using the G-key reset feature. By default the feature is enabled. To reset the thin client to factory default settings, restart the thin client and continuously tap the **G** key during the restart process until you hear a beep sound. To disable the G-key feature, go to **Advanced** > **Personalization** > **Shortcut Keys** from the Wyse Management Suite policy settings or the Admin Policy Tool, and disable the **Enable G key to Reset Device to Factory Default** option.
# **Support for Google Chrome Browser**

ThinOS 10.x 2505 supports the Google Chrome browser as an optional package which can be installed using Wyse Management Suite or Admin Policy Tool.

You can install the package using any of the following options:

## Using WMS

- 1. Log in to WMS.
- 2. Go to Groups & Configs > Edit Policies > Advanced > Firmware > Application Package Update.
- 3. In the Third Party section, select the browser package.
- 4. Click Save & Publish.

## Using the Admin Policy Tool

- 1. In the client, go to Admin Policy Tool > Advanced > Firmware > Application Package Update.
- 2. Click Browse and select the package from the USB drive.
- **3.** In the **Third Party** section, select the browser package.
- 4. Click Save & Publish.

(i) NOTE: You can access Google Chrome only when you either log in as VDI user or none.

## Enable or disable Hide Chrome icon

#### Prerequisites

Chrome must be installed.

#### About this task

Follow these steps to verify whether the Chrome icon is visible or hidden.

#### Steps

- 1. Log in to WMS.
- 2. Go to Group & Configs > Select a group > Edit Policies > ThinOS 10.x > Advanced > Browser Settings > Google Chrome Settings > Privacy Settings and select Hide Chrome Icon.

(i) NOTE: Check the state of the option whether it is enabled or disabled.

- If the Hide Chrome Icon is enabled, disable it and verify the changes.
- If the **Hide Chrome Icon** is disabled, enable it and verify the changes.
- 3. Click Save & Publish.

If option is disabled, the user can view or access the default Chrome in VDI Menu.

If option is enabled, the default Chrome icon is hidden.

(i) NOTE: ThinOS 10.x 2505 does not support **Hide Chrome Icon** if the user has created browser shortcuts.

## Verify the Chrome icon is visible with the Browser shortcut

#### Prerequisites

Chrome web browser must be installed.

#### About this task

Follow these steps to verify if the Chrome Icon is visible or hidden with a Browser shortcut:

#### Steps

- 1. Log in to WMS.
- 2. Go to Group & Configs > Select a group > Edit Policies > ThinOS 10.x > Advanced > Browser Settings > Google Chrome Settings > Privacy Settings and select Hide Chrome Icon.

(i) NOTE: Check the state of the option whether it is enabled or disabled.

• If the Hide Chrome Icon is enabled, disable it and verify the changes.

• If the Hide Chrome Icon is disabled, enable it and verify the changes.

If option is disabled, the user can view or access the default Chrome in VDI Menu.

If option is enabled, the default Chrome icon is hidden.

- 3. Go to Browser Settings > Browser Shortcuts > Add Row.
- 4. To create a browser shortcut Icon for shortcut, enable or disable the Auto launch on enable

(i) NOTE: Verify the changes if Auto launch on enable is enabled or disabled.

If the created browser is Auto Launches on Startup is enabled, the created Browser shortcut auto launches when the computer starts.

If Auto Launches on Startup is disabled, the created Browser shortcut does not autolaunch when the computer starts.

# **Recovery mode using R-Key**

Users can remove all the application packages, return the client to the base operating system image, and then reset to factory settings using the R-key feature. By default the feature is enabled. To recover the thin client using the R-key feature, restart the thin client and continuously tap the **R** key during the restart process until you hear a beep sound. To disable the R-key feature, go to **Advanced** > **Personalization** > **Shortcut Keys** from the Wyse Management Suite policy settings or the Admin Policy Tool, and disable the **Enable R key to Enable Recovery Mode** option.

# Using system tools

Use the **System Tools** option to view all the connected devices, installed packages, and imported certificates into the ThinOS client.

#### About this task

This section describes how to access system tools on your thin client.

#### Steps

- 1. To access the system tools, do the following:
  - Modern Mode—from the desktop menu, click System Settings > System Tools
  - Classic Mode—from the desktop menu, click System Setup > System Tools The System Tools dialog box is displayed.
- 2. Click the **Devices** tab to view all the locally attached devices, including USB, on applicable platforms. The details about the displays connected to the thin client are also displayed.

| Devices                                     | Certificates                                                            | Packages        |
|---------------------------------------------|-------------------------------------------------------------------------|-----------------|
| ▼ WTC025A5C60FC                             |                                                                         |                 |
| - CPU                                       |                                                                         |                 |
| 0 Intel(R) Pe                               | ntium(R) Silver N6005 @ 2.00GHz                                         |                 |
| 1 Intel(R) Pe                               | ntium(R) Silver N6005 @ 2.00GHz                                         |                 |
| 2 Intel(R) Pe                               | ntium(R) Silver N6005 @ 2.00GHz                                         |                 |
| 3 Intel(R) Pe                               | ntium(R) Silver N6005 @ 2.00GHz                                         |                 |
| <ul> <li>Monitor</li> </ul>                 |                                                                         |                 |
| Raritan CIM                                 | (1280x1024)                                                             |                 |
| ✓ Disk                                      |                                                                         |                 |
| MMCBLK0 T                                   | X2932 (31G)                                                             |                 |
| <ul> <li>PCI BUS</li> </ul>                 |                                                                         |                 |
| Host Bridge                                 | (class_0x060000 VID_0x8086 PID_0x4                                      | le28)           |
| i915 (class_<br>Other Signal<br>PID_0x4e03) | 0x030000 VID_0x8086 PID_0x4e71)<br>Processing Controller (class_0x11800 | 0 VID_0x8086    |
| Other Syster                                | n Peripheral (class_0x088000 VID_0x8                                    | 086 PID_0x4e11) |
| xhci_hcd (cla                               | ss_0x0c0330 VID_0x8086 PID_0x4dee                                       | d)              |

#### Figure 65. Devices

3. Click the **Certificates** tab to view the list of certificates that are imported to the thin client.

| * | System Tools             |                              | ×                |
|---|--------------------------|------------------------------|------------------|
| _ | Devices                  | Certificates                 | Packages         |
|   | Import From: USB Storage | <ul> <li>✓ Import</li> </ul> | Delete           |
|   |                          |                              |                  |
|   |                          |                              |                  |
|   |                          |                              |                  |
|   |                          |                              |                  |
|   | Enable FIPS              | Request Certificate          | View Certificate |
|   |                          |                              | × Close          |

#### Figure 66. Certificates

- Use the **Enable/Disable FIPS** slide switch to enable or disable the Federal Information Processing Standard (FIPS) Publication 140-2 authentication compliance.
- From the **Import From** drop-down list, select **USB Storage**, and click **Import**. Browse and select the appropriate certificate that is stored in the USB drive.
- Select a certificate from the list, and click **View Certificate** to details such as version, validity, and serial number. You can also view the certificate path and certificate status.
- To manually request a certificate for your client, Click **Request Certificate**, provide the required details, and then click **Request Certificate** again.

**NOTE:** When you import a private certificate that contains certificate authority (CA) information, the client shows the CA information and the private certificate information under the **Certificates** tab.

| Devices                                                                                                    | Certificates                                                                                                    | Packages         |
|----------------------------------------------------------------------------------------------------|----------------------------------------------------------------------------------------------------|------------------|
| Import From: USB Stora                                                                                                    | age 🗸 Import                                                                                                    | Delete           |
| ▼ WAT-WESAPPDC1-CA                                                                                                    |                                                                                                    |                  |
| WAT-WESAPPDC1-CA                                                                                                    | A (02/15/2020 - 02/15/2030)                                                                                                  |                  |
| ✓ wtos-WIN12-AD-CA                                                                                                    |                                                                                                    |                  |
| wtos-WIN12-AD-CA (                                                                                                    | (04/17/2020 - 04/17/2025)                                                                                                    |                  |
|                                                                                                    |                                                                                                    |                  |
| <ul> <li>WarthogAuto-WARTAUT</li> </ul>                                                                                                    | TOAD212-CA                                                                                                    |                  |
| <ul> <li>WarthogAuto-WARTAUT<br/>WathogAuto-WARTA</li> </ul>                                                                                                    | FOAD212-CA<br>AUTOAD212-CA (06/28/2021 - 06/28                                                                               | 8/2031)          |
| <ul> <li>✓ WarthogAuto-WARTAUT</li> <li>WafthjogAuto-WARTA</li> <li>✓ rose-DOMAINSRV-CA</li> </ul>                                                                                                    | FOAD212-CA<br>AUTOAD212-CA (06/28/2021 - 06/28                                                                               | 3/2031)          |
| <ul> <li>✓ WarthogAuto-WARTAUT<br/>WalthogAuto-WARTA</li> <li>✓ rose-DOMAINSRV-CA<br/>rose-DOMAINSRV-CA</li> </ul>                                                                                              | TOAD212-CA<br>AUTOAD212-CA (06/28/2021 - 06/28<br>A (11/29/2024 - 11/29/2029)                                                | 3/2031)          |
| <ul> <li>WarthogAuto-WARTAUT<br/>WalthogAuto-WARTA</li> <li>rose-DOMAINSRV-CA<br/>rose-DOMAINSRV-CA</li> <li>administrator</li> </ul>                                                                           | TOAD212-CA<br>AUTOAD212-CA (06/28/2021 - 06/28<br>A (11/29/2024 - 11/29/2029)                                                | 8/2031)          |
| <ul> <li>WarthogAuto-WARTAUT<br/>WafthogAuto-WARTA</li> <li>rose-DOMAINSRV-CA<br/>rose-DOMAINSRV-CA</li> <li>administrator<br/>administrator (02/13)</li> </ul>                                                 | FOAD212-CA<br>AUTOAD212-CA (06/28/2021 - 06/28<br>A (11/29/2024 - 11/29/2029)<br>5/2024 - 01/20/2124)                        | 8/2031)          |
| <ul> <li>WarthogAuto-WARTAUT<br/>WafthogAuto-WARTA</li> <li>rose-DOMAINSRV-CA<br/>rose-DOMAINSRV-CA</li> <li>administrator<br/>administrator (02/13,</li> <li>rdwebsrv.nda2.net</li> </ul>                      | TOAD212-CA<br>AUTOAD212-CA (06/28/2021 - 06/28<br>A (11/29/2024 - 11/29/2029)<br>5/2024 - 01/20/2124)                        | 8/2031)          |
| <ul> <li>WarthogAuto-WARTAUT<br/>WafthogAuto-WARTA</li> <li>rose-DOMAINSRV-CA<br/>rose-DOMAINSRV-CA</li> <li>administrator<br/>administrator (02/13,</li> <li>rdwebsrv.nda2.net</li> <li>Enable FIPS</li> </ul> | TOAD212-CA<br>AUTOAD212-CA (06/28/2021 - 06/28<br>A (11/29/2024 - 11/29/2029)<br>5/2024 - 01/20/2124)<br>Request Certificate | view Certificate |
| <ul> <li>WarthogAuto-WARTAUT<br/>WafthogAuto-WARTA</li> <li>rose-DOMAINSRV-CA<br/>rose-DOMAINSRV-CA</li> <li>administrator<br/>administrator (02/13,<br/>rdwebsrv.nda2.net</li> <li>Enable FIPS</li> </ul>      | TOAD212-CA<br>AUTOAD212-CA (06/28/2021 - 06/28<br>A (11/29/2024 - 11/29/2029)<br>5/2024 - 01/20/2124)<br>Request Certificate | 3/2031)          |

#### Figure 67. CA information

- 4. Click the **Packages** tab to view the list of ThinOS packages installed on the thin client.
  - To delete a single package, select the package and click **Delete**.
  - To delete all the packages, click Delete all.

To verify third-party binary versions on your ThinOS client, see How to verify third-party binary versions on your ThinOS client?

(i) NOTE: In every ThinOS release, the packages may be updated to the latest version.

5. Click Save to save your settings.

# **Simplified Certificate Enrollment Protocol**

The simplified Certificate Enrollment Protocol (SCEP) is designed for use in closed networks where all endpoints are trusted. Its primary goal is to securely issue certificates to network devices in a scalable manner. Within an enterprise domain, SCEP enables network devices that do not have domain credentials to enroll for certificates from a Certification Authority (CA).

At the end of the transactions defined by this protocol, the network device obtains a private key and an associated certificate that is issued by the CA. Applications on the device can use the key and its certificate to securely interact with other entities on the network. A common use case for this certificate is authenticating the network device in an IPSec session.

In ThinOS, which is treated as a network device, the SCEP functionality includes:

- Manual certificate requests
- Automatic certificate requests
- Automatic certificate renewal

**NOTE:** Certificates that are enrolled through SCEP have a prefix of **scep\_cert\_** in their names. To use the certificate with other features, such as wireless TLS, you must include the prefix **scep\_cert\_** with the certificate name.

## **Request certificate manually**

#### About this task

To request the certificate manually, do the following:

#### Steps

1. Go to System Tools > Certificates > Request Certificate.

The **Request Certificate** dialog box is displayed.

| 幸 | Request Certificate       |                                    | × |
|---|---------------------------|------------------------------------|---|
|   | Country Code              |                                    | ] |
|   | State or Province         |                                    | ] |
|   | Locality                  |                                    | ] |
|   | Organization              |                                    | ] |
|   | Organization Unit         |                                    | ] |
|   | Common Name               |                                    | ] |
|   | Email Address             |                                    | ] |
|   | Key Usage                 | Digital Signature Key Encipherment |   |
|   | Key Length                | 4096 ~                             | ] |
|   | Request URL               |                                    | ] |
|   | CA Certificate Hash Type  | SHA256 V                           | ] |
|   | CA Certificate Hash Value |                                    | ] |
|   | Enrollment Password       |                                    | ] |
|   |                           | X Cancel Request Certificate       |   |

#### Figure 68. Request Certificate

 Enter the appropriate values in the Request Certificate dialog box, and then click the Request Certificate button. The certificate request is sent to the server, and the client receives the response from server and installs both CA certificate and client certificate.

(i) NOTE: You must enter the prefix HTTP or HTTPS in the Request URL field.

3. Click Save to save your changes.

The CA Certificate Hash type supports MD5, SHA1, and SHA256. The request server URL can be an HTTP or HTTPS link. You can add the protocol prefix before the URL.

## Request certificate automatically using Wyse Management Suite

#### Steps

- 1. Log in to Wyse Management Suite.
- 2. Go to Groups & Configs and select your preferred group.
- **3.** Expand Edit Policies and click ThinOS 10.x. The Configuration Control | ThinOS window is displayed.
- 4. In the Advanced tab, click Privacy & Settings.
- 5. Click SCEP.
- 6. Click the Enable Auto Enrollment slider switch to enable automatic certificate enrollment using the SCEP server.
- 7. Click the Enable Auto Renew slider switch to automatically renew the certificate.

The client requires a password to renew the client certificate. If you are using an enrollment password that expires in a short time, ensure that the password is valid when the client initiates the auto-renewal process. Dell Technologies recommends using either administrator credentials or a fixed enrollment password to facilitate both auto-enrollment and auto-renewal of the certificate.

 Click the Select Install CA Certificate slider switch to install the root CA's certificate as a trusted certificate after successfully getting the client certificate.

#### 9. Click Select Auto Renew Time Frame.

The value for this option ranges from 10% to 100%, with a default value of 50%. This means that auto-renewal is triggered after half of the private certificate's validity period has passed. For example, if set to 10%, auto-renewal is triggered after one-tenth of the certificate's validity period. You can verify the validity period of a private certificate in the local menu by navigating to **System tools > Certificates > Check common name**.

10. Specify the country/region name, state, location, and other details.

#### 11. Click Save & Publish.

You can also configure the SCEP Administrator URL, Admin User, Admin User Password, and Admin User Domain options to request for SCEP certificate. If the enrollment password is not specified, the client uses the SCEP Administrator URL, Admin User, Admin User Password, and Admin User Domain options to request SCEP. If you specify the enrollment password, the enrollment password is used for SCEP, even though the password entered is invalid. In this scenario, the SCEP Administrator URL, Admin User, Admin User, Admin Use

(i) NOTE: When using a SCEP Administrator URL and Request URL, you must use the prefix HTTP or HTTPS.

#### An option Ignore Server Certificate Check is added under Privacy & Security > SCEP.

This option is disabled by default. To request a SCEP certificate, you must first install a CA certificate and then use the administrator URL. When using the administrator URL, you must provide the FQDN with the prefix HTTPS. Avoid using an IP address in the URL.

If this option is enabled, you need not install the CA certificate on the client. You can directly request for a SCEP certificate by using the administrator URL with the prefix HTTPS.

(i) **NOTE:** For earlier versions of ThinOS, if you used an IP address in the administrator URL with the **Ignore Server Certificate Check** option disabled, you must update the URL to use the FQDN. If the **Ignore Server Certificate Check** option is enabled, changes to the IP address in the administrator URL are not necessary.

## **About Default Certificates**

Default certificates are embedded in the ThinOS device. The following default certificates are displayed in the **ca-certificates** folder, in an expandable tree structure format:

- AC\_RAIZ\_FNMT-RCM.crt
- AC\_RAIZ\_FNMT-RCM\_SERVIDORES\_SEGUROS.crt
- ACCRAIZ1.crt
- Actalis\_Authentication\_Root\_CA.crt
- AffirmTrust\_Commercial.crt
- AffirmTrust\_Networking.crt
- AffirmTrust\_Premium.crt
- AffirmTrust\_Premium\_ECC.crt

- Amazon\_Root\_CA\_1.crt
- Amazon\_Root\_CA\_2.crt
- Amazon\_Root\_CA\_3.crt
- Amazon\_Root\_CA\_4.crt
- ANF\_Secure\_Server\_Root\_CA.crt
- Atos\_TrustedRoot\_2011.crt
- Atos\_TrustRoot\_Root\_CA\_ECC\_TLS\_2021.crt
- Atos\_TrustRoot\_Root\_CA\_RSA\_TLS\_2021.crt
- Autoridad\_de\_Certification\_Fimaprofessional\_CIF\_A62634068.crt
- Baltimore\_CyberTrust\_Root.crt
- BJCA\_Global\_Root\_CA1.crt
- BJCA\_Global\_Root\_CA2.crt
- Buypass\_Class\_2\_Root\_CA.crt
- Buypass\_Class\_3\_Root\_CA.crt
- CA\_Disig\_Root\_R2.crt
- Certainly\_Root\_E1.crt
- Certainly\_Root\_R1.crt
- Certigna.crt
- Certigna\_Root\_CA.crt
- certSIGN\_ROOT\_CA.crt
- certSIGN\_Root\_CA\_G2.crt
- Certum\_EC-384\_CA.crt
- Certum\_Trusted\_Network\_CA.crt
- Certum\_Trusted\_Network\_CA\_2.crt
- Certum\_Trusted\_Root\_CA.crt
- CFCA\_EV\_ROOT.crt
- CommScope\_Public\_Trust\_ECC\_Root-01.crt
- CommScope\_Public\_Trust\_ECC\_Root-02.crt
- CommScope\_Public\_Trust\_RSA\_Root-01.crt
- CommScope\_Public\_Trust\_RSA\_Root-02.crt
- Comodo\_AAA\_Services\_root.crt
- COMODO\_Certification\_Authority.crt
- COMODO\_ECC\_Certification\_Authority.crt
- COMODO\_RSA\_Certification\_Authority.crt
- DigiCert\_Assured\_ID\_Root\_CA.crt
- DigiCert\_Assured\_ID\_Root\_G2.crt
- DigiCert\_Assured\_ID\_Root\_G3.crt
- DigiCert\_Global\_Root\_CA.crt
- DigiCert\_Global\_Root\_G2.crt
- DigiCert\_Global\_Root\_G3.crt
- DigiCert\_High\_Assurance\_EV\_Root\_CA.crt
- DigiCert\_TLS\_ECC\_P384\_Root\_G5.crt
- DigiCert\_TLS\_RSA4096\_Root\_G5.crt
- DigiCert\_Trusted\_Root\_G4.crt
- D-TRUST\_BR\_Root\_CA\_1\_2020.crt
- D-TRUST\_EV\_Root\_CA\_1\_2020.crt
- D-TRUST\_Root\_Class\_3\_CA\_2\_2009.crt
- D-TRUST\_Root\_Class\_3\_CA\_2\_EV\_2009.crt
- emSign\_ECC\_Root\_CA\_-\_C3.crt
- emSign\_ECC\_Root\_CA\_-\_G3.crt
- emSign\_Root\_CA\_-\_C1.crt
- emSign\_Root\_CA\_-\_G1.crt
- Entrust.net\_Premium\_2048\_Secure\_Server\_CA.crt
- Entrust\_Root\_Certification\_Authority.crt
- Entrust\_Root\_Certification\_Authority\_-\_EC1.crt
- Entrust\_Root\_Certification\_Authority\_-\_G2.crt

- Entrust\_Root\_Certification\_Authority\_-\_G4.crt
- ePKI\_Root\_Certification\_Authority.crt
- e-Szigno\_Root\_CA\_2017.crt
- GDCA\_TrustAUTH\_R5\_ROOT.crt
- GlobalSign\_ECC\_Root\_CA\_-\_R4.crt
- GlobalSign\_ECC\_Root\_CA\_-\_R5.crt
- GlobalSign\_Root\_CA.crt
- GlobalSign\_Root\_CA\_-\_R3.crt
- GlobalSign\_Root\_CA\_-\_R6.crt
- GlobalSign\_Root\_E46.crt
- GlobalSign\_Root\_R46.crt
- GLOBALTRUST\_2020.crt
- Go\_Daddy\_Class\_2\_CA.crt
- Go\_Daddy\_Root\_Certificate\_Authority\_-\_G2.crt
- GTS\_Root\_R1.crt
- GTS\_Root\_R2.crt
- GTS\_Root\_R3.crt
- GTS\_Root\_R4.crt
- HARICA\_TLS\_ECC\_Root\_CA\_2021.crt
- HARICA\_TLS\_RSA\_Root\_CA\_2021.crt
- Hellenic\_Academic\_and\_Research\_Institutions\_ECC\_RootCA\_2015.crt
- Hellenic\_Academic\_and\_Research\_Institutions\_RootCA\_2015.crt
- HiPKI\_Root\_CA -\_G1.crt
- Hongkong\_Post\_Root\_CA\_3.crt
- IdenTrust\_Commercial\_Root\_CA\_1.crt
- IdenTrust\_Public\_Sector\_Root\_CA\_1.crt
- ISRG\_Root\_X1.crt
- ISRG\_Root\_X2.crt
- Izenpe.crt
- Microsec\_e-Szigno\_Root\_CA\_2009.crt
- Microsoft\_ECC\_Root\_Certificate\_Authority\_2017.crt
- Microsoft\_RSA\_Root\_Certificate\_Authority\_2017.crt
- NAVER\_Global\_Root\_Certification\_Authority.crt
- NetLock\_Arany\_=Class\_Gold=Főtanúsítvány.crt
- OISTE\_WISeKey\_Global\_Root\_GB\_CA.crt
- OISTE\_WISeKey\_Global\_Root\_GC\_CA.crt
- QuoVadis\_Root\_CA\_1\_G3.crt
- QuoVadis\_Root\_CA\_2.crt
- QuoVadis\_Root\_CA\_2\_G3.crt
- QuoVadis\_Root\_CA\_3.crt
- QuoVadis\_Root\_CA\_3\_G3.crt
- Sectigo\_Public\_Server\_Authentication\_Root\_E46.crt
- Sectigo\_Public\_Server\_Authentication\_Root\_R46.crt
- Secure\_Global\_CA.crt
- SecureSign\_RootCA11.crt
- SecureTrust\_CA.crt
- Security\_Communication\_ECC\_RootCA1.crt
- Security\_Communication\_Root\_CA.crt
- Security\_Communication\_RootCA2.crt
- Security\_Communication\_RootCA3.crt
- SSL.com\_EV\_Root\_Certification\_Authority\_ECC.crt
- SSL.com\_EV\_Root\_Certification\_Authority\_RSA\_R2.crt
- SSL.com\_Root\_Certification\_Authority\_ECC.crt
- SSL.com\_Root\_Certification\_Authority\_RSA.crt
- SSL.com\_TLS\_ECC\_Root\_CA\_2022.crt
- SSL.com\_TLS\_RSA\_Root\_CA\_2022.crt

- Starfield\_Class\_2\_CA.crt
- Starfield\_Root\_Certificate\_Authority\_-\_G2.crt
- Starfield\_Services\_Root\_Certificate\_Authority\_-\_G2.crt
- SwissSign\_Gold\_CA\_-\_G2.crt
- SwissSign\_Silver\_CA\_-\_G2.crt
- SZAFIR\_ROOT\_CA2.crt
- Telia\_Root\_CA\_v2.crt
- TeliaSonera\_Root\_CA\_v1.crt
- TrustAsia\_Global\_Root\_CA\_G3.crt
- TrustAsia\_Global\_Root\_CA\_G4.crt
- Trustwave\_Global\_Certification\_Authority.crt
- Trustwave\_Global\_ECC\_P256\_Certification\_Authority.crt
- Trustwave\_Global\_ECC\_P384\_Certification\_Authority.crt
- T-TeleSec\_GlobalRoot\_Class\_2.crt
- T-TeleSec\_GlobalRoot\_Class\_3.crt
- TUBITAK\_Kamu\_SM\_SSL\_Kok\_Sertifikasi\_-\_Surum\_1.crt
- TunTrust\_Root\_CA.crt
- TWCA\_Global\_Root\_CA.crt
- TWCA\_Root\_Certification\_Authority.crt
- UCA\_Extended\_Validation\_Root.crt
- UCA\_Global\_G2\_Root.crt
- USERTrust\_ECC\_Certification\_Authority.crt
- USERTrust\_RSA\_Certification\_Authority.crt
- vTrus\_ECC\_Root\_CA.crt
- vTrus\_Root\_CA.crt
- XRamp\_Global\_CA\_Root.crt

# **TLS Cipher list**

To improve the security of ThinOS devices, some outdated and less-secure TLS ciphers are removed in the future release. Some TLS ciphers are not secure and are subject to change in the future release.

#### Table 63. TLS Cipher list

| Ciphers                     | Security Status                           |
|-----------------------------|-------------------------------------------|
| ECDHE-RSA-AES128-GCM-SHA256 | Secure                                    |
| ECDHE-RSA-AES256-GCM-SHA384 | Secure                                    |
| ECDHE-RSA-AES128-SHA256     | Disabled by default in the future release |
| ECDHE-RSA-AES256-SHA384     | Disabled by default in the future release |
| ECDHE-RSA-AES128-SHA        | Removed in future release                 |
| ECDHE-RSA-AES256-SHA        | Removed in future release                 |
| DHE-RSA-AES128-GCM-SHA256   | Removed in future release                 |
| DHE-RSA-AES256-GCM-SHA384   | Removed in future release                 |
| DHE-RSA-AES128-SHA256       | Removed in future release                 |
| DHE-RSA-AES256-SHA256       | Removed in future release                 |
| DHE-RSA-AES128-SHA          | Removed in future release                 |
| DHE-RSA-AES256-SHA          | Removed in future release                 |
| AES128-SHA256               | Not Supported                             |
| AES256-SHA256               | Not Supported                             |
| AES128-SHA                  | Not Supported                             |

#### Table 63. TLS Cipher list (continued)

| Ciphers                       | Security Status                           |
|-------------------------------|-------------------------------------------|
| AES256-SHA                    | Not Supported                             |
| AES128-GCM-SHA256             | Not Supported                             |
| AES256-GCM-SHA384             | Not Supported                             |
| ECDHE-ECDSA-AES128-GCM-SHA256 | Secure                                    |
| ECDHE-ECDSA-AES256-GCM-SHA384 | Secure                                    |
| ECDHE-ECDSA-AES128-SHA256     | Disabled by default in the future release |
| ECDHE-ECDSA-AES256-SHA384     | Disabled by default in the future release |
| ECDHE-ECDSA-AES128-SHA        | Removed in future release                 |
| ECDHE-ECDSA-AES256-SHA        | Removed in future release                 |
| DHE-PSK-AES128-GCM-SHA256     | Removed in future release                 |
| DHE-PSK-AES256-GCM-SHA256     | Removed in future release                 |
| DHE-PSK-AES128-CBC-SHA256     | Removed in future release                 |
| DHE-PSK-AES256-CBC-SHA384     | Removed in future release                 |
| DHE-PSK-AES128-CBC-SHA        | Removed in future release                 |
| DHE-PSK-AES256-CBC-SHA        | Removed in future release                 |
| ECDHE-PSK-AES128-CBC-SHA      | Removed in future release                 |
| ECDHE-PSK-AES256-CBC-SHA      | Removed in future release                 |
| ECDHE-PSK-AES128-CBC-SHA256   | Disabled by default in the future release |
| ECDHE-PSK-AES256-CBC-SHA384   | Disabled by default in the future release |
| PSK-AES128-GCM-SHA256         | Removed in future release                 |
| PSK-AES256-GCM-SHA384         | Removed in future release                 |
| PSK-AES128-CBC-SHA            | Removed in future release                 |
| PSK-AES256-CBC-SHA            | Removed in future release                 |
| PSK-AES128-CBC-SHA256         | Removed in future release                 |
| PSK-AES256-CBC-SHA384         | Removed in future release                 |
| RSA-PSK-AES128-GCM-SHA256     | Removed in future release                 |
| RSA-PSK-AES256-GCM-SHA384     | Removed in future release                 |
| RSA-PSK-AES128-CBC-SHA        | Removed in future release                 |
| RSA-PSK-AES256-CBC-SHA        | Removed in future release                 |
| RSA-PSK-AES128-CBC-SHA256     | Removed in future release                 |
| RSA-PSK-AES256-CBC-SHA384     | Removed in future release                 |
| ECDHE-ECDSA-CHACHA20-POLY1305 | Removed in future release                 |
| ECDHE-RSA-CHACHA20-POLY1305   | Removed in future release                 |
| DHE-RSA-CHACHA20-POLY1305     | Removed in future release                 |
| RSA-PSK-CHACHA20-POLY1305     | Removed in future release                 |
| DHE-PSK-CHACHA20-POLY1305     | Removed in future release                 |
| ECDHE-PSK-CHACHA20-POLY1305   | Removed in future release                 |

#### Table 63. TLS Cipher list (continued)

| Ciphers                             | Security Status           |
|-------------------------------------|---------------------------|
| PSK-CHACHA20-POLY1305               | Removed in future release |
| SRP-RSA-AES-256-CBC-SHA             | Removed in future release |
| SRP-AES-256-CBC-SHA                 | Removed in future release |
| SRP-RSA-AES-128-CBC-SHA             | Removed in future release |
| SRP-AES-128-CBC-SHA                 | Removed in future release |
| TLS_AES_128_GCM_SHA256              | Secure                    |
| TLS_AES_256_GCM_SHA384              | Secure                    |
| TLS_CHACB42:D66HA20_POLY1305_SHA256 | Secure                    |

# **Trusted Platform Module version 2.0**

All ThinOS devices support disk encryption and decryption through Trusted Platform Module (TPM) version 2.0. If the key in TPM does not match the current build, the ThinOS fails to boot.

(i) NOTE: Do not change the TPM status in BIOS or clear TPM.

The following SSL/TLS ciphers are supported:

- TLS1.2\_ECDHE\_RSA\_WITH\_AES\_256\_GCM\_SHA384
- TLS1.2\_ECDHE\_RSA\_WITH\_AES\_128\_GCM\_SHA256
- TLS1.3\_AES256\_GCM\_SHA384
- TLS1.3\_AES128\_GCM\_SHA256

# **Using Wyse Management Suite**

# Functional areas of Wyse Management Suite console

The Wyse Management Suite console is organized into the following functional areas:

- The **Dashboard** page provides information about the current status on each functional area of the system.
- The **Groups & Configs** page employs a hierarchical group policy management for device configuration. Optionally, subgroups of the global group policy can be created to categorize devices according to corporate standards. For example, devices may be grouped based on job function, device type, and so on.
- The **Users** page enables local users and users imported from the Active Directory to be assigned global administrator, group administrator, and viewer roles to log in to Wyse Management Suite. Users are given permissions to perform operations based on the roles assigned to them.
- The Devices page enables you to view and manage devices, device types, and device-specific configurations.
- The **Apps & Data** page provides management of device applications, operating system images, policies, certificate files, logos, and wallpaper images.
- The Waves page enables administrators to schedule and deploy ThinOS firmware, BIOS, or application packages in a phased manner. This enables the administrator to test the new firmware, BIOS, or packages on selected devices before deploying to a larger group.
- The Rules page enables you to add, edit, and enable or disable rules such as auto grouping and alert notifications.
- The **Jobs** page enables you to create jobs for tasks such as reboot, WOL, and application or image policy that need to be deployed on registered devices.
- The **Events** page enables you to view and audit system events and alerts.
- The **Portal Administration** page enables you to configure various system settings such as local repository configuration, license subscription and more.

## Managing groups and configurations

The **Groups & Configs** page enables you to define policies that are required to configure your devices. You can create sub groups of the global group policies and categorize devices based on your requirements. For example, devices may be grouped based on job functions, device type, and so on.

By default, the Default Device Policy Group and Default User Policy Group are present on the Groups & Configs page.

Devices inherit policies in the order that they are created. The settings that are configured in a default policy group are applied as default settings in all the policies listed in the default policy group. In a group, all devices present in that group have default policy group as their default settings.

### Create a default device policy group

You can create groups for the global device group policies and categorize devices based on your requirements.

#### Steps

- 1. On the Groups & Configs page, click the Default Device Policy Group option.
- 2. Click 🕇
- 3. In the Add New Group dialog box, enter the Group Name and Description.
- 4. Select the **This is a ThinOS Select group parent** option to create a parent select group for ThinOS devices. This step is optional.

For more information, see Create a ThinOS Select group.

- 5. In the Registration tab, select the Enabled check box under Group Token.
- 6. Enter the group token.

7. Assign a group administrator (optional).

In the Administration tab, select the users from the Available Group Admins list and move them to the Assigned Group Admins list using the right arrow button. These users will then be responsible for managing this group.

8. Click Save.

The group is added to the list of available groups on the Groups & Configs page.

**NOTE:** The devices can be registered to a group by entering the group token which is available in the **Groups and Configs** page for the respective group.

### Create a ThinOS Select group

#### Steps

- 1. On the Groups & Configs page, click the Default Device Policy Group option or any parent group.
- 2. Click 🕇
- 3. In the Add New Group dialog box, enter the Group Name and Description.
- 4. Select the This is a ThinOS Select group parent option.
- 5. Select the **Enable Device Exception To Override Select Group Policy** if you want the device exception policies to override the select group policies.

This option is available only for a Parent Select group and is not available for the default device policy group or any custom device policy group.

- 6. Select the name of the group administrators who are tasked with managing this group.
  - From the Available Group Admins box, select the particular group and click the right arrow to move it to the Assigned Group Admins box.
  - To move one group from the Assigned Group Admins to Available Group Admins, do the reverse.
  - These steps are optional.
- 7. Click Save.

The group is added to the list of available groups on the Groups & Configs page.

To add subgroups to the created parent group, click the parent group on the **Groups & Configs** page, and follow the steps that are mentioned in Create device policy group.

() NOTE: The parent select group can have 10 child select groups, and you can register the devices to the child select group. Profiles can be configured for other operating systems. The created profiles are the same as other custom groups.

(i) NOTE: Some policies that are changed in subgroups require a client reboot for the changes to take effect.

### Edit a ThinOS select group

- 1. Go to the Groups & Configs page and click the ThinOS select group that you want to edit.
- 2. Click 🦯 .
- 3. In the Editing Default Policy group dialog box, edit the group information such as Group Name and Description.
- 4. In the Administration tab, select the name of group administrators who are tasked with managing this group. From the Available Group Admins box, select the particular group and click the right arrow to move it to the Assigned Group Admins box. To move one group from the Assigned Group Admins to Available Group Admins, click the left arrow. This step is optional.
- 5. Click Save.

### Edit a default device policy group

#### Steps

- 1. Go to the Groups & Configs page and select the Default Device Policy Group.
- 2. In the Editing Default Device Policy Group dialog box, edit the required group information.
- 3. Click Save.

## Create a user policy group

You can create groups for the global user group policies and categorize users and devices based on their user groups.

- 1. On the Groups & Configs page, click the Default User Policy Group option.
- 2. Click +.
- 3. In the Add New Group dialog box, enter the Group Name, Description, Domain, AD Attribute (AD group or OU group) and AD Attribute Name which is the name present in the AD domain. You must use the Group Name as the AD Attribute name.

| Add New Group           |                      |                            | 2             |
|-------------------------|----------------------|----------------------------|---------------|
| Group Name              | Test1                |                            | *             |
| Description             | Test demo            |                            | *             |
| Parent Group            | Default User Pol     | icy Group                  |               |
| Domain                  | WMS test             |                            | *             |
| AD Attribute            | AD group V           |                            |               |
| AD Attribute Name       | Test1                | ×                          | *             |
| Adm                     | inistration          | Device                     | Group Mapping |
| Select which grou       | p admin(s) will be m | anaging this group (Option | al).          |
| Available Group Ad      | mins                 | Assigned Group Admins      |               |
|                         | ^                    | >                          | ^             |
|                         | ~                    | <                          | ~             |
|                         |                      |                            |               |
|                         |                      |                            | Cancel Save   |
| Figure 69. Add a new gr | oup                  |                            |               |

(i) NOTE: If the AD group is inside an OU group in the domain, then you must select the OU group as the AD Attribute.

- **4.** Select the name of the group administrators who are tasked with managing this group.
- 5. From the Available Group Admins box, select the particular group and click the right arrow to move it to the Assigned Group Admins box.

To move one group from the Assigned Group Admins to Available Group Admins, do the reverse.

6. Click Save.

The group is added to the list of available groups on the **Groups & Configs** page.

(i) NOTE: A user policy group must be mapped to an AD group or an organizational unit, but not both.

7. Select the **Device Group Mapping** option to import user groups with device mapping to control the configurations that are applied to all device groups by default.

AD User groups which are imported into Wyse Management Suite can be mapped to the respective device group. By mapping the devices, they do not receive unwanted user group policies.

() NOTE: By default, user groups are not mapped to a device group. If you select the **Default device group** policy, all sub-device groups are selected. This feature is available only on Wyse Management Suite Pro license. You can import 100 user groups to Wyse Management Suite.

- (i) NOTE: User group and device group mapping supports up to 25 thousand devices.
- (i) NOTE: Select Group is not supported in Device Group Mapping.

### Edit a user policy group

#### Steps

- 1. Go to the Groups & Configs page and select the default user policy group.
- 2. Click 🦯 .
- 3. In the Editing Default User Policy group dialog box, edit the required group information.
- 4. Click Save.

### Edit an unmanaged group

Devices that belong to the unmanaged group do not use licenses or receive configuration or application-based policies. To add devices to an unmanaged group, use the unmanaged group device registration key as part of auto registration or manual device registration.

#### Steps

- 1. On the Groups & Configs page, select Unmanaged Group.
- 2. Click

The Editing Unmanaged Group page is displayed. The Group Name displays the name of the group.

- **3.** Edit the following details:
  - **Description**—Displays a brief description of the group.
  - Group Token—Select this option to enable the group token.
- 4. Click Save.

**NOTE:** For a public cloud, the group token for an unmanaged group must be enabled to register devices. For a private cloud, the group token for an unmanaged group is automatically enabled.

### **Remove a group**

As an administrator, you can remove a group from the group hierarchy.

#### Steps

1. In the Groups & Configs page, select the group that you want to delete.

2. Click

- A warning message indicating that this action removes one or more groups from the group tree hierarchy is displayed.
- 3. From the drop-down list, select a new group to move the users and devices in the current group.
- 4. Click Remove Group.

**NOTE:** When a device group is deleted, all the devices of the group are moved to a selected device group. When a user group is deleted, there are no devices or users who are associated with it.

### Create and import bulk device exception file

From Wyse Management Suite 5.0 or later versions, you can deploy device exception configurations to multiple ThinOS 10.x devices.

#### Steps

- 1. Create a bulk device exception file. To create a file, do any of the following:
  - Create a group policy for a test group and then export that policy to a file. If the configuration contains passwords, they are replaced with \* in the exported file. For example:

```
{
    "WMSVersion": "4.6.8",
"exportedDate": "1581466633677",
    "deviceTypes": [
         {
              "type": 6,
              "configurations": {
                   "version": "0.0.1",
"sequence": 1581466506281,
                   "parameters": {
                        "AdminModeUsername": {
    "value": "admin",
                             "updatedAt": "1581466506234"
                        },
                        "AdminModePassword": {
                             "value": "******"
                             "updatedAt": "1581466506234"
                        "value": "outpatient",
                             "updatedAt": "1581466506234"
                        //
"TimeServer": {
    "value": "10.10.10.10",
    "updatedAt": "1581466506234"
                        "timeZone": {
                             "value": "America/Phoenix",
                             "updatedAt": "1581466506234"
                        "TerminalNameCapital": {
                             "value": "yes"
                             "updatedAt": "1581466506234"
                        },
                        "DeviceNICDefault": {
                             "value": "Wlan",
                             "updatedAt": "1581466506234"
                        },
                        "AdminMode": {
    "value": "yes",
                             "updatedAt": "1581466506234"
                        }
                  }
             }
        }
   1
}
```

• Create a .json file using the following format:

```
{
"devices": {
```

```
<serialnumber>: {
"parameters": {
"<parametername>": {
       "value": <value>
},
"<parametername>": {
       "value": <value>
}
},
configurations: [<configuration name>]
}
}
"configurations": {
<configurationName>: {
"<parametername>": {
       "value": <value>
},
"<parametername>": {
       "value": <value>
}
 }
}
}
```

For example,

```
{
    "devices": {
         "F7TQ3P2": {
    "parameters": {
                    "TerminalName": {
                         "value": "Test"
                    },
                    "vmwareAutoConnectList": {
    "value": "vm99999"
                    "value": "Gyomu-200"
                    },
               "DirectRDPCollection": {
               "values": [
                 {
                    "sequence": 1700463704675,
"parameters": {
                      "DirectRDPFullscreen": {
                        "value": "no",
"updatedAt": "1700465732777"
                      },
                      "DirectRDPUsername": {
    "value": "administrator",
                         "updatedAt": "1700463704701"
```

```
"DirectRDPAddress": {
                  "value": "192.168.1.119",
"updatedAt": "1700463704701"
                "value": "thegs.in",
                  "updatedAt": "1700463704701"
                "DirectRDPDescription": {
                  "value": "wms"
                  "updatedAt": "1700463704701"
                          }
                      }
                  },
                      "sequence": 1705450533826,
                      "parameters": {
                          "DirectRDPAddress": {
                               "value": "10.192.64.241:13389",
                               "updatedAt": "1705450533852"
                           "DirectRDPDomain": {
                               "value": "FUEFUKI",
                               "updatedAt": "1705450533852"
                          "DirectRDPDescription": {
                               "value": "DST001C"
                               "updatedAt": "1705450533852"
                          }
                      }
                  }
             ]
         }
     }
}
```

#### 2. Compress and encrypt the file.

}

}

(i) NOTE: You can use 7-zip software to compress and encrypt the file.

(i) NOTE: File size should not be more than 1 MB.

- **3.** Go to **Groups & Configs** and click **Import Policies**. The **Import Policies Wizard** screen is displayed.
- 4. Select Bulk Device Exceptions.
- 5. Click Browse and select the password encrypted .zip file.
- 6. Click Next.

Select the device type configurations to import page is displayed.

7. Click Next.

**NOTE:** Since you can bulk import a device exception file for ThinOS 10.x devices, you cannot configure the options in the page.

- 8. Enter the .zip file password that was used to zip the .json file.
- 9. Click Next.

A summary of the bulk device exceptions import is displayed.

10. Click Import.

After the configurations are imported, a report generation link is generated in the **Group & Configs** page which can be downloaded. A success message is displayed in the **Group & Configs** page.

- **NOTE:** If a device is not registered and the configurations are imported, exceptions are applied to this device only if the device registers with one of the preloaded serial numbers device in the next 30 days.
- **NOTE:** If a device is already registered and the configurations are imported with device serial number, then the device exceptions are applied to the device.

(i) NOTE: Imported file is a password protected. AES-256 and ZipCrypto encryption is supported.

**NOTE:** Configurations such as certificates, wallpaper, logo, and so on, with resources associated with them are not imported.

# **Editing ThinOS 10.x policy settings**

#### Prerequisites

- Create a group, with a group token, for the devices you want to push the application package.
- Register the thin client to Wyse Management Suite.

#### Steps

- 1. Go to the Groups & Configs page, and select a group.
- From the Edit Policies drop-down menu, click ThinOS 10.x. The Configuration Control | ThinOS window is displayed.

| C  | Default Device Policy Group   |                          |              |     | ? Ca | ncel | Import | Save & Publish |
|----|-------------------------------|--------------------------|--------------|-----|------|------|--------|----------------|
| Со | onfiguration Control   ThinOS | D   Type to start Search |              |     |      |      |        |                |
| >  | Standard Advanced             | Region Settings          |              |     |      |      |        |                |
| >  | Region & Language Settings    | Time Zone                | (UTC+0)UTC   | • 0 |      |      |        |                |
| >  | Privacy & Security            | Time Server              | pool.ntp.org |     |      |      |        |                |
| >  | Broker & Session              | Language Settings        |              |     |      |      |        |                |
| >  | Login Experience              | Locale                   | English      | •   |      |      |        |                |
| >  | Personalization               |                          |              |     |      |      |        |                |
| >  | Peripheral Management         |                          |              |     |      |      |        |                |
| >  | Firmware                      |                          |              |     |      |      |        |                |
|    |                               |                          |              |     |      |      |        |                |

- > System Settings
- > Network Configuration

#### Figure 70. Configuration Control | ThinOS

- 3. Click the Advanced or Standard option.
- **4.** Select the options that you want to configure.
- ${\bf 5.}~$  In the respective fields, click the option that you want to configure.

You can use the Global search option to find the relevant settings or parameters that are available in the Policy Settings. The search result displays the settings in the following order:

- Setting
- Parameter Group
- Parameter sub group
- Parameter
- **6.** Configure the options as required.
- 7. Click Save & Publish.

i NOTE: After you click Save & Publish, the configured settings are also displayed in the Standard tab.

# **Managing devices**

The **Device** page enables you to perform a routine device management task by using the management console. To locate the inventory of the devices, click the **Devices** tab. You can view a subset of the devices by using various filter criteria, such as groups or subgroups, device type, operating system type, status, subnet, platform, or time zone.

You can sort the device list based on the following:

- Name
- Device tag
- Platform type
- Operating system type
- Operating system version
- Serial number
- IP address
- Last user details
- Group details
- Last check-in time
- Health
- Registration status
- Write filter status

To view the **Device Details** page of a particular device, click the device entry that is listed on the page. All the configuration parameters of the device and the group level at which each parameter is applied are displayed on the **Device Details** page.

You can set the configuration parameter that is specific to the device.

**NOTE:** Parameters that are configured in this section override any parameters that were configured at the groups and/or at the global level.

## Search a device using filters on the Devices page

#### About this task

To search a device using filters on the **Devices** page , do the following:

#### Steps

- 1. Go to the **Devices** page.
- 2. From the **Configuration Groups** drop-down list, select either the default policy group or the groups which are added by an administrator.
- 3. From the Status drop-down list, select any one of the following options:

#### • Registration

- Registered
- o Pre-registered
- Not Registered
- Enrollment validation
- Compliant
- Pending
- Device exception
- $\circ$  Non-Compliant
- Online Status
  - Online
  - Offline
  - Unknown
- Others
  - Recently Added
- 4. From the **OS Type** drop-down list, select ThinOS.
- 5. From the **OS Subtype** drop-down list, select a subtype for your operating system.

- 6. From the Platform drop-down list, select a platform.
- 7. From the **OS Version** drop-down list, select an OS version.
- 8. From the Agent Version drop-down list, select an agent version.
- 9. From the Subnet/Prefix drop-down list, select a subnet.
- 10. From the **Timezone** drop-down list, select the time zone.
- 11. From the Device Tag drop-down list, select the device tag.
- **12.** Click **Save** to save the current filter. The **Save Current Filter** dialog box is displayed.
- **13.** Enter the name and description for the filter.
- 14. Select the check box to set the current filter as the default option.
- 15. Click Save Filter.

### View the display parameters

From Wyse Management Suite 5.0 or later versions, you can view the display setup of the devices running a Windows Embedded and ThinLinux operating system. You can view the vendor name, model number, serial number, resolution, aspect ratio, mode, alignment, and rotation details of the display setup.

#### Steps

- 1. Go to the **Devices** page.
- **2.** Apply the filters to find the preferred device. The preferred device list is displayed.
- **3.** Click any of the displayed devices.

The **Device Details** page is displayed.

**4.** Go to **System Info** > **Peripherals**. You can view the display setup details.

#### Peripherals

| Monitor |        |                |            |              |          |      |           |
|---------|--------|----------------|------------|--------------|----------|------|-----------|
| Vendor  | Model  | Serial Number  | Resolution | Aspect Ratio | Rotation | Mode | Alignment |
| DELL    | UP3017 | 216L           | 2560x1600  | 16:10        | normal   | Span | 3840,0    |
| DELL    | P2415Q | J0V0B(Primary) | 3840x2160  | 16:9         | normal   | Span | 0,0       |
| DELL    | P2415Q | V0D4L          | 3840x2160  | 16:9         | normal   | Span | 6400,0    |
| DELL    | UP3017 | 211L           | 2560x1600  | 16:10        | normal   | Span | 10240,0   |
| DELL    | P2415Q | YRB            | 0x0        | 0:0          | normal   | Span | 12800,0   |
| DELL    | P2415Q | D5L            | 0x0        | 0:0          | normal   | Span | 12800,0   |

#### Figure 71. Display parameters

## **Viewing BIOS details**

From Wyse Management Suite 5.0 or later, you can view the BIOS parameter value on the Device Details page.

- 1. Go to the **Devices** page.
- **2.** Apply the filters to find the preferred device. The preferred device list is displayed.

**3.** Click any of the displayed devices.

The Device Details page is displayed. You can view the BIOS details in the BIOS settings section of the SystemInfo tab.

# **Managing Jobs**

The Jobs page enables you to schedule and manage jobs in the management console.

In this page you can see jobs based on the following filtering options:

- Configuration Groups—From the drop-down menu, select the configuration group type.
- Scheduled by—From the drop-down menu, select a scheduler who performs the scheduling activity. The available options are:
  - o Admin
    - App Policy
    - Image Policy
    - Device Commands
  - System
    - Publish Group Configuration
    - Waves
    - Reports
    - Others
- OS Type—From the drop-down menu, select the operating system. The available options are:
  - ThinOS
  - ThinOS 10.x
  - WinloT
  - Linux
  - Wyse Software Thin Client
  - Thin Linux
  - Edge Gateway—Ubuntu Core
  - Edge Gateway—Windows
  - Embedded PC—Windows
  - Embedded PC—Ubuntu
  - Dell Hybrid Client
  - Generic Client
  - Status—From the drop-down menu, select the status of the job. The available options are:
  - Scheduled
  - Running/In Progress
  - Completed
  - Restarted
  - $\circ$  Canceled
  - Failed
- Detail Status—From the drop-down menu, select the status in detail. The available options are:
- 1 or more failed
- 1 or more pending
- 1 or more In progress
- 1 or more canceled
- 1 or more completed
- More Actions—From the drop-down menu, select the Sync BIOS Admin Password option. The available options are:
   Sync BIOS Admin Password
  - Delete Not Registered Devices
  - Restart Job for Offline Devices

The Sync BIOS Admin Password Job window is displayed.

## Schedule a device command job

#### Steps

- 1. On the Jobs page, click Schedule device command job. The Device Command Job screen is displayed.
- 2. Configure the following options:
  - a. From the Command drop-down list, select a command. The available options are:
    - Restart
    - Wake-on-LAN
    - Initiate UWF Servicing Mode
    - Shutdown
    - Query
    - Re-Image
    - Lock—Applicable for ThinOS 8.x, ThinOS 9.x, and ThinOS 10.x devices
    - Send message—Applicable for Windows Embedded, ThinLinux, ThinOS 8.x, ThinOS 9.x, ThinOS 10.x, and Dell Hybrid Client powered devices
    - Factory Reset—Applicable for ThinOS 8.x, ThinOS 9.x, ThinOS 10.x, and Dell Hybrid Client powered devices
    - Soft Reset—Applicable for ThinOS 8.x, ThinOS 9.x, ThinOS 10.x, and Dell Hybrid Client powered devices
    - Rollback To Last Known Good Configuration—Applicable for ThinOS 8.x, ThinOS 9.x, ThinOS 10.x, and Dell Hybrid Client powered devices

The device command is a recurring job. On selected days of the week and at a specific time the commands are sent to the selected devices.

- b. From the OS Type drop-down list, select the type of operating system.
- c. In the Name field, Enter the name of the job.
- d. From the Group drop-down list, select a group name.
- e. Enter the **Description** option.
- f. From the Run drop-down list and select one of the following:
  - Immediately—Enters the immediate time and date.
  - On selected time zone and date/time—Enters the particular selected time zone and date time.
  - On selected date/time (of device time zone)—Enters the particular selected date/time as per the time zone of the device.
- g. Enter or select the following details:
  - **Effective**—Enter the starting and ending date.
  - **Start between**—Enter the starting and ending time.
  - **On day(s)**—Select the days of the week.
- 3. Click the **Preview** option to view the details of the scheduled job.
- 4. On the next page, click the Schedule option to initiate the job.

# **Managing rules**

The **Rules** page enables you to add and manage the rules in the Wyse Management Suite console. The following filtering options are provided:

- Registration
- Failed to check-in
- Unmanaged Device Auto Assignment
- Alert Notification

## Edit a registration rule

#### About this task

Configure the rules for unmanaged devices by using the **Registration** option. To edit a registration rule, do the following:

#### Steps

- 1. Go to the Rules page.
- 2. Click Registration and select the unmanaged devices option.
- 3. Click Edit Rule.

The Edit Rule window is displayed.

You can view the following details:

- Rule
- Description
- Device Target
- Group
- 4. From the drop-down menu, select a target client to apply the **Notification Target** option and the time duration to apply the **Notification Frequency** option.

**NOTE:** The notification frequency can be configured for every 4 hours, every 12 hours, daily, or weekly basis to the target device.

5. Enter the number of days until you want to apply the rule in the Apply rule after (1-120 days) box.

(i) NOTE: By default, registration of an unmanaged device are unregistered after 30 days.

6. Click Save.

## Create unmanaged device auto assignment rules

#### About this task

To create rules for the unmanaged device auto assignment, do the following:

#### Steps

- 1. Click the Rules tab.
- 2. Select the Unmanaged Device Auto Assignment option.
- 3. Click the Add Rules tab.
- 4. Enter the Name, and select the Destination group.
- 5. Click the Add Condition option, and select the conditions for assigned rules.
- 6. Click Save.

The rule is displayed in the unmanaged group list. This rule is applied automatically, and the device is listed in the destination group.

- (i) NOTE:
  - If a select group is set as the Destination Group, the condition Assign device to the destination group is not available.
  - If a select group is set as the Destination Group, the condition **Create a group under the destination group for** each unique value is not available.

### Edit an unmanaged device auto assignment rule

- 1. Click the Rules tab.
- 2. Select the Unmanaged Device Auto Assignment option.
- 3. Select the rule and click the Edit option.
- 4. Enter the Name and select the Destination group.
- 5. Click the Add Condition option and select the conditions for assigned rules.
- 6. Click Save.

## Disable or delete a rule

#### Steps

- 1. Click the Rules tab.
- 2. Select the Unmanaged Device Auto Assignment option.
- **3.** Select a rule and click the **Disable Rule** option. The selected rule is disabled.
- Select the disabled rule and click the Delete Disabled Rule(s) option. The rule is deleted.

## Save the rule order

#### Steps

- 1. Click the Rules tab.
- 2. Select the Unmanaged Device Auto Assignment option.
- 3. Select the rule which you want to move and then move it to the top order.
- 4. Click Save Rule Order.

## Create a rule for alert notification

#### About this task

To create a rule for alert notification, do the following:

#### Steps

- 1. Click the Rules tab.
- 2. Select the Alert Notification option.
- 3. Click Add Rule.
- An **Add Rule** window is displayed.
- 4. From the **Rule** drop-down list, select a rule.
- 5. Enter the **Description**.
- 6. From the Group drop-down list, select the preferred option.
- 7. From the drop-down menu, select a target device to apply Notification Target and the time duration to apply Notification Frequency.
- 8. Click Save.

## Edit an alert notification rule

- 1. Click the Rules tab.
- 2. Select the Alert Notification option.
- 3. Click Edit Rule. An Edit Rule window is displayed.
- 4. From the Rule drop-down list, select a rule.
- 5. Enter the **Description**.
- 6. From the Groups drop-down list, select a group.
- 7. From the drop-down list, select a target device to apply **Notification Target** and the time duration to apply **Notification Frequency**.
- 8. Click Save.

# **Managing Events**

The **Events** page enables you to view all events and alerts in the management system using the management console. It also provides instructions on viewing an audit of events and alerts for system auditing purposes.

A summary of events and alerts is used to obtain an easy-to-read daily summary of what has happened in the system. The **Audit** window arranges the information into a typical audit log-view. You can view the timestamp, event type, source, and description of each event in the order of time.

## Search an event or alert using filters

#### Steps

- 1. Click Events.
- The **Events** page is displayed.
- 2. From the **Configuration Groups** drop-down menu, select either the default policy group or the groups which are added by an administrator.
- 3. From the Events or Alerts drop-down menu, select any one of the following options:
  - Events
  - Current Alerts
  - Alert History
- 4. From the Timeframe drop-down menu, select any one of the following operating systems:

This option enables you to view the events which occurred in a particular timeframe. The available options in the drop-down menu are:

- Today
- Yesterday
- This Week
- Custom
- 5. From the **Event Type** drop-down menu, select the operating system.
  - All the events are classified under particular groups. The available options in the drop-down menu are:
  - Access
  - Registration
  - Configuration
  - Remote Commands
  - Management
  - Compliance

## **Wyse Management Suite Security Compliance alerts**

The following security compliance alerts are displayed in the Wyse Management Suite server depending on the scenarios on the ThinOS client:

#### Table 64. Wyse Management Suite Security Compliance alerts

| Scenario                                                     | Description                                                                                                 | Resolution                                                                                                    |
|--------------------------------------------------------------|----------------------------------------------------------------------------------------------------|----------------------------------------------------------------------------------------------------|
| Device is using deprecated ciphers                           | ThinOS client is connecting to network with deprecated TLS ciphers.                                         | Update the network environment to use secure TLS ciphers.                                                                                                    |
| Default BIOS password has not been changed                   | The BIOS password of the ThinOS client<br>is the default password <b>Fireport</b> or the<br>field is empty. | Change the BIOS password in the<br>ThinOS 10.x policy by going to <b>BIOS &gt;</b><br><b>Platform &gt; Enable Admin Password &gt;</b><br><b>New BIOS Admin Password</b> .              |
| Admin Mode is not enabled, or the<br>Privilege Level is high | Admin mode is not enabled, or the<br>Privilege Level is set to <b>High</b> on ThinOS<br>client.             | Enable Admin Mode and set Privilege<br>Level to <b>None</b> or <b>Customize</b> in ThinOS<br>10.x policy by going to <b>Privacy &amp;</b><br><b>Security &gt; Account Privileges</b> . |

## ThinOS device certificate expiry alerts

The Wyse Management Suite server displays alerts for ThinOS device certificates that are expiring in one to 120 days. The information can also be found on the Wyse Management Suite server Dashboard.

# **Managing users**

The Users page enables you to perform a routine user management task in the management console. The following are the two types of users:

- Administrators—Wyse Management Suite administrator can be assigned the role of a global administrator, group administrator, or viewer.
  - $\circ~$  A Global Administrator has access to all the Wyse Management Suite functions.
  - A Group Administrator has access to all assets and functions for specific groups that are assigned to them.
  - A viewer has read-only access to all the data and can be assigned permissions to trigger the specific real-time commands, such as shutdown and restart.

If you select administrator, you can perform any of the following actions:

- Add Admin
- Edit Admin
- Activate Admin (s)
- Deactivate Admin (s)
- Delete Admin (s)
- Unlock Admin (s)
- Unassigned Admins—Users imported from the AD server are displayed on the Unassigned admins page. You can later assign a role to these users from the portal. For better and faster management of users, select the users of your choice based on the available filter options. If you select Unmanaged Users, you can perform any of the following actions:
  - Edit User
  - Activate User (s)
  - Deactivate User (s)
  - Delete User (s)

(i) NOTE: To import users from the .CSV file, click Bulk Import.

## Add a new admin profile

#### Steps

- 1. Go to the Users page.
- 2. Click Administrator (s).
- 3. Click Add Admin.
- The **New Admin User** window is displayed.
- 4. Enter your email ID and username in the respective fields.
- 5. Select the check box to use the same username as mentioned in the email.
- 6. Do one of the following:
  - If you click the **Personal Information** tab, enter the following details:
    - First name
    - Last name
    - Title
    - Mobile phone number
    - If you click the **Roles** tab, enter the following details:
    - a. In the Roles section, from the Role drop-down list, select the Administrator role.
      - Global Administrator
      - Group Administrator
      - Viewer

(i) NOTE: If you select the Administrator role as Viewer, the following administrative tasks are displayed:

- Query Device
- Unregister Device
- Restart/Shutdown Device
- Change Group Assignment
- Remote Shadow
- Lock Device
- Wipe Device
- Send Message
- WOL Device
- b. In the Password section, do the following:
  - i. Enter the custom password.
  - ii. To generate any random password, select the Generate random password radio button.
- 7. Click Save.

## Create a WMS custom role in Wyse Management Suite

Using Wyse Management Suite 3.1 or later versions, a global administrator can create a new administrator role and provide granular permissions for different functionalities of Wyse Management Suite. You can create multiple users using the Custom Global Administrator role.

#### Steps

- 1. Go to the Users tab.
- 2. Click Administrator(s).
- Click Add Admin. The New Admin User window is displayed.
- 4. Enter the email ID and username in the respective fields.
- 5. Click Roles.
- 6. From the Role drop-down list, select Custom WMS Role.
- 7. Under each category, select the appropriate function that the user is allowed to perform.
- 8. Click Save.
  - The following table provides details about the supported and unsupported permissions that can be assigned to a custom role:

#### Table 65. Permissions for a custom role

| Supported                             | Not supported                                |
|---------------------------------------|----------------------------------------------|
| Edit or Remove Configuration          | Bulk Device Exception                        |
| Add, Edit, Delete Groups              | Create of Group Admin                        |
| Upload Reference files                | Creation of Global Admin                     |
| Create device detail exception        | Creation of Viewer Admin                     |
| Rules                                 | Assigning Role to un-assigned Administrators |
| Apps and data                         | Subscription (Export and Import license)     |
| Bulk import End users                 | Changing WMS server URL                      |
| Manage Remote Repository              | Changing MQTT URL                            |
| Reports                               | Uploading Config UI                          |
| Others                                | Custom Branding                              |
| Active Directory on Portal Admin Page | N/A                                          |

## Create auto assignment rules for unmanaged devices

#### Steps

- 1. Click the Rules tab.
- 2. Select the Unmanaged Device Auto Assignment option.
- 3. Click the Add Rules tab.
- 4. Enter the Name and select the Destination group.
- 5. Click the Add Condition option and select the conditions for assigned rules.
- 6. Click Save.

The rule is displayed in the unmanaged group list. This rule is applied automatically and the device is listed in the destination group.

## Add a user

#### Steps

- 1. Click the Users tab.
- 2. Click End Users.
- **3.** Click **Add User**. The **Add User** window is displayed.
- 4. Enter the username, domain, first name, last name, email address, title, and phone number.
- 5. Click Save.

## **Bulk import end users**

#### Steps

- 1. Click Users. The Users page is displayed.
- 2. Select the End Users option.
- Click Bulk Import. The Bulk Import window is displayed.
- 4. Click Browse, and select the .csv file.
- 5. Click Import.

{

## Create and import bulk device exception file

From Wyse Management Suite 5.0 or later versions, you can deploy device exception configurations to multiple ThinOS 10.x devices.

- 1. Create a bulk device exception file. To create a file, do any of the following:
  - Create a group policy for a test group and then export that policy to a file. If the configuration contains passwords, they are replaced with \* in the exported file. For example:

```
"AdminModeUsername": {
                                 "value": "admin",
                                 "updatedAt": "1581466506234"
                            },
                            // "AdminModePassword": {
    "value": "*******",
    "updatedAt": "1581466506234"
                            "value": "outpatient",
"updatedAt": "1581466506234"
                           },
"TimeServer": {
    "value": "10.10.10.10",
    lotedAt": "158146650
                                 "updatedAt": "1581466506234"
                            },
                            "timeZone": {
    "value": "America/Phoenix",
                                 "updatedAt": "1581466506234"
                           "value": "yes",
"updatedAt": "1581466506234"
                            },
                            "DeviceNICDefault": {
    "value": "Wlan",
                                 "updatedAt": "1581466506234"
                           },
"AdminMode": {
    "value": "yes",
    "updatedAt": "1581466506234"
                    }
              }
         }
    ]
}
```

• Create a .json file using the following format:

```
{
"devices": {
<serialnumber>: {
"parameters": {
"<parametername>": {
       "value": <value>
},
"<parametername>": {
      "value": <value>
}
},
configurations: [<configuration name>]
}
}
"configurations": {
<configurationName>: {
"<parametername>": {
```

```
"value": <value>
},
"<parametername>": {
    "value": <value>
}
}
}
}
```

For example,

```
{
    "devices": {
        "F7TQ3P2": {
             "parameters": {
                 "TerminalName": {
                     "value": "Test"
                 },
                 "vmwareAutoConnectList": {
                      "value": "vm99999"
                 },
                 "DHCPVendorID": {
                     "value": "Gyomu-200"
                 },
             "DirectRDPCollection": {
             "values": [
               {
                 "sequence": 1700463704675,
                 "parameters": {
                    "DirectRDPFullscreen": {
                     "value": "no",
"updatedAt": "1700465732777"
                    },
                    "DirectRDPUsername": {
                      "value": "administrator",
                      "updatedAt": "1700463704701"
                    "DirectRDPAddress": {
                      "value": "192.168.1.119",
                      "updatedAt": "1700463704701"
                    "DirectRDPDomain": {
                      "value": "thegs.in",
"updatedAt": "1700463704701"
                    }.
                    "DirectRDPDescription": {
                      "value": "wms"
                      "updatedAt": "1700463704701"
                             }
                          }
                      },
                      {
                          "sequence": 1705450533826,
                          "parameters": {
                               "DirectRDPAddress": {
                                   "value": "10.192.64.241:13389",
                                   "updatedAt": "1705450533852"
                               },
                               "DirectRDPDomain": {
                                   "value": "FUEFUKI",
                                   "updatedAt": "1705450533852"
                               },
                               "DirectRDPDescription": {
    "value": "DST001C",
                                   "updatedAt": "1705450533852"
```

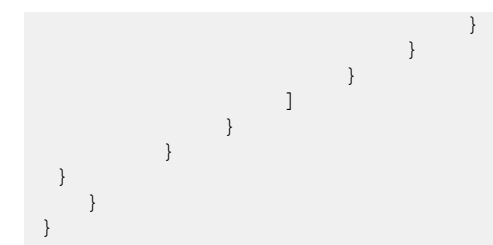

#### 2. Compress and encrypt the file.

(i) NOTE: You can use 7-zip software to compress and encrypt the file.

(i) NOTE: File size should not be more than 1 MB.

- **3.** Go to **Groups & Configs** and click **Import Policies**. The **Import Policies Wizard** screen is displayed.
- 4. Select Bulk Device Exceptions.
- 5. Click **Browse** and select the password encrypted .zip file.
- 6. Click Next.

Select the device type configurations to import page is displayed.

7. Click Next.

**NOTE:** Since you can bulk import a device exception file for ThinOS 10.x devices, you cannot configure the options in the page.

- 8. Enter the .zip file password that was used to zip the .json file.
- 9. Click Next.

A summary of the bulk device exceptions import is displayed.

10. Click Import.

After the configurations are imported, a report generation link is generated in the **Group & Configs** page which can be downloaded. A success message is displayed in the **Group & Configs** page.

- **NOTE:** If a device is not registered and the configurations are imported, exceptions are applied to this device only if the device registers with one of the preloaded serial numbers device in the next 30 days.
- **NOTE:** If a device is already registered and the configurations are imported with device serial number, then the device exceptions are applied to the device.
- (i) NOTE: Imported file is a password protected. AES-256 and ZipCrypto encryption is supported.
- **NOTE:** Configurations such as certificates, wallpaper, logo, and so on, with resources associated with them are not imported.

## **Portal administration**

The **Portal administration** page enables the system administration to perform tasks that are required to set up and maintain your system.

## Adding the Active Directory server information

You can import Active Directory users and user groups to the Wyse Management Suite private cloud.

- 1. Log in to the Wyse Management Suite private cloud.
- 2. Go to Portal Admin > Console Settings > Active Directory (AD).
- 3. Click the Add AD Server Information link.
- 4. Enter the server details such as AD Server Name, Domain Name, Server URL, and Port.

- 5. Click Save.
- 6. Click Import.
- 7. Enter the username and password.
  - **NOTE:** To search groups and users, you can filter them based on **Search Base**, and **Group name contains** options. You can enter the values as following:
    - OU=<OU Name>, for example, OU=TestOU
    - DC=<Child Domain>, DC=<Parent Domain>, DC=com, for example, DC=Skynet, DC=Alpha, DC=Com You can enter a space after a comma, but you cannot use single or double quotes.
- 8. Click Login.
- 9. On the User Group page, click Group name and enter the group name.
- 10. In the **Search** field, type the group name that you want to select.
- 11. Select a group.
  - The selected group is moved to the right pane of the page.
- 12. In the  $\ensuremath{\text{User}}$  Name Contents field, enter the user name .
- 13. Click Import Users or Import Groups.

**NOTE:** If you provide an invalid name or do not provide a last name, or provide any email address as name, then the entries cannot be imported into Wyse Management Suite. These entries are skipped during the user import process.

The Wyse Management Suite portal displays a confirmation message with the number of imported active directory users. The imported active directory users are listed at **Users tab** > **Unassigned Admins**.

14. To assign different roles or permissions, select a user and click Edit User.

After you assign the roles to the active directory user, they are moved to the **Administrators** tab on the **Users** page.

#### Next steps

Active directory users can log in to the Wyse Management Suite Management portal by using the domain credentials. To log in to the Wyse Management Suite portal, do the following:

- 1. Start the Wyse Management Suite management portal.
- 2. On the login screen, click the Sign in with your domain credentials link.
- 3. Enter the domain user credentials, and click Sign In.

To log in to the Wyse Management Suite portal using child domain credentials, do the following:

- 1. Start the Wyse Management Suite management portal.
- 2. On the login screen, click the Sign in with your domain credentials link.
- 3. Click Change user domain.
- 4. Enter the user credentials and the complete domain name.
- 5. Click Sign In.

The imported Active Directory users can be activated or deactivated on the **Users** page by using the global administrator login. If your account is deactivated, you cannot log in to the Wyse Management Suite Management portal.

() NOTE: To import the users using LDAPS protocol, complete the following steps:

- Import the AD Domain Server Root Certificate into Java Key Store Manually using the keytool. For example, <C:\Program Files\DELL\WMS\jdk1.8.0\_152\jre\bin>keytool.exe> -importcert -alias "WIN-0358EA52H8H" -keystore "<C:\Program Files\DELL\WMS\jdk1.8.0\_152\jre\lib\security\cacerts>" -storepass changeit -file "Root Certificate Path"
- 2. Restart Tomcat service.

### **Configuring Active Directory Federation Services feature on public cloud**

You can configure Active Directory Federation Services (ADFS) on a public cloud.

#### Steps

- 1. On the Portal Admin page, under Console Settings, click Active Directory (AD).
- 2. Enter the Wyse Management Suite details to ADFS. To know the location details on the ADFS server where you must upload the Wyse Management Suite .xml files, hover over the **information (i)** icon.

(i) NOTE: To download the Wyse Management Suite .xml file, click the download link.

- Set the Wyse Management Suite rules in ADFS. To know the custom claim rule details, hover over the information (i) icon.
   (i) NOTE: To view the Wyse Management rules, click the Show WMS Rules link. You can also download the Wyse Management Suite rules by clicking the link that is provided in the Wyse Management Suite Rules window.
- 4. To configure the ADFS details, click Add Configuration, and do the following:

**INOTE:** To allow tenants to follow the ADFS configuration, upload the ADFS metadata file.

- a. To upload the .XML file stored on your thin client, click Load XML file. The file is available at https://adfs.example.com/FederationMetadata/2007-06/ FederationMetadata.xml.
- **b.** Enter the details of the entity ID and X.509 signing certificate in the respective boxes.
- c. Enter the ADFS login URL address and the ADFS logout URL address in the respective boxes.
- **d.** To enable tenants to configure Single Sign-On by using ADFS, select the **Enable SSO login using ADFS** check box. This feature follows the Security Assertion and Markup Language (SAML) standard specification.
- e. To validate the configuration information, click **Test ADFS Login**. This enables tenants to test their setup before saving.

(i) NOTE: Tenants can activate/deactivate SSO login by using ADFS.

#### 5. Click Save.

6. After you save the metadata file, click Update Configuration.

() NOTE: Tenants can log in and log out by using their AD credentials that are configured from their ADFS. You must ensure that the AD users are imported to the Wyse Management Suite server. On the login page, click **Sign in** and enter your domain credentials. You must provide the email address of your AD user and sign in. To import a user to the public cloud, remote repository must be installed. For more information about the ADFS documentation, go to Technet.microsoft.com.

#### Results

After the ADFS test connection is successful, import the users using AD connector present in the remote repository.

## Wyse Management suite Active Directory group feature matrix

| Table | 66. | Wyse | Management | suite / | Active | Directory | group | feature matrix |  |
|-------|-----|------|------------|---------|--------|-----------|-------|----------------|--|
|-------|-----|------|------------|---------|--------|-----------|-------|----------------|--|

| Feature                     | Sub-Feature        | AD User Group  | User Exception | Select Group (Child group) |
|-----------------------------|--------------------|----------------|----------------|----------------------------|
| Region&Language<br>Settings | Region & Language  | Supported      | Supported      | Supported                  |
| Privacy&Security            | SCEP               | Not applicable | Not applicable | Supported                  |
| Privacy&Security            | Device Security    | Not applicable | Not applicable | Supported                  |
| Privacy&Security            | Account Privileges | Not applicable | Not applicable | Supported                  |
| Privacy&Security            | Certificates       | Not applicable | Not applicable | Supported                  |
| Privacy&Security            | Security Policy    | Supported      | Supported      | Supported                  |
| Feature                     | Sub-Feature                                  | AD User Group  | User Exception | Select Group (Child group) |
|-----------------------------|----------------------------------------------|----------------|----------------|----------------------------|
| Privacy&Security            | Kerberos                                     | Not applicable | Not applicable | Supported                  |
| Broker Settings             | Global Broker Settings                       | Supported      | Supported      | Supported                  |
| Broker Settings             | Citrix Virtual Apps and<br>Desktops Settings | Supported      | Supported      | Supported                  |
| Broker Settings             | VMware Horizon<br>Settings                   | Supported      | Supported      | Supported                  |
| Broker Settings             | Azure Virtual Desktop<br>Settings            | Supported      | Supported      | Supported                  |
| Broker Settings             | Microsoft Remote<br>Desktop Settings         | Supported      | Supported      | Supported                  |
| Broker Settings             | Amazon WorkSpaces<br>Settings                | Supported      | Supported      | Supported                  |
| Session Settings            | Global Session<br>Settings                   | Supported      | Supported      | Supported                  |
| Session Settings            | Citrix Session Settings                      | Supported      | Supported      | Supported                  |
| Session Settings            | Blast Session Settings                       | Supported      | Supported      | Supported                  |
| Session Settings            | PCoIP Session<br>Settings                    | Supported      | Supported      | Supported                  |
| Session Settings            | RDP and AVD Session<br>Settings              | Supported      | Supported      | Supported                  |
| VDI Configuration<br>Editor | Citrix Configuration<br>Editor               | Supported      | Supported      | Supported                  |
| VDI Configuration<br>Editor | Horizon Blast<br>Configuration Editor        | Supported      | Supported      | Supported                  |
| VDI Configuration<br>Editor | Zoom Plugin<br>Configuration Editor          | Supported      | Supported      | Supported                  |
| VDI Configuration<br>Editor | Avaya Configuration<br>Editor                | Supported      | Supported      | Supported                  |
| Login Experience            | 3rd Party<br>Authentication                  | Not applicable | Not applicable | Not supported              |
| Login Experience            | SmartCard Settings                           | Not applicable | Not applicable | Supported                  |
| Login Experience            | Login Settings                               | Not applicable | Not applicable | Supported                  |
| Login Experience            | Session setttings                            | Not applicable | Not applicable | Supported                  |
| Personalization             | Shortcut Keys                                | Supported      | Supported      | Supported                  |
| Personalization             | Device Info                                  | Supported      | Supported      | Supported                  |
| Personalization             | Desktop                                      | Supported      | Supported      | Supported                  |
| Personalization             | Screen Saver                                 | Supported      | Supported      | Supported                  |
| Personalization             | User Experience<br>Settings                  | Supported      | Supported      | Supported                  |
| Peripheral<br>Management    | RFIdeas Reader                               | Supported      | Supported      | Supported                  |
| Peripheral<br>Management    | Printers                                     | Supported      | Supported      | Supported                  |

### Table 66. Wyse Management suite Active Directory group feature matrix (continued)

| Feature                  | Sub-Feature                    | AD User Group  | User Exception | Select Group (Child group)            |
|--------------------------|--------------------------------|----------------|----------------|---------------------------------------|
| Peripheral<br>Management | Audio                          | Supported      | Supported      | Supported                             |
| Peripheral<br>Management | Touch                          | Supported      | Supported      | Supported                             |
| Peripheral<br>Management | Serial Port                    | Supported      | Supported      | Supported                             |
| Peripheral<br>Management | USB Redirection                | Supported      | Supported      | Supported                             |
| Peripheral<br>Management | Monitor                        | Supported      | Supported      | Supported                             |
| Peripheral<br>Management | Mouse                          | Supported      | Supported      | Supported                             |
| Peripheral<br>Management | Keyboard                       | Supported      | Supported      | Supported                             |
| Peripheral<br>Management | Camera                         | Supported      | Supported      | Supported                             |
| Peripheral<br>Management | Device Headset<br>Settings     | Supported      | Supported      | Supported                             |
| Peripheral<br>Management | CCID                           | Not applicable | Not applicable | Supported                             |
| Peripheral<br>Management | Touchpad                       | Supported      | Supported      | Supported                             |
| Firmware                 | OS Firmware Updates            | Not applicable | Not applicable | Supports only the parent select group |
| Firmware                 | Application Package<br>Updates | Not applicable | Not applicable | Supports only the parent select group |
| Firmware                 | BIOS Firmware<br>Updates       | Not applicable | Not applicable | Supports only the parent select group |
| System Settings          | Power and Sleep<br>Settings    | Not applicable | Not applicable | Supported                             |
| System Settings          | Scheduled Reboot<br>Settings   | Not applicable | Not applicable | Supported                             |
| System Settings          | Scheduled Shutdown<br>Settings | Not applicable | Not applicable | Supported                             |
| System Settings          | Device Settings                | Not applicable | Not applicable | Supported                             |
| System Settings          | Device Monitoring              | Not applicable | Not applicable | Supported                             |
| Network<br>Configuration | Ethernet Settings              | Not applicable | Not applicable | Supported                             |
| Network<br>Configuration | DHCP Settings                  | Not applicable | Not applicable | Supported                             |
| Network<br>Configuration | DNS Settings                   | Not applicable | Not applicable | Supported                             |
| Network<br>Configuration | VPN Settings                   | Not applicable | Not applicable | Supported                             |
| Network<br>Configuration | Bluetooth Settings             | Not applicable | Not applicable | Supported                             |

### Table 66. Wyse Management suite Active Directory group feature matrix (continued)

| Feature                  | Sub-Feature                       | AD User Group  | User Exception | Select Group (Child group)            |
|--------------------------|-----------------------------------|----------------|----------------|---------------------------------------|
| Network<br>Configuration | Proxy Settings                    | Not applicable | Not applicable | Supported                             |
| Network<br>Configuration | Wireless                          | Not applicable | Not applicable | Supported                             |
| Network<br>Configuration | Common Settings                   | Not applicable | Not applicable | Supported                             |
| Network<br>Configuration | SNMPV3 Settings                   | Not applicable | Not applicable | Supported                             |
| Services                 | VNC Service                       | Not applicable | Not applicable | Supported                             |
| Services                 | WMS Settings                      | Not applicable | Not applicable | Not applicable                        |
| Services                 | WDA Settings                      | Not applicable | Not applicable | Not applicable                        |
| Services                 | Troubleshooting<br>Settings       | Not applicable | Not applicable | Supported                             |
| BIOS                     | Dell Wyse 3040                    | Not applicable | Not applicable | Supports only the parent select group |
| BIOS                     | Dell Wyse 5070                    | Not applicable | Not applicable | Supports only the parent select group |
| BIOS                     | Dell Wyse 5470                    | Not applicable | Not applicable | Supports only the parent select group |
| BIOS                     | Dell Wyse 5470 AIO                | Not applicable | Not applicable | Supports only the parent select group |
| BIOS                     | Dell OptiPlex 5400 AIO            | Not applicable | Not applicable | Supports only the parent select group |
| BIOS                     | Dell OptiPlex 3000                | Not applicable | Not applicable | Supports only the parent select group |
| BIOS                     | Dell Latitude 3420                | Not applicable | Not applicable | Supports only the parent select group |
| BIOS                     | Dell Latitude 3440                | Not applicable | Not applicable | Supports only the parent select group |
| BIOS                     | Dell Latitude 5440                | Not applicable | Not applicable | Supports only the parent select group |
| BIOS                     | Dell OptiPlex All-in-<br>One 7410 | Not applicable | Not applicable | Supports only the parent select group |
| BIOS                     | Dell OptiPlex All-in-<br>One 7420 | Not applicable | Not applicable | Supports only the parent select group |

### Table 66. Wyse Management suite Active Directory group feature matrix (continued)

# Import unassigned users or user groups to public cloud through active directory

- 1. Download and install the file repository, see Accessing file repository. The repository must be installed by using the company network and must have the access to the AD server to pull the users.
- 2. Register the repository to public cloud. Once registered, follow the steps mentioned on the UI to import the users to Wyse Management Suite public cloud. You can edit the roles of the AD user after importing to Wyse Management Suite public cloud.
- **3.** Set up ADFS on public cloud.

# Access Wyse Management Suite file repository

File repositories are places where files are stored and organized. Wyse Management Suite has two types of repositories:

- Local Repository—During the Wyse Management Suite private cloud installation, provide the local repository path in the Wyse Management Suite installer. After the installation, go to **Portal Admin** > **File Repository** and select the local repository. Click the **Edit** option to view and edit the repository settings.
- Wyse Management Suite Repository—Log in to Wyse Management Suite public cloud, go to ,Portal Admin > File Repository and download the Wyse Management Suite repository installer. After the installation, register the Wyse Management Suite repository to Wyse Management Suite Management server by providing the required information.

You can enable the **Automatic Replication** option to replicate files that are added to any of the file repositories to other repositories. When you enable this option, an alert message is displayed. You can select the **Replicate existing files** check box to replicate the existing files to your file repositories.

**Replicate existing file** option is applicable if the repository is already registered. When a new repository is registered, then all the files are copied to the new repository. You can view the file replication status in the **Events** page.

The Image Pull templates are not replicated automatically to other repositories. You must copy these files manually.

File Replication feature is supported only on repositories from Wyse Management Suite 2.0 and later versions.

You cannot import self-signed certificate of the remote repository to the Wyse Management Suite server. If the CA Validation is enabled for remote repository, then the replication of files from the remote repository to the local repository fails.

To use Wyse Management Suite repository, do the following:

- 1. Download the Wyse Management Suite repository from the public cloud console.
- 2. After the installation process, start the application.
- **3.** On the Wyse Management Suite Repository page, enter the credentials to register the Wyse Management Suite repository to Wyse Management Suite server.
- 4. If you enable the **Register to Public WMS Management Portal** option, you can register the repository to Wyse Management Suite public cloud.
- 5. Click the Sync Files option to send the sync file command.
- 6. Click Check In and then click Send Command to send the device information command to the device.
- 7. Click the **Unregister** option to unregister the on-premises service.
- 8. Click Edit to edit the files.
- 9. From the drop-down list of Concurrent File Downloads option, select the number of files.
- 10. Enable or disable Wake on LAN option.
- 11. Enable or disable Fast File Upload and Download (HTTP) option.
  - When HTTP is enabled, the file upload and download occurs over HTTP.
  - When HTTP is not enabled, the file upload and download occurs over HTTPS.

12. Select the Certificate Validation check box to enable the CA validation for public cloud.

(i) NOTE: When CA Validation from Wyse Management Suite server is enabled, the certificate should be present in the client. All the operations such as, Apps and Data, Image Pull/Push is successful. If certificate is not present in the client, the Wyse Management Suite server provides one generic audit event message Failed to Validate Certificate Authority under Events page. All the operations such as, Apps and Data, Image Pull/Push is not successful. Also, when CA Validation from Wyse Management Suite server is disabled, the communication from server and client happens in secure channel without Certificate Signature validation.

- **13.** Add a note in the provided box.
- 14. Click Save Settings.

### Subnet mapping

From Wyse Management Suite 2.0, you can assign a subnet to a file repository. You can associate a file repository up to 25 subnets or ranges. You can also prioritize the subnets that are associated with the repository.

You can deploy the BIOS packages using subnet mapping from Wyse Management Suite 2.1. You can upload and deploy multiple firmware packages from the remote repository, tenant cloud repository, or operator cloud repository. This feature is applicable only on Wyse Management Suite Pro license.

### Configure subnet mapping

### Steps

1. Go to Portal Administration > File Repositories.

| Portal Administration — File Repositories    |            |                     |                               |                    |         |       |       |                                                                                                    |
|----------------------------------------------|------------|---------------------|-------------------------------|--------------------|---------|-------|-------|----------------------------------------------------------------------------------------------------|
| Console Settings                             | User inst  | > User instructions |                               |                    |         |       |       |                                                                                                    |
| Active Directory (AD)                        | 🕹 Downloa  | d version 3.0       | 0.0                           |                    |         |       |       |                                                                                                    |
| Alert Classification                         | Automatic  | c Replication       | 0                             |                    |         |       |       |                                                                                                    |
| Edge Gateway &<br>Embedded PC                | Sync Files | s Che               | eck-In Unregister Edit Delete | App Filter Mapping |         |       |       |                                                                                                    |
| Registration<br>External App Services        |            | Active              | Name/URL                      | Last Check-in      | Version | Files | Notes | Others                                                                                                    |
| File Repository Other Settings               |            | ۲                   | WMS Repo - WIN-14S2SLMCJUA    | 23 days ago        | 3.1.0   | 44    |       | Concurrent File Downloads: 5<br>Wake on LAN: Yes<br>Fast File Upload & Download (HTTP): No<br>Certificate Validation: No<br>Subnets: |
| Thin Clients<br>Two-Factor<br>Authentication |            | ۲                   | WMS Repo - ADServer1          | 20 days ago        | 3.0.0   | 48    |       | Concurrent File Downloads: 5<br>Wake on LAN: Yes<br>Fast File Upload & Download (HTTP): No<br>Certificate Validation: No<br>Subnets: |
| Reports                                      |            | ۲                   | WMS Repo - S-SERVER           | 21 days ago        | 3.0.0   | 45    |       | Concurrent File Downloads: 5<br>Wake on LAN Yes<br>Fast File Upload & Download (HTTP): No<br>Certificate Validation: No<br>Subnets:  |
| Custom Branding<br>Subscription              |            |                     |                               |                    |         |       |       |                                                                                                    |

#### Figure 72. File repository

- 2. Select a file repository.
- 3. Click the Subnet Mapping option.
- 4. Enter subnets or ranges, one value per line. You must use hyphen for range separation.
- 5. Optionally, clear the Allow devices from subnets not mapped to this file repository to download files from this repository as a fallback method using subnet proximity check box if you want the file repository to be accessed only through the configured subnets or ranges.

i NOTE: The Allow devices from subnets not mapped to this file repository to download files from this repository as a fallback method using subnet proximity option is selected by default.

# **Troubleshooting your thin client**

### About this task

You can use the troubleshooting options on the ThinOS desktop to troubleshoot your device.

### Steps

- From the desktop menu, click **Troubleshooting**. The **Troubleshooting** dialog box is displayed.
- 2. Click the General tab, and use the following guidelines:
  - Click **Extract CMOS** to extract the CMOS settings and certain BIOS settings file is stored in /wnos/ trouble\_shoot/ bios.json folder of the USB drive.
  - Click the **Restore CMOS** option to write the CMOS settings and BIOS settings from the USB drive to the target thin client.
  - Click the **Performance Monitor** option to display the CPU usage history with the Memory and Networking information. The graphs display on top of all windows. When you play videos using MMR or HTML5 in a Citrix session, FPS is displayed on the performance monitor graph under the **CPU** tab. VMware Horizon Blast does not support this function in ThinOS 10.x.
  - Click the **Force Coredump** option to forcibly generate the debug information for technical investigation when your system is not responding. Both the coredump file and the trap information image are saved to the local drive. After you restart the thin client, both coredump file and trap issue screenshots are uploaded to the /wnos/troubleshoot/ directory of the file server or a USB drive.
  - Click the **Export System Setting** option to export the system settings file to the USB drive that is connected to the thin client. The password is mandatory for the exported file. The file is stored in the /wnos/trouble\_shoot/ folder of the USB drive.
  - Click the **Export Screenshot** option to export the system screenshots to the USB drive that is connected to the thin client. The file is stored in the root folder of the USB drive.
  - Click the **Export logs** option to export the system log files to the USB drive that is connected to the thin client. The file is stored in the root folder of the USB drive—system\_log\_201910107\_125610.zip
    - Clear logs after exported—Click the check box if you want the device to clear the logs after exporting it.
    - Exlude core dumps—Click the check box if you want the device to exclude the core dumps from exported logs.

(i) NOTE: You can export logs to a USB drive with NTFS format.

• Click the **Import System Setting** option to import the system settings file from the USB drive that is connected to the thin client. The file is stored in the /wnos/trouble\_shoot/ folder of the USB drive.

**i NOTE:** You can import files to a USB drive with NTFS format.

- Click the **Clear Log** option to delete all logs. After you clear logs, you must reboot the client to generate the logs again.
- 3. Click the Capture tab, and do the following:
  - Capture Network Packets—Use this option to capture network-related logs.
    - a. To start logging the unexpected error messages, enable the Capture Network Packets option.
    - b. To stop logging the unexpected error messages, disable the Capture Network Packets option.
    - **c.** Connect a USB drive to the thin client.
    - d. Open the **Troubleshooting** window, and click **Export Logs** on the **General** tab. The log file is stored in the root folder of the USB drive—system\_log\_201910107\_125610.zip.
    - e. Extract the zip file. The log files are available at system\_log\_date, time, year/var/log/netmng/..
  - Capture Wireless Packets—Use this option to capture wireless network-related logs.
    - a. To start logging the unexpected error messages, enable the Capture Wireless Packets option, and click OK.
    - b. To stop logging the unexpected error messages, disable the Capture Wireless Packets option, and click OK.
    - c. Connect a USB drive to the thin client.

- d. Open the **Troubleshooting** window, and click **Export Logs** on the **General** tab. The log file is stored in the root folder of the USB drive—system\_log\_201910107\_125610.zip.
- e. Extract the zip file. The log files are available at system\_log\_date, time, year/var/log/netmng/...
- If you want to capture the network-related logs for a long time, insert the USB drive, and enable Capture
  Network/Wireless/Packets option. The captured network-related log is directly stored in the U disk ./wnos/
  trouble\_shoot/ folder. If you want to capture network-related logs for a long time, follow these steps:
  - **a.** Connect a USB drive to the thin client.
  - b. Enable the Capture Network/Wireless/Packets option.
  - c. Disable the Capture Network/Wireless/Packets option.
  - **d.** Remove the USB drive as a personal device is required to read it.
  - e. The network captures should be in ./wnos/trouble\_shoot/.
  - **Capture USB Packets**—Use this option to capture USB packets.
  - **a.** Connect a USB drive to the thin client.
  - b. To start logging the unexpected error messages, enable the Capture USB Packets option, and click OK.
  - c. To stop logging the unexpected error messages, disable the Capture USB Packets option, and click OK.
  - d. Open the **Troubleshooting** window, and click **Export Logs** on the **General** tab. The log file is stored in the root folder of the USB drive—system\_log\_201910107\_125610.zip.
  - e. Extract the zip file. The log files are available at system log date, time, year/var/usbdump/.
- **Capture User Coredump**—Use this option to capture coredump files.
  - **a.** Connect a USB drive to the thin client.
  - b. To start logging the unexpected error messages, enable the Capture User Coredump option.
  - c. To stop logging the unexpected error messages, disable the Capture User Coredump option.
  - d. Open the **Troubleshooting** window, and click **Export Logs** on the **General** tab. The log file is stored in the root folder of the USB drive—system\_log\_201910107\_125610.zip.
  - e. Extract the zip file. The log files are available at system\_log\_date, time, year/var/usbdump/.
- Capture Debug Logs—Use this option to capture the debug logs.
  - **a.** Connect a USB drive to the thin client.
  - b. Enable the **Capture Debug Logs** option to set all log levels to the highest debug level. **Capture Debug Logs** is displayed at the bottom-right corner.
  - c. Reboot the thin client.
  - d. Disable Capture Debug Logs to set all log levels to default debug levels.
  - e. Set the log file. The log file is automatically stored in the root folder of the USB drivesystem\_log\_201910107\_125610.zip.
- 4. Click the **Ping** tab, and do the following:
  - **NOTE:** If you want to ping IPv6, you must first obtain the IPv6 address, and then enter the IPv6 address in the **Ping** input box. If you are entering the FQDN of IPv6, add -6 to the end of the FQDN.
  - **a.** Enter the IP address, DNS-registered hostname, or WINS-registered hostname of the target.
  - b. Click Start.

The data area displays the ping response messages. The ping command sends one echo request per second, calculates round-trip times and packet loss statistics, and displays a brief summary upon completing the calculation. If the host is operational and on the network, it responds to the echo request. By default, echo requests are sent until interrupted by clicking **Stop**.

() NOTE: Ping sends an echo request to a network host. The host parameter is either a valid hostname or an IP address. If the host is operational and on the network, it responds to the echo request. Ping sends one echo request per second and calculates round-trip times and packet loss statistics. It displays a brief summary upon completion of the calculation.

() NOTE: Not all network equipment responds to ping packets, as it is a common mechanism that is used in denial-ofservice attacks. Lack of response does not necessarily indicate that the target of the ping is unusable for other purposes.

- 5. Click the Trace Route tab, and do the following:
  - a. Enter the IP address, DNS-registered hostname, or WINS-registered hostname of the target.
  - b. Click Start.

The data area displays round-trip response time and identifying information for each device in the path.

The trace route utility traces the path from your thin client to a network host. The host parameter is either a valid hostname or an IP address. The tracert utility sends out a packet of information three times to each device (routers and systems) in the path. The round-trip response time and the identifier information are displayed in the message box.

- 6. Click the **Telnet** tab, and do the following:
  - a. Click Telnet.
  - **b.** Enter the hostname.
  - c. Enter a port number.
  - d. Select a color theme.
  - e. Click **Connect** to connect to a remote host or device.
- 7. Click the Network tab, and view detailed information that is related to your network connection.
  - Click the **Diagnostics** button to run a diagnostic test on your network connection.
  - Click the **Export log** button to export the network logs to the target device.
- 8. Click Save to save your settings.

# Log Structure

The following table summarizes various log file types, their storage locations, and their descriptions.

### Table 67. Log Structure

| Name                        | Location                                                 | Description                                                                                                    |  |
|-----------------------------|----------------------------------------------------------|----------------------------------------------------------------------------------------------------|--|
| network cap                 | /var/log/netmng                                          | N/A                                                                                                    |  |
| usb capture data            | /var/usbdump                                             | Data for USB data captured by usbdump                                                                               |  |
| JVDI log                    | /var/log/cisco/                                          | Log files of JVDI plug-in                                                                                           |  |
| WebexTeams                  | /var/log/CiscoTeamsVDI/                                  | Log files directory of WebexTeams                                                                                   |  |
| WebexMeetings               | /var/log/ciscouvdi/                                      | Log files directory of WebexMeetings                                                                                |  |
| Zoom                        | home/dell/dell/.zoomvdi/logs/                            | Log files directory of Zoom                                                                                         |  |
| Citrix                      | /apps/Citrix/var/log/<br>RTMediaEngineSRV/               | N/A                                                                                                    |  |
|                             | /var/log/citrix                                          |                                                                                                    |  |
| ICA                         | /home/warthog/.ICAClient/                                |                                                                                                    |  |
| VMware                      | /tmp/vmware-root                                         |                                                                                                    |  |
| RDP                         | /var/log/wlogd                                           |                                                                                                    |  |
| webapp log                  | /var/log/webapp/                                         | Log files for broker login process, Wyse<br>Management Suite check-in, and Wyse<br>Management Suite policy applying |  |
| http trace log              | /var/log/webapp/                                         | Log files for capturing http trace of<br>broker login and Wyse Management<br>Suite.                                 |  |
| kernel core dump            | /var/crash                                               | Kernel coredump files                                                                                               |  |
| kernel log                  | <ul><li>/var/log/dmesg</li><li>/var/log/syslog</li></ul> | Kernel messages                                                                                                    |  |
| user applications core dump | /var/log/usrcore/                                        | User application core dump files                                                                                    |  |
| opensc log                  | /home/dell/opensc.log                                    | pcscd logs                                                                                                    |  |
| Imprivata PIE log           | /home/dell/imprivata/<br>runtime/log                     | PIE logs                                                                                                    |  |
| window system               | /var/log/win                                             | window logs                                                                                                    |  |

### Table 67. Log Structure (continued)

| Name    | Location         | Description          |  |
|---------|------------------|----------------------|--|
| wlogd   | /var/log/wlogd   | wlogd logs           |  |
| audio   | /var/log/audio   | system audio logs    |  |
| wlan    | /var/log/wlan    | wlan logs            |  |
| ramdisk | /var/log/ramdisk | ramdisk boot up logs |  |
| samba   | /var/log/samba   | samba log            |  |

# **Capture an HTTP log using ThinOS**

To capture an HTTP log, do the following:

### Steps

- 1. From the desktop menu, click System Setup or System Settings to access Admin Policy Tool > Advanced > Services. The Configuration Control || ThinOS window is displayed.
- 2. In the **Troubleshooting Settings** window, click the **Enable HTTP Log** option. The HTTP log feature is enabled on the thin client.
- 3. Log in to the Citrix session.
  - If the authentication fails, do the following:
  - a. Open the Troubleshooting window from the left menu on the ThinOS desktop.
  - b. Connect the USB drive to the thin client, and click Export logs. All trace files including the event logs are exported to the USB drive. The log file is saved in the root folder of the USB drive—system\_log\_20191107\_125610.zip.
  - c. Extract the .zip file, and verify if the com.thinos.log.file file is available.

# System crashes, freezes or restarts abruptly

If the system crashes, freezes, or restarts abruptly, coredump is generated. You must export logs to analyze the root cause for failure.

#### About this task

To export logs, do the following:

#### Steps

- 1. Reboot the thin client.
- 2. Export relevant logs using one of the following methods:
  - Use the **Export logs** option on the **General** tab in the **Troubleshooting** window on the ThinOS client.
  - Use the Wyse Management Suite console.
- **3.** Analyze the detailed error log report.

# **Broker agent login failure**

If log in to a Broker agent connection fails, you must do either of the following:

- Capture an HTTP log and analyze the detailed error log report.
- If the Broker agent can be accessed on a ThinOS 10 client, capture the network log and analyze the detailed error log report.

# Citrix desktop and application crashes abruptly

If the Citrix desktop or application crashes abruptly, but the ThinOS client is still working, then a coredump is generated. You must export logs to analyze the root cause for failure.

### About this task

To export logs, do the following:

#### Steps

1. Reboot the thin client.

- 2. Export relevant logs using one of the following methods:
  - Use the **Export logs** option on the **General** tab in the **Troubleshooting** window on the ThinOS client.
  - Use the Wyse Management Suite console.
- 3. Analyze the detailed error log report.

# Unified Communications software call failure

If the Unified Communications software call fails, but the ThinOS client is still working, then a coredump is generated. You must export logs to analyze the root cause for failure. If the Unified Communications software fails to optimize, you can try to remove the application package and re-install it.

#### About this task

To export logs, do the following:

#### Steps

- 1. Reboot the thin client.
- 2. Export relevant logs using one of the following methods:
  - Use the **Export logs** option on the **General** tab in the **Troubleshooting** window on the ThinOS client.
  - Use the Wyse Management Suite console.
- 3. Analyze the detailed error log report.

# Request a log file using Wyse Management Suite

#### Prerequisites

The device must be enabled to pull the log file.

#### Steps

- Go to the **Devices** page, and click a particular device. The device details are displayed.
- 2. Click the Device Log tab.
- 3. Click Request Log File.
- 4. After the log files are uploaded to the Wyse Management Suite server, click the Click here link, and download the logs.

(i) NOTE: The ThinOS device uploads the system logs.

# View audit logs using Wyse Management Suite

### Steps

- 1. Go to Events > Audit.
- 2. From the Configuration Groups drop-down list, select a group for which you want to view the audit log.
- **3.** From the **Timeframe** drop-down list, select the time period to view the events that occurred during that time period. The **Audit** window arranges the information into a typical audit log-view. You can view the timestamp, event type, source, and description of each event in the order of time.

# System log and trace information

## Log/trace size and configuration

### Table 68. Log/trace size and configuration

| Туре                   | Cleanup after maximum<br>size | Comments                                                        |  |  |
|------------------------|-------------------------------|-----------------------------------------------------------------|--|--|
| System log             | 10 MB                         | No encryption. It is required that admin users do not open this |  |  |
| Network/wireless trace | 200 MB                        | access to all other users. Unly enable for target users.        |  |  |
| USB packet             | 200 MB                        |                                                                 |  |  |
| HTTP log               | 10 MB                         |                                                                 |  |  |
| System configuration   | NA                            | During export, ask admin to encrypt with password               |  |  |

### How to enable and collect logs?

### Table 69. Enabling and collecting logs

| Туре                   | Enabling                       | Capturing             | Collecting                                  |
|------------------------|--------------------------------|-----------------------|---------------------------------------------|
| System log             | Always enabled                 | Always captured       | Using Wyse Management Suite or<br>USB drive |
| Network/wireless trace | Enable in Admin<br>Policy Tool | Reboot after enabling | Using Wyse Management Suite or<br>USB drive |
| USB packet             | Enable in Admin<br>Policy Tool | Reboot after enabling | Using Wyse Management Suite or<br>USB drive |
| HTTP log               | Enable in Admin<br>Policy Tool | Reboot after enabling | Using Wyse Management Suite or USB drive    |

### Table 70. Export Logs structure

| Name                        | Location                    | Description                              | Export Log from<br>Client | Export Log from<br>WMS |
|-----------------------------|-----------------------------|------------------------------------------|---------------------------|------------------------|
| network capture             | /var/log/netmng             | N/A                                      | 1                         | Optional               |
| usb capture data            | /var/usbdump                | data for USB data<br>captured by usbdump | $\checkmark$              | $\checkmark$           |
| pcoip session log is in fol | der "client"                | ^                                        | ^                         | <u></u>                |
| JVDI log                    | /var/log/cisco/             | log files of JVDI plugin                 | ✓                         | ✓                      |
| WebexTeams                  | /var/log/<br>CiscoTeamsVDI/ | log files directory of<br>WebexTeams     | $\checkmark$              | $\checkmark$           |

### Table 70. Export Logs structure (continued)

| Name                           | Location                                   | Description                                                                  | Export Log from<br>Client | Export Log from<br>WMS |
|--------------------------------|--------------------------------------------|------------------------------------------------------------------------------|---------------------------|------------------------|
| WebexMeetings                  | /var/log/ciscouvdi/                        | log files directory of<br>WebexMeetings                                      | ✓                         | ✓                      |
| Zoom                           | /home/dell/.zoom/<br>logs/                 | log files direcotry of<br>Zoom                                               | $\checkmark$              | ✓                      |
| Citrix                         | /apps/Citrix/var/log/<br>RTMediaEngineSRV/ | N/A                                                                          | $\checkmark$              | ✓<br>✓                 |
|                                | /var/log/citrix                            |                                                                              |                           |                        |
| ICA                            | /home/dell/.ICAClient/                     | N/A                                                                          | ✓                         | ✓                      |
| VMware                         | /tmp/vmware-root                           | N/A                                                                          | ✓                         | ✓                      |
| RDP                            | /var/log/wlogd                             | N/A                                                                          | ✓                         | ✓                      |
| webapp log                     | /var/log/webapp/                           | log files for broker login<br>process, WMS check-<br>in, WMS policy applying | ✓                         | ✓                      |
| http trace log                 | /var/log/webapp/                           | log files for capturing<br>http trace of broker<br>login, WMS.               | ✓                         | √                      |
| kernel core dump               | /var/crash                                 | kernel coredump files                                                        | ✓                         | Optional               |
| kernel log                     | /var/log/kmessage                          | kernel messages                                                              | ✓                         | $\checkmark$           |
| user applications core<br>dump | /var/log/usrcore/                          | user app core dump<br>files                                                  | $\checkmark$              | 1                      |
| opensc log                     | /home/dell/opensc.log                      | pcscd logs                                                                   | ✓                         | ✓                      |
| Imprivata PIE log              | /home/dell/imprivata/<br>runtime/log       | PIE logs                                                                     | ✓                         | ✓                      |
| window system                  | /var/log/win                               | window logs                                                                  | ✓                         | ✓                      |
| wlogd                          | /var/log/wlogd                             | wlogd logs                                                                   | ✓                         | ✓                      |
| audio                          | /var/log/audio                             | system audio logs                                                            | ✓                         | ✓                      |
| wlan                           | /var/log/wlan                              | wlan logs                                                                    | ✓                         | $\checkmark$           |
| ramdisk                        | /var/log/ramdisk                           | ramdisk boot up logs                                                         | ✓                         | √                      |
| samba                          | /var/log/samba                             | samba log                                                                    | ✓                         | $\checkmark$           |

# **Frequently Asked Questions**

# **ThinOS FAQs**

This section contains frequently asked questions that are related to Dell ThinOS.

## What should I do if the package installation fails?

If the thin client does not work after upgrading to the new firmware, or if the package fails to update, remove all packages and reboot the thin client. After rebooting the thin client, reinstall the package.

### Is Wyse Management Suite the only way to manage ThinOS 10.x?

ThinOS 10.x client can be managed using either Wyse Management Suite or Admin Policy Tool.

# How can I verify the third-party binary versions on my ThinOS client?

On the ThinOS client, go to **System Tools** > **Packages**, and double-click the third-party package to see the binary version.

# Can I use the USB Imaging Tool method to upgrade to ThinOS 10.x?

It is recommended that using Wyse Management Suite version to upgrade your thin clients since you cannot deploy large-scale clients using the USB Imaging Tool. However, you can use the USB Imaging Tool method for installing ThinOS 10.x on a single device.

## Does ThinOS support zero desktop?

In ThinOS 10.x, the zero desktop is called modern desktop. You can enable the modern desktop mode using either Wyse Management Suite or the Admin Policy Tool.

## How can I redirect my iPhone to the Citrix Desktop session?

Yes, an iPhone can be redirected to the Citrix Desktop session. To enable this, follow these steps:

- 1. Open Global Connection Settings.
- 2. Uncheck the options for Exclude disk devices and Exclude audio devices.

# Why is my Android smartphone not displayed in the session when redirected or mapped?

If your Android smartphone is not displayed in the session, you need to ensure that the option to transfer images from your smartphone is selected when you connect the USB cable.

## **Does Citrix Workspace app replace Citrix Receiver on ThinOS?**

In ThinOS 10.x, Citrix Receiver is replaced by Citrix Workspace app. Citrix Workspace app, a client software released by Citrix, enables you to access all your virtual apps, desktops, and other Citrix products from a single workspace UI. You must deploy the ICA package using Wyse Management Suite to install the Citrix Workspace app on ThinOS 10.x.

For more information about deploying packages using Wyse Management Suite, see How to upload and push ThinOS 10.x application packages.

### What is Workspace mode on ThinOS?

Workspace mode on ThinOS allows you to customize the look and feel of your ThinOS device to align with the Citrix Workspacebased layout of published applications and desktops. When enabled, Workspace mode displays both the ThinOS full taskbar and the workspace desktop.

To enable Workspace mode, follow these steps:

- 1. Access the Admin Policy Tool or the Wyse Management Suite policy settings server.
- 2. Navigate to Personalization > User Experience Settings. Set the System Mode to Classic.
- 3. In System Setup > Remote Connections > Broker Setup, select the Workspace Mode checkbox.
- () NOTE: Citrix Workspace Mode can be enabled or disabled if the system mode is already configured as either **Mordern** or **Classic**.

# Can I enable Flash content to be rendered using a local Flash Player on ThinOS?

ThinOS does not support the Flash Redirection feature. Hence, you cannot enable Flash content to be rendered using a local Flash Player.

# How do I verify if the HDX Enlightened Data Transport Protocol is active?

To verify if the HDX Enlightened Data Transport Protocol is active:

- In an ICA desktop session, run the command netstat -a -p UDP in command prompt, and check if the VDA is using UDP ports 1494 and 2598.
- In an ICA desktop session, run the command ctxsession.exe in command prompt, and check if the transport protocol is using UDP > CGP > ICA.
- Go to Citrix Director, access the session details, and check if the Connection Type or Protocol is UDP.

Alternatively, you can use the HDX Monitor tool to check parameter Component\_Protocol=UDP-CGP-ICA.

For more information, see the article **CTX220730** in the Citrix website.

## How do I check if HTML5 Video Redirection is working?

#### Prerequisites

Ensure that you have enabled the HTML5 video redirection policy on the server side.

### Steps

- **1.** Launch a Citrix session on your thin client.
- 2. Open a web browser and play an HTML video.
- 3. Move the browser on the screen or scroll the browser.
- Notice a delay or jump in the video window. This noticeable lag in the video window indicates that the video is being redirected.

## How do I check if QUMU Multimedia URL Redirection is working?

### Prerequisites

Ensure that you have installed the QUMU media player on the remote desktop.

### Steps

- 1. Launch a Citrix session on your thin client.
- 2. Open a web browser and play a QUMU published video.
- 3. Move the browser on the screen or scroll the browser.
- Notice a delay or jump in the video window. This noticeable lag in the video window indicates that the video is being redirected.

## How do I check if Windows Media Redirection is working on my ThinOS device?

### Prerequisites

- Ensure that the Windows Media redirection policy is set to Allowed in Citrix Studio.
- Ensure that you have enabled the **Enable HDX/MMR** check box in the **Global Connection Settings** dialog box on the ThinOS client.

### Steps

- 1. Connect to a Citrix server, and launch an ICA desktop.
- 2. Play a video or an audio file using Windows Media Player.
- **3.** Drag and move the Windows Media Player. Notice that the video graphic and the media player window frame are in different layers.

You can also determine if Windows Media Redirection is working using the method that is described in the **CTX215173** article at support.citrix.com.

# How can I check if Multimedia Redirection is working on my ThinOS device?

When you play a video using Multimedia Redirection, launch the snipping tool, click **New**, and take a screenshot of the screen with the video. If Multimedia Redirection is working, then the image from the video cannot be captured. In the screenshot, a black screen can be seen instead of the video.

## Is persistent logging supported in ThinOS 10.x?

Persistent logging is not supported in ThinOS ThinOS 10.x.

## Is the tls.txt file included in network traces on ThinOS 10.x?

The tls.txt file is not included in network traces for ThinOS.

## Will the ThinOS device automatically reboot if the system crashes?

ThinOS 10.x client automatically reboots when the system crashes. The system backs up the data every one hour. If any key applications, such as ThinOS window crashes, the system still runs and is recovered without a reboot.

# Wyse Management Suite FAQs

This section contains frequently asked questions that are related to Wyse Management Suite.

# What takes precedence between Wyse Management Suite and ThinOS UI when conflicting settings are enforced?

Any settings that are configured using Wyse Management Suite take precedence over the settings that were configured locally on the ThinOS client or published using the Admin Policy Tool. The settings that are configured locally in the ThinOS are synced to Admin Policy Tool but not to Wyse Management Suite.

The priority order for ThinOS configurations is as follows:

- 1. Wyse Management Suite Policies
- 2. Admin Policy Tool
- 3. Local ThinOS UI

## How do I import users from a .csv file?

#### Steps

- 1. Click Users.
- The **Users** page is displayed.
- 2. Select the Unassigned Admins option.
- Click Bulk Import. The Bulk Import window is displayed.
- 4. Click **Browse** and select the .csv file.
- 5. Click Import.

## How do I use Wyse Management Suite file repository?

- 1. Download the Wyse Management Suite repository from the public cloud console.
- 2. After the installation process, start the application.
- **3.** On the Wyse Management Suite Repository page, enter the credentials to register the Wyse Management Suite repository to the Wyse Management Suite server.
- 4. To register the repository to the Wyse Management Suite public cloud, enable the **Register to Public WMS Management Portal** option.
- 5. Click the Sync Files option to send the sync file command.
- 6. Click Check In and then click Send Command to send the device information command to the device.
- 7. Click the Unregister option to unregister the on-premises service.
- 8. Click Edit to edit the files.
  - a. From the drop-down list of Concurrent File Downloads option, select the number of files.
  - b. Enable or disable Wake on LAN option.
  - c. Enable or disable Fast File Upload and Download (HTTP) option.
    - When HTTP is enabled, the file upload and download occurs over HTTP.
    - When HTTP is not enabled, the file upload and download occurs over HTTPS.
  - d. Select the Certificate Validation check box to enable the CA validation for a public cloud.

### (i) NOTE:

- When CA Validation from the Wyse Management Suite server is enabled, the certificate should be present in the client. All the operations, such as, Apps and Data, Image Pull/Push is successful. If the certificate is not present in the client, the Wyse Management Suite server provides one generic audit event message Failed to Validate Certificate Authority under Events page. All the operations, such as, Apps and Data, Image Pull/Push is not successful.
- When CA Validation from Wyse Management Suite server is disabled, then the communication from server and client happens in a secure channel without Certificate Signature validation.
- e. Add a note in the provided box.
- f. Click Save Settings .

# How do I check the version of Wyse Management Suite

- 1. Log in to Wyse Management Suite.
- Go to Portal Administration > Subscription. The Wyse Management Suite version is displayed in the Server Information field.